AIX 5L Version 5.1

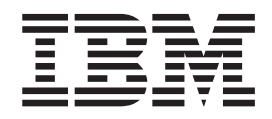

# System Management Guide: Operating System and Devices

AIX 5L Version 5.1

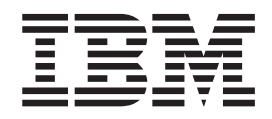

# System Management Guide: Operating System and Devices

#### Fourth Edition (April 2001)

Before using the information in this book, read the general information in "Appendix. Notices" on page 199

This edition applies to AIX 5L Version 5.1 and to all subsequent releases of this product until otherwise indicated in new editions.

A reader's comment form is provided at the back of this publication. If the form has been removed, address comments to Publications Department, Internal Zip 9561, 11400 Burnet Road, Austin, Texas 78758-3493. To send comments electronically, use this commercial Internet address: aix6kpub@austin.ibm.com. Any information that you supply may be used without incurring any obligation to you.

Copyright (c) 1993, 1994 Hewlett-Packard Company

Copyright (c) 1993, 1994 International Business Machines Corp.

Copyright (c) 1993, 1994 Sun Microsystems, Inc.

Copyright (c) 1993, 1994 Novell, Inc.

All rights reserved. This product and related documentation are protected by copyright and distributed under licenses restricting its use, copying, distribution, and decompilation. No part of this product or related documentation may be reproduced in any form by any means without prior written authorization.

RESTRICTED RIGHTS LEGEND: Use, duplication, or disclosure by the United States Government is subject to the restrictions set forth in DFARS 252.227-7013 (c)(1)(ii) and FAR 52.227-19.

THIS PUBLICATION IS PROVIDED "AS IS" WITHOUT WARRANTY OF ANY KIND, EITHER EXPRESS OR IMPLIED, INCLUDING, BUT NOT LIMITED TO, THE IMPLIED WARRANTIES OF MERCHANTABILITY, FITNESS FOR A PARTICULAR PURPOSE, OR NON-INFRINGEMENT.

THIS PUBLICATION COULD INCLUDE TECHNICAL INACCURACIES OR TYPOGRAPHICAL ERRORS. CHANGES ARE PERIODICALLY ADDED TO THE INFORMATION HEREIN; THESE CHANGES WILL BE INCORPORATED IN NEW EDITIONS OF THE PUBLICATION. HEWLETT-PACKARD COMPANY, INTERNATIONAL BUSINESS MACHINES CORP., SUN MICROSYSTEMS, INC., AND UNIX SYSTEMS LABORATORIES, INC., MAY MAKE IMPROVEMENTS AND/OR CHANGES IN THE PRODUCT(S) AND/OR THE PROGRAM(S) DESCRIBED IN THIS PUBLICATION AT ANY TIME.

© Copyright International Business Machines Corporation 1997, 2001. All rights reserved.

US Government Users Restricted Rights – Use, duplication or disclosure restricted by GSA ADP Schedule Contract with IBM Corp.

# Contents

| About This Book                                |   |      |   |  |      |   |  |   |      |   | xi       |
|------------------------------------------------|---|------|---|--|------|---|--|---|------|---|----------|
| Who Should Use This Book                       |   | <br> |   |  |      |   |  |   |      |   | <br>. xi |
| How to Use This Book                           |   | <br> |   |  |      |   |  |   |      |   | <br>. xi |
| Highlighting                                   |   | <br> |   |  |      |   |  |   |      |   | <br>. xi |
| ISO 9000                                       |   | <br> |   |  |      |   |  |   |      |   | <br>. xi |
| Related Publications.                          |   | <br> |   |  |      |   |  |   |      |   | <br>. xi |
| Trademarks                                     |   |      |   |  |      |   |  |   | <br> |   | xii      |
|                                                |   |      |   |  |      |   |  |   |      |   |          |
| Chapter 1. Starting and Stopping the System .  |   |      |   |  |      |   |  |   |      |   | . 1      |
| Booting an Uninstalled System                  |   |      |   |  |      |   |  |   |      |   | . 1      |
| Rebooting a Running System                     |   |      |   |  |      |   |  |   |      |   | . 1      |
| Booting from Hard Disk for Maintenance         |   |      |   |  |      |   |  |   |      |   | . 2      |
| Prerequisites                                  |   |      |   |  |      |   |  |   |      |   | . 2      |
| Procedure                                      |   |      |   |  |      |   |  |   |      |   | . 2      |
| Booting a System That Crashed                  |   |      |   |  |      |   |  |   |      |   | . 2      |
| Prerequisites                                  |   |      |   |  |      |   |  |   |      |   | . 2      |
| Procedure                                      |   |      |   |  |      |   |  |   |      |   | . 2      |
| Accessing a System That Will Not Boot          |   |      |   |  |      |   |  |   |      |   | . 3      |
| Rebooting a System With Planar Graphics        |   |      |   |  |      |   |  |   |      |   | . 3      |
| Diagnosing Boot Problems                       |   |      |   |  |      |   |  |   |      |   | . 3      |
| Creating Boot Images                           |   |      |   |  |      |   |  |   |      |   | . 4      |
| Prerequisites                                  |   |      |   |  |      |   |  |   |      |   | . 4      |
| Creating a Boot Image on a Boot Logical Volume |   |      |   |  |      |   |  |   |      |   | . 4      |
| Creating a Boot Image for a Network Device     |   |      |   |  |      |   |  |   |      |   | . 5      |
| Identifying System Run Levels                  |   |      |   |  |      |   |  |   |      |   | . 5      |
| Identifying the Current Run Level              |   |      |   |  |      |   |  |   |      |   | . 5      |
| Displaying a History of Previous Run Levels    |   |      |   |  |      |   |  |   |      |   | . 5      |
| Changing System Run Levels                     |   |      |   |  |      |   |  |   |      |   | . 5      |
| Changing Run Levels on Multiuser Systems       |   |      |   |  |      |   |  |   |      |   | . 6      |
| Changing Run Levels on Single-User Systems .   |   |      |   |  |      |   |  |   |      |   | . 6      |
| Changing the /etc/inittab File                 |   |      |   |  |      |   |  |   |      |   | . 6      |
| Adding Records - mkitab Command                |   |      |   |  |      |   |  |   |      |   | . 6      |
| Changing Records - chitab Command              |   |      |   |  |      |   |  |   |      |   | . 7      |
| Listing Records - Isitab Command               |   |      |   |  |      |   |  |   |      |   | . 7      |
| Removing Records                               |   |      |   |  |      |   |  |   |      |   | . 7      |
| Stopping the System.                           |   |      |   |  |      |   |  |   |      |   | . 7      |
| Shutting Down the System without Rebooting     |   |      |   |  |      |   |  |   |      |   | . 7      |
| Prerequisites                                  |   |      |   |  |      |   |  |   |      |   | . 7      |
| Procedure                                      |   |      |   |  |      |   |  |   |      |   | . 8      |
| Shutting Down the System to Single-User Mode . |   |      |   |  |      |   |  |   |      |   | . 8      |
| Shutting Down the System in an Emergency       |   |      |   |  |      |   |  |   |      |   | . 8      |
| Reactivating an Inactive System                |   |      |   |  |      |   |  |   |      |   | . 8      |
| Checking the Hardware.                         |   |      |   |  |      |   |  |   |      |   | . 8      |
| Checking the Processes                         |   |      |   |  |      |   |  |   |      |   | . 9      |
| Restarting the System.                         |   |      |   |  |      |   |  |   |      |   | 11       |
| System Hang Management                         |   |      |   |  |      |   |  |   |      |   | 12       |
| shconf Script                                  |   |      |   |  |      |   |  |   |      |   | 12       |
| SMIT Interface                                 |   |      |   |  | <br> |   |  |   |      |   | 12       |
|                                                | - |      | - |  |      | - |  | - |      | - |          |
| Chapter 2. Security                            |   |      |   |  | <br> |   |  |   |      |   | 15       |
| Setting Up and Maintaining System Security     |   |      |   |  |      |   |  |   |      |   | 15       |
| Setting Up Security at Installation            |   |      |   |  |      |   |  |   |      |   | 15       |
| Periodic Tasks for Maintaining System Security |   |      |   |  | <br> |   |  |   |      |   | 17       |
| ÷,,,,,,,,,,,,,,,,,,,,,,,,,,,,,,,,,,,,,         |   |      |   |  |      |   |  |   |      |   |          |

| Security Tasks for Adding Users                             | · · | • | <br> | • | . 17<br>. 17 |
|-------------------------------------------------------------|-----|---|------|---|--------------|
| Trusted Computing Base.                                     | • • |   |      |   | . 17         |
| Using the trusted Computing Base                            | • • | · |      | · | . I/<br>18   |
| Configuring the topok Program                               | • • | • | • •  | · | . 10         |
| Managing Protected Resources with Access Control            |     | ÷ |      | ÷ | . 21         |
| Using setuid and setgid Programs                            |     |   |      |   | . 21         |
| Setting Up Auditing                                         |     |   |      |   | . 22         |
| Procedure                                                   |     |   |      |   | . 22         |
| Selecting Audit Events                                      |     |   |      |   | . 23         |
| Selecting Audit Classes                                     |     |   |      |   | . 24         |
| Selecting an Audit Data Collection Method                   | · · | · |      | • | . 24         |
| PKCS #11 Overview                                           | • • | · |      | • | . 24         |
| IBM 4758 Model 2 Cryptographic Coprocessor.                 | • • | · | • •  | · | . 25         |
| PKCS #11 Osage                                              | • • | · | • •  | · | . 25         |
|                                                             | • • | • | • •  | · | . 20         |
| Setting the Security Officer PIN                            | • • | • | • •  | · | . 20         |
| Initializing the User PIN                                   | • • | • | • •  | · | 26           |
| Setting the PKCS #11 Function Control Vector.               |     |   |      | ÷ | . 27         |
| Administering Loadable Authentication Modules               |     |   |      |   | . 27         |
| Managing Loadable Authentication Modules.                   |     |   |      |   | . 28         |
| User and Group Management                                   |     |   |      |   | . 29         |
|                                                             |     |   |      |   |              |
| Chapter 3. Administrative Roles                             |     |   |      |   | . 31         |
| Setting Up and Maintaining Roles                            |     |   |      |   | . 31         |
| CE Login                                                    | • • | • |      | • | . 31         |
| Working with Authorizations.                                | • • | · |      | • | . 32         |
| Command to Authorization List                               | • • | · | • •  | · | . 32         |
| Managing Backup and Restore Roles                           | • • | · | • •  | · | . 32         |
|                                                             | • • | • | • •  | · | . 32         |
| Chapter 4. Users and Groups                                 |     |   |      |   | . 35         |
| Setting Up the Disk Quota System                            |     |   |      | ÷ | . 36         |
|                                                             |     |   |      |   | . 36         |
| Procedure                                                   |     |   |      |   | . 36         |
|                                                             |     |   |      |   |              |
| Chapter 5. Logical Volumes                                  |     |   |      |   | . 39         |
| Managing Logical Volume Storage                             | • • | • |      | • | . 39         |
| Reducing the File System Size in the rootvg Volume Group    | • • | · |      | · | . 41         |
|                                                             | • • | · |      | · | . 42         |
|                                                             | • • | · | • •  | · | . 42         |
|                                                             | • • | • | • •  | · | . 43         |
|                                                             | • • | • | • •  | · | . 44         |
| Replacing a Disk When the Volume Group Consists of One Disk | • • | • | • •  | · | 45           |
| Making an Available Disk a Physical Volume                  |     |   |      |   | . 45         |
| Prerequisites                                               |     |   |      | ÷ | . 45         |
| Procedure                                                   |     |   |      |   | . 45         |
| Migrating the Contents of a Physical Volume                 |     |   |      |   | . 45         |
| Prerequisites                                               |     |   |      |   | . 46         |
| Procedure                                                   |     |   |      |   | . 46         |
| Importing or Exporting a Volume Group                       |     |   |      |   | . 47         |
| Prerequisites                                               |     |   |      |   | . 48         |
| Changing a Volume Group to Nonquorum Status                 |     | • |      |   | . 49         |

| Prerequisites                                                                                                    | •  | • |   | • |   |   | • | • | • | 49<br>49<br>50 |
|----------------------------------------------------------------------------------------------------|----|---|---|---|---|---|---|---|---|----------------|
| Creating a File System Log on a Dedicated Disk for a User-Defined Volume Gro<br>Prerequisites                                                                                                    | up | • |   |   |   |   | • |   |   | 50<br>50       |
| Changing the Name of a Logical Volume                                                                                                    |    | • |   |   |   |   |   |   |   | 50<br>51<br>52 |
| Removing a Logical Volume                                                                                                    | •  | • | • | • | • | • | • | • | • | 52<br>52<br>52 |
| Remove a Logical Volume Using smit rmfs                                                                                                    | :  | : |   | • | • | • | • |   | • | 53<br>53       |
| Defining a Raw Logical Volume for an Application                                                                                                    |    | • | : | • |   |   |   |   |   | 54<br>54<br>54 |
| Recovering from Disk Drive Problems                                                                                                    | •  | • |   |   |   |   | • |   | • | 55<br>55       |
| Recovering a Disk Drive without Reformatting                                                                                                    |    | • |   |   |   |   |   |   |   | 55<br>56<br>50 |
| Procedure   Procedure     Using Removable Disk Management                                                                                                    | •  | • | : |   |   |   | • |   | • | 59<br>59       |
| Removing a Disk with Data Using the Hot Removability Feature                                                                                                    |    |   |   |   |   |   |   |   | • | 60<br>60       |
| Removing a Disk without Data Using the Hot Removability Feature                                                                                                    | •  | • | • |   |   | • | • |   | • | 60<br>60       |
| Recovering from Disk Failure Using the Hot Removability Feature                                                                                                    |    |   | : |   |   |   |   |   |   | 61<br>61       |
| Chapter 6. File Systems                                                                                                    | ·  | · | • | · | • | · | • | · | • | 63<br>63       |
| Verifying File Systems.                                                                                                    | •  | • | • | • | • | • | • | • | • | 64<br>64       |
| Check a User File System                                                                                                    |    | • | : | • |   |   |   |   | • | 64<br>64<br>65 |
| Prerequisites                                                                                                    | •  | • | • |   |   |   | • |   | • | 65<br>65       |
| Making an Online Backup of a Mounted File System                                                                                                    |    | • |   | • |   |   |   |   | : | 66<br>66       |
| Reintegrate a Mirrored Copy of the File System                                                                                                    | •  | • |   | • |   |   | • |   | • | 66<br>66       |
| CD-ROM File Systems                                                                                                    |    | : |   | • |   |   |   |   |   | 66<br>67       |
| Prerequisites                                                                                                    |    |   |   |   |   |   |   |   |   | 68<br>68<br>68 |
| Ierminating the Process                                                                                                    |    | • |   |   |   |   | • |   | • | 69<br>69<br>69 |
| Fixing a User File System Overflow .       .       .       .       .       .       .       .       .       .       .       .       .       .       .       .       .       .       .       .       .       .       .       .       .       .       .       .       .       .       .       .       .       .       .       .       .       .       .       .       .       .       .       .       .       .       .       .       .       .       .       .       .       .       .       .       .       .       .       .       .       .       .       .       .       .       .       .       .       .       .       .       .       .       .       .       .       .       .       .       .       .       .       .       .       .       .       .       .       .       .       .       .       .       .       .       .       .       .       .       .       .       .       .       .       .       .       .       .       .       .       .       .       .       .       .       . |    |   |   |   |   |   |   |   |   | 70<br>70<br>70 |

| Procedure                                                       |    |   |   |   |   |   |   |   |   |   |   |   |   |   | . 70 |
|-----------------------------------------------------------------|----|---|---|---|---|---|---|---|---|---|---|---|---|---|------|
| Recovering from File System. Disk Drive, or Controller Failure. |    |   |   |   |   |   |   |   |   |   |   |   |   |   | . 71 |
| Prerequisites                                                   |    |   |   |   |   |   |   |   |   |   |   |   |   |   | . 71 |
| Procedure                                                       |    |   |   |   |   |   |   |   |   |   |   |   |   |   | . 71 |
| Reformatting a Disk Drive                                       |    |   |   |   |   | _ |   |   |   |   |   |   |   |   | . 72 |
| Prerequisites                                                   |    | • | • | • | • | - | • |   | • | • |   | • | • |   | 72   |
| Procedure                                                       | ·  | • | • | • | • | • | • | • | • | • | · | · | • | · | 72   |
| Getting More Space on a Disk Drive                              | ·  | • | • | · | • | • | • | · | • | • | • | • | · | · | 72   |
| Prerequisites                                                   | ·  | • | • | • | • | • | • | • | • | • | · | · | • | · | 72   |
| Clean I In File Systems Automatically                           | •  | • | • | • | • | • |   | • | • | • | • | • | • | • | 73   |
| Restrict Users from Certain Directories                         | •  | • | • | • | • | • |   | • | • | • | • | • | • | • | 73   |
| Mount Space from Another Disk Drive                             | •  | • | • | • | • | • | • | · | • | • | • | • | • | · | . 73 |
|                                                                 | •  | • | • | • | • | • | • | · | • | • | • | • | • | · |      |
| Chapter 7. Paging Space and Virtual Memory                      |    |   |   |   |   |   |   |   |   |   |   |   |   |   | . 75 |
| Adding and Activating a Paging Space                            | ÷  |   |   |   |   |   |   | ÷ |   |   | ÷ |   |   |   | . 75 |
| Changing or Removing a Paging Space                             |    | • | • | • |   |   | • |   | • |   |   | • | • |   | 75   |
| Resizing or Moving the hd6 Paging Space                         | ·  | • | • | · | • | • | • | · | • | • | • | • | · | · | 76   |
| Prerequisites                                                   |    |   |   | ÷ |   |   |   | ÷ |   |   |   |   |   |   | . 76 |
| Making the hd6 Paging Space Smaller                             |    | • | • | • | • | - | • |   | • | • |   | • | • |   | 76   |
| Moving the hd6 Paging Space within the Same Volume Group        |    | • | • | • | • | • | • | · | • | • | • | • | • | · | 77   |
|                                                                 |    | • | · | · | • |   | • | · |   | · |   | • | • | · |      |
| Chapter 8. Backup and Restore                                   |    |   |   |   |   |   |   |   |   |   |   |   |   |   | . 79 |
| Compressing Files                                               |    |   |   |   |   |   |   |   |   |   |   |   |   |   | . 79 |
|                                                                 |    |   |   |   |   |   |   |   |   |   |   |   |   |   | . 79 |
| Backing Up User Files or File Systems                           |    |   |   |   |   |   |   |   |   |   |   |   |   |   | . 79 |
| Prerequisites                                                   |    |   |   |   |   |   |   |   |   |   |   |   |   |   | . 79 |
| Backing Up the System Image and User-Defined Volume Groups      | з. |   |   |   |   |   |   |   |   |   |   |   |   |   | . 80 |
| Backing Up Your System.                                         |    |   |   |   |   |   |   |   |   |   |   |   |   |   | . 80 |
| Implementing Scheduled Backups                                  |    |   |   |   |   |   |   |   |   |   |   |   |   |   | . 82 |
| Prerequisites                                                   |    |   |   |   |   |   |   |   |   |   |   |   |   |   | . 82 |
| Back Up File Systems Using the cron Command .                   |    |   |   |   |   |   |   |   |   |   |   |   |   |   | . 82 |
| Restoring from Backup Image Individual User Files               |    |   |   |   |   |   |   |   |   |   |   |   |   |   | . 83 |
| Prerequisites                                                   |    |   |   |   |   |   |   |   |   |   |   |   |   |   | . 83 |
|                                                                 |    |   |   |   |   |   |   |   |   |   |   |   |   |   |      |
| Chapter 9. System Environment                                   |    |   |   |   |   |   |   |   |   |   |   |   |   |   | . 85 |
| Changing the System Date and Time                               |    |   |   |   |   |   |   |   |   |   |   |   |   |   | . 85 |
| Prerequisites                                                   |    |   |   |   |   |   | • |   |   |   |   |   |   |   | . 85 |
| Procedure                                                       |    |   |   |   |   |   |   |   |   |   |   |   |   |   | . 85 |
| Correcting an Inaccurate System Clock                           |    |   |   |   |   |   |   |   |   |   |   |   |   |   | . 85 |
| Testing the System Battery                                      |    |   |   |   |   |   |   |   |   |   |   |   |   |   | . 85 |
| Resetting the System Clock                                      |    |   |   |   |   |   |   |   |   |   |   |   |   |   | . 86 |
| Using the date Command                                          |    |   |   |   |   |   |   |   |   |   |   |   |   |   | . 86 |
| Using the setclock Command                                      |    |   |   |   |   |   |   |   |   |   |   |   |   |   | . 87 |
| Changing the Message of the Day                                 |    |   |   |   |   |   |   |   |   |   |   |   |   |   | . 87 |
| Enabling Dynamic Processor Deallocation                         |    |   |   |   |   |   |   |   |   |   |   |   |   |   | . 87 |
| SMIT Fastpath Procedure                                         |    |   |   |   |   |   |   |   |   |   |   |   |   |   | . 87 |
| Commands Procedure.                                             |    |   |   |   |   |   |   |   |   |   |   |   |   |   | . 87 |
|                                                                 |    |   |   |   |   |   |   |   |   |   |   |   |   |   |      |
| Chapter 10. National Language Support                           |    |   |   |   |   | • | • |   |   |   |   |   |   |   | . 89 |
| Changing Your Locale.                                           | ·  | · | · | · | · | • | • | · | • | · | · | · | · | · | . 89 |
| Changing the NLS Environment                                    |    | • |   |   |   | • | • |   | • | • |   |   | • |   | . 89 |
| Changing the NLS Environment with the localedef Command         |    | · |   |   | • |   | • |   | · |   |   |   | • |   | . 89 |
| Creating a New Collation Order                                  |    | · |   |   | • | • | • |   | · |   |   |   | • |   | . 90 |
| Procedure                                                       |    | • |   | • | • | • | • |   | • |   |   |   | • |   | . 90 |
| Using the iconv Command                                         |    | · |   |   | • | • | • |   | · |   |   |   |   |   | . 91 |
| Using the Message Facility                                      |    | • |   | • | • | • | • | • | • |   |   |   |   |   | . 91 |

| Setting National Language Support for Devices             | 9       | )2<br>)2<br>)2 |
|-----------------------------------------------------------|---------|----------------|
| Low-Function Terminals                                    |         | 93             |
| Changing the Language Environment                         |         | )3             |
| Changing the Default Keyboard Map                         |         | )4<br>\        |
| Converter Command                                         |         | יאנ<br>אג      |
| Input Method Command                                      |         | ν4<br>λΔ       |
| Locale Commands and Files                                 |         | )4             |
| Message Facility Commands                                 |         | 95             |
| Chapter 11 Process Management                             | c       | 7ג             |
| Process Monitoring                                        |         | )7             |
| Altering Process-Priority                                 |         | 99             |
| Terminating a Process                                     |         | )0             |
| Binding or Unbinding a Process                            | 10      | )0             |
| Prerequisites.                                            |         | )0             |
| Fixing Stalled or Unwanted Processes                      |         | )(             |
| Free a Terminal Taken Over by Processes                   |         | )1             |
| Respond to Screen Messages                                |         | )と<br>)つ       |
|                                                           |         | 12             |
| Chapter 12. Workload Manager                              |         | )5             |
| Starting WLM                                              | 10      | )5             |
| Monitoring and Regulating Resource Allocation             |         | )5             |
| Specifying WLM Properties                                 |         | )6             |
|                                                           |         | 10<br>17       |
| Command Line Interfaces                                   |         | וו<br>זי       |
| Step 1: Create the Configuration                          | 10      | )7             |
| Step 2: Create Your Superclasses                          |         | )8             |
| Step 3: Create Superclass Assignment Rules.               |         | )9             |
| Step 4: Start Workload Manager                            |         | )9             |
| Step 5: Create and Manage Subclasses                      |         | 11             |
| Step 6: Create Subclass Assignment Rules                  |         | 2              |
| Step 7: Update WLM.                                       |         | 3              |
| Resource Sets Management                                  |         | 5              |
| RSet Registry                                             |         | 5              |
|                                                           |         | 0              |
| Chapter 13. System Resource Controller and Subsystems     |         | 9              |
| Starting the System Resource Controller                   |         | 9              |
| Prerequisites                                             |         | 9              |
| Starting or Stopping a Subsystem Subsystem Group or Subs  |         | 9<br>9         |
| Prerequisites.                                            |         | 20             |
| Displaying the Status of a Subsystem or Subsystems.       |         | 20             |
| Refreshing a Subsystem or Subsystem Group                 |         | 21             |
| Prerequisites.                                            |         | 21             |
| Turning On or Off Subsystem, Subsystem Group, or Subserve | Tracing | 21             |
| Prerequisites.                                            |         | <u>'</u> 1     |
| Chapter 14. System Accounting                             |         | 23             |
| Setting Up an Accounting System                           |         | 23             |
| Prerequisites.                                            |         | 23             |

| Procedure                               |       |      |      |     |     |  |  |  |  |  | <br> | 123 |
|-----------------------------------------|-------|------|------|-----|-----|--|--|--|--|--|------|-----|
| Generating System Accounting Reports.   |       |      |      |     |     |  |  |  |  |  | <br> | 125 |
| Daily Accounting Reports                |       |      |      |     |     |  |  |  |  |  | <br> | 125 |
| Fiscal Accounting Reports               |       |      |      |     |     |  |  |  |  |  | <br> | 126 |
| Generating Reports on System Activity . |       |      |      |     |     |  |  |  |  |  | <br> | 126 |
| Prerequisites.                          |       |      |      |     |     |  |  |  |  |  | <br> | 126 |
| Procedure.                              |       |      |      |     |     |  |  |  |  |  | <br> | 126 |
| Summarizing Accounting Records          |       |      |      |     |     |  |  |  |  |  | <br> | 127 |
| Prereguisites.                          |       |      |      |     |     |  |  |  |  |  | <br> | 127 |
| Procedure.                              |       |      |      |     |     |  |  |  |  |  | <br> | 127 |
| Starting the runacct Command            |       |      |      |     |     |  |  |  |  |  | <br> | 127 |
| Prerequisites.                          |       |      |      |     |     |  |  |  |  |  | <br> | 127 |
| Procedure.                              |       |      |      |     |     |  |  |  |  |  | <br> | 127 |
| Restarting the runacct Command          |       |      |      |     |     |  |  |  |  |  | <br> | 128 |
| Prereguisites.                          |       |      |      |     |     |  |  |  |  |  | <br> | 128 |
| Procedure                               |       |      |      |     |     |  |  |  |  |  | <br> | 128 |
| Showing System Activity                 |       |      |      |     |     |  |  |  |  |  | <br> | 128 |
| Prereguisites.                          |       |      |      |     |     |  |  |  |  |  | <br> | 128 |
| Procedure                               |       |      |      |     |     |  |  |  |  |  | <br> | 128 |
| Showing System Activity While Running a | Co    | mm   | and  |     |     |  |  |  |  |  | <br> | 129 |
| Prereguisites.                          |       |      |      |     |     |  |  |  |  |  | <br> | 129 |
| Procedure                               |       |      |      |     |     |  |  |  |  |  | <br> | 129 |
| Showing Process Time                    |       |      |      |     |     |  |  |  |  |  | <br> | 129 |
| Prereguisites.                          |       |      |      |     |     |  |  |  |  |  | <br> | 129 |
| Display the Process Time of Active Proc | cess  | ses  |      |     |     |  |  |  |  |  | <br> | 129 |
| Display the Process Time of Finished P  | roce  | esse | es   |     |     |  |  |  |  |  | <br> | 130 |
| Showing CPU Usage.                      |       |      |      |     |     |  |  |  |  |  | <br> | 130 |
| Prereguisites.                          |       |      |      |     |     |  |  |  |  |  | <br> | 130 |
| Show CPU Usage for Each Process         |       |      |      |     |     |  |  |  |  |  | <br> | 130 |
| Show CPU Usage for Each User            |       |      |      |     |     |  |  |  |  |  | <br> | 130 |
| Showing Connect Time Usage              |       |      |      |     |     |  |  |  |  |  | <br> | 131 |
| Prerequisites.                          |       |      |      |     |     |  |  |  |  |  | <br> | 131 |
| Procedure                               |       |      |      |     |     |  |  |  |  |  | <br> | 131 |
| Showing Disk Space Utilization          |       |      |      |     |     |  |  |  |  |  | <br> | 131 |
| Prerequisites.                          |       |      |      |     |     |  |  |  |  |  | <br> | 131 |
| Procedure                               |       |      |      |     |     |  |  |  |  |  | <br> | 131 |
| Showing Printer Usage                   |       |      |      |     |     |  |  |  |  |  | <br> | 132 |
| Prerequisites.                          |       |      |      |     |     |  |  |  |  |  | <br> | 132 |
| Procedure                               |       |      |      |     |     |  |  |  |  |  | <br> | 132 |
| Fixing tacct Errors.                    |       |      |      |     |     |  |  |  |  |  | <br> | 132 |
| Prerequisites.                          |       |      |      |     |     |  |  |  |  |  | <br> | 132 |
| Patch a tacct File                      |       |      |      |     |     |  |  |  |  |  | <br> | 132 |
| Fixing wtmp Errors                      |       |      |      |     |     |  |  |  |  |  | <br> | 133 |
| Prerequisites.                          |       |      |      |     |     |  |  |  |  |  | <br> | 133 |
| Procedure                               |       |      |      |     |     |  |  |  |  |  | <br> | 133 |
| Fixing General Accounting Problems      |       |      |      |     |     |  |  |  |  |  | <br> | 133 |
| Prerequisites.                          |       |      |      |     |     |  |  |  |  |  | <br> | 134 |
| Fixing Incorrect File Permissions       |       |      |      |     |     |  |  |  |  |  | <br> | 134 |
| Fixing Errors                           |       |      |      |     |     |  |  |  |  |  | <br> | 134 |
| Updating an Out-of-Date Holidays File   |       |      |      |     |     |  |  |  |  |  | <br> | 137 |
| Displaying Locking Activity.            |       |      |      |     |     |  |  |  |  |  | <br> | 138 |
| Procedure                               |       |      |      |     |     |  |  |  |  |  | <br> | 138 |
|                                         |       |      |      |     |     |  |  |  |  |  |      |     |
| Chapter 15. The Common Desktop Envi     | iron  | me   | nt   |     |     |  |  |  |  |  | <br> | 139 |
| Starting and Stopping the Common Deskto | op E  | Envi | ronr | ner | nt. |  |  |  |  |  | <br> | 139 |
| Enabling and Disabling Desktop Autosta  | art . |      |      |     |     |  |  |  |  |  | <br> | 139 |

| Prerequisite                                                          |     |     |     |   |   |   |   |   |   |   | 139 |
|-----------------------------------------------------------------------|-----|-----|-----|---|---|---|---|---|---|---|-----|
| Starting Common Desktop Environment Manually                          |     |     |     |   |   |   |   |   |   |   | 139 |
| Stopping Common Desktop Environment Manually.                         |     |     |     |   |   |   |   |   |   |   | 140 |
| Modifying Desktop Profiles                                            |     |     |     |   |   |   |   |   |   |   | 140 |
| Adding and Removing Displays and Terminals for Common Desktop Envi    | ron | mer | nt. |   |   |   |   |   |   |   | 140 |
| Using a Workstation as an Xterminal                                   |     |     |     |   |   |   |   |   |   |   | 141 |
| Removing a Local Display.                                             |     |     |     |   |   |   |   |   |   |   | 141 |
| Adding an ASCII or Character-Display Terminal                         |     |     |     |   |   |   |   |   |   |   | 142 |
| Customizing Display Devices for Common Desktop Environment            |     |     |     |   |   |   |   |   |   |   | 142 |
| Starting the Server on Each Display Device                            |     |     |     |   |   |   |   |   |   |   | 142 |
| Specifying a Different Display as ITE.                                |     |     |     |   |   |   |   |   |   |   | 143 |
| Specifying the Display Name in Xconfig.                               |     |     |     |   |   |   |   |   |   |   | 143 |
| Using Different Login Manager Resources for Each Display              |     |     |     |   |   |   |   |   |   |   | 143 |
| Running Different Scripts for Each Display                            |     |     |     |   |   |   |   |   |   |   | 143 |
| Setting Different Systemwide Environment Variables for Each Display.  |     |     |     |   |   |   |   |   |   |   | 144 |
|                                                                       | -   | -   |     | - | - | - | - | - | - | - |     |
| Chapter 16. Documentation Library Service                             |     |     |     |   |   |   |   |   |   |   | 145 |
| Changing the Configuration of the Documentation Library Service       |     |     |     |   |   |   |   |   |   |   | 145 |
| Viewing the Current Configuration                                     |     |     |     |   |   |   |   |   |   |   | 146 |
| Documents and Indexes                                                 |     |     |     |   |   |   |   |   |   |   | 153 |
| Registering Documents for Online Searching                            | ·   | •   | ••• | • | · | • | • | · | · | • | 153 |
| Deleting or Uninstalling Documents                                    | •   | •   | • • | • | • | • | • | • | · | · | 154 |
|                                                                       | •   | •   | • • | • | • | • | • | · | • | · | 154 |
| Moving Documents                                                      | •   | •   | • • | • | • | • | • | · | • | · | 15/ |
|                                                                       | •   | •   | • • | • | • | • | • | • | • | • | 155 |
|                                                                       | •   | •   | • • | • | • | • | • | · | • | · | 155 |
|                                                                       | •   | ·   | • • | • | · | • | • | · | · | · | 150 |
| Creating Custom Library Applications                                  | ·   | •   | • • | • | • | • | • | · | · | · | 150 |
| Creating Custom Library Applications.                                 | •   | ·   | • • | · | · | • | · | · | · | · | 150 |
|                                                                       | ·   | ·   | • • | • | · | • | • | · | · | · | 156 |
| Problems That Don't Generate Error Messages                           | ·   | ·   | • • | · | · | • | · | · | · | · | 157 |
| Error Message Listings                                                | ·   | ·   | • • | • | · | · | • | · | · | · | 157 |
| Chanter 17 Dever Menorement                                           |     |     |     |   |   |   |   |   |   |   | 101 |
|                                                                       | •   | ·   | • • | · | · | • | · | · | · | · | 101 |
|                                                                       | ·   | •   | • • | • | • | • | • | · | · | · | 101 |
| Procedures                                                            | •   | ·   | • • | · | · | • | · | · | · | · | 101 |
| Charter 10 Davies                                                     |     |     |     |   |   |   |   |   |   |   | 100 |
|                                                                       | •   | ·   | • • | · | · | • | · | · | · | · | 103 |
|                                                                       | ·   | ·   | • • | • | · | • | • | · | · | · | 163 |
|                                                                       | ·   | ·   | • • | • | · | • | • | · | · | · | 163 |
|                                                                       | ·   | ·   | • • | · | · | · | · | · | · | · | 164 |
|                                                                       | ·   | ·   | • • | · | · | · | · | · | · | · | 164 |
| Task 1 - Determine the Number and Location of the SCSI Controllers.   | ·   | ·   | • • | · | · | · | · | · | · | · | 164 |
| Task 2 - Select a SCSI Controller and a SCSI Address on the Controlle | er. | ·   |     | · | · | • | · | · | · | · | 166 |
| Task 3 - Setting Up the Hardware                                      | ·   | ·   |     | • | · | • | • | · | · | · | 167 |
| Task 4 - Add the Device to the Customized Configuration Database .    | ·   | ·   |     | • | · | • | • | · | · | · | 168 |
| Task 5 - Verify the System (Optional).                                |     |     |     |   |   | • | • |   |   |   | 168 |
| Task 6 - Update the Product Topology Diskettes (Optional)             | •   | •   |     |   |   |   | • |   |   |   | 169 |
| Task 7 - Customize the Attributes for the Device (Optional)           |     |     |     |   |   |   |   |   |   |   | 170 |
| Installing an IDE Device                                              |     |     |     |   |   |   |   |   |   |   | 170 |
| Prerequisites                                                         |     |     |     |   |   |   |   |   |   |   | 170 |
| Task 1 - Determine the Number and Location of the IDE Controllers .   |     |     |     |   |   |   |   |   |   |   | 170 |
| Task 2 - Select an IDE Controller and an IDE Address on the Controlle | r.  |     |     |   |   |   |   |   |   |   | 171 |
| Task 3 - Setting Up the Hardware                                      |     |     |     |   |   |   |   |   |   |   | 173 |
| Task 4 - Add the Device to the Customized Configuration Database .    |     |     |     |   |   |   |   |   |   |   | 173 |
| Task 5 - Customize the Attributes for the Device (Optional).          |     |     |     |   |   |   |   |   |   |   | 173 |
| Configuring a Read/Write Optical Drive                                |     |     |     |   |   |   |   |   |   |   | 174 |

| Prerequisite                                              |       |     |  |   |   |  |   |  |  | <br>174 |
|-----------------------------------------------------------|-------|-----|--|---|---|--|---|--|--|---------|
| Managing Hot Plug Connectors                              |       |     |  |   |   |  |   |  |  | <br>174 |
| Displaying PCI Hot-Plug Slot Information                  |       |     |  |   |   |  |   |  |  | <br>175 |
| SMIT Fastpath Procedure                                   |       |     |  |   |   |  |   |  |  | <br>175 |
| Commands Procedure                                        |       |     |  |   |   |  |   |  |  | <br>175 |
| Unconfiguring Communications Adapters                     |       |     |  |   |   |  |   |  |  | <br>175 |
| Unconfiguring Ethernet, Token-ring, FDDI, and ATM Adar    | oters | S.  |  |   |   |  |   |  |  | <br>176 |
| Unconfiguring WAN Adapters.                               |       |     |  |   |   |  |   |  |  | <br>177 |
| Unconfiguring Other Adapters                              |       |     |  |   |   |  |   |  |  | <br>177 |
| Resolving Adapter-Removal Problems                        |       |     |  |   |   |  |   |  |  | <br>179 |
| Systems Network Architecture (SNA) Applications           |       |     |  |   |   |  |   |  |  | <br>180 |
| Streams Applications.                                     |       |     |  |   |   |  |   |  |  | <br>180 |
| Applications Running on WAN Adapters.                     |       |     |  |   |   |  |   |  |  | <br>180 |
| TCP/IP Applications                                       |       |     |  |   |   |  |   |  |  | <br>180 |
| Unconfiguring Storage Adapters.                           |       |     |  |   |   |  |   |  |  | <br>180 |
| Unconfiguring SCSI, SSA, and Fibre Channel Adapters .     |       |     |  |   |   |  |   |  |  | <br>181 |
| Unconfiguring Async Adapters                              |       |     |  |   |   |  |   |  |  | <br>181 |
| Unconfiguring Async Adapters                              |       |     |  |   |   |  |   |  |  | <br>181 |
| Removing or Replacing a PCI Hot Plug Adapter              |       |     |  |   |   |  |   |  |  | <br>182 |
| Prerequisites.                                            |       |     |  |   |   |  |   |  |  | <br>182 |
| SMIT Fastpath Procedure                                   |       |     |  |   |   |  |   |  |  | <br>182 |
| Commands Procedure                                        |       |     |  |   |   |  |   |  |  | <br>182 |
| Adding a PCI Hot Plug Adapter                             |       |     |  |   |   |  |   |  |  | <br>182 |
| SMIT Fastpath Procedure                                   |       |     |  |   |   |  |   |  |  | <br>183 |
| Commands Procedure                                        |       |     |  |   |   |  |   |  |  | <br>183 |
| Working with Device Problems                              |       |     |  |   |   |  |   |  |  | <br>183 |
| Check the Device Software                                 |       |     |  |   |   |  |   |  |  | <br>183 |
| Check the Device Hardware                                 |       |     |  |   |   |  |   |  |  | <br>185 |
|                                                           |       |     |  |   |   |  |   |  |  |         |
| Chapter 19. Tape Drives                                   |       |     |  |   |   |  |   |  |  | <br>187 |
| Tape Drive Attributes.                                    |       |     |  |   |   |  |   |  |  | <br>187 |
| General Information about Each Attribute                  |       |     |  |   |   |  |   |  |  | <br>187 |
| Attributes for 2.0 GB 4 mm Tape Drives (Type 4mm2gb)      |       |     |  |   |   |  |   |  |  | <br>189 |
| Attributes for 4.0 GB 4 mm Tape Drives (Type 4mm4gb)      |       |     |  |   |   |  |   |  |  | <br>189 |
| Attributes for 2.3 GB 8 mm Tape Drives (Type 8mm)         |       |     |  |   |   |  |   |  |  | <br>190 |
| Attributes for 5.0 GB 8 mm Tape Drives (Type 8mm5gb)      |       |     |  |   |   |  |   |  |  | <br>190 |
| Attributes for 20000 MB 8mm Tape Drives (Self-Configuri   | ing)  |     |  |   |   |  |   |  |  | <br>191 |
| Attributes for 35 GB Tape Drives (Type 35gb)              |       |     |  |   |   |  |   |  |  | <br>191 |
| Attributes for 150 MB 1/4-Inch Tape Drives (Type 150mb)   | ).    |     |  |   |   |  |   |  |  | <br>192 |
| Attributes for 525 MB 1/4-Inch Tape Drives (Type 525mb)   | ).    |     |  |   |   |  |   |  |  | <br>193 |
| Attributes for 1200 MB 1/4-Inch Tape Drives (Type 1200n   | nb-c  | ;)  |  |   |   |  |   |  |  | <br>194 |
| Attributes for 12000 MB 4 mm Tape Drives (Self-Configure  | ring  | ).  |  |   |   |  |   |  |  | <br>194 |
| Attributes for 13000 MB 1/4-Inch Tape Drives (Self-Config | guriı | ng) |  |   |   |  |   |  |  | <br>195 |
| Attributes for 1/2-Inch 9-Track Tape Drives (Type 9trk) . |       |     |  |   |   |  |   |  |  | <br>196 |
| Attributes for 3490e 1/2-Inch Cartridge (Type 3490e)      |       |     |  |   |   |  |   |  |  | <br>196 |
| Attributes for Other SCSI Tapes (Type ost).               |       |     |  |   |   |  |   |  |  | <br>197 |
| Special Files for Tape Drives                             |       |     |  |   |   |  |   |  |  | <br>197 |
|                                                           |       |     |  |   |   |  |   |  |  |         |
| Appendix. Notices                                         |       | •   |  | • | • |  | • |  |  | <br>199 |
|                                                           |       |     |  |   |   |  |   |  |  |         |
| Index                                                     |       |     |  |   |   |  |   |  |  | <br>201 |

# About This Book

This book contains information for understanding the tasks that you perform as a system administrator, as well as the tools provided for system management. Use this book along with *AIX 5L Version 5.1 System Management Concepts: Operating System and Devices*.

## Who Should Use This Book

This book provides system administrators with information for performing system management tasks. The book focuses on procedures, covering such topics as starting and stopping the system and managing processes, users and groups, system security, accounting, and devices.

It is assumed that you are familiar with the information and concepts presented in the following publications:

- AIX 5L Version 5.1 System Management Concepts: Operating System and Devices
- AIX 5L Version 5.1 System User's Guide: Operating System and Devices
- AIX 5L Version 5.1 System User's Guide: Communications and Networks
- AIX 5L Version 5.1 Installation Guide

## How to Use This Book

This book is organized to help you quickly find the information you need. The tasks of each chapter are arranged in the following order:

- · Configuration tasks
- Maintenance tasks
- Troubleshooting

For conceptual information about system management tasks, see the AIX 5L Version 5.1 System Management Concepts: Operating System and Devices.

## Highlighting

The following highlighting conventions are used in this book:

| Bold      | Identifies commands, subroutines, keywords, files, structures, directories, and other items whose names are predefined by the system. Also identifies graphical objects such as buttons, labels, and icons that the user selects.                               |
|-----------|----------------------------------------------------------------------------------------------------|
| Italics   | Identifies parameters whose actual names or values are to be supplied by the user.                                                                                                    |
| Monospace | Identifies examples of specific data values, examples of text similar to what you might see displayed, examples of portions of program code similar to what you might write as a programmer, messages from the system, or information you should actually type. |

#### **ISO 9000**

ISO 9000 registered quality systems were used in the development and manufacturing of this product.

## **Related Publications**

In today's computing environment, it is impossible to create a single book that addresses all the needs and concerns of a system administrator. While this guide cannot address everything, we have tried to structure the rest of our library so that a few key books can provide you with direction on each major aspect of your job.

- AIX 5L Version 5.1 System Management Guide: Communications and Networks
- AIX 5L Version 5.1 Installation Guide
- AIX 5L Version 5.1 General Programming Concepts: Writing and Debugging Programs
- AIX 5L Version 5.1 Communications Programming Concepts
- AIX 5L Version 5.1 Kernel Extensions and Device Support Programming Concepts
- AIX 5L Version 5.1 Files Reference
- Performance Toolbox Version 2 and 3 for AIX: Guide and Reference
- AIX 5L Version 5.1 Network Installation Management Guide and Reference
- Distributed SMIT 2.2 for AIX: Guide and Reference
- Common Desktop Environment 1.0: Advanced User's and System Administrator's Guide

## Trademarks

The following terms are trademarks of International Business Machines Corporation in the United States, other countries, or both:

- AIXwindows
- CICS
- DirectTalk
- HCON
- IBM
- Proprinter
- PS/2
- RS/6000

UNIX is a registered trademark of The Open Group in the United States and other countries.

Other company, product, or service names may be the trademarks or service marks of others.

## Chapter 1. Starting and Stopping the System

This chapter deals with system startup activities such as booting, creating boot images or files for starting the system, and setting the system run level. Using the **reboot** and **shutdown** commands is also covered.

The following topics are included in this chapter:

- "Booting an Uninstalled System"
- "Rebooting a Running System"
- "Booting from Hard Disk for Maintenance" on page 2
- "Booting a System That Crashed" on page 2
- "Accessing a System That Will Not Boot" on page 3
- "Rebooting a System With Planar Graphics" on page 3
- "Diagnosing Boot Problems" on page 3
- "Creating Boot Images" on page 4
- "Identifying System Run Levels" on page 5
- "Changing System Run Levels" on page 5
- "Changing the /etc/inittab File" on page 6
- "Stopping the System" on page 7
- "Shutting Down the System without Rebooting" on page 7
- "Shutting Down the System to Single-User Mode" on page 8
- "Shutting Down the System in an Emergency" on page 8
- "Reactivating an Inactive System" on page 8

## **Booting an Uninstalled System**

The procedure for booting a new or uninstalled system is part of the installation process. For information on how to boot an uninstalled system, see Start the System in the *AIX 5L Version 5.1 Installation Guide*.

## **Rebooting a Running System**

There are two methods for shutting down and rebooting your system, **shutdown** and **reboot**. Always use the **shutdown** method when multiple users are logged onto the system. Because processes might be running that should be terminated more gracefully than a **reboot** permits, **shutdown** is the preferred method for all systems.

| Rebooting a Running System Tasks |                         |                       |  |  |  |  |  |  |  |
|----------------------------------|-------------------------|-----------------------|--|--|--|--|--|--|--|
| Web-based System Manager         | wsm, then select System |                       |  |  |  |  |  |  |  |
| -OR-                             |                         |                       |  |  |  |  |  |  |  |
| Task                             | SMIT Fast Path          | Command or File       |  |  |  |  |  |  |  |
| Rebooting a Multiuser System     | smit shutdown           | shutdown -r           |  |  |  |  |  |  |  |
| Rebooting a Single-User System   | smit shutdown           | shutdown -r or reboot |  |  |  |  |  |  |  |

## **Booting from Hard Disk for Maintenance**

## **Prerequisites**

A bootable removable media (tape or CD-ROM) must not be in the drive. Also, refer to the hardware documentation for the specific instructions to enable service mode boot on your particular model.

## Procedure

To boot a machine in Service mode from a hard disk:

- 1. To reboot, either turn the machine off and then power it back on, or press the reset button.
- 2. The machine will boot to a point where it has a console device configured.

If there is a system dump that needs to be retrieved, the system dump menu will be displayed on the console.

**Note:** If the console fails to configure when there is a dump to be retrieved, the system will hang. The system must be booted from a removable medium to retrieve the dump.

- 3. If there is no system dump, or if it has been copied, the diagnostic operating instructions will be displayed. Press Enter to continue to the Function Selection menu.
- 4. From the Function Selection menu, you can select diagnostic or single user mode:

**Single-User Mode:** To perform maintenance in a single-user environment, choose this option (option 5). The system continues to boot and enters single-user mode. Maintenance that requires the system to be in a standalone mode can be performed in this mode, and the **bosboot** command can be run, if required.

## **Booting a System That Crashed**

In some instances, you might have to boot a system that has stopped (crashed) without being properly shut down. This procedure covers the basics of how to boot if your system was unable to recover from the crash.

## **Prerequisites**

- 1. Your system crashed and was not properly shut down due to unusual conditions.
- 2. Your system is turned off.

## Procedure

- 1. Ensure that all hardware and peripheral devices are correctly connected.
- 2. Turn on all of the peripheral devices.
- 3. Watch the screen for information about automatic hardware diagnostics.
  - If any hardware diagnostics tests are unsuccessful, refer to the hardware documentation.
  - If all hardware diagnostics tests are successful, go to the next step.
- 4. If your machine has a key, then change the key position to correspond to the service mode.
  - If the key was in the Normal position when the system crashed, it reboots automatically when the power is turned on.
  - If the key was in the Secure position, turn it to the Normal position. The key must be in the Normal position in order to perform a complete reboot.

**Note**: If your machine does not have a key, please see to the User Guide or documentation that came with the machine for the specific steps to boot from removable media.

5. Turn the system unit on.

## Accessing a System That Will Not Boot

If you have a system that will not boot from the hard disk, see the procedure on how to access a system that will not boot in Troubleshooting in the *AIX 5L Version 5.1 Installation Guide*.

This procedure enables you to get a system prompt so that you can attempt to recover data from the system or perform corrective action enabling the system to boot from the hard disk.

#### Notes:

- 1. This procedure is intended only for experienced system managers who have knowledge of how to boot or recover data from a system that is unable to boot from the hard disk. Most users should not attempt this procedure, but should contact their service representative.
- 2. This procedure is not intended for system managers who have just completed a new installation, because in this case the system does not contain data that needs to be recovered. If you are unable to boot from the hard disk after completing a new installation, contact your service representative.

## **Rebooting a System With Planar Graphics**

If the machine has been installed with the planar graphics susbsystem only, and later an additional graphics adapter is added to the system, the following occurs:

- 1. A new graphics adapter is added to the system, and its associated device driver software is installed.
- 2. The system is rebooted, and one of the following occurs:
  - a. If the system console is defined to be /dev/1ft0 (Iscons displays this information), the user is asked to select which display is the system console at reboot time. If the user selects a graphics adapter (non-TTY device), it also becomes the new default display. If the user selects a TTY device instead of an LFT device, no system login appears. Reboot again, and the TTY login screen is displayed. It is assumed that if the user adds an additional graphics adapter into the system and the system console is an LFT device, the user will not select the TTY device as the system console.
  - b. If the system console is defined to be a TTY, then at reboot time the newly added display adapter becomes the default display.

Note: Since the TTY is the system console, it remains the system console.

3. If the system console is /def/1ft0, then after reboot, DPMS is disabled in order to show the system console selection text on the screen for an indefinite period of time. To re-enable DPMS, reboot the system again.

## **Diagnosing Boot Problems**

A variety of factors can cause a system to be unable to boot:

- Hardware problems
- Defective boot tapes or CD-ROMs
- · Improperly configured network boot servers
- Damaged file systems
- Errors in scripts such as /sbin/rc.boot

For information on accessing a system that will not boot from the disk drive, see "Accessing a System That Will Not Boot".

## **Creating Boot Images**

To install the base operating system or to access a system that will not boot from the system hard drive, you need a boot image. This procedure describes how to create boot images. The boot image varies for each type of device. The associated RAM disk file system contains device configuration routines for the following devices:

- Disk
- Tape
- CD-ROM
- Network Token-Ring, Ethernet, or FDDI device

## **Prerequisites**

- You must have root user authority to use the **bosboot** command.
- The /tmp file system must have at least 20 MB of free space.
- The physical disk must contain the boot logical volume. To determine which disk device to specify, type the following at a command prompt:

lsvg -l rootvg

The **Isvg** -I command lists the logical volumes on the root volume group (rootvg). From this list you can find the name of the boot logical volume. Then type the following at a command prompt:

lsvg -M rootvg

The Isvg -M command lists the physical disks that contain the various logical volumes.

## Creating a Boot Image on a Boot Logical Volume

If the base operating system is being installed (either a new installation or an update), the **bosboot** command is called to place the boot image on the boot logical volume. The boot logical volume is a physically contiguous area on the disk created through the Logical Volume Manager (LVM) during installation.

The **bosboot** command does the following:

- 1. Checks the file system to see if there is enough room to create the boot image.
- 2. Creates a RAM file system using the mkfs command and a prototype file.
- 3. Calls the **mkboot** command, which merges the kernel and the RAM file system into a boot image.
- 4. Writes the boot image to the boot logical volume.

To create a boot image on the default boot logical volume on the fixed disk, type the following at a command prompt:

bosboot -a

OR: bosboot -ad /dev/ipldevice

**Note:** Do not reboot the machine if the **bosboot** command fails while creating a boot image. Resolve the problem and run the **bosboot** command to successful completion.

You must reboot the system for the new boot image to be available for use.

## Creating a Boot Image for a Network Device

To create a boot image for an Ethernet boot, type the following at a command prompt: bosboot -ad /dev/ent

For a Token-Ring boot: bosboot -ad /dev/tok

## **Identifying System Run Levels**

Before performing maintenance on the operating system or changing the system run level, you might need to examine the various run levels. This procedure describes how to identify the run level at which the system is operating and how to display a history of previous run levels. The **init** command determines the system run level.

## Identifying the Current Run Level

At the command line, type cat /etc/.init.state. The system displays one digit; that is the current run level. See the **init** command or the **/etc/inittab** file for more information about run levels.

## **Displaying a History of Previous Run Levels**

You can display a history of previous run levels using the fwtmp command.

Note: The bosext2.acct.obj code must be installed on your system to use this command.

- 1. Log in as root user.
- 2. Type the following at a command prompt:

/usr/lib/acct/fwtmp </var/adm/wtmp |grep run-level</pre>

The system displays information similar to the following:

| run-level | 2 | 0 | 1 | 0062 | 0123 | 697081013 | Sun | Feb | 2  | 19:36:53 | CST | 1992 |
|-----------|---|---|---|------|------|-----------|-----|-----|----|----------|-----|------|
| run-level | 2 | 0 | 1 | 0062 | 0123 | 697092441 | Sun | Feb | 2  | 22:47:21 | CST | 1992 |
| run-level | 4 | 0 | 1 | 0062 | 0123 | 698180044 | Sat | Feb | 15 | 12:54:04 | CST | 1992 |
| run-level | 2 | 0 | 1 | 0062 | 0123 | 698959131 | Sun | Feb | 16 | 10:52:11 | CST | 1992 |
| run-level | 5 | 0 | 1 | 0062 | 0123 | 698967773 | Mon | Feb | 24 | 15:42:53 | CST | 1992 |

## **Changing System Run Levels**

This procedure describes two methods for changing system run levels for multi-user or single-user systems.

When the system starts the first time, it enters the default run level defined by the initdefault entry in the **/etc/inittab** file. The system operates at that run level until it receives a signal to change it.

The following are the currently defined run levels:

- **0-9** When the **init** command changes to run levels 0-9, it kills all processes at the current run levels then restarts any processes associated with the new run levels.
- 0-1 Reserved for the future use of the operating system.
- 2 Default run level.
- **3-9** Can be defined according to the user's preferences.
- **a**, **b**, **c** When the **init** command requests a change to run levels **a**, **b**, or **c**, it does not kill processes at the current run levels; it simply starts any processes assigned with the new run levels.
- **Q**, **q** Tells the **init** command to reexamine the **/etc/inittab** file.

## **Changing Run Levels on Multiuser Systems**

- 1. Check the */etc/inittab* file to confirm that the run level to which you are changing supports the processes that you are running. The getty process is particularly important, since it controls the terminal line access for the system console and other logins. Ensure that the getty process is enabled at all run levels.
- 2. Use the **wall** command to inform all users that you intend to change the run level and request that users log off.
- 3. Use the **smit telinit** fast path to access the Set System Run Level menu.
- 4. Type the new run level in the System RUN LEVEL field.
- 5. Press Enter to implement all of the settings in this procedure.

The system responds by telling you which processes are terminating or starting as a result of the change in run level and by displaying the message:

INIT: New run level: n

where *n* is the new run-level number.

## **Changing Run Levels on Single-User Systems**

- 1. Check the */etc/inittab* file to confirm that the run level to which you are changing supports the processes that you are running. The getty process is particularly important, since it controls the terminal line access for the system console and other logins. Ensure that the getty process is enabled at all run levels.
- 2. Use the **smit telinit** fast path to access the Set System Run Level menu.
- 3. Type the new system run level in the System RUN LEVEL field.
- 4. Press Enter to implement all of the settings in this procedure.

The system responds by telling you which processes are terminating or starting as a result of the change in run level and by displaying the message:

INIT: New run level: n

where n is the new run-level number.

## Changing the /etc/inittab File

This section contains procedures for using the four commands (chitab, lsitab, mkitab, and rmitab) that modify the records in the etc/inittab file.

## Adding Records - mkitab Command

To add a record to the **/etc/inittab** file, type the following at a command prompt: mkitab Identifier:Run Level:Action:Command

For example, to add a record for tty2, type the following at a command prompt: mkitab tty002:2:respawn:/usr/sbin/getty /dev/tty2

In the above example:

| tty002                    | Identifies the object whose run level you are defining.         |
|---------------------------|-----------------------------------------------------------------|
| 2                         | Specifies the run level at which this process runs.             |
| respawn                   | Specifies the action that the init command should take for this |
|                           | process.                                                        |
| /usr/sbin/getty /dev/tty2 | Specifies the shell command to be executed.                     |

## **Changing Records - chitab Command**

To change a record to the /etc/inittab file, type the following at a command prompt:

chitab Identifier:Run Level:Action:Command

For example, to change a record for tty2 so that this process runs at run levels 2 and 3, type: chitab tty002:23:respawn:/usr/sbin/getty /dev/tty2

In the above example:

| tty002                    | Identifies the object whose run level you are defining.         |
|---------------------------|-----------------------------------------------------------------|
| 23                        | Specifies the run levels at which this process runs.            |
| respawn                   | Specifies the action that the init command should take for this |
|                           | process.                                                        |
| /usr/sbin/getty /dev/tty2 | Specifies the shell command to be executed.                     |

## Listing Records - Isitab Command

To list all records in the **/etc/inittab** file, type the following at a command prompt: lsitab -a

To list a specific record in the **/etc/inittab** file, type: lsitab Identifier

For example, to list the record for tty2, type: lsitab tty2.

## **Removing Records**

To remove a record from the **/etc/inittab** file, type the following at a command prompt: rmitab Identifier

For example, to remove the record for tty2, type: rmitab tty2.

## **Stopping the System**

The **shutdown** command is the safest and most thorough way to halt the operating system. When you designate the appropriate flags, this command notifies users that the system is about to go down, kills all existing processes, unmounts file systems, and halts the system. The following methods for shutting down the system are covered in this section:

- "Shutting Down the System without Rebooting"
- "Shutting Down the System to Single-User Mode" on page 8
- "Shutting Down the System in an Emergency" on page 8

## Shutting Down the System without Rebooting

You can use two methods to shut down the system without rebooting: the SMIT fastpath, or the **shutdown** command.

## Prerequisites

You must have root user authority to shut down the system.

## Procedure

To shut down the system using SMIT:

- 1. Log in as root.
- 2. At the command prompt, type:
  - smit shutdown

To shut down the system using the **shutdown** command:

- 1. Log in as root.
- 2. At the command prompt, type: shutdown

## Shutting Down the System to Single-User Mode

In some cases, you might need to shut down the system and enter single-user mode to perform software maintenance and diagnostics.

- 1. Type cd / to change to the root directory. You must be in the root directory to shut down the system to single-user mode to ensure that file systems are unmounted cleanly.
- 2. Type shutdown -m. The system shuts down to single-user mode. A system prompt displays and you can perform maintenance activities.

## Shutting Down the System in an Emergency

You can also use the **shutdown** command to shut down the system under emergency conditions. Use this procedure to stop the system quickly without notifying other users.

Type shutdown -F. The **-F** flag instructs the **shutdown** command to bypass sending messages to other users and shut down the system as quickly as possible.

## **Reactivating an Inactive System**

Your system canbecome inactive because of a hardware problem, a software problem, or a combination of both. This procedure guides you through steps to correct the problem and restart your system. If your system is still inactive after completing the procedure, refer to the hardware problem-determination procedure in your system operator guide.

Use the following procedures to reactivate an inactive system:

- "Checking the Hardware"
- "Checking the Processes" on page 9
- "Restarting the System" on page 11

## **Checking the Hardware**

Check your hardware by:

- "Checking the Power"
- "Checking the Operator Panel Display" on page 9 if available
- "Activating Your Display or Terminal" on page 9

#### **Checking the Power**

If the Power-On light on your system is active, go to "Checking the Operator Panel Display" on page 9

If the Power-On light on your system is not active, check that the power is on and the system is plugged in.

#### **Checking the Operator Panel Display**

If your system has an operator panel display, check it for any messages.

If the operator panel display on your system is blank, go to "Activating Your Display or Terminal".

If the operator panel display on your system is not blank, go to the service guide for your unit to find information concerning digits in the Operator Panel Display.

#### **Activating Your Display or Terminal**

Check several parts of your display or terminal, as follows:

- Make sure the display cable is securely attached to the display and to the system unit.
- Make sure the keyboard cable is securely attached.
- Make sure the mouse cable is securely attached.
- Make sure the display is turned on and that its Power-On light is lit.
- · Adjust the brightness control on the display.
- · Make sure the terminal's communication settings are correct.

If your system is now active, your hardware checks have corrected the problem.

If your system became inactive while you were trying to restart the system, go to "Restarting the System" on page 11.

If your system did not become inactive while you were trying to restart the system, go to "Checking the Processes".

## **Checking the Processes**

A stopped or stalled process might make your system inactive. Check your system processes by:

- "Restarting Line Scrolling"
- "Using the Ctrl-D Key Sequence"
- "Using the Ctrl-C Key Sequence" on page 10
- "Logging In from a Remote Terminal or Host" on page 10
- "Ending Stalled Processes Remotely" on page 10

#### **Restarting Line Scrolling**

Restart line scrolling halted by the Ctrl-S key sequence by doing the following:

- 1. Activate the window or shell with the problem process.
- 2. Press the Ctrl-Q key sequence to restart scrolling.

The Ctrl-S key sequence stops line scrolling, and the Ctrl-Q key sequence restarts line scrolling.

If your scroll check did not correct the problem with your inactive system, go to the next step, "Using the Ctrl-D Key Sequence" .

#### Using the Ctrl-D Key Sequence

End a stopped process by doing the following:

- 1. Activate the window or shell with the problem process.
- 2. Press the Ctrl-D key sequence. The Ctrl-D key sequence sends an end of file (EOF) signal to the process. The Ctrl-D key sequence may close the window or shell and log you out.

If the Ctrl-D key sequence did not correct the problem with your inactive system, go to the next step, "Using the Ctrl-C Key Sequence" .

#### Using the Ctrl-C Key Sequence

End a stopped process by doing the following:

- 1. Activate the window or shell with the problem process.
- 2. Press the Ctrl-C key sequence. The Ctrl-C key sequence stops the current search or filter.

If the Ctrl-C key sequence did not correct the problem with your inactive system, go to the next step, "Logging In from a Remote Terminal or Host" .

#### Logging In from a Remote Terminal or Host

Log in remotely in either of two ways:

- Log in to the system from another terminal if more than one terminal is attached to your system.
- Log in from another host on the network (if your system is connected to a network) by typing the **tn** command as follows:
  - tn YourSystemName

The system asks for your regular login name and password when you use the tn command.

If you were able to log in to the system from a remote terminal or host, go to the next step, "Ending Stalled Processes Remotely" .

If you were not able to log in to the system from a remote terminal or host, go to "Restarting the System" on page 11 .

You can also start a system dump to determine why your system became inactive. For more information, see System Dump Facility .

#### **Ending Stalled Processes Remotely**

End a stalled process from a remote terminal by doing the following:

1. List active processes by typing the following ps command:

ps -ef

The -e and -f flags identify all active and inactive processes.

2. Identify the process ID of the stalled process.

For help in identifying processes, use the **grep** command with a search string. For example, to end the **xlock** process, type the following to find the process ID:

ps -ef | grep xlock

The **grep** command allows you to search on the output from the **ps** command to identify the process ID of a specific process.

3. End the process by typing the following kill command:

Note: You must have root user authority to use the kill command on processes you did not initiate.

kill -9 ProcessID

If you cannot identify the problem process, the most recently activated process might be the cause of your inactive system. End the most recent process if you think that is the problem.

If your process checks have not corrected the problem with your inactive system, go to "Restarting the System" .

You can also start a system dump to determine why your system became inactive. For more information, see System Dump Facility.

## **Restarting the System**

If the first two procedures fail to correct the problem that makes your system inactive, you need to restart your system.

**Note:** Before restarting your system, complete a system dump. For more information, see System Dump Facility .

This procedure involves the following:

- "Checking the Position of the Mode Switch, if Available"
- · "Checking the State of the Boot Device"
- "Loading the Operating System"

#### Checking the Position of the Mode Switch, if Available

If your system has a Mode Switch, the correct position depends on the type of software you want to load.

Position the Mode Switch according to one of the following conditions:

- Use the Normal position to load the operating system.
- Use the Service position to boot the system from maintenance mode or hardware diagnostics.

#### Checking the State of the Boot Device

Your system boots with either a removable medium, an external device, a small computer system interface (SCSI) device, an integrated device electronics (IDE) device, or a local area network (LAN). Decide which method applies to your system, and use the following instructions to check the boot device:

- For a removable medium, such as tape, make sure the medium is inserted correctly.
- For IDE devices, verify that the IDE device ID settings are unique per adapter. If only one device is attached to the adapter, the IDE device ID must be set to the master device.
- For an externally attached device, such as a tape drive, make sure:
  - The power to the device is turned on.
  - The device cables are correctly attached to the device and to the system unit.
  - The ready indicator is on (if the device has one).
- For external SCSI devices, verify that the SCSI address settings are unique.
- For a LAN, verify that the network is up and operable.

If the boot device is working correctly, go to "Loading the Operating System" .

#### Loading the Operating System

Load your operating system by doing the following:

- 1. Turn off your system's power.
- 2. Wait one minute.
- 3. Turn on your system's power.
- 4. Wait for the system to boot.

If the operating system failed to load, boot the hard disk from maintenance mode or hardware diagnostics.

If you are still unable to restart the system, use an SRN to report the problem with your inactive system to your service representative.

## System Hang Management

System hang management allows users to run mission critical applications continuouly while improving application availability. System hang detection alerts the system administrator of possible problems and then allows the administrator to log in as root or to reboot the system to resolve the problem.

## shconf Script

The **shconf** command is invoked when System Hang Detection is enabled. shconf configures which events are surveyed and what actions are to be taken if such events occur.

The user can specify the five actions described below and can specify the priority level to check, the time out while no process or thread executes at a lower or equal priority, the terminal device for the warning action and the getty action:

- Log an error in **errlog** file
- · Display a warning message on the system console (alphanumeric console) or on a specified TTY
- · Reboot the system
- · Give a special getty to allow the user to log in as root and launch commands
- · Launch a command

For the **Launch a command** and **Give a special getty** options, SHD will launch the special **getty** or the specified command at the highest priority. The special **getty** will print a warning message specifying that it is a recovering **getty** running at priority 0. The following table lists the default values when the SHD is enabled. Only one action is enabled per type of detection.

| Option                             | Enablement | Priority | Timeout (seconds) |
|------------------------------------|------------|----------|-------------------|
| Log an error in <b>errlog</b> file | disabled   | 60       | 120               |
| Display a warning message          | disabled   | 60       | 120               |
| Give a recovering getty            | enabled    | 60       | 120               |
| Launch a command                   | disabled   | 60       | 120               |
| Reboot the system                  | disabled   | 39       | 300               |

**Note :** When Launch a recovering getty on a console is enabled, the **shconf** script adds the **-u** flag to the getty line in the **inittab** that is associated with the console login.

**shdaemon** is a process launched by init. It is in charge of handling the detection of system hang. It retrieves configuration information, initiates working structures, and starts detection times set in by the user.

shdaemon runs at priority 0 (zero).

## **SMIT Interface**

You can manage the SHD configuration from the SMIT System Environments menu. From the System Environments menu, select Change / Show Characteristics of Operating System, then System Hang Detection. The options in this menu allow system administrators to enable or disable the detection mechanism.

The Manage System Hang Detection menu contains the following items:

"System Hang Detection Status" on page 13

• "Change / Show Current Configuration for Priority Problem Detection"

#### **System Hang Detection Status**

The System Hang Detection Status menu displays the current state (enable or disable) of the SHD feature. The only change that can be made from this option is either to enable or disable system hang detection.

## **Change / Show Current Configuration for Priority Problem Detection**

The Change / Show Current Configuration for Priority Problem Detection menu displays the current time-out and the process priority for each action:

| Log an Error in the Error Log               | [disable] |
|---------------------------------------------|-----------|
| Detection Time-out                          | [120]     |
| Process Priority                            | [60]      |
| Display a warning message on a console      | [disable] |
| Detection Time-out                          | [120]     |
| Process Priority                            | [60]      |
| Terminal Device                             | [console] |
| Launch a recovering getty on a console      | [enable]  |
| Detection Time-out                          | [120]     |
| Process Priority                            | [60]      |
| Terminal Device                             | [console] |
| Launch a command                            | [disable] |
| Detection Time-out                          | [120]     |
| Process Priority                            | [60]      |
| Script                                      | []        |
| Automatically REBOOT system after Detection | [disable] |
| Detection Time-out                          | [300]     |
| Process Priority                            | [39]      |

# Chapter 2. Security

This chapter covers advanced system security, including auditing and the Trusted Computer Base (TCB).

The following topics are covered:

- · "Setting Up and Maintaining System Security"
- "Trusted Computing Base" on page 17
- "Managing Protected Resources with Access Control" on page 21
- "Setting Up Auditing" on page 22
- "Administering Loadable Authentication Modules" on page 27

For information about Light Directory Access Protocol (LDAP), see LDAP Exploitation of the Security Subsystemsection in the *AIX 5L Version 5.1 System Management Concepts: Operating System and Devices*.

## Setting Up and Maintaining System Security

The following guidelines are for system administrators who need to implement and to maintain basic system security.

**Attention:** Any operating environment might have unique security requirements that are not addressed in these guidelines. To establish a secure system, system administrators might need to implement additional security measures not discussed here.

- · "Setting Up Security at Installation"
- "Periodic Tasks for Maintaining System Security" on page 17
- "Security Tasks for Adding Users" on page 17
- "Security Tasks for Removing Users" on page 17

These guidelines do not include the following security subjects:

- Extended accounting
- Auditing
- Trusted Computing Base (TCB)
- · Extended access control list functions

See Auditing Overview and "Trusted Computing Base" on page 17 for information on these security subjects.

## Setting Up Security at Installation

When installing the system, set the **Install Trusted Computing Base** option to yes on the Installation and Settings menu. Leaving the value at no during installation requires you to reinstall if you later decide that you want a more secure system. Selecting yes enables trusted path, trusted shell, and system integrity checking. After you have installed the operating system and any major software packages, perform the following actions:

- 1. If your system is running TCP/IP, see TCP/IP Security in *AIX 5L Version 5.1 System Management Guide: Communications and Networks* for recommendations.
- 2. Change the root password as soon as you log in to the new system.

- Activate minimal accounting by using the procedure in "Setting Up an Accounting System" on page 123. However, consider not activating disk accounting and printing accounting as specified in the procedure. Both of these functions produce a large amount of data, and neither is vital to system security.
- 4. If necessary, change the default user attributes by using the chsec command to edit the /usr/lib/security/mkuser.default file. If you are not going to use the STAFF group as the system default, set the *pgrp* variable to the name of the default group for your system. Set your default to the group with the least privileges to sensitive data on your system.
- 5. Set the minimum password criteria by using the chsec command to edit the default stanza of the /etc/security/user file, or by using the chuser command to set password restrictions on specific users in the /etc/security/user file. Set the password criteria to the ones specified in the table of Recommended, Default, and Maximum Password Attribute Values.
- 6. Define the TMOUT and TIMEOUT values in the /etc/ profile file.
- 7. Run the **tcbck** command to establish a baseline of the Trusted Computing Base (TCB). Print the **/etc/security/sysck.cfg** configuration file. Fix any problems now, and store the printout of the configuration file in a secure place.
- 8. Run the **errpt** command now. The **errpt** command reports software and hardware errors logged by the system.
- 9. If you are going to configure the **skulker** command, modify the default **cron** job in the **/usr/spool/cron/crontabs/root** file to send the output of the **skulker** command to a file for review.

**Note:** Unless you have special system requirements, it is not generally recommended that you configure the **skulker** command.

Create a list of all directories and files in the system at this point. Change to the / (root) directory with the cd command, and then use the su command to gain root privilege. Type the following command:
 ls -Ra -1 -a > listofallfiles

If possible, print the listofallfiles file (it is several thousand lines long). Store the printout in a secure place to refer to later if your system develops problems.

11. Turn the system key (if present) to the Normal position. Remove the key, and store it in a secure location. In the Normal position the system can be rebooted, but not into Service mode, thus preventing anyone from resetting the root password. Single-user systems can leave the key in the Normal position.

If you also want to prevent users from rebooting the machine at all, set the key to the Secure position. This is recommended for multiuser systems.

- 12. Create the initial user IDs for the system.
- 13. Decide if your system is to run continuously or is to be shut down every evening.

Most multiuser systems should run continuously, although display terminals are shut off when not in use.

If the system is shut down in the evenings, reschedule those **cron** jobs that the system sets to run at 3 a.m. every morning. These jobs include tasks such as daily accounting and the removal of unnecessary files, both of which have an impact on system security. Use the **at** command to check the **cron** jobs schedule for when your machine is off, and reschedule them for other times.

If your system is going to run 24 hours a day, consider disabling all remote or dial-in terminals at the end of the day (or whenever no authorized users would be using them). You might want to set a **cron** job to do this automatically.

Ensure that all the system-scheduled **cron** jobs, such as accounting and auditing report generation, do not start at the same time. If you have directed the output of these operations to a single file, the output for these reports could be interleaved, making them hard to read.

## Periodic Tasks for Maintaining System Security

Performed the following tasks periodically.

- Perform system backups and check the backup tapes, probably weekly.
- Use the tcbck command daily or weekly.
- Run the grpck, pwdck, and usrck commands daily, or at least weekly.
- Update the /etc/security/sysck.cfg file whenever important files or suid programs are added to the system.
- · Check the accounting output weekly.
- Run the errpt command periodically, at least weekly.

The error logging system is active as long as the **errdemon** is running; the **errdemon** is started automatically when the system is booted. For more information about error logging, see the Error Logging Overview in *Messages Guide and Reference*.

• If you are using auditing, check the output at least weekly and back up the auditing output periodically. Auditing output grows quickly. Reduced the size of the files periodically.

## Security Tasks for Adding Users

Perform the following tasks when adding users:

- 1. Assign users to appropriate groups.
- 2. Set initial passwords.
- 3. Explain to users how to create acceptable passwords. Ensure that users change their initial passwords when they first log in, and ensure they follow the password guidelines.
- 4. Give a written statement of your security policies to new users. The statement should include:
  - · The policy on unattended terminals
  - · The password policy
  - · Directories users can safely use to store their own data

## **Security Tasks for Removing Users**

When a user is removed from the system, perform the following tasks:

- 1. If the user is only being removed temporarily, consider just removing the ability of the user ID to log in to the system. For more information, see "Chapter 4. Users and Groups" on page 35.
- 2. If the user is being removed permanently, remove all the user information. See "Chapter 4. Users and Groups" on page 35 for more information.
- 3. Recover the system key (if present) from the user.
- 4. Remove or reassign all the user's files on the system. You can use the **find** command to produce a list of all files owned by a user.
- 5. Remove any **at** jobs the user has scheduled. A user can schedule potentially damaging programs to run long after the user is removed from the system by using the **at** command.

## **Trusted Computing Base**

The system administrator must determine how much trust can be given to a particular program. This determination includes considering the value of the information resources on the system in deciding how much trust is required for a program to be installed with privilege.

## **Checking the Trusted Computing Base**

The **tcbck** command audits the security state of the Trusted Computing Base. The security of the operating system is jeopardized when the TCB files are not correctly protected or when configuration files

have unsafe values. The **tcbck** command audits this information by reading the **/etc/security/sysck.cfg** file. This file includes a description of all TCB files, configuration files, and trusted commands.

**Note:** If the **Install Trusted Computing Base** option was not selected during the initial installation, the **tcbck** command is disabled. The command can be correctly enabled only by reinstalling the system.

## Using the tcbck Command

The tcbck command is normally used to:

- Assure the proper installation of security-relevant files
- Assure that the file system tree contains no files that clearly violate system security
- · Update, add, or delete trusted files

The **tcbck** command can be used in three ways:

- Normal use
  - Noninteractive at system initialization
  - With the **cron** command
- · Interactive use
  - Useful for checking out individual files and classes of files
- · Paranoid use
  - Store the sysck.cfg file offline and restore it periodically to check out the machine

#### **Checking Trusted Files**

Run the **tcbck** command to check the installation of trusted files at system initialization. To perform this automatically and produce a log of what was in error, add the following command to the **/etc/rc** file: tcbck -y ALL

This causes the **tcbck** command to check the installation of each file described by the **/etc/security/sysck.cfg** file.

#### **Checking the File System**

Run the **tcbck** command to check the file system any time you suspect the integrity of the system might have been compromised. This is done by issuing the following command:

tcbck -t tree

When the **tcbck** command is used with the *tree* parameter, all files on the system are checked for correct installation (this could take a long time). If the **tcbck** command discovers any files that are potential threats to system security, you can alter the suspected file to remove the offending attributes. In addition, the following checks are performed on all other files in the file system:

- If the file owner is root and the file has the **setuid** bit set, the **setuid** bit is cleared.
- If the file group is an administrative group, the file is executable, and the file has the **setgid** bit set, the **setgid** bit is cleared.
- If the file has the **tcb** attribute set, this attribute is cleared.
- If the file is a device (character or block special file), it is removed.
- If the file is an additional link to a path name described in /etc/security/sysck.cfg file, the link is removed.
- If the file is an additional symbolic link to a path name described in **/etc/security/sysck.cfg** file, the symbolic link is removed.

Note: All device entries must have been added to the /etc/security/sysck.cfg file prior to execution of the tcbck command or the system is rendered unusable. Use the -I flag to add trusted devices to /etc/security/sysck.cfg.

#### Adding a Trusted Program

To add a specific program to the /etc/security/sysck.cfg file, type:

tcbck -a PathName [attribute=value]

Only attributes whose values are not deduced from the current state of the file need be specified on the command line. All attribute names appear in the */etc/security/sysck.cfg* file.

For example, the following command registers a new setuid-root program named **/usr/bin/setgroups**, which has a link named **/usr/bin/getgroups**:

tcbck -a /usr/bin/setgroups links=/usr/bin/get
groups

After installing a program, you might not know which new files are registered in the **/etc/security/sysck.cfg** file. These can be found and added with the following command:

tcbck -t tree

This command displays the name of any file that is to be registered in the /etc/security/sysck.cfg file.

#### **Deleting a Trusted Program**

If you remove a file described in the **/etc/security/sysck.cfg** file, also remove the description of this file. For example, if you have deleted the **/etc/cvid** program, the following command cause an error message to be shown:

tcbck -t ALL

The error message shown is: 3001-020 The file /etc/cvid was not found.

The description of this program can be removed with the following command:

tcbck -d /etc/cvid

## **Configuring the tcbck Program**

The **tcbck** command reads the **/etc/security/sysck.cfg** file to determine which files to check. Each trusted program on the system is described by a stanza in the **/etc/security/sysck.cfg** file.

Each stanza has the following attributes:

- class
   Name of a group of files. This attribute allows several files with the same class name to be checked by specifying a single argument to the tcbck command. More than one class can be specified, with each class being separated by a comma.

   owner
   User ID or name of the file owner. If this does not match the file owner, the tcbck command sets the owner ID of the file to this value.

   group
   Group ID or name of the file group. If this does not match the file owner, the tcbck command sets the owner ID of the file to this value.

   group
   Group ID or name of the file group. If this does not match the file owner, the tcbck command sets the owner ID of the file to this value.
- mode Comma-separated list of values. The allowed values are SUID, SGID, SVTX, and TCB. The file permissions must be the last value and can be specified either as an octal value or as a 9-character string. For example, either 755 or rwxr-xr-x are valid file permissions. If this does not match the actual file mode, the tcbck command applies the correct value.

| links    | Comma-separated list of path names linked to this file. If any path name in this list is not linked to the file, the <b>tcbck</b> command creates the link. If used without the <i>tree</i> parameter, the <b>tcbck</b> command prints a message that there are extra links but does not determine their names. If used with the <i>tree</i> parameter, the <b>tcbck</b> command also prints any additional path names linked to this file. |
|----------|----------------------------------------------------------------------------------------------------|
| symlinks | Comma-separated list of path names symbolically linked to this file. If any path name in this list is not a symbolic link to the file, the <b>tcbck</b> command creates the symbolic link. If used with the <i>tree</i> argument, the <b>tcbck</b> command also prints any additional path names that are symbolic links to this file.                                                                                                    |
| program  | Comma-separated list of values. The first value is the path name of a checking program. Additional values are passed as arguments to the program when it is executed.                                                                                                    |
|          | Note: The first argument is always one of -y, -n, -p, or -t, depending on which flag the tcbck command was used with.                                                                                                    |
| acl      | Text string representing the access control list for the file. It must be of the same format as the output of the <b>aclget</b> command. If this does not match the actual file ACL, the <b>sysck</b> command applies this value using the <b>aclput</b> command.                                                                                                    |
|          | <b>Note:</b> Note that the attributes SUID, SGID, and SVTX must match those specified for the mode, if present.                                                                                                    |
| source   | Name of a file this source file is to be copied from prior to checking. If the value is blank, and this is either a regular file, directory, or a named pipe, a new empty version of this file is created if it does not already exist. For device files, a new special file is created for the same type device.                                                                                                    |

If a stanza in the **/etc/security/sysck.cfg** file does not specify an attribute, the corresponding check is not performed.

The **tcbck** command provides a way to define and maintain a secure software configuration. The **tcbck** command also ensures that all files maintained by its database are installed correctly and have not been modified.

#### **Restricting Access to a Terminal**

The **getty** and **shell** commands change the owner and mode of a terminal to prevent untrusted programs from accessing the terminal. The operating system provides a way to configure exclusive terminal access.

#### **Using the Trusted Communication Path**

A trusted communication path is established by pressing the SAK reserved key sequence (Ctrl-X, Ctrl-R). A trusted communication path is established under the following conditions:

• When logging in to the system.

After you press the SAK:

- If a new login screen scrolls up, you have a secure path.
- If the trusted shell prompt is displayed, the initial login screen was an unauthorized program that might have been trying to steal your password. Find out who is currently using this terminal with the who command and then log off.
- When you want the command you enter to result in a trusted program running. Some examples of this include:
  - Running as root user. Run as root user only after establishing a trusted communication path. This
    ensures that no untrusted programs are run with root user authority.
  - Running the su, passwd, and newgrp commands. Run these commands only after establishing a trusted communication path.

Attention: Use caution when using SAK; it kills all processes that attempt to access the terminal and any links to it (for example, /dev/console can be linked to /dev/tty0).

#### **Configuring the Secure Attention Key**

Each terminal can be independently configured so that pressing SAK at that terminal creates a trusted communication path. This is specified by the **sak\_enabled** attribute in **/etc/security/login.cfg** file. If the value of this attribute is True, recognition of the SAK is enabled.

If a port is to be used for communications, (for example, by the **uucp** command), the specific port used has the following line in its stanza of the **/etc/security/login.cfg** file: sak\_enabled = false

This line or no entry disables the SAK for that terminal.

To enable SAK on a terminal, add the following line to the stanza for that terminal: sak enabled = true

## Managing Protected Resources with Access Control

Access control also involves managing protected resources using the **setuid** and **setgid** programs and hard-copy labeling. The operating system supports several types of information resources, or objects. These objects allow user processes to store or communicate information.

The most important types of objects are:

- · Files and directories (used for information storage)
- Named pipes, message queues, shared memory segments, and semaphores (used for information transfer between processes)

Each object has an associated owner, group, and mode. The mode defines access permissions for the owner, group, and other users.

The following are the direct access control attributes for the different types of objects:

**Owner** The owner of a specific object controls its discretionary access attributes. The owner's attributes are set to the creating process's effective user ID. For file system objects, the direct access control attributes for an owner cannot be changed without root privilege.

For System V Interprocess Communication (SVIPC) objects, either the creator or owner can change the owner. SVIPC objects have an associated creator that has all the rights of the owner (including access authorization). However, the creator cannot be changed, even with root privilege.

**Group** SVIPC objects are initialized to the effective group ID of the creating process. For file system objects, the direct access control attributes are initialized to either the effective group ID of the creating process or the group ID of the parent directory (this is determined by the group inheritance flag of the parent directory).

The owner of an object can change the group; the new group must be either the effective group ID of the creating process or the group ID of the parent directory. The owner of an object can change the group; the new group must be either the effective group or in the supplementary group ID of the owner's current process. (As above, SVIPC objects have an associated creating group that cannot be changed and share the access authorization of the object group.)

For more information about access control lists, see "Access Control List" in the AIX 5L Version 5.1 System User's Guide: Operating System and Devices.

## Using setuid and setgid Programs

The permission bits mechanism allows effective access control for resources in most situations. But for more precise access control, the operating system provides **setuid** and **setgid** programs.

Most programs execute with the user and group access rights of the user who invoked them. Program owners can associate the access rights of the user who invoked them by making the program a **setuid** or **setgid** program; that is, a program with the setuid or setgid bit set in its permissions field. When that program is executed by a process, the process acquires the access rights of the owner of the program. A **setuid** program executes with the access rights of its owner, while a **setgid** program has the access rights of its group and both bits can be set according to the permission mechanism.

Although the process is assigned the additional access rights, these rights are controlled by the program bearing the rights. Thus, the **setuid** and **setgid** programs allow for user-programmed access controls in which access rights are granted indirectly. The program acts as a trusted subsystem, guarding the user's access rights.

Although these programs can be used with great effectiveness, there is a security risk if they are not designed carefully. In particular, the program must never return control to the user while it still has the access rights of its owner, because this would allow a user to make unrestricted use of the owner's rights.

Note: For security reasons, the operating system does not support **setuid** or **setgid** calls within a shell script.

#### **Administrative Access Rights**

The operating system provides privileged access rights for system administration. System privilege is based on user and group IDs. Users with effective user or group IDs of 0 are recognized as privileged.

Processes with effective user IDs of 0 are known as root user processes and can:

- · Read or write any object
- · Call any system function
- Perform certain subsystem control operations by executing setuid-root programs.

You can manage the system using two types of privilege: the **su** command privilege and **setuid-root** program privilege. The **su** command allows all programs you invoke to function as root user processes, and **su** is a flexible way to manage the system, but it is not very secure.

Making a program into a **setuid-root** program means the program is a root user-owned program with the setuid bit set. A **setuid-root** program provides administrative functions that ordinary users can perform without compromising security; the privilege is encapsulated in the program rather than granted directly to the user.

It can be difficult to encapsulate all necessary administrative functions in **setuid-root** programs, but it provides more security to system managers.

## **Setting Up Auditing**

## Procedure

The following is an overview of the steps you must take to set up an auditing subsystem. Refer to the configuration files noted in these steps for more specific information.

- 1. Select system activities (events) to audit from the list in the */etc/security/audit/events* file or edit the file to add a new event.
  - You only add an event to this file, only if you have included code to log that event in an application program (using the **auditwrite** or **auditlog** subroutine) or in a kernel extension (using the **audit\_svcstart**, **audit\_svcbcopy**, and **audit\_svcfinis** kernel services).
  - Ensure that formatting instructions for any new audit events are included in the /etc/security/audit/events file. These specifications enable the auditpr command to write an audit trail when it formats audit records.
- 2. Group your selected audit events into sets of similar items called audit classes. Define these audit classes in the classes stanza of the **/etc/security/audit/config** file.
- 3. Assign the audit classes to the individual users and assign audit events to the files (objects) that you want to audit, as follows:
  - To assign audit classes to an individual user, add a line to the users stanza of the /etc/security/audit/config file. You can use the chuser command to assign audit classes to a user.
  - To assign audit events to an object (data or executable file), add a stanza for that file to the /etc/security/audit/objects file.
- 4. Configure the type of data collection that you want, using BIN collection, STREAM collection, or both methods:
  - To configure BIN collection:
    - Edit the start stanza in the /etc/security/audit/config file to enable BIN collection.
    - Edit the binmode stanza in the /etc/security/audit/config file to configure the bins and trail, and specify the path of the file containing the binmode back-end processing commands. The default file for back-end commands is the /etc/security/audit/bincmds file.
    - Include the shell commands that process the audit bins in an audit pipe in the /etc/security/audit/bincmds file.
  - To configure STREAM collection:
    - Edit the start stanza in the /etc/security/audit/config file to enable STREAM collection.
    - Edit the streammode stanza in the /etc/security/audit/config file to specify the path to the file containing the streammode processing commands. The default file containing this information is the /etc/security/audit/streamcmds file.
    - Include the shell commands that process the stream records in an audit pipe in the /etc/security/audit/streamcmds file.
- 5. When you have finished making any necessary changes to the configuration files, you are ready to enable the audit subsystem using the **audit** command.

## **Selecting Audit Events**

The purpose of an audit is to detect activities that might compromise the security of your system. When performed by an unauthorized user, the following activities violate system security and are candidates for an audit:

- · Engaging in activities in the Trusted Computing Base
- Authenticating users
- Accessing the system
- · Changing the configuration of the system
- · Circumventing the auditing system
- · Initializing the system
- Installing programs
- · Modifying accounts
- · Transferring information into or out of the system

To audit an activity, you must identify the command or process that initiates the audit event and ensure that the event is listed in the **/etc/security/audit/events** file for your system. Then you must add the event either to an appropriate class in the **/etc/security/audit/config** file, or to an object stanza in the **/etc/security/audit/objects** file. See the **/etc/security/audit/events** file on your system for the list of audit events and trail formatting instructions. See the **auditpr** command for a description of how audit event formats are written and used.

Once you have selected the events to audit, you need to combine similar events into audit classes, as described in the section on selecting audit classes. Audit classes are then assigned to users.

## **Selecting Audit Classes**

You can facilitate the assignment of audit events to users by combining similar events into sets called audit classes. These audit classes are defined in the classes stanza of the /etc/security/audit/config file.

Some typical audit classes might be:

| general | General events alter the state of the system and change user authentication. Audit attempts to      |
|---------|----------------------------------------------------------------------------------------------------|
|         | circumvent system access controls.                                                                  |
| system  | Events in the system group modify user and group accounts and install programs.                     |
| init    | Events in the init group are generated by the init program and its immediate descendants, the login |
|         | and <b>cron</b> programs.                                                                           |

An example of a stanza in the /etc/security/audit/config file follows:

```
classes:
general = USER_SU,PASSWORD_Change,FILE_Unlink,
    FILE_Link,FILE_Rename
system = USER_Change,GROUP_Change,USER_Create,
    GROUP_Create
init = USER_Login,USER_Logout
```

## Selecting an Audit Data Collection Method

Your selection of a data collection method depends on how you intend to use the audit data. If you need long-term storage of a large amount of data, select bin collection. If you want to process the data as it is collected, select stream collection. If you need both long-term storage and immediate processing, select both methods.

| Bin collection    | Bin collection lets you store a large audit trail for a long time. Audit records are written to a file that serves as a temporary bin. After the file is filled, the data is processed by the <b>auditbin</b> daemon, and records are written to an audit trail file for storage.                                                |
|-------------------|----------------------------------------------------------------------------------------------------|
| Stream collection | Stream collection lets you process audit data as it is collected. Audit records are written into a circular buffer within the kernel, and are retrieved by reading <b>/dev/audit</b> . The audit records can be displayed, printed to provide a paper audit trail, or converted into bin records by the <b>auditcat</b> command. |

## **PKCS #11 Overview**

Note: The information in this section is specific to the POWER-based platform.

The PKCS #11 subsystem provides applications a method for accessing hardware devices (tokens) in a device neutral manner. The content in this document conforms to Version 2.01 of the PKCS #11 standard.

This subsystem has been implemented using three components:

- A slot manager daemon (**pkcsslotd**) which provides the subsystem with information regarding the state of available hardware devices. This daemon is started automatically during installation and when the system is rebooted.
- An API shared object (/usr/lib/pkcs11/pkcs11\_API.so) is provided as a generic interface to the adapters for which PKCS #11 support has been implemented.
- An adapter specific library which provides the PKCS #11 support for the adapter. This tiered design allows the user to easily use new PKCS #11 devices when they come available with no recompilations of existing applications.

## IBM 4758 Model 2 Cryptographic Coprocessor

The IBM 4758 Model 2 Cryptographic Coprocessor provides a secure computing environment. Before attempting to configure the PKCS #11 subsystem, verify that the adapter has been properly configured with a supported microcode.

## Verifying the IBM 4758 Model 2 Cryptographic Coprocessor for use with the PKCS #11 subsystem

The PKCS #11 subsystem is designed to automatically detect adapters capable of supporting PKCS #11 calls during installation and at reboot. For this reason, any IBM 4758 Model 2 Cryptographic Coprocessor which is not properly configured will not be accessible from the PKCS #11 interface and calls sent to the adapter will fail. Complete the following to verify that your adapter is set up correctly:

1. Ensure that the software for the adapter is properly installed using the following command:

lsdev -Cc adapter | grep crypt

If the IBM 4758 Model 2 Cryptographic Coprocessor does not show in the resulting list, check that the card is seated properly and that the supporting software is correctly installed.

2. Determine that the proper firmware has been loaded onto the card using the csufclu utility:

csufclu /tmp/l ST device\_number\_minor

Verify that the Segment 3 Image has the PKCS #11 Application loaded. If it is not loaded refer to the adapter specific documentation to obtain the latest microcode and installation instructions.

Note: If this utility is not available, then the supporting software has not been installed.

## PKCS #11 Usage

Note: The information in this section is specific to POWER-based.

For an application to use the PKCS #11 subsystem, the subsystem's slot manager daemon must be running and the application must load in the API's shared object.

The slot manager is normally started at boot time by **inittab** calling the **/etc/rc.pkcs11** script. This script verifies the adapters in the system before starting the slot manager daemon. As a result, the slot manager daemon is not available before the user logs on to the system. After the daemon starts, the subsystem incorporates any changes to the number and types of supported adapters without intervention from the systems administrator.

The API can be loaded either by linking in the object at runtime or by using deferred symbol resolution. For example, an application can get the PKCS #11 function list in the following manner:

```
d CK_RV (*pf_init)();
void *d;
CK_FUNCTION_LIST *functs;
d = dlopen(e, RTLD_NOW);
if ( d == NULL ) {
   return FALSE;
}
pfoo = (CK_RV (*)())dlsym(d, "C_GetFunctionList");
if (pfoo == NULL) {
   return FALSE;
}
rc = pf_init(&functs);
```

## **PKCS #11 Subsystem Configuration**

Note: The information in this section is specific to the POWER-based platform.

The PKCS #11 subsystem automatically detects devices supporting PKCS #11. However, in order for some applications to use these devices, some initial set up is necessary. These tasks include:

- "Initializing the Token"
- "Setting the Security Officer PIN"
- "Initializing the User PIN"

These tasks can be performed through the API (by writing a PKCS #11 application) or by using the SMIT interface. The PKCS #11 SMIT options are accessed either through Manage the PKCS11 subsystem off the main SMIT menu, or by using the **smit pkcs11** fastpath.

## Initializing the Token

Each adapter or PKCS #11 token must be initialized before it can be used successfully. This initialization procedure involves setting a unique label to the token. This label allows applications to uniquely identify the token. Therefore, the labels should not be repeated. However; the API does not verify that labels are not re-used. This initialization can be done through a PKCS #11 application or by the system administrator using SMIT. If your token has a Security Officer PIN, the default value is set to 87654321. To ensure the security of the PKCS #11 subsystem, this value should be changed after initialization.

To initialize the token:

- 1. Enter the token management screen by typing smit pkcs11
- 2. Select Initialize a Token
- 3. Select a PKCS #11 adapter from the list of supported adapters.
- 4. Confirm your selection by pressing enter.

Note: This will erase all information on the token.

5. Enter the Security Officer PIN (SO PIN) and a unique token label.

If the correct PIN is entered, the adapter will be initialized or reinitialized after the command has finished execution.

## Setting the Security Officer PIN

If your token has an SO PIN, you can change the PIN from its default value. To do this:

- 1. Type smit pkcs11.
- 2. Select Set the Security Officer PIN.
- 3. Select the initialized adapter for which you want to set the SO PIN.
- 4. Enter the current SO PIN and a new PIN.
- 5. Verify the new PIN.

## Initializing the User PIN

After the token has been initialized, it might be necessary to set the user PIN to allow applications to access token objects. Refer to your device specific documentation to determine if the device requires a user to log in before accessing objects.

To initialize the user PIN:

- 1. Enter the token management screen typing smit pkcs11.
- 2. Select Initialize the User PIN.

- 3. Select a PKCS #11 adapter from the list of supported adapters.
- 4. Enter SO PIN and the User PIN
- 5. Verify the User PIN
- 6. Upon verification, the User PIN must be changed

#### **Resetting the User PIN**

If you wish to reset the user PIN, you can either reinitialize the PIN using the SO PIN or set the user PIN by using the existing user PIN. To do this:

- 1. Enter the token management screen by typing smit pkcs11.
- 2. Select Set the User PIN.
- 3. Select the initialized adapter for which you want to set the user PIN.
- 4. Enter the current user PIN and a new PIN.
- 5. Verify the new user PIN.

## Setting the PKCS #11 Function Control Vector

Your token might not support strong cryptographic operations without loading a function control vector. Please refer to your device specific documentation to determine if your token needs a function control vector and where to locate it.

If a function control vector is required you should have a key file. To load the function control vector:

- 1. Enter the token management screen by typing smit pkcs11.
- 2. Select Set the function control vector.
- 3. Select the PKCS #11 slot for the token.
- 4. Enter the path to the function control vector file.

## Administering Loadable Authentication Modules

Loadable authentication modules allow the system administrator to extend the Identification and Authentication functions of the system. The standard administrative commands, such as **mkuser** and **chuser**, may be used to administer user information for these loadable authentication modules as though the users were locally defined. Some loadable authentication modules, such as the DCE module, may only support a limited number of operations, such as logging in, changing user identity or executing remote commands. Others, such as the LDAP module, support the full range of functions provided by the local user databases.

Loadable authentication modules are defined in the **/usr/lib/security/methods.cfg** file. Each stanza within that file defines a method which may be used by the administrator to create, delete, modify and view a user or group account. Once the accounts have been established, they may be used in the same manner as local accounts defined in the **/etc/passwd** and the **/etc/group** files.

**Note:** Loadable authentication modules may not support all operations. Please refer to the documentation for each module to determine which operations are supported.

Administrative commands support a **-R** *module* option which may be used to specify the desired module. *Module* is the name of a stanza given in the **/usr/lib/security/methods.cfg** file. When an account is created a module name may be given to specify where the account is created. This module name will be used for all administrative operations performed on the account. Accounts which are unique do not require the use of the **-R** flag once the account has been created. The command will determine the name of the module for the account and automatically use that module for the operation.

User and group accounts which reside in a loadable authentication module can be administered by Web-based System Manager. The **Isuser** and **Isgroup** commands support discovering the name of all

accounts provided that the loadable authentication module is capable of producing a list of all known users or groups. Please refer to the documentation for each module to determine if this functionality is provided.

## **Managing Loadable Authentication Modules**

Loadable authentication modules may be either a single loadable module, known as a simple load module, or a pair of loadable modules combined to form a compound load module. Compound load modules combine the data storage functions of one module with the authentication functions of another module.

#### Simple Load Modules

A simple load module is defined by a single stanza in the **methods.cfg** file. The stanza defines the name that is used by the administrative commands and the **SYSTEM** and **registry** attributes in the **/etc/security/user** file. The **program** attribute specifies the location of the loadable module. The **program\_64** attribute is used for the 64-bit environment.

This example shows the configuration of the LDAP simple loadable authentication module:

LDAP:

```
.
program = /usr/lib/security/LDAP
program 64 = /usr/lib/security/LDAP64
```

#### **Compound Load Modules**

A compound load module is defined by two or three stanzas in the **methods.cfg** file. A compound load module is formed when functions from a data storage and retrieval module are combined with functions from an authentication module. Each module can be defined separately and a third stanza can be defined to combine the two.

These examples show how the LDAP module can be combined with the AFS authentication module to provide AFS authentication for LDAP users. The following example adds AFS authentication to the LDAP module.

```
AFS:
    program = /usr/lib/security/AFS
    options = authonly
LDAP:
    program = /usr/lib/security/LDAP
    program_64 = /usr/lib/security/LDAP64
    options = auth=AFS
```

This example shows how the LDAP and AFS modules may be defined separately, then combined in the third stanza to provide the same function as the previous example. This method is used when users are defined in a single database, but are configured to authenticate with more than one authentication mechanism.

```
AFS:
    program = /usr/lib/security/AFS
    options = authonly
LDAP:
    program = /usr/lib/security/LDAP
    program_64 = /usr/lib/security/LDAP64
LDAPAFS:
    options = auth=AFS,db=LDAP
```

**Note:** User and group accounts may appear to be defined in more than one location if a data storage and retrieval module is used by more than one stanza. To avoid confusion, use the auth= option to change a module's authentication method. If different user's within the module use different authentication methods, consider using the **SYSTEM** attribute instead of a compound load module.

A module which is referenced by another stanza must have been defined prior to the reference. A stanza which references a stanza which has not yet been defined will be ignored.

A stanza which appears as the target of a db= or auth= option will be excluded from the list of loadable modules to use when a command does not request a specific module. A stanza may be referenced in than one compound module stanza. This may result in accounts appearing to be defined in more than one module.

#### Security

Each module provides its own security policy for administering user and group accounts. The module may grant administrative privileges to the root user, or it may require that the user acquire privilege in some other manner. Please refer to the documentation for the loadable authentication module for more details.

## **User and Group Management**

Each loadable module defines a set of users and groups. The user and group definitions must be completely self-contained by the loadable module. Group accounts which are referenced by a user account must be defined within the same loadable module. User accounts which are members of group accounts must be defined there as well.

Privileges and access rights are granted based on a process's effective user and group identifier, not the name of the user or group. When multiple methods define the same user or group name the numerical identifier must be the same in all methods.

#### **Creating User and Group Accounts**

The same tools used for creating local user and group accounts are used to create user and group accounts. The default module name is stored in the **/usr/lib/security/mkuser.default** file in the **registry** attribute. The **mkuser** and **mkgroup** commands examine this attribute and, if present, use that module name to create the new account. The web-based system administration tools support account creation in loadable modules using the same mechanism. The default module name may be overriden with the **-R** flag to both commands. The web-based system administration tools do not support the **-R** flag and will only create accounts in the default registry.

#### **Viewing User and Group Account Definitions**

The **Isuser** and **Isgroup** commands display user and group account information. The commands search all available loadable modules for the account and report the information from the first module where the account is stored. A specific module may be requested with the **-R** flag.

A loadable authentication module may optionally support providing the names of all defined accounts. This is used by the commands when **ALL** is specified as the account name. This operation may take a considerable amount of time to complete as all account definitions are examined.

All modules provide some amount of support for viewing account information. A module is not required to support all user or group attributes. For a user account the minimum requirement is user name, password, user ID, primary group ID, full name, login directory and login shell. For a group account the minimum requirement is group name, group ID and group membership list.

#### Managing User and Group Accounts

User and group accounts are managed with a variety of commands. The procedures described in "Chapter 4. Users and Groups" on page 35 apply to loadable authentication modules as well. The

commands accept an optional **-R** flag which is used to indicate where the account is defined. If the **-R** flag is not provided the command will query the **registry** attribute for the account then use that module for the operation.

Some modules do not support requests to modify account information. Commands which attempt to modify account information will report an error when an attribute is modified. Modules which do not support integrated account management must provide their own tools for administering accounts.

#### **Removing User and Group Accounts**

User and group accounts are removed with the **rmuser** and **rmgroup** commands. Load modules are not required to support this function. Attempting to remove an account from a loadable authentication module which does not provide this function will result in an error message.

Compound load modules remove an account from both modules when a request is made to remove an account. To remove the account from only one module you must use the **-R** flag to name the module with the account to be removed.

## **Chapter 3. Administrative Roles**

AIX supports assigning portions of root user authority to non-root users. Different root user tasks are assigned different authorizations. These authorizations are grouped into roles and assigned to different users.

This chapter covers the following topics:

- "Setting Up and Maintaining Roles"
- "CE Login"
- "Working with Authorizations" on page 32
- "Managing Backup and Restore Roles" on page 32

## **Setting Up and Maintaining Roles**

SMIT fast paths (shown in the following table) are available for implementing and maintaining roles.

| Setting Up and Maintaining Roles Tasks |                |  |
|----------------------------------------|----------------|--|
| Task                                   | SMIT Fast Path |  |
| Add a Role                             | smit mkrole    |  |
| Change Characteristics of a Role       | smit chrole    |  |
| Show Characteristics of a Role         | smit Isrole    |  |
| Remove a Role                          | smit rmrole    |  |
| List All Roles                         | smit Isrole    |  |

## CE Login

CE login enables a user to perform commands required to service the system without being logged in as root. CE login must have the role of **RunDiagnostics** and a primary group **system** which enables the user to:

- Run diagnostics including service aids (for example, hot plug tasks, certify, format, etc.)
- · Run all commands that can be run by a group system
- · Configure and unconfigure devices that are not busy.

In addition, group **shutdown** is required to:

- · Use the service aid to update system microcode
- · Perform the shutdown and reboot operations.

#### To use CE Login:

- 1. Create a unique user name for your service provider.
- 2. Configure these characteristics for that user. For more information, see "Chapter 4. Users and Groups" on page 35 in AIX 5L Version 5.1 System Management Guide: Operating System and Devices.
- 3. Give the new user name and password to your service provider to use when working on your system.

**Note:** If you have several RS/6000 systems, you might want to set up an account on each system. It is recommended that you use the same user name and password on each system. The recommended CE login user name is **qserv**.

## Working with Authorizations

## **Command to Authorization List**

The following table lists the commands and the authorizations they use. For detailed information about each of these commands, see "Working with Authorizations" in the *AIX 5L Version 5.1 System Management Concepts: Operating System and Devices.* 

| Command  | Permissions        | Authorizations                                |
|----------|--------------------|-----------------------------------------------|
| chfn     | 2555 root.security | UserAdmin                                     |
| chuser   | 4550 root.security | UserAdmin, UserAudit                          |
| diag     | 0550 root.system   | Diagnostics                                   |
| Isuser   | 4555 root.security | UserAudit, UserAdmin                          |
| mkuser   | 4550 root.security | UserAdmin, UserAudit                          |
| rmuser   | 4550 root.security | UserAdmin                                     |
| chgroup  | 4550 root.security | GroupAdmin                                    |
| Isgroup  | 0555 root.security |                                               |
| mkgroup  | 4550 root.security | GroupAdmin                                    |
| rmgroup  | 4550 root.security | GroupAdmin                                    |
| chgrpmem | 2555 root.security | GroupAdmin                                    |
| pwdadm   | 4555 root.security | PasswdManage, PasswdAdmin                     |
| passwd   | 4555 root.security |                                               |
| chsec    | 4550 root.security | UserAdmin, GroupAdmin, PasswdAdmin, UserAudit |
| Issec    | 0550 root.security | PasswdAdmin                                   |
| chrole   | 4550 root.security | RoleAdmin                                     |
| Isrole   | 0550 root.security |                                               |
| mkrole   | 4550 root.security | RoleAdmin                                     |
| rmrole   | 4550 root.security | RoleAdmin                                     |
| backup   | 4555 root.system   | Backup                                        |
| restore  | 4555 root.system   | Restore                                       |

## **Managing Backup and Restore Roles**

Users in the Backup and Restore roles can view and modify any file on the system. This includes the password and other security-oriented files. Be sure that trustworthy users are placed in these roles.

The following recommendation might prove helpful as you set up your system to perform backup and restore.

## Setting Up Backup and Restore

For some customer environments, it is required that the device used in backing up and restoring the entire system be protected from other users. The steps below help you make certain that you set up the system backup and restore correctly.

1. Create a group called backup using the **mkgroup** command.

- 2. Assign the ownership of the system backup and restore device to root user and group backup with mode 660 using the **chown** command to assign ownership and **chmod** command to change permission.
- 3. Assign users in the Backup and Restore and ManageBackupRestore role to group backup using the **chuser** command.

This configuration allows only the root user and members of group backup to access the system backup device.

## Chapter 4. Users and Groups

This chapter contains procedures for managing users and groups. Also included in this chapter is information on setting up the environment for authenticating a user (see "Setting Up the Disk Quota System" on page 36). See Disk Quota System Overview section in the *AIX 5L Version 5.1 System Management Concepts: Operating System and Devices* for an overview on this topic.

Perform the following tasks to manage users and groups. You must have root authority to perform many of these tasks.

| Managing Users and Groups Tasks                                |                  |                                                               |
|----------------------------------------------------------------|------------------|---------------------------------------------------------------|
| Task                                                           | SMIT Fast Path   | Command or File                                               |
| Add a User                                                     | smit mkuser      |                                                               |
| Set Initial Login Shell for a User <sup>1</sup><br>Environment | smit chuser      | chsh UserName                                                 |
| Set Login Attributes for a User                                | smit login_user  |                                                               |
| Change/Show Login Attributes for a Port                        | smit login_port  |                                                               |
| Assign or Change a User's Password                             | smit passwd      | passwd                                                        |
| Change User's Password Attributes                              | smit passwdattrs |                                                               |
| Manage Authentication Methods for a New User                   | smit mkuser      | /etc/security/users                                           |
| Manage Authentication Methods for an Existing User             | smit chuser      | /etc/security/users                                           |
| Establish Default Attributes for New Users                     |                  | Use chsec command to edit<br>/usr/lib/security/mkuser.default |
| Change User Attributes                                         | smit chuser      |                                                               |
| Lock a User's Account                                          | smit chuser      | chuser account_locked=true<br>AccountName                     |
| Unlock a User's Account                                        | smit chuser      | chuser account_locked=false<br>AccountName                    |
| List Attributes for All Users                                  | smit Isuser      |                                                               |
| List All Attributes for a Specific User                        | smit chuser      | Isuser UserName                                               |
| List Specific Attributes for a Specific User                   |                  | Isuser -a Attributes User                                     |
| List Specific Attributes for All Users                         |                  | Isuser -a Attributes ALL                                      |
| Remove a User <sup>2</sup>                                     | smit rmuser      |                                                               |
| Turn Off/On Access for Users <sup>3</sup>                      | smit chuser      | chuser login=no (or yes) UserName                             |
| Add a Group                                                    | smit mkgroup     |                                                               |
| Change Group Attributes                                        | smit chgroup     |                                                               |
| List Groups                                                    | smit Isgroup     |                                                               |
| List Specific Attributes for All Groups                        |                  | Isgroup -a Attributes I pg                                    |
| List All Attributes for a Specific Group                       |                  | Isgroup system                                                |
| List Specific Attributes for a Specific Group                  |                  | Isgroup -a Attributes Group                                   |
| Remove a Group <sup>4</sup>                                    | smit rmgroup     | Isgroup -a Attributes Group                                   |

#### Notes:

- 1. The shell you specify must be defined in the usw stanza of the /etc/security/login.cfg file.
- 2. You must remove information in other subsystems before removing a user, because the cron and at utilities both allow users to request programs to be run at a future date. Use the crontab command to remove a user's cron jobs. You can examine a user's at jobs with the atq command, then remove the jobs with the atrm command.
- 3. In general, this procedure is not suggested for systems using NIS. This procedure does not work at all for NIS clients and it works on NIS master servers only for users logging into the master server.
- 4. This procedure removes a group and all of its attributes from your network, but it does not remove all of the users in the group from the system. Also, if the group you want to remove is the primary group for any user, you must reassign that user to another primary group before removing the user's original primary group.

## Setting Up the Disk Quota System

Note: The information in this section is specific to the POWER-based platform.

## **Prerequisites**

You must have root user authority.

#### Procedure

 Determine which file systems require quotas. Normally, you need to establish quotas only on those file systems that house users' home directories or other user files. The disk quota system can be used only with the journaled file system.

Note: Because many editors and system utilities create temporary files in the /tmp file system, it must be free of quotas.

 Use the chfs command to include the userquota and groupquota quota configuration attributes in the /etc/filesystems file. The following sample chfs command enables user quotas on the /home file system:

chfs -a "quota = userquota" /home

To enable both user and group quotas on the /home file system, enter:

chfs -a "quota = userquota,groupquota" /home

The corresponding entry in the /etc/filesystems is displayed as follows:

```
/home:
dev = /dev/hd1
vfs = jfs
log = /dev/hd8
mount = true
check = true
quota = userquota,groupquota
options = rw
```

3. Optionally, specify alternate disk quota file names. The file names quota.user and quota.group are the default names located at the root directories of the file systems enabled with quotas. You can specify alternate names or directories for these quota files with the userquota and groupquota attributes in the /etc/filesystems file.

The following sample **chfs** command establishes user and group quotas for the **/home** file system, and names the quota files **myquota.user** and **myquota.group**:

chfs -a "userquota = /home/myquota.user" -a "groupquota = /home
 /myquota.group" /home

The corresponding entry in /etc/filesystems is displayed as follows:

/home: = /dev/hd1dev vfs = jfs log = /dev/hd8 = true mount check = true = userquota,groupquota guota userquota = /home/myquota.user groupquota = /home/myquota.group options = rw

- 4. Mount the specified file systems, if not previously mounted.
- 5. Set the desired quota limits for each user or group. Use the **edquota** command to create each user or group's soft and hard limits for allowable disk space and maximum number of files.

The following sample entry shows quota limits for user davec:

```
Quotas for user davec:
/home: blocks in use: 30, limits (soft = 100, hard = 150)
inodes in use: 73, limits (soft = 200, hard = 250)
```

This user has used 30KB of the maximum 100KB of disk space. Of the maximum 200 files, davec has created 73. This user has buffers of 50KB of disk space and 50 files that can be allocated to temporary storage.

When establishing disk quotas for multiple users, use the **-p** flag with the **edquota** command to duplicate a user's quotas for another user.

To duplicate the quotas established for user davec for user nanc, type:

edquota -p davec nanc

- 6. Enable the quota system with the **quotaon** command. The **quotaon** command enables quotas for a specified file system, or for all file systems with quotas (as indicated in the **/etc/filesystems** file) when used with the **-a** flag.
- 7. Use the **quotacheck** command to check the consistency of the quota files against actual disk usage.

**Note:** It is recommended that you do this each time you first enable quotas on a file system and after you reboot the system.

To enable this check and to turn on quotas during system startup, add the following lines at the end of the **/etc/rc** file:

echo " Enabling filesystem quotas " /usr/sbin/quotacheck -a /usr/sbin/quotaon -a

## **Chapter 5. Logical Volumes**

This chapter provides the following procedures for managing logical volume storage:

- "Managing Logical Volume Storage"
- "Reducing the File System Size in the rootvg Volume Group" on page 41
- "Configuring a Disk" on page 43
- "Replacing a Disk When the Volume Group Consists of One Disk" on page 45
- "Making an Available Disk a Physical Volume" on page 45
- "Migrating the Contents of a Physical Volume" on page 45
- "Importing or Exporting a Volume Group" on page 47
- "Changing a Volume Group to Nonquorum Status" on page 49
- "Creating a File System Log on a Dedicated Disk for a User-Defined Volume Group" on page 50
- "Changing the Name of a Logical Volume" on page 51
- "Removing a Logical Volume" on page 52
- "Defining a Raw Logical Volume for an Application" on page 54
- "Recovering from Disk Drive Problems" on page 55
- "Synchronizing the Device Configuration Database" on page 59
- "Using Removable Disk Management" on page 59
- "Removing a Disk with Data Using the Hot Removability Feature" on page 60
- "Removing a Disk without Data Using the Hot Removability Feature" on page 60
- "Adding a Disk Using the Hot Removability Feature" on page 60
- "Recovering from Disk Failure Using the Hot Removability Feature" on page 61

## **Managing Logical Volume Storage**

The following tables show many tasks that help manage logical volume storage. The tables group tasks by those that primarily affect logical and physical volumes and those that primarily affect file systems. More complicated tasks are described in subsequent sections of this chapter.

Managing Logical Volumes and Storage Tasks Task SMIT Fast Path Command or File Add a logical volume<sup>Note1</sup> smit mklv Add a volume group smit mkvg Activate a volume group smit varyonvg Add and activate a new volume group smit mkvg Add fixed disk without data to existing smit extendvg volume group Add fixed disk without data to new smit mkvg volume group Change name of volume group Note2 1. smit varyoffvg 1. varyoffvg OldVGName 2. smit exportvg 2. exportvg OldVGName 3. smit importvg 3. importvg NewVGName 4. smit mountfs 4. mount all

Perform the following tasks to manage users and groups. You must have root authority to perform many of these tasks.

| Managing Logical Volumes and Storage Tasks                                                                    |                                  |                                                                                                    |  |
|----------------------------------------------------------------------------------------------------|----------------------------------|----------------------------------------------------------------------------------------------------|--|
| Check size of a logical volume                                                                                | smit Islv                        |                                                                                                    |  |
| Copy a logical volume to a new logical volume <sup>Note3</sup>                                                | smit cplv                        |                                                                                                    |  |
| Copy a logical volume to an existing logical volume of the same size <sup>Attn1</sup>                         | smit cplv                        |                                                                                                    |  |
| Copy a logical volume to an existing<br>logical volume of smaller<br>size <sup>Attn1</sup> , <sup>Note3</sup> | Do not use SMIT <sup>Attn2</sup> | <ol> <li>Create logical volume. For<br/>example:<br/>mklv -y hdX vg00 4</li> <li>Create new files system on new<br/>logical volume.<br/>For example:<br/>crfs -v jfs -d hdX -m /doc -A yes</li> <li>Mount file system. For example:<br/>mount /doc</li> <li>Create directory at new mount<br/>point. For example:<br/>mkdir /doc/options</li> <li>Transfer files system from source<br/>to destination<br/>logical volume. For example:<br/>cp -R /usr/adam/oldoptions/*<br/>/doc/options</li> </ol> |  |
| Copy a logical volume to an existing<br>logical volume of larger size <sup>Attn1</sup>                        | smit cplv                        |                                                                                                    |  |
| Deactivate a volume group                                                                                     | smit varyoffvg                   |                                                                                                    |  |
| Implement mirroring and data allocation                                                                       | smit mklvcopy                    |                                                                                                    |  |
| Implement mirroring only                                                                                      | smit mklvcopy                    |                                                                                                    |  |
| Implement data allocation only                                                                                | smit chlv1                       |                                                                                                    |  |
| Implement write-verify and scheduling                                                                         | smit chlv1                       |                                                                                                    |  |
| Increase the maximum size of a logical volume                                                                 | smit chlv1                       |                                                                                                    |  |
| Increase the size of a logical volume                                                                         | smit Isvc                        |                                                                                                    |  |
| List all logical volumes by volume group                                                                      | smit Islv2                       |                                                                                                    |  |
| List all physical volumes in system                                                                           | smit Ispv2                       |                                                                                                    |  |
| List contents of a physical volume                                                                            | smit Ispv                        |                                                                                                    |  |
| List all volume groups                                                                                        | smit lsvg2                       |                                                                                                    |  |
| List contents of a volume group                                                                               | smit Isvg1                       |                                                                                                    |  |
| Power off a disk                                                                                              | smit offdsk                      |                                                                                                    |  |
| Power on a removable disk                                                                                     | smit ondsk                       |                                                                                                    |  |
| Remove a volume group                                                                                         | smit reducevg2                   |                                                                                                    |  |
| Remove a disk with data from the operating system                                                             | smit exportvgrds                 |                                                                                                    |  |
| Remove a disk without data from the operating system                                                          | smit reducevgrds                 |                                                                                                    |  |
| Reorganize a volume group                                                                                     | smit reorgvg                     |                                                                                                    |  |

| Managing Logical Volumes and Storage Tasks  |                                                      |  |
|---------------------------------------------|------------------------------------------------------|--|
| Set automatic activation for a volume group | smit chvg                                            |  |
| Set logical volume policies                 | smit chlv1                                           |  |
| Unconfigure and power off a disk            | smit rmvdsk1 or<br>smit rmvdsk then<br>smit opendoor |  |

#### Attention:

- 1. Using this procedure to copy to an existing logical volume will overwrite any data on that volume without requesting user confirmation.
- Do not use the SMIT procedure or the cplv command to copy a larger logical volume to a smaller one. Doing so results in a corrupted file system because some of the data (including the superblock) is not copied to the smaller logical volume.

#### Notes:

- 1. After you create a logical volume, the state will be closed. This means that no LVM structure is using that logical volume. It will remain closed until a file system has been mounted over the logical volume or the logical volume is opened for raw I/O. See also "Defining a Raw Logical Volume for an Application" on page 54.
- 2. You cannot change the name of, import, or export **rootvg**.
- 3. You must have enough direct access storage to duplicate a specific logical volume.

Perform the following tasks to manage logical volumes and file systems. You must have root authority to perform many of these tasks.

| Managing Logical Volumes and File Systems Tasks                               |                                          |                 |
|-------------------------------------------------------------------------------|------------------------------------------|-----------------|
| Task                                                                          | SMIT Fast Path                           | Command or File |
| Add a journaled file system (JFS) to a previously defined logical volume menu | Create logical volume, then smit crjfslv |                 |
| Check size of a file system                                                   | smit fs                                  |                 |
| Increase size of a file system                                                | smit chjfs                               |                 |
| Listing all file systems on a disk                                            | smit Ismntdsk                            |                 |
| Unmount file systems on a disk                                                | smit unmntdsk                            |                 |

## Reducing the File System Size in the rootvg Volume Group

This procedure explains how to manually reduce the size of file systems in the rootvg volume group by creating a backup of your current rootvg volume group, and then reinstalling the operating system. It allows you to define the sizes of the logical partitions that are to be created during the installation process.

This procedure also explains how user-defined volume groups might be imported into your newly installed operating system.

**Note:** It is recommended that you create a separate backup of all file systems that are *not* contained in the rootvg volume group before performing this procedure.

## Prerequisites

- You must have root authority or be a member of the system group to perform this task.
- · Be sure to read and understand:
  - Logical Volume Storage Overview in *AIX 5L Version 5.1 System Management Concepts: Operating System and Devices.*
  - File Systems Overview in AIX 5L Version 5.1 System Management Concepts: Operating System and Devices.

## Procedure

This example uses the /**usr** file system as an example for reducing a file system in the rootvg volume group. If you want to reduce all file systems to their minimum size, the simplest way is to set SHRINK to yes during BOS install. Setting SHRINK to yes overrides any changes you make in the **/image.data** file described in the following:

- 1. With the key in the Normal position, log in as root.
- 2. Remove any files in /usr that you do not want.

Attention: Only delete files that you have created or that you know are not needed on your system. If in doubt, do not delete the file.

- 3. Make sure all file systems in the rootvg volume group are mounted. If not, they are not included in the reinstalled system.
- 4. Type the command:

mkszfile

This creates the file /**image.data**, which contains a list of the active file systems in the rootvg volume group that are included in the installation procedure.

- 5. Use an editor to edit the /image.data file. If you edit the /image.data file, you must issue the mksysb command from the command line. Otherwise, your edited file is overwritten.
- 6. Change the size of /usr to reflect what you want the size of the file system to be in terms of logical partitions. In the following example, the image.data file currently shows the file size of /usr to be 58 logical partitions:

```
lv_data:
```

You can either increase or decrease the number of logical partitions needed to contain the file system data. The default size of each additional logical partition is 4MB (defined in the PP\_SIZE entry of the **image.data** file).

Attention: If you enter a value that is less than the minimum size required to contain the current data (indicated in the LV\_MIN\_LPs entry), the reinstallation process fails. Use the **df** -**k** command to see the current blocks used in the file systems; then divide this number by 1024 to get the total MB of the file system.

7. Change the FS\_NAME in the fs\_data to match the value that was chosen for LPs.

The FS\_SIZE value is calculated:

FS\_SIZE = PP\_SIZE ( in KB ) \* 2 ( 512-blocks) \* LPs

Given the values for LV\_DATA in step 6, FS\_SIZE comes out to be:

475136 = 4096 \* 2 \* 58

- 8. Unmount all file systems that are *not* in the rootvg volume group.
- 9. If you have any user-defined volume groups, type the following commands to vary off and export them:

varyoffvg VGName

exportvg VGName

 With a tape in the tape drive, type the following command: mksysb /dev/rmt0

This will do a complete system backup, which includes file system size information (in the */image.data* file) for use in the installation procedure.

- 11. Follow the instructions in Installation from a System Backup in *AIX 5L Version 5.1 Installation Guide* using the tape you created. The Use Maps option must be set to **no**, and the Shrink the File Systems option must be set to no. The new system must be installed using the option Install With Current System Settings for the logical-volume-size changes to take effect.
- 12. When the operating system installation is complete, you will need to reboot the system in Normal mode. The reduction of the file system is now complete.
- 13. If you have any user-defined volume groups, you can import them by typing the following: importvg -y VGName PVName
- 14. You can mount all file systems using the command:

mount all

**Note:** You might get "Device Busy" messages about file systems that are already mounted. These messages can be ignored.

## **Configuring a Disk**

Three methods can be used to configure a new disk. Once a disk is configured, it is available for use by the system. If the Logical Volume Manager (LVM) is to use this disk, it must also be made a physical volume.

Use "Method 0" on page 44 if you are able to shut down and power off the system before attaching the disk. Otherwise, use "Method 1" on page 44 or "Method 2" on page 44. Use Method 1 if you know only the location of the disk. Use Method 2 if you know more information about the disk, such as the subclass, type, parent name, and where it is connected.

## **Prerequisites**

The new disk must be connected to the system and powered on. Connect the new drive according to the procedure found in the *POWERstation and POWERserver Operator Guide*.

Attention: If possible, shut down and power off any system to which you are attaching a physical disk.

## Procedure

#### Method 0

Use this method when it is possible to shut down and power off the system before attaching the disk. Upon boot-up, the **cfgmgr** command automatically configures the disk. After boot-up is complete, log in as root and run **Ispv**, look for a new disk entry in the output. For example:

hdisk1 none none

or: hdisk1 00005264d21adb2e none

After you have determined the name of the newly configured disk, note whether the new disk is listed with a PVID (16-digit number). If the new disk does not have a PVID, then use the procedure "Making an Available Disk a Physical Volume" on page 45 to allow the disk to be used by the LVM. If the new disk did not appear in the **Ispv** output, refer to *AIX Version 4.3 Installation Guide*.

#### Method 1

Used this method when it is not possible to shut down or power off the system before attaching the disk.

- 1. Run the  ${\rm lspv}$  command to note the physical disks already configured on the system. For example:
- hdisk0 000005265ac63976 rootvg
- 2. To configure all newly detected devices on the system (including the new disk) using the configuration manager, type:

cfgmgr

3. Run the Ispv command again, and look for a new disk entry in the output:

none

hdisk1 none

or: hdisk1 00005264d21adb2e none

After you have determined the name of the newly configured disk, use the procedure "Making an Available Disk a Physical Volume" on page 45 to allow the disk to be utilized by the Logical Volume Manager. If the new disk is not displayed in the list, refer to *AIX Version 4.3 Installation Guide*.

#### Method 2

Used this method when it is not possible to shut down or power off the system before attaching the disk. This method requires more information about the new disk but is usually faster than Method 1. To use method 2, you must know the following information:

- How the disk is attached (subclass)
- The type of the disk (type)
- · Which system attachment the disk is connected to (parent name)
- The logical address of the disk (where connected).

Once you have this information, continue through the following steps:

1. Configure the disk and ensure that it is available as a physical volume by typing:

```
mkdev -c disk -s subclass -t type -p parentname \ -w whereconnected -a pv=yes
```

The pv=yes attribute makes the disk a physical volume and writes a boot record with a unique physical volume identifier onto the disk (if it does not already have one).

The following is an example for adding a 670 MB disk with a SCSI ID of 6 and logical unit number of 0 to the scsi3 SCSI bus:

mkdev -c disk -s scsi -t 670mb -p scsi3 -w 6,0 -a pv=yes

## Replacing a Disk When the Volume Group Consists of One Disk

If you can access a disk that is going bad as part of a volume group, see Add fixed disk without data to existing volume group, or Add fixed disk without data to new volume group, and "Migrating the Contents of a Physical Volume" for information about adding individual disks and moving data.

If the disk is bad and cannot be accessed, follow these steps:

- 1. Export the volume group.
- 2. Replace the drive.
- 3. Recreate the data from backup media that exists.

## Making an Available Disk a Physical Volume

To be assigned to volume groups and used by the LVM, a disk must be configured as a physical volume.

#### **Prerequisites**

- The disk name must be known to the system and the disk must be available. To configure a disk drive, see "Configuring a Disk" on page 43.
- The disk must not be currently in use by the system or any programs.

## Procedure

To change an available disk to a physical volume, enter:

chdev -1 hdisk3 -a pv=yes

This causes the available disk (hdisk3) to be assigned a physical volume identifier (PVID) if it does not already have one.

Note: This command has no effect if the disk is already a physical volume.

## Migrating the Contents of a Physical Volume

This procedure describes how to move the physical partitions belonging to one or more specified logical volumes from one physical volume to one or more other physical volumes in a volume group.

You might want to use this procedure to move the data from a failing disk before it is removed for repair or replacement. This procedure can be used on physical volumes in the rootvg volume group or on physical volumes in a user-defined volume group.

**Attention:** When the boot logical volume is migrated from a physical volume, the boot record on the source is cleared. Failure to clear this record might result in a system hang. When you execute the **bosboot** command, you must also execute **mkboot -c** (see step 4 of the following procedure.)

## Prerequisites

Be sure you read and understand the following:

- The migratepv command
- Logical Volume Storage Overview in AIX 5L Version 5.1 System Management Concepts: Operating System and Devices

## Procedure

1. Determine which disks are in the volume group. Make sure that the source and destination physical volumes are in the same volume group. If the source and destination physical volumes are in the same volume group, proceed to step 3. Type:

lsvg -p VGname

The output looks similar to the following:

rootvg: PV\_NAME PV STATE TOTAL PPs FREE PPs FREE DISTRIBUTION hdisk0 active 159 0 00..00..00..00

- 2. If you are planning to migrate to a new disk, such as when you have a failing disk, perform the following steps:
  - a. Make sure the disk is available by typing the following:

lsdev -Cc disk

The output resembles the following:

hdisk0 Available 00-08-00-30 670 MB SCSI Disk Drive hdisk1 Available 00-08-00-20 857 MB SCSI Disk Drive

 b. If the disk is listed and in the available state, make sure it does not belong to another volume group, type the following command: 1spv

μv

In the following example, hdisk1 can be used as a destination disk:

hdisk0 0000078752249812 rootvg hdisk1 000000234ac56e9e none

- c. If the disk is not listed or is not available, you need to check or install the disk.
- Add the new disk to the volume group by typing the following command: extendvg VGName hdiskNumber
- 3. Make sure that you have enough room on the target disk for the source that you want to move:
  - a. Determine the number of physical partitions on the source disk by typing the following command (*SourceDiskNumber* is of the form 'hdiskNumber'):

```
lspv SourceDiskNumber | grep "USED PPs"
```

The output looks similar to the following: USED PPs: 159 (636 megabytes)

In this example, you need 159 FREE PPs on the destination disk to successfully complete the migration.

 Determine the number of free physical partitions on the destination disk or disks typing the following command for each destination disk (*DestinationDiskNumber* will be of the form 'hdiskNumber'):

lspv DestinationDiskNumber | grep "FREE PPs"

Add the FREE PPs from all of the destination disks. If the sum is larger than the number of USED PPs from step 3, you have enough space for the migration.

Follow this step only if you are migrating data from a disk in the rootvg volume group. If you are migrating data from a disk in a user-defined volume group, proceed to step 5.
 Check to see if the boot logical volume (hd5) is on the source disk by typing:
 lspv -1 SourceDiskNumber | grep hd5

If you get no output, the boot logical volume is not located on the source disk. Continue to step 5.

If you get output similar to the following: hd5 2 2 02..00..00..00 /blv

then run the following command:

migratepv -1 hd5 SourceDiskNumber DestinationDiskNumber

Next, you get a message warning you to perform the **bosboot** command on the destination disk. You must also perform a **mkboot** -c command to clear the boot record on the source. Type the following: bosboot -a -d /dev/DestinationDiskNumber

then type: bootlist -m normal DestinationDiskNumber

then type:

mkboot -c -d /dev/SourceDiskNumber

- Now you can migrate your data. Type the following SMIT fast path: smit migratepv
- 6. List the physical volumes (PF4), and select the source physical volume you examined previously.
- 7. Go to the **DESTINATION** physical volume field. If you accept the default, all the physical volumes in the volume group are available for the transfer. Otherwise, select one or more disks with adequate space for the partitions you are moving (from step 4).
- 8. If you wish, go to the Move only data belonging to this **LOGICAL VOLUME** field, and list and select a logical volume. You move only the physical partitions allocated to the logical volume specified that are located on the physical volume selected as the source physical volume.
- 9. Press Enter to move the physical partitions.
- 10. If you now want to remove the source disk from the volume group, such as when it is failing, type the following command:

reducevg VGNname SourceDiskNumber

11. If you want to physically remove the source disk from the system, such as when it is failing, enter the following command:

rmdev -1 SourceDiskNumber -d

## Importing or Exporting a Volume Group

The following procedure explains how to import and export a volume group. The import procedure is used to make the volume group known to a system after the group is exported and moved from another system. It is also used to "reintroduce" (make known to the system) a group that was previously used on the system but was exported. If the **importvg** command is not working correctly, refreshing the device configuration database might help. See "Synchronizing the Device Configuration Database" on page 59.

The export steps remove the definition of a volume group from a system before the group is moved to a different system.

The procedures together can be used to move a volume group from one system to another.

You can also use this procedure to add a physical volume which contains data to a volume grou. You can do this by putting the disk to be added in its own volume group.

Note: The rootvg volume group cannot be exported or imported.

Some of the reasons for organizing physical volumes into separate volume groups are:

- To separate user file systems from the operating system to facilitate system updates, reinstallations, and crash recoveries
- · To facilitate the moving of portable disks from one system to another
- · To allow removal of disks for security or maintenance reasons
- To switch physical volumes between multiple system units For more details, see Developing a Volume Group Strategy

## **Prerequisites**

Be sure you read and understand the following before you import or export a volume group:

- The importvg and exportvg commands
- Logical Volume Storage Overview in AIX 5L Version 5.1 System Management Concepts: Operating System and Devices

**Attention:** The **importvg** command changes the name of an imported logical volume if there currently is a logical volume with the same name already on the system. An error message is printed to standard error if an imported logical volume is renamed. The **importvg** command also creates file mount points and entries in **/etc/filesystems** if possible (if there are no conflicts).

| Import/Export Volume Group Tasks |                                                                                                    |                 |
|----------------------------------|----------------------------------------------------------------------------------------------------|-----------------|
| Task                             | SMIT Fast Path                                                                                          | Command or File |
| Import a volume group            | smit importvg                                                                                           |                 |
| Export a volume group            | <ol> <li>Unmount files systems on logical<br/>volumes in the volume group:<br/>smit unmntdsk</li> </ol> |                 |
|                                  | <ol> <li>Vary off the volume group:<br/>smit varyoffvg</li> </ol>                                       |                 |
|                                  | <ol> <li>Export the volume group:<br/>smit exportvg</li> </ol>                                          |                 |

**Attention:** A volume group that has a paging space volume on it cannot be exported while the paging space is active. Before exporting a volume group with an active paging space, ensure that the paging space is not activated automatically at system initialization by typing the following command: chps -a n paging space name

Then, reboot the system so that the paging space is inactive.

#### Notes:

- 1. If you do not activate the volume group through **smit importvg**, you must run the **varyonvg** command to enable access to the file systems and logical volumes.
- 2. If you imported a volume group that contains file systems, or if you activated the volume group through **smit importvg**, run the **fsck** command before you mount the file systems.
- 3. If you are moving the volume group to another system, be sure to unconfigure the disks before moving them.
- 4. The **smit exportvg** process deletes references to file systems in **/etc/filesystems**, but it leaves the mount points on the system.

## Changing a Volume Group to Nonquorum Status

The purpose of a nonquorum volume group is to have data continuously available even when there is no quorum. A *quorum* is a state in which 51% or more of the physical volumes in a group are accessible. You might want to change a volume group to nonquorum status in systems configured as follows:

- A two-disk volume group in which the logical volumes are mirrored.
- A three-disk volume group in which the logical volumes are mirrored either once or twice.

In either configuration, if a disk failure occurs, the volume group remains active as long as there is one logical volume copy intact on a disk.

Both user-defined and rootvg volume groups can operate in nonquorum status, but the methods used to configure them as nonquorum and for recovery after hardware failures are different for user-defined and rootvg volume groups.

**Attention:** If a logical volume has its only copies residing on a disk that becomes unavailable, the information is not available to the user regardless of the quorum or nonquorum status of the volume group.

## **Prerequisites**

- To make recovery of nonquorum groups possible, make sure to:
  - Mirror the JFS log logical volume if JFS file systems are in use on the system.
  - Place the copies on separate disks. If you are unsure of the configuration, type the following command to check the physical location (PV1, PV2, and PV3) of each logical partition. (To place the copies on separate disks, the PV1, PV2, and PV3 columns must contain different hdisk numbers.):
     1s1v -m LVName
- Be sure you read and understand the following before attempting to mirror nonquorum volume groups:
  - Logical Volume Storage Overview in *AIX 5L Version 5.1 System Management Concepts: Operating System and Devices*
  - Developing a Volume Group Strategy in *AIX 5L Version 5.1 System Management Concepts: Operating System and Devices*

## **Changing User-Defined Volume Groups to Nonquorum Status**

To activate a nonquorum user-defined volume group, all of the volume group's physical volumes must be accessible or the activation fails. Because nonquorum volume groups stay online until the last disk becomes inaccessible, it is necessary to have each disk accessible at activation time.

1. Run the following command to see whether the user-defined volume group is varied on. 1svg -o

If the user-defined volume group is not displayed in the list, follow step 3. Otherwise, follow step 2.

2. To make a standard user-defined volume group a nonquorum volume group, type the following command;

chvg -Qn VGName

3. If the volume group is not active (varied on), type the following command to activate it and make effective the change to nonquorum status:

varyonvg VGName

4. If the volume group is already activated (varied on), type the following commands to make the change to nonquorum status effective:

varyoffvg VGname

then type:

chvg -Qn VGName

then type: varyonvg VGName

## Changing the rootvg Volume Group to Nonquorum Status

**Note:** Do not power on the system when a disk associated with the rootvg volume group is missing unless the missing disk cannot possibly be repaired. The Logical Volume Manager (LVM) always uses the **-f** flag to forcibly activate (vary on) a nonquorum rootvg; this operation involves risk. The reason for the forced activation is that the system cannot be brought up unless rootvg is activated. In other words, LVM makes a last ditch attempt to activate (vary on) a nonquorum rootvg even if only a single disk is accessible.

1. To make rootvg a nonquorum volume group, type the following command:

chvg -Qn rootvg

2. Shut down and reboot the system to make effective the change to nonquorum status, type: shutdown -Fr

# Creating a File System Log on a Dedicated Disk for a User-Defined Volume Group

A *file system log* is a formatted list of file system transaction records. The log for this system is called the JFS log (journaled file system log) and is used in case the system goes down before the transactions have been completed. The JFS log ensures file system integrity but not necessarily data integrity. A dedicated disk is created on hd8 for rootvg when the system is installed. The JFS log size is 4 MB. You can also create a JFS log on a separate disk for other volume groups, as shown in the following procedure. You might want to do this to improve performance under certain conditions, for example, if you have an NFS server and you want the transactions for this server to be processed without competition from other processes.

## **Prerequisites**

- Logical Volume Storage Overview in AIX 5L Version 5.1 System Management Concepts: Operating System and Devices
- Developing a Logical Volume Strategy in AIX 5L Version 5.1 System Management Concepts: Operating System and Devices

## Procedure

You can use Web-based System Manager (type wsm, then select lvm) instead of the following procedure. If you use the following procedure, a volume group (fsvg1) is created, with two physical volumes, one of which is the dedicated device for the file system log. The log is on hdisk1 and the file system is on hdisk2 (a 256 MB file system mounted at **/u/myfs**).

**Note:** You can place little-used programs, for example, **/blv**, on this physical volume without impacting performance. It is not required that it be empty except for the JFS log.

1. Add a new volume group (in this example, fsvg1 is the new volume group name). Type the SMIT fast path:

smit mkvg

2. Select the volume group name you created using. Type the SMIT fast path:

smit mklv

3. On the Add a Logical Volume dialog screen, set the following fields with your data. For example:

| Logical Volumes NAME<br>fsvgllog |        |
|----------------------------------|--------|
| Number of LOGICAL PARTITIONS     | 1      |
| PHYSICAL VOLUME names            | hdisk1 |
| Logical volume TYPE              | jfslog |
| POSITION on Physical Volume      | center |

After you set the fields, press Enter.

4. Exit SMIT and type the following on a command line: /usr/sbin/logform /dev/fsvg1log

Answer y to the following prompt: Destroy /dev/fsvg1log

and press Enter.

**Note:** The preceding command formats the JFS-log logical volume so that it can record file-system transactions. Nothing is destroyed despite the wording in the prompt.

5. Type the following SMIT fast path:

smit mklv

6. Type the name of the new volume group (fsvg1 in this example). In the Logical Volumes dialog screen, fill in the following fields with your data. For example:

| Logical Volumes NAME<br>fslv1 |        |
|-------------------------------|--------|
| Number of LOGICAL PARTITIONS  | 64     |
| PHYSICAL VOLUME names         | hdisk2 |
| Logical volume TYPE           | jfs    |

Press Enter.

7. Exit SMIT and type the following on the command line:

crfs -v jfs -d fslv1 -m /u/myfs -a
logname=/dev/fsvg1log

mount /u/myfs

8. To verify that you have set up the file system and log correctly, type the following command: lsvg -l fsvg1

There are two logical volumes of the following types listed: /dev/fsvgllog jfslog

then type: fslv1 jfs

## Changing the Name of a Logical Volume

This procedure enables you to rename a logical volume without losing any data on the logical volume. The file system associated with the logical volume must be unmounted and then renamed.

## Prerequisites

It is important to have an understanding of the following:

- Logical Volume Storage Overview in AIX 5L Version 5.1 System Management Concepts: Operating System and Devices
- File Systems Overview in AIX 5L Version 5.1 System Management Concepts: Operating System and Devices

## Procedure

In this example, the logical volume is changed from Iv00 to hd33.

1. Unmount the file system associated with the logical volume, type:

unmount /test1

**Note:** You cannot use the **umount** command on a device in use. A device is in use if any file is open for any reason or if a user's current directory is on that device.

- 2. Rename the logical volume, type:
  - chlv -n hd33 lv00
- Change the dev parameter of the mount point of the file systems associated with the logical volume in the /etc/filesystems file to match the new name of the logical volume. For example: /dev/1v00 becomes /dev/hd33

**Note:** If you rename a JFS log, you are prompted to run **chfs** on all file systems that use the renamed log device.

4. Remount the file systems, type:

mount /test1

## **Removing a Logical Volume**

To remove a logical volume, you can use Web-based System Manager or you can use one of the following procedures. Use Web-based System Manager (type wsm, then select LVM) instead of **smit rmlv** or type wsm, then select File systems instead of **smit rmfs**. The primary difference between the following procedures is that the **smit rmfs** procedure removes the file system, its associated logical volume, and the record of the file system in the **/etc/filesystems** file. The **smit rmlv** procedure removes the logical volume but does not remove the file system record.

If you use one of the following procedures instead of Web-based System Manager, use **smit rmfs** to remove a logical volume with a JFS file system mounted on it. Use **smit rmlv** if you want to remove a logical volume with a non-JFS file system mounted on it or a logical volume that does not contain a file system.

## **Prerequisites**

It is important to have an understanding of the following:

- Logical Volume Storage Overview in AIX 5L Version 5.1 System Management Concepts: Operating System and Devices
- Developing a Logical Volume Strategy in AIX 5L Version 5.1 System Management Concepts: Operating System and Devices
- File Systems Overview in AIX 5L Version 5.1 System Management Concepts: Operating System and Devices

## **Remove a Logical Volume Using smit rmfs**

Using this procedure removes a JFS file system, any logical volume on which it resides, the associated stanza in the **/etc/filesystems** file, and, optionally, the mount point (directory) where the file system is mounted.

Attention: Using this procedure destroys all data in the specified file systems and logical volume.

1. Unmount the file system that resides on the logical volume with a command similar to the following example:

umount /adam/usr/local

**Note:** You cannot use the **umount** command on a device in use. A device is in use if any file is open for any reason or if a user's current directory is on that device.

2. To select which file system to remove, type:

smit rmfs

3. Go to the Remove Mount Point field and toggle to your preference. Selecting yes removes the mount point (directory) where the file system is mounted if the directory is empty.

## Remove a Logical Volume Using smit rmlv

Using this procedure removes a non-JFS file system, provided such a system exists and is mounted, any logical volume on which it resides, the associated stanza in the **/etc/filesystems** file, and, optionally, the mount point (directory) where the file system is mounted. It also can be used to remove a logical volume that does not contain a file system. If the logical volume does not have a file system, go to step 3.

Attention: This procedure destroys all data in the specified logical volume.

1. Unmount the file system that resides on the logical volume. For example:

umount /adam/usr/local

**Note:** You cannot use the **umount** command on a device in use. A device is in use if any file is open for any reason or if a user's current directory is on that device.

2. Type the following fast path to list relevant information about your file systems:

smit lsfs

A partial listing follows:

| Name         | Node | Mount Point     |
|--------------|------|-----------------|
| /dev/testlv  | ххх  | /test           |
| /dev/locallv | xxx  | /adam/usr/local |

Assuming standard naming conventions for the second item, the file system is named /adam/usr/local and the logical volume is locally. To verify this, type the following fast path: smit lslv2

3. To select which logical volume to remove, type:

smit rmlv

4. If the logical volume had a non-JFS file system mounted on it, remove the file system from the **/etc/filesystems** file as follows:

rmfs /adam/usr/local

Or, you can use the device name as follows:  $\ensuremath{\mathsf{rmfs}}\xspace$  /dev/locallv

## Defining a Raw Logical Volume for an Application

This procedure is used to define an area of physical and logical disk space that is under the direct control of an application rather than under control of the operating system and file system. The applications use character (raw) input and output rather than the block input and output of file systems, which require more software overhead. Bypassing the file system overhead enables applications to perform better. Raw logical volumes are most commonly used with database applications because of their need for high performance. While there is ordinarily a significant increase in performance, the actual amount of the increase depends on the database size and the driver provided by the application.

To prepare a raw logical volume, you simply create an ordinary logical volume without creating a file system on it.

**Note:** Do not be too concerned with the name of the application or how its documents use raw storage. The term used could be any one of the following: partition, slice, file system, raw access, raw disk, or logical volume. The important naming concerns are dealt with as follows:

- Use the correct command to define and name the device for the operating system. For a logical volume, use the **mklv** command to create */dev/rLVName* and */dev/LVName* (for example, /dev/rhdX and /dev/hdX).
- Provide the application with the character or block special device file as appropriate. The application will link to this device when performing opens, reads, writes, and so on.

**Attention:** Each logical volume has a logical-volume control block (LVCB) located in the first 512 bytes. Data begins in the second 512-byte block. Take care when reading and writing directly to the logical volume, as is done with raw logical volumes, because the LVCB is not protected from raw-logical-volume access. If the LVCB is overwritten, commands that try to update the LVCB will fail and give a warning message. Although the logical volume will continue to operate correctly and the overwrite of the LVCB is an allowable event, it is not recommended that the LVCB be destroyed by raw-logical-volume I/O.

## **Prerequisites**

Be sure to read the following before attempting to create a raw logical volume:

- Logical Volume Storage Overview in AIX 5L Version 5.1 System Management Concepts: Operating System and Devices
- File Systems Overview in AIX 5L Version 5.1 System Management Concepts: Operating System and Devices

## Procedure

To find the free physical partitions (PPs) where you can create the raw logical volume, use Web-based System Manager (type wsm, then select 1vm) or the SMIT fast path as follows:

1. Type:

smit lspv

Press Enter.

2. Type the volume group name, for example:

rootvg

Press Enter.

- 3. Move the cursor to the disk that is most likely to have free physical partitions (possibly a disk with a higher number such as hdisk2 or hdisk3). Press Enter.
- 4. Check the FREE PPs field and multiply this number by the PP SIZE field to get the total number of megabytes available on that disk for a raw logical volume.

- 5. Make sure the number of free partitions is adequate based on your site's needs and the application's requirements. If the free space is not adequate, return to the previous menu and enter the name of a different disk or add a new physical volume if the free space is still not adequate. Exit SMIT.
- 6. Create the raw logical volume typing the following on the command line:
  - mklv -y LVname VGName 38

In this example, -y indicates that you are going to name the logical volume instead of using a system name. The number 38 represents the number of 4 MB physical partitions. The raw volume capacity in this example is thus 152 MB. The raw logical volume you have created is now ready for your application to use.

For the next step, consult your application's instructions on how to use the raw space created. The instructions include how to open /dev/LVName and how to use it.

## **Recovering from Disk Drive Problems**

This procedure describes how to recover or restore data in logical volumes if a disk drive is failing. Before proceeding with this procedure, you should try the procedure "Migrating the Contents of a Physical Volume" on page 45. That procedure is the preferred way to recover data from a failing disk.

- If your drive is failing and you can repair the drive without reformatting it, no data will be lost. See "Recovering a Disk Drive without Reformatting".
- If the disk drive must be reformatted or replaced, make a backup, if possible, and remove the disk drive from its volume group and system configuration before replacing it. Some data from single-copy file systems might be lost. See "Recovering Using a Reformatted or Replacement Disk Drive" on page 56.

## **Prerequisites**

- Run diagnostics on the failed disk drive. For instructions, see How to Run Hardware Service Aids in your system unit operator guide.
- The following scenario is used in the next three procedures. The volume group called myvg contains three disk drives. The disks in this scenario are called hdisk2, hdisk3, and hdisk4. Assume the hdisk3 disk drive goes bad.

The hdisk2 disk drive contains the nonmirrored logical volume lv01 and a copy of the logical volume mylv. The mylv logical volume is mirrored and has three copies, each of which takes up two physical partitions on its disk. The hdisk3 disk drive contains another copy of mylv and the nonmirrored logical volume lv00. Finally, hdisk4 contains a third copy of mylv as well as lv02. The following figure shows this scenario.

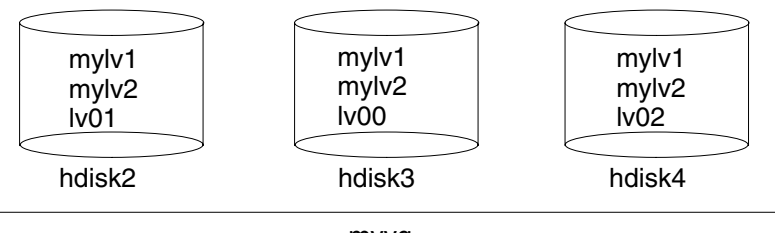

myvg

## **Recovering a Disk Drive without Reformatting**

If you fix the bad disk and place it back in the system without reformatting it, then you can simply let the system automatically activate and resynchronize the stale physical partitions on the drive at boot time. A

stale physical partition is a physical partition that contains data you cannot use. To discover if a physical partition is stale, use the **Ispv -M** command to display information about a physical volume. Stale physical partitions will be marked stale.

## **Recovering Using a Reformatted or Replacement Disk Drive**

If you must reformat or replace the failing drive, remove all references to nonmirrored file systems from the failing disk and remove it from the volume group and system configuration before replacing it. If you do not do this, you create problems in the ODM and system configuration databases.

#### Before Removing the Failed Drive

1. You should be familiar with which logical volumes are on the failing drive. To look at the contents of the failing drive, use one of the other drives. For example, use hdisk4 to look at hdisk3:

```
lspv -M -n hdisk4 hdisk3
```

The **Ispv** command displays information about a physical volume within a volume group. The output might look something like the following:

hdisk3:1 mylv:1 hdisk3:2 mylv:2 hdisk3:3 lv00:1 hdisk3:4-50

The first column displays the physical partitions and the second column displays the logical partitions. Partitions 4 through 50 are free.

- 2. Back up all single-copy logical volumes on the failing device, if possible.
- 3. If you have single-copy file systems, unmount them from the disk. Mirrored file systems do not have to be unmounted. Single-copy file systems are those that have the same number of logical partitions as physical partitions on the output from the **Ispv** command. In the example scenario, 1v00 on the failing disk hdisk3 is a single-copy file system. Type the command:

unmount /Directory

- 4. Remove all single-copy file systems from the failed physical volume by typing the **rmfs** command: rmfs /Directory
- Remove all mirrored logical volumes located on the failing disk by reducing the number of copies of the physical partitions to only those that are currently available. The **rmlvcopy** command removes copies from each logical partition. For example, type:

rmlvcopy mylv 2 hdisk3

By removing the copy on hdisk3, you reduce the number of copies of each logical partition belonging to the mylv logical volume from three to two (one on hdisk4 and one on hdisk2),

**Note:** Do not use **rmlvcopy** on the hd5 and hd7 logical volumes from physical volumes in the rootvg volume group. The system does not allow you to remove these logical volumes because there is only one copy of these.

6. Remove the primary dump device (logical volume hd7) if the failing physical volume was a part of the rootvg volume group that contained it. For example, type:

```
sysdumpdev -P -p /dev/sysdumpnull
```

The **sysdumpdev** command changes the primary or secondary dump device location for a running system. When you reboot, the dump device returns to its original location.

7. Remove any paging spaces located on the disk using the **rmps** command. If you cannot remove paging spaces because they are currently in use, you must flag the paging space as not active and reboot before continuing with this procedure. If there are active paging spaces, the **reducevg** command might fail.

Remove any other logical volumes, such as those with only one copy, using the **rmlv** command. For example, type:
 rmlv -f 1v00

The **rmlv** command removes a logical volume from a volume group.

9. Reduce the size of the volume group by omitting the failed drive using the **reducevg** command. For example, type:

reducevg -df myvg hdisk3

This example reduces the size of the myvg volume group by omitting the hdisk3 drive.

You can now power off the old drive using the SMIT fast path **smit rmvdsk**. Change the KEEP definition in database field to No. Power off the system and allow your next level of support to add the new or reformatted disk drive.

10. Shut down the system, by typing:

shutdown -F

The **shutdown** command halts the operating system.

#### After Reformatting a Drive

Because the disk has been reformatted, the volume group defined in the disk is gone. If you have forgotten to or were unable to use the **reducevg** command on the disk from the old volume group before the disk was formatted, the following procedure can help clean up the VGDA/ODM information.

1. If the volume group consisted of only one disk that was reformatted, type:

exportvg VGName

2. If the volume group consists of more than one disk, first run the command:

varyonvg VGName

- You receive a message about a missing or unavailable disk, and the disk you have now reformatted is listed. Note the PVID of that disk, which is listed in the varyonvg message. It is the 16-character string between the name of the missing disk and the label PVNOTFND. hdiskX\_PVID\_PVNOTFND
- 4. Type:

varyonvg -f VGName

The missing disk is now displayed with the PVREMOVED label. hdiskX PVID PVREMOVED

5. Then, type the command:

reducevg -df VGName PVID

**Attention:** The logical volumes defined on this missing disk is deleted from the ODM and VGDA areas of the remaining disks that make up the volume group *VGN*ame.

#### After Adding a Reformatted or Replacement Disk Drive

If you would prefer not to reboot the system after reformatting the disk drive, you must configure the disk and create the device entry, by typing:

```
cfgmgr
mkdev -1 hdisk3
```

If you want to reboot the system, this automatically configures the new drive. After rebooting, use the following procedure:

1. List all the disks using the **Isdev** command. Then find the name of the disk you just attached. For example, type:

```
lsdev -C -c disk
```

In this example, the disk that was just attached is called by the same name as before (hdisk3).

- 2. Make the disk available using the **chdev** command by typing:
  - chdev -1 hdisk3 -a pv=yes
- 3. Add the new disk drive to the volume group using the **extendvg** command. For example, type: extendvg myvg hdisk3

The **extendvg** command increases the size of the volume group by adding one or more physical volumes. This example adds the hdisk3 drive to the myvg volume group.

4. Recreate the single-copy logical volumes on the disk drive you just attached using the **mklv** command. For example, type:

```
mklv -y lv00 myvg 1 hdisk3
```

This example recreates the Iv00 logical volume on the hdisk3 drive. The 1 means that this logical volume is not mirrored.

5. Recreate the file systems on the logical volume using the **crfs** command, by typing:

crfs -v jfs -d LVname -m /Directory

- 6. Restore single-copy file system data from backup media. See "Restoring from Backup Image Individual User Files" on page 83.
- Recreate the mirrored copies of logical volumes using the mklvcopy command. For example: mklvcopy mylv 3 hdisk3

The **mklvcopy** command creates copies of data within a logical volume. This example creates a mirrored third partition (the mylv logical volume) onto hdisk3.

 Synchronize the new mirror with the data on the current mirrors (on hdisk2 and hdisk4): syncvg -p hdisk3

The syncvg command synchronizes logical volume copies that are not current.

After performing this procedure, all mirrored file systems should be restored and up-to-date. If you were able to back up your single-copy file systems, they will also be ready to use. You should be able to proceed with normal system use.

#### Example of Recovery from a Failed Disk Drive

To recover from a failed disk drive, back out the way you came in; that is, list the steps you went through to create the volume group, and then go backwards. The following example is an illustration of this technique. It shows how a mirrored logical volume was created and then how it was altered, backing out one step at a time, when a disk failed.

**Note:** The following example of a specific instance and is given for illustration only. It is not intended as a general prototype on which to base any general recovery procedures.

1. Create a volume group called workvg on hdisk1, by typing:

mkvg –y workvg hdisk1

2. Create two more disks for this volume group, by typing:

extendvg workvg hdisk2

extendvg workvg hdisk3

3. Create a logical volume of 40 MB that has three copies. Each copy is on one of each of the three disks that comprise workvg. Type:

mklv -y testlv workvg 10

mklvcopy testlv 3
Assume that hdisk2 fails.

- 4. Reduce the number of mirrored copies for the logical volume from three to two, and inform the LVM that you are not counting on the copy on hdisk2 anymore. Type: rmlvcopy testlv 2 hdisk2
- 5. Detach hdisk2 from the system in such a way that the ODM and VGDA are updated. Type: reducevg workvg hdisk2
- 6. Communicate to the ODM and the disk driver that you are taking hdisk2 offline for replacement. Type: rmdev -1 hdisk2 -d
- 7. Shut down the system. Type:

shutdown -F

- 8. Put in a new disk. It might not have the same SCSI ID as the former hdisk2.
- 9. Reboot the machine.

Because you have a new disk (the system sees that there is a new PVID on this disk), the system chooses the first OPEN hdisk name. Because the **-d** flag was used in step 6, the name hdisk2 was released. Thus the configurator chooses hdisk2 for the name of the new disk. If the **-d** flag had not been used, hdisk4 would have been chosen as the new name.

10. Add this disk into the workvg system, by typing

extendvg workvg hdisk2

 Create two mirrored copies of the logical volume. The Logical Volume Manager automatically places the third logical volume copy on the new hdisk2. Type: mklvcopy testlv 3

# Synchronizing the Device Configuration Database

The device configuration database might be inconsistent with the Logical Volume Manager (LVM) because of system malfunction. If it is, you receive a message from a logical volume command such as:

0516-322 The Device Configuration Database is inconsistent ... 0516-306 Unable to find logical volume mylv in the Device Configuration Database.

(where mylv is normally available)

Use this procedure to synchronize the device configuration database with the LVM information.

#### Procedure

**Attention:** Do not remove the **/dev** entries for volume groups or logical volumes. Do not change the database entries for volume groups or logical volumes using the Object Data Manager.

During normal operations, the device configuration database remains consistent with the Logical Volume Manager information. If for some reason it is not consistent, use the **varyonvg** command in preparation for resynchronizing the data for the specified volume group, by typing:

varyonvg VGName

#### **Using Removable Disk Management**

This section describes how to remove or add disks with the hot removability feature. *Hot removability* allows you to remove or add disks without turning the system off. This feature is only available on certain systems. For more information, refer to *7013 J Series Operator Guide* for details on the hot removability feature. For details on physical removal and insertion of disks, see *7013 J Series Service Guide*.

You can use the hot removability feature to:

- Remove a disk in a separate non-rootvg volume group for security or maintenance purposes. (See "Removing a Disk with Data Using the Hot Removability Feature".)
- Permanently remove a disk from a volume group. (See "Removing a Disk without Data Using the Hot Removability Feature".)
- Add a disk. (See "Adding a Disk Using the Hot Removability Feature".)
- Correct a disk failure. (See "Recovering from Disk Failure Using the Hot Removability Feature" on page 61.)

### Removing a Disk with Data Using the Hot Removability Feature

The following procedure describes how to remove a disk that contains data, in order to move the disk to another system without turning the system off.

#### **Prerequisites**

The disk you are removing must be in a separate non-rootvg volume group. To verify that the disk is in a separate non-rootvg volume group, list configuration information for volume groups see "Managing Logical Volume Storage" on page 39.

### Procedure

- 1. Unmount any file systems on the logical volumes on the disk using the procedure "Mounting or Unmounting a File System" on page 65.
- Deactivate and export the volume group in which the disk resides; unconfigure the disk and turn it off using the procedure Remove a disk with data from the operating system.
   If the operation is successful, a message indicates the cabinet number and disk number of the disk to be removed.
- 3. If the disk is placed at the front side of the cabinet, the disk shutter automatically opens.
- 4. Ensure that the yellow LED is off for the disk you want to remove.
- 5. Physically remove the disk. For more information about the removal procedure, see the section on removal in *7013 J Series Service Guide*.

# Removing a Disk without Data Using the Hot Removability Feature

The following procedure describes how to remove a disk that contains no data or data that you do not want to keep. This procedure erases all of the data on the disk.

- 1. Unmount any file systems on the logical volumes on the disk using the procedure "Mounting or Unmounting a File System" on page 65.
- Remove a disk from its volume group, unconfigure the disk, and turn it off using the procedure Remove a disk without data from the operating system of Managing Logical Volume Storage.
   If the operation is successful, a message indicates the cabinet number and disk number of the disk to be removed.
- 3. Perform steps 3 to 5 of the procedure "Removing a Disk with Data Using the Hot Removability Feature".

#### Adding a Disk Using the Hot Removability Feature

The following procedure describes how to turn on and configure a disk using the hot removability feature.

- 1. Install the disk in a free slot of the cabinet. For detailed information about the installation procedure, see *7013 J Series Service Guide*.
- 2. Perform the procedure Power on a removable disk of Managing Logical Volume Storage.

If the disk has no data, add a physical volume to the volume group.
 If the disk contains data, go to the procedure "Importing or Exporting a Volume Group" on page 47.

# **Recovering from Disk Failure Using the Hot Removability Feature**

The following procedure describes how to recover from disk failure using the hot removability feature.

### Procedure

Use the procedure "Recovering from Disk Drive Problems" on page 55. The notes below provide extra information that applies to disks with the hot removability feature.

#### Notes:

- 1. To unmount file systems on a disk, use the procedure "Mounting or Unmounting a File System" on page 65.
- 2. To remove the disk from its volume group and from the operating system, use the procedure "Removing a Disk without Data Using the Hot Removability Feature" on page 60.
- 3. To replace the failed disk with a new one, you do not need to shut down the system. Follow steps 1 and 2 of the procedure "Adding a Disk Using the Hot Removability Feature" on page 60. Then follow the procedure "Configuring a Disk" on page 43 and finally continue with step 4 of procedure "After Adding a Reformatted or Replacement Disk Drive" on page 57.

# **Chapter 6. File Systems**

This chapter provides procedures for working with directories, disk space, access control, mounted file systems and directories, and file system recovery. Topics included are:

- "Managing File Systems"
- "Verifying File Systems" on page 64
- "Mounting or Unmounting a File System" on page 65
- "Mounting or Unmounting a Group of File Systems" on page 65
- "Making an Online Backup of a Mounted File System" on page 66
- "Using File Systems on Read/Write Optical Media" on page 66
- "Fixing Disk Overflows" on page 68
- "Fixing a Damaged File System" on page 70
- "Recovering from File System, Disk Drive, or Controller Failure" on page 71
- "Reformatting a Disk Drive" on page 72
- "Getting More Space on a Disk Drive" on page 72

#### **Managing File Systems**

This section shows how to list, add, and change local and remote file systems that are mounted and how to show characteristics of individual file systems such as size and mount point.

| Managing File Systems Tasks                                                                        |                                     |
|----------------------------------------------------------------------------------------------------|-------------------------------------|
| Web-based System Manager File Systems (application)                                                | Type wsm, then select File Systems. |
| -OR-                                                                                               |                                     |
| Task                                                                                               | SMIT Fast Path                      |
| Add a journaled file system (JFS) or an enhanced journaled file system (JFS2)                      | smit crfs                           |
| Add a journaled file system (JFS) to an existing logical volume                                    | smit crjfslv                        |
| Add an enhanced journaled file system (JFS2) to an existing logical volume                         | smit crjfs2lvstd                    |
| Change the attributes of a journaled file system (JFS) or an enhanced journaled file system (JFS2) | smit chfs                           |
| List Mounted File Systems                                                                          | smit fs                             |
| List of File Systems on a Removeable Disk                                                          | smit Ismntdsk                       |
| Remove a journaled file system (JFS) or an enhanced journaled file system (JFS2)                   | smit rmfs                           |

**Note:** You should not change the names of system-critical file systems, which are *I* (root) on logical volume 4 (hd4), */usr* on hd2, */var* on hd9var, */tmp* on hd3, and */blv* on hd5. If you use the hdX convention, start at hd10.

# **Verifying File Systems**

File system inconsistencies can stem from the following:

- · Stopping the system with file systems mounted.
- · Physical disk deterioration or damage. Use this procedure before mounting any file system.

Some reasons to verify file systems are:

- After a malfunction. For example, if a user cannot change directories to a directory that has that user's permissions (uid).
- Before backing up file systems to prevent errors and possible restoration problems.
- At installation or system boot to make sure that there are no operating system file errors.

#### **Prerequisites**

- An understanding of the **fsck** command.
- Unmount the file systems being checked, except for / (root) and /usr, otherwise the fsck command fails.
- Check the / and /usr file systems only from the maintenance shell, see "Check a File System" ).
- You must have write permission on files, or **fsck** does not repair them (even if you answer Yes to repair prompts).

#### **Check a User File System**

- 1. Use the **smit fsck** fast path to access the Verify a File System menu.
- 2. Either specify the name of an individual file system to check in the **NAME of file system** field, or proceed to the **TYPE of file system** field and select a general file system type to check, such as a journaled file system (JFS).
- 3. If you want a fast check, specify Yes in the **FAST check?** field. The fast-check option specifies that the **fsck** command checks only those file systems that are likely to have inconsistencies. The most likely candidates are the file systems that were mounted when the system stopped at some point in the past. This option dramatically reduces the number of files that need checking.
- 4. Specify in the **SCRATCH file** field the name of a temporary file on a file system not being checked.
- 5. Start the file system check.

# **Check a File System**

The **fsck** command requires that target file systems be unmounted. In general, the / (root) and **/usr** file systems cannot be unmounted from a disk-booted system. If the **fsck** command is to be run on / or **/usr**, then the system must be shut down and rebooted from removable media. This procedure describes how to run **fsck** on the **/** and **/usr** file systems from the maintenance shell.

- 1. With the key mode switch in the Service position, boot from your installation media.
- 2. From the Installation menu, choose the Maintenance option.
- 3. From the Maintenance menu, choose the option to access a volume group.

**Note:** Once you choose this option, you cannot return to the Installation menu or Maintenance menu without rebooting the system.

- 4. Choose the volume group you believe is the rootvg volume group. A list of logical volumes that belong to the volume group you selected is displayed.
- 5. If this list confirms that this is the rootvg volume group, choose **2** to access the volume group and to start a shell before mounting file systems. If not, choose **99** to display a list of volume groups and return to step 4.

Run the fsck command using the appropriate options and file system device names. The fsck command checks the file system consistency and interactively repairs the file system. The / (root) file system device is /dev/hd4 and the /usr file system device is /dev/hd2. To check /, type the following:

\$ fsck -y /dev/hd4

The -y flag is recommended for less experienced users (see the fsck command).

You might also want to check the **/tmp** and **/var** file systems at this time. The device for **/tmp** is **/dev/hd3**, and the device for **/var** is **/dev/hd9var**.

7. When you have completed checking the file systems, turn the key to Normal and reboot the system.

# Mounting or Unmounting a File System

This procedure describes how to mount and unmount remote and local file systems.

Mounting makes file systems, files, directories, devices, and special files available for use at a particular location in the file tree. It is the only way a file system is made accessible to users.

### Prerequisites

Check the file systems before mounting by using the procedure "Verifying File Systems" on page 64 or running the **fsck** command.

| Mounting or Unmounting a File System Tasks                                        |                                    |  |
|-----------------------------------------------------------------------------------|------------------------------------|--|
| Web-based System Manager File System (application)                                | Type wsm, then select File Systems |  |
| -OR-                                                                              |                                    |  |
| Task                                                                              | SMIT Fast Path                     |  |
| Mount a Journaled File System (JFS)<br>or an enhaced journaled file system (JFS2) | smit mountfs                       |  |
| Unmount a File System on a Fixed Disk                                             | smit umountfs                      |  |
| Unmount a File System on a Removeable Disk                                        | smit umntdsk                       |  |

**Note:** If an unmount fails, it might be because a user or process has an opened file in the file system being unmounted. The **fuser** command lets you know which user or process might be causing the failure.

# Mounting or Unmounting a Group of File Systems

This procedure describes how to mount or unmount a group of file systems. A file system group is a collection of file systems which have the same value for the **type=** identifier in the **/etc/filesystems** file. The **type=** value can be used to group associated file systems for mounting and unmounting. For example, all of the file systems on a remote host could have the same **type=** value, allowing all of the file systems on a remote with a single command.

| Mounting or Unmounting a Group of File Systems Tasks |                |                     |
|------------------------------------------------------|----------------|---------------------|
| Task                                                 | SMIT Fast Path | Command or File     |
| Mount a Group of File Systems                        | smit mountg    | mount -t GroupName  |
| Unmount a Group of File Systems                      | smit umountg   | umount -t GroupName |

### Making an Online Backup of a Mounted File System

Making an online backup of a mounted JFS file system creates a snapshot of the logical volume that contains the file system. This procedure describes how to split off a mirrored copy to be used to make a backup.

# **Prerequisites**

In order to make an online backup of a mounted file system, the logical volume that the file system resides on must be mirrored. The JFS log logical volume for the file system must also be mirrored.

**NOTE:** Because the file writes are asynchronous, the snapshot might not contain all data that was written immediately before the snapshot is taken. Modifications that start after the snapshot begins might not be present in the backup copy. Therefore, it is recommended that file system activity be minimal while the split is taking place.

# Split Off a Mirrored Copy of the File System

• Use the chfs command with the splitcopy attribute to split off a mirrored copy of the file system.

The user can control which copy is used as the backup by using the **copy** attribute. The second copy is the default if a copy is not specified by the user.

The following example shows a copy of the file system **/testfs** split off. The example assumes that there are two copies of the file system.

chfs -a splitcopy=/backup -a copy=2 /testfs

Once this command completes successfully, a copy of the file system is available read-only in /backup.

Note that additional changes made to the original file system after the copy is split off are not reflected in the backup copy.

# Reintegrate a Mirrored Copy of the File System

• Once a backup has been made, the copy can be reintegrated as a mirrored copy using the **rmfs** command. For example, type:

rmfs /backup

The **rmfs** command removes the file system copy from its split off state and allows it to be reintegrated as a mirrored copy.

For additional information about mirrored logical volumes, see the Logical Volume Storage Overviewin *AIX 5L Version 5.1 System Management Concepts: Operating System and Devices*, or the **mklv** and **mklvcopy** commands.

# Using File Systems on Read/Write Optical Media

Two types of file systems can be used on read/write optical media:

- CD-ROM file system (CDRFS)
- Journaled file system (JFS)

# **CD-ROM File Systems**

A CD-ROM file system stored on read/write optical media is mounted the same way as a file system on a CD-ROM drive, provided that the optical media is write-protected. You must specify the following information when mounting the file system:

| CD-ROM File Systems Tasks                  |                                                |                                                                                                    |
|--------------------------------------------|------------------------------------------------|----------------------------------------------------------------------------------------------------|
| Task                                       | SMIT Fast Path                                 | Command or File                                                                                                    |
| Adding a CD-ROM file system <sup>1</sup>   | smit crcdrfs                                   | <ol> <li>Add the file system:<br/>crfs -v cdrfs -p ro -dDeviceName<br/>-m MountPoint -A<br/>AutomaticMount</li> </ol> |
|                                            |                                                | 2. Mount the file system:<br>mount MountPoint                                                                         |
| Removing a CD-ROM file system <sup>2</sup> | 1. Unmount the file system:<br>smit umountfs   | 1. Unmount the file system:<br>umount FileSystem                                                                      |
|                                            | 2. Remove the file system: <b>smit rmcdrfs</b> | 2. Remove the file system:<br>rmfs MountPoint                                                                         |

#### Notes:

- 1. Make sure the read/write optical media is write-protected.
- 2. A CD-ROM file system must be unmounted from the system before it can be removed.

# **Journaled File Systems**

The journaled file system provides a read/write file system similar to those on a hard disk. You must have system authority to create or import a read/write file system on read/write optical media (that is, your login must belong to the system group) and you must have the following information:

| Volume group name | Specifies the name of the volume group                                            |
|-------------------|-----------------------------------------------------------------------------------|
| Device name       | Specifies the logical name of the read/write optical drive                        |
| Mount point       | Specifies the directories where the file systems will be mounted                  |
| Size file system  | Specifies the size of the file system in 512-byte blocks                          |
| Automatic mount   | Specifies whether the file system will be mounted automatically at system restart |

Notes:

- 1. Any volume group created on read/write optical media must be self contained on that media. Volume groups cannot go beyond one read/write optical disk.
- 2. When accessing a previously created journaled file system, the volume group name does not need to match the one used when the volume group was created.

| Journaled File Systems Tasks                                                                   |                |                 |
|------------------------------------------------------------------------------------------------|----------------|-----------------|
| Web-based System Manager File Systems (application)         Type wsm, then select File Systems |                |                 |
| OR                                                                                             |                |                 |
| Task                                                                                           | SMIT Fast Path | Command or File |

| Journaled File Systems Tasks               |                                                                                                    |                                                                                                    |  |
|--------------------------------------------|----------------------------------------------------------------------------------------------------|----------------------------------------------------------------------------------------------------|--|
| Add a journaled file system (JFS)          | 1. Insert optical disk into drive.                                                                           | 1. Insert optical disk into drive.                                                                                                    |  |
|                                            | <ol> <li>Create a volume group (if necessary): smit mkvg</li> <li>Create a journaled file system:</li> </ol> | <ol> <li>Create a volume group (if necessary):<br/>mkvg -f -y VGName -d 1<br/>DeviceName</li> </ol>                                                    |  |
|                                            | smit crfs                                                                                                    | <ol> <li>Create a journaled file system:<br/>crfs -v jfs -g VGName -a<br/>size=SizeFileSystem -m<br/>MountPoint -A AutomaticMount -p<br/>rw</li> </ol> |  |
|                                            |                                                                                                    | 4. Mount the file system: <b>mount</b> <i>MountPoint</i>                                                                                               |  |
| Accessing previously created               | 1. Insert optical disk into drive.                                                                           | 1. Insert optical disk into drive.                                                                                                    |  |
| Journaled file systems (JFS)*              | <ol> <li>Import the volume group:<br/>smit importvg</li> </ol>                                               | <ol> <li>Import the volume group:<br/>importvg -y VGName<br/>DeviceName</li> </ol>                                                                     |  |
|                                            |                                                                                                    | 3. Mount the file system: <b>mount</b> <i>MountPoint</i>                                                                                               |  |
| Removing a journaled file system $(JFS)^2$ | <ol> <li>Unmount the file system:<br/>smit umountfs</li> </ol>                                               | 1. Unmount the file system:<br>umount FileSystem                                                                                                    |  |
|                                            | <ol> <li>Remove the file system:<br/>smit rmjfs</li> </ol>                                                   | 2. Remove the file system:<br>rmfs MountPoint                                                                                                    |  |

#### Notes:

- 1. This procedure is required whenever inserting media containing journaled file systems.
- 2. Removing a journaled file system destroys all data contained in that file system and on the read/write optical media.

#### **Fixing Disk Overflows**

A disk overflow occurs when too many files fill up the allotted space. This can be caused by a runaway process that creates many unnecessary files. You can use the following procedures to correct the problem:

- To identify the processes that may be causing the overflow, go to "Identifying Problem Processes".
- To terminate the process, go to "Terminating the Process" on page 69.
- To reclaim file space without terminating the process, go to "Reclaiming File Space without Terminating the Process" on page 69.
- To fix an overflow in the /usr directory, go to "Fixing a /usr Overflow" on page 69.
- To fix an overflow in a user file system, go to "Fixing a User File System Overflow" on page 70.

#### **Prerequisites**

You must have root user authority to remove processes other than your own.

# **Identifying Problem Processes**

1. To check the process status and identify processes that might be causing the problem, type: ps -ef | pg

The **ps** command shows the process status. The **-e** flag writes information about all processes (except kernel processes), and the **-f** flag generates a full listing of processes including what the command

name and parameters were when the process was created. The **pg** command limits output to a single page, so you are not confronted with reams of information scrolling quickly off the screen.

Check for system or user processes that are using excessive amounts of a system resource, such as CPU time. System processes such as **sendmail**, **routed**, and **Ipd** seem to be the system processes most prone to becoming runaways.

2. To check for user processes that use more CPU than expected, type: ps -u

#### **Terminating the Process**

1. To suspend or terminate the process causing the problem, type: kill -9 1182

In this example, the kill command terminates the execution of the process numbered 1182.

 Remove the files the process has been making, by typing: rm file1 file2 file3

#### **Reclaiming File Space without Terminating the Process**

When an active file is removed from the file system, the blocks allocated to the file remain allocated until the last open reference is removed, either as a result of the process closing the file or because of the termination of the processes that have the file open. If a runaway process is writing to a file and the file is removed, the blocks allocated to the file are not freed until the process terminates.

To reclaim the blocks allocated to the active file without terminating the process, redirect the output of another command to the file. The data redirection truncates the file and reclaims the blocks of memory. For example:

```
$ 1s -1
total 1248
-rwxrwxr-x 1 web staff 1274770 Jul 20 11:19 datafile
$ date > datafile
$ 1s -1
total 4
-rwxrwxr-x 1 web staff 29 Jul 20 11:20 datafile
```

The output of the **date** command replaced the previous contents of the **datafile** file. The blocks reported for the truncated file reflect the size difference from 1248> to 4. If the runaway process continues to append information to this newly truncated file, the next **Is** command produces the following results:

```
$ ls -1
total 8
-rxrwxr-x 1 web staff 1278866 Jul 20 11:21 datefile
```

The size of the **datafile** file reflects the append done by the runaway process, but the number of blocks allocated is small. The **datafile** file now has a hole in it. File holes are regions of the file that do not have disk blocks allocated to them.

# Fixing a /usr Overflow

Use this procedure to fix an overflowing file system in the /usr directory.

1. Remove printer log files by typing:

```
rm -f /usr/adm/lp-log
rm -f /usr/adm/lw-log
```

- 2. Remove **uucp** log files by typing:
  - rm -f /usr/spool/uucp/LOGFILE
    rm -f /usr/spool/uucp/SYSLOG
    f /usr/spool/uucp/SYSLOG
  - rm -f /usr/spool/uucp/ERRLOG

3. Remove unnecessary files in **/tmp** and **/usr/tmp**. It is a good practice to do this weekly. For example, type:

```
find /tmp -type f -atime +7 -exec rm -f {} \;
find /usr/tmp -type f -atime +7 -exec rm -f {} \;
```

- 4. Delete lines in **/var/adm/wtmp** if you do not need the files for accounting. Because **/var/adm/wtmp** contains records of date changes that include old and new dates, you can delete the old records. However, since **wtmp** is a binary file, you must first convert it to ASCII. To edit **/var/adm/wtmp**:
  - a. Convert the wtmp file from a binary file to an ASCII file called wtmp.new by typing:

```
/usr/sbin/acct/fwtmp < /var/adm/wtmp >
wtmp.new
```

- b. Edit the wtmp.new file to shorten it by typing: vi wtmp.new
- c. Convert the wtmp.new file from ASCII back to the wtmp binary format by typing:

```
/usr/sbin/acct/fwtmp -ic < wtmp.new >
/var/adm/wtmp
```

#### Fixing a User File System Overflow

Use this procedure to fix an overflowing user file system.

1. Remove old backup files and core files. The following example removes all **\*.bak**, **.\*.bak**, **a.out**, **core**, \*, or **ed.hup** files.

2. To prevent files from regularly overflowing the disk, run the **skulker** command as part of the **cron** process and remove files that are unnecessary or temporary.

The **skulker** command purges files in **/tmp** directory, files older than a specified age, **a.out** files, core files, and **ed.hup** files. It is run daily as part of an accounting procedure run by the **cron** command during off-peak periods (assuming you have turned on accounting).

The **cron** daemon runs shell commands at specified dates and times. Regularly scheduled commands such as **skulker** can be specified according to instructions contained in the **crontab** files. Submit **crontab** files with the **crontab** command. To edit a **crontab** file, you must have root user authority.

For more information about how to create a **cron** process or edit the **crontab** file, refer to "Setting Up an Accounting System" on page 123.

# Fixing a Damaged File System

To fix a damaged file system, you must diagnose the problem and then repair it. The **fsck** command performs the low-level diagnosing and repairing.

# **Prerequisites**

- You must have root user authority to execute this task.
- The damaged file system must be unmounted. The **fsck** command can only check unmounted file systems.

#### Procedure

 Assess file system damage by running the **fsck** command. In the following example, the **fsck** command checks the unmounted file system located on the /dev/hd1 device: fsck /dev/hd1 The **fsck** command checks and interactively repairs inconsistent file systems. Normally, the file system is consistent, and the **fsck** command merely reports on the number of files, used blocks, and free blocks in the file system. If the file system is inconsistent, the **fsck** command displays information about the inconsistencies found and prompts you for permission to repair them. The **fsck** command is conservative in its repair efforts and tries to avoid actions that might result in the loss of valid data. In certain cases, however, the **fsck** command recommends the destruction of a damaged file. Refer to the **fsck** command for a list of inconsistences that **fsck** checks for.

2. If the file system cannot be repaired, restore it from backup.

The following example restores an entire file system backup on the **/dev/hd1** device. It destroys and replaces any file system previously stored on the **/dev/hd1** device. If the backup was made using incremental file system backups, restore the backups in increasing backup-level order (for example, 0, 1, 2).

mkfs /dev/hd1
mount /dev/hd1 /filesys
cd /filesys
restore -r

The **mkfs** command makes a new file system on the specified device. The command initializes the volume label, file system label, and startup block. For more information about restoring a file system from backup, refer to "Restoring from Backup Image Individual User Files".

When using **smit restore** to restore an entire file system, enter the target directory, restore device (other than **/dev/rfd0**), and number of blocks to read in a single input operation.

### **Recovering from File System, Disk Drive, or Controller Failure**

File systems can get corrupted when the i-node or superblock information for the directory structure of the file system gets corrupted. This can be caused by a hardware-related ailment or by a program that gets corrupted that accesses the i-node or superblock information directly. (Programs written in assembler and C can bypass the operating system and write directly to the hardware.) One symptom of a corrupt file system is that the system cannot locate, read or write data located in the particular file system.

A disk drive can intermittently (or permanently) suffer read/write problems. If you hear a drive that makes loud squealing or scratching noises, it probably is about to fail. Usually, however, you will not notice that a drive has gone bad while it is still running. It is when you try to restart the system that the device refuses to work. (At this point, it is usually too late to retrieve the lost data.)

A controller failure can act much like a drive failure. However, when a drive fails, you cannot access that particular drive; when a controller fails, you cannot get access to all of the drives in the system (or many of them). A controller fails because some electrical component on the controller board fails.

**Note:** Hardware problems are usually the most difficult to diagnose. No two hardware failures are exactly the same. This is usually the case because different components on the same kind of board can fail, causing a totally different set of symptoms and problems.

#### **Prerequisites**

You must have root user or system group authority to execute this task.

#### Procedure

- 1. Make sure that you have backups of the data.
- 2. Reboot the machine with diagnostic diskettes, and determine whether the problem is the file system, disk drive, or controller.

- 3. If the file system is the problem, use the **fsck** command or the **smit fsck** fast path to correct the problem. (For information about using the **fsck** command, refer to "Fixing a Damaged File System" on page 70.)
- 4. If the disk drive is the problem, determine whether you can still address the disk drive (if it is available). There are two ways to do this:
  - Use the **smit Isattrd** fast path.
  - Use the **Isdev** command and check for the problem disk drive in the output, for example: 1sdev -C -d disk -S a
- 5. If you can still address the disk drive, reformat it, marking the bad sectors. For information about reformatting a disk drive, refer to "Reformatting a Disk Drive".
- 6. If the controller card or other hardware is the problem, replace it with another card.

### **Reformatting a Disk Drive**

Disk drives have moving parts. These parts include the rotating platters and the read/write heads that move back and forth over the platters. When a disk is first formatted, it starts placing the format down at the beginning of where the heads can write. (On most drives, this is usually the inner part of the disk drive toward the small hole in the platter.) When a disk drive is first formatted, it is new and the parts have not been used very much; hence they don't have much wear on them. As the drive is used, the read/write mechanism tends to start drifting away from the original format because it no longer lines up to the same starting point.

If the read/write heads drift too far away from the original format of the drive, they are no longer able to read the information stored on the platters and need to be reformatted. You need to reformat a disk drive when it can no longer read information that is stored on it.

When a disk drive is formatted, all of the data that was stored on it is lost. Because all your data is lost, you might want to copy the data to another drive or to diskettes before reformatting the disk drive. For more information, refer to the **tar**, **cpio**, or **restore** commands.

#### **Prerequisites**

You must have root user authority to execute this task.

#### Procedure

- 1. Reboot your machine with diagnostic diskettes or CD-ROM disk.
- 2. Choose the **Service Aids** option from the Function Selection menu.
- 3. Choose the Disk Media option.
- 4. Choose the Format Disk and Certify option to format and certify your disk drive.

Note: You can also use the diag or smit diag commands to reformat a disk drive.

#### Getting More Space on a Disk Drive

If you run out of space on a disk drive, there are several ways to remedy the problem. You can automatically track and remove unwanted files, restrict users from certain directories, or mount space from another disk drive.

# **Prerequisites**

You must have root user, system group, or administrative group authority to execute these tasks.

# **Clean Up File Systems Automatically**

Use the skulker command to clean up file systems by removing unwanted files by typing:

skulker -p

The **skulker** command is used to periodically purge obsolete or unneeded files from file systems. Candidate files include files in the **/tmp** directory, files older than a specified age, **a.out** files, core files, or **ed.hup** files.

Normally, the **skulker** command is run daily, often as part of an accounting procedure run by the **cron** command during off-peak hours. You must have root user authority to run this command. For more information about using the **skulker** command in a **cron** process, see "Fixing Disk Overflows" on page 68.

For information on typical cron entries, see "Setting Up an Accounting System" on page 123 .

# **Restrict Users from Certain Directories**

Another way to free up disk space and possibly to keep it free is to restrict and monitor disk usage.

Restrict users from certain directories by typing:

chmod 655 rootdir

This sets read and write permissions for the owner (root) and sets read-only permissions for the group and others.

Monitor the disk usage of individual users. For example, if you added the following line to the cron file /var/spool/cron/crontabs/adm, the dodisk command would run at 2 a.m. (0 2) each Thursday (4):

0 2 \* \* 4 /usr/sbin/acct/dodisk

The **dodisk** command initiates disk-usage accounting. This command is usually run as part of an accounting procedure run by the **cron** command during off-peak hours. See "Setting Up an Accounting System" on page 123 for more information on typical **cron** entries.

# Mount Space from Another Disk Drive

Another way to get more space on a disk drive is to mount space from another drive. There are two ways to mount space from one disk drive to another:

- Use the **smit mountfs** fast path.
- Use the mount command. For example:

mount -n nodeA -vnfs /usr/spool /usr/myspool

The mount command makes a file system available for use at a specific location.

For more information about mounting file systems, see "Mounting or Unmounting a File System" on page 65 .

# **Chapter 7. Paging Space and Virtual Memory**

This chapter includes the following procedures for allocating page space.

- · "Adding and Activating a Paging Space"
- · "Changing or Removing a Paging Space"
- "Resizing or Moving the hd6 Paging Space" on page 76

# Adding and Activating a Paging Space

To make a paging space available to the operating system, you must add the paging space and then make it available.

**Attention:** Do not add paging space to volume groups on portable disks because removing a disk with an active paging space causes the system to crash.

To improve paging performance, use multiple paging spaces and locate them on separate physical volumes whenever possible. However, more than one space can be located on the same physical volume. Although you can use multiple physical volumes, it is a good idea to select only those disks within rootvg volume group unless you are thoroughly familiar with the system.

The total amount of paging space is often determined by trial and error but one commonly used guideline is to double the RAM size and use that figure as a paging space target. If you get error messages like the following, increase the paging space:

INIT: Paging space is low!

Another possibility is that users might get a message similar to the following from an application, in which case you also increase the paging space:

You are close to running out of paging space. You may want to save your documents because this program (and possibly the operating system) could terminate without future warning when the paging space fills up.

| Adding/Activating Paging Space Tasks |                |  |
|--------------------------------------|----------------|--|
| Task                                 | SMIT Fast Path |  |
| Add paging space                     | smit mkps      |  |
| Activate paging space                | smit swapon    |  |
| List all paging spaces               | smit Isps      |  |

# **Changing or Removing a Paging Space**

This procedure describes how to change or remove an existing paging space.

**Attention:** Removing default paging spaces incorrectly can prevent the system from restarting. This procedure is for experienced system managers only.

**Note:** You must deactivate the paging space before you can remove it. A special procedure is required for removing the default paging spaces (hd6, hd61, and so on). These paging spaces are activated during boot time by shell scripts that configure the system. To remove one of the default paging spaces, these scripts must be altered and a new boot image must be created.

| Changing/Removing Paging Space Tasks           |                                                                   |  |
|------------------------------------------------|-------------------------------------------------------------------|--|
| Task                                           | Procedure                                                         |  |
| Changing the characteristics of a paging space | smit chps                                                         |  |
| Removing a paging space                        | <ol> <li>Deactivate the paging space:<br/>smit swapoff</li> </ol> |  |
|                                                | <ol> <li>Remove the paging space:<br/>smit rmps</li> </ol>        |  |

**Note:** If the paging space you are removing is the default dump device, you must change the default dump device to another paging space or logical volume before removing the paging space. To change the default dump device type the following command:

sysdumpdev -P -p /dev/new\_dump\_device

# Resizing or Moving the hd6 Paging Space

This article discusses various ways to modify the hd6 paging space. The following procedures describe how to make the hd6 paging space smaller and how to move the hd6 paging space within the same volume group.

System managers and users sometimes want to reduce the default paging space in order to:

- Enhance storage system performance by forcing paging and swapping to other disks in the system that are less busy.
- Conserve disk space on hdisk0.

Moving hd6 to a different disk is another way to enhance storage system performance. Whether moving the paging space or reducing its size, the rationale is the same: move paging space activity to disks that are less busy. The installation default creates a paging logical volume (hd6) on drive hdisk0, that contains part or all of the busy / (root) and **/usr** file systems. If the minimum Inter Allocation policy is chosen, meaning that all of / and a large amount of **/usr** are on hdisk0, moving the paging space to a disk that is less busy significantly improves performance. Even if the maximum Inter Allocation policy is implemented and both / and **/usr** are distributed across multiple physical volumes, your hdisk2 (assuming three disks) likely contains fewer logical partitions belonging to the busiest file systems.

You can check your logical volume and file system distribution across physical volumes by typing the following command:

lspv -l hdiskX

# **Prerequisites**

Be sure to read the following articles before attempting to move a paging space to a different disk:

- Paging Space Overview in AIX 5L Version 5.1 System Management Concepts: Operating System and Devices
- Managing Paging Spaces in AIX 5L Version 5.1 System Management Concepts: Operating System and Devices
- Logical Volume Storage Overview in AIX 5L Version 5.1 System Management Concepts: Operating System and Devices

# Making the hd6 Paging Space Smaller

The **chps** command provides a method for shrinking existing paging spaces, including the primary paging space and the primary and secondary dump device. Use this command by typing either chps *PagingSpace* 

or smit chps. The **chps** command involkes the **shrinkps** script. This script safely shrinks the paging space without leaving the system in an unbootable state.

**Note:** The primary paging space is hardcoded in the boot record. Therefore, the primary paging space will always be activated when the system is restarted. **chps** is unable to deactivate the primary paging space.

The shrinkps script safely automates the process for reducing the size of a paging space. The shrinkps script:

- 1. Creates a temporary paging space in the same volume
- 2. Moves information to that temporary space
- 3. Creates a new, smaller paging space in the same volume, and
- 4. Removes the old paging space.

**Note:** For this command to work, there must be enough free disk space (space not allocated to any logical volume) to create a temporary paging space. The size of the temporary paging space is equal to amount of space needed to hold all the paged out pages in the old paging space. The minimum size for a primary paging space is 32 MB. The minimum size for any other paging space is 16 MB.

Priority is given to maintaining an operational configuration. System checks can lead to immediate refusal to shrink the paging space. Errors occuring while the temporary paging space is being created, will exit the procedure and the system will revert to the original settings. Other problems are likely to provoke situations which will require intervention by the system administrator or possibly an immediate reboot. Some errors may prevent removal of the temporary paging space. This would normally require non-urgent attention from the administrator.

If an I/O error is detected on system backing pages or user backing pages by the **swapoff** command, an immediate shutdown is advised to avoid a possible system crash. At reboot the temporary paging space is active and an attempt can be made to stop and restart the applications which encountered the I/O errors. If the attempt is successful and the **swapoff** command is able to complete deactivation, the shrink procedure can be completed manually using the **mkps**, **swapoff** and **rmps** commands to create a paging space with the required size and to remove the temporary paging space.

**Note:** Do not attempt to remove (using **rmps**) or reactivate (using **chps**) a deactivated paging space which was in the I/O ERROR state before the system restart. There is a risk that the disk space will be reused and may cause additional problems.

#### Moving the hd6 Paging Space within the Same Volume Group

Moving the default paging space from hdisk0 to a different disk within the same volume group is a fairly simple procedure because you do not have to shut down and reboot.

Type the following command to move the default (hd6) paging space from hdisk0 to hdisk2: migratepy -1 hd6 hdisk0 hdisk2

**Note:** Moving a paging space with the name hd6 from rootvg to another volume group is not recommended because the name is hard-coded in several places, including the second phase of the boot process and the process that accesses the root volume group when booting from removable media. Only the paging spaces in rootvg are active during the second phase of the boot process, and having no paging space in rootvg could severely affect system boot performance. If you want the majority of paging space on other volume groups, it is better to make hd6 as small as possible (the same size as physical memory) and then create larger paging spaces on other volume groups (see "Adding and Activating a Paging Space" on page 75 ).

# **Chapter 8. Backup and Restore**

This chapter contains the following procedures for backing up and restoring information:

- "Compressing Files"
- "Backing Up User Files or File Systems"
- "Backing Up Your System" on page 80
- "Restoring from Backup Image Individual User Files" on page 83

# **Compressing Files**

Several methods exist for compressing a file system:

- Use the **-p** flag with the **backup** command.
- Use the compress or pack commands.

Files are compressed for the following reasons:

- · Saving storage and archiving system resources:
  - Compress file systems before making backups to preserve tape space.
  - Compress log files created by shell scripts that run at night; it is easy to have the script compress the file before it exits.
  - Compress files that are not currently being accessed. For example, the files belonging to a user who
    is away for extended leave can be compressed and placed into a **tar** archive on disk or to a tape
    and later restored.
- Saving money and time by compressing files before sending them over a network.

#### Procedure

To compress the **foo** file and write the percentage compression to standard error, type:

compress -v foo

See the **compress** command for details about the return values but, in general, the problems encountered when compressing files can be summarized as follows:

- The command might run out of working space in the file system while compressing. Because the **compress** command creates the compressed files before it deletes any of the uncompressed files, it needs extra space-from 50% to 100% of the size of any given file.
- A file might fail to compress because it is already compressed. If the **compress** command cannot reduce the file size, it fails.

#### **Backing Up User Files or File Systems**

Two procedures can be used to back up files and file systems: the SMIT fast paths **smit backfile** or **smit backfilesys**, and the **backup** command.

For additional information about backing up user files or file systems, see "Backing Up User Files or File Systems" in the *AIX 5L Version 5.1 System Management Concepts: Operating System and Devices.* 

#### **Prerequisites**

• If you are backing up *inode* file systems that may be in use, unmount them first to prevent inconsistencies.

**Attention:** If you attempt to back up a mounted file system, a warning message is displayed. The **backup** command continues, but inconsistencies in the file system may occur. This warning does not apply to the root (*I*) file system.

• To prevent errors, make sure the backup device has been cleaned recently.

| Backing Up User Files or File Systems Tasks |                  |                                                                                                    |  |
|---------------------------------------------|------------------|----------------------------------------------------------------------------------------------------|--|
| Task                                        | SMIT Fast Path   | Command or File                                                                                                    |  |
| Back Up User Files                          | smit backfile    | <ol> <li>Log in to your user account.</li> <li>Backup:<br/>findprint   backup -ivf /dev/rmt0</li> </ol>                                                                                                   |  |
| Back Up User File Systems                   | smit backfilesys | <ol> <li>Unmount files systems that you plan<br/>to back up. For example:<br/>umount all or<br/>umount /home /filesys1</li> <li>Verify the file systems. For example:<br/>fsck /home /filesys1</li> </ol> |  |
|                                             |                  | <ol> <li>Back up by i-node. For example:<br/>backup -5 -uf/dev/rmt0 /home/libr</li> </ol>                                                                                                    |  |
|                                             |                  | <ol> <li>Restore the files using the following command:<sup>1</sup><br/>restore -t</li> </ol>                                                                                                    |  |

#### Note:

1. If this command generates an error message, you must repeat the entire backup.

# Backing Up the System Image and User-Defined Volume Groups

# **Backing Up Your System**

The following procedures describe how to make an installable image of your system. For more information about backing up the system, see "Backing Up the System Image and User-Defined Volume Groups" in the *AIX 5L Version 5.1 System Management Concepts: Operating System and Devices*.

#### **Prerequisites**

Before backing up the rootvg volume group:

- All hardware must already be installed, including external devices, such as tape and CD-ROM drives.
- This backup procedure requires the **sysbr** fileset, which is in the BOS System Management Tools and Applications software package. Type the following command to determine whether the **sysbr** fileset is installed on your system:

```
lslpp -l bos.sysmgt.sysbr
```

If your system has the **sysbr** fileset installed, continue the backup procedures.

If the **Islpp** command does not list the **sysbr** fileset, install it before continuing with the backup procedure. See Installing Optional Software and Service Updates in the *AIX 5L Version 5.1 Installation Guide* for instructions.

installp -agqXd device bos.sysmgt.sysbr

where device is the location of the software; for example,/dev/rmt0 for a tape drive.

Before backing up a user-defined volume group:

• Before being saved, a volume group must be varied on and the file systems must be mounted.

**Attention:** Executing the **savevg** command results in the loss of all material previously stored on the selected output medium.

• Make sure the backup device has been cleaned recently to prevent errors.

| Backing Up Your System Tasks                           |                                                                                                    |                                                                                                    |  |
|--------------------------------------------------------|----------------------------------------------------------------------------------------------------|----------------------------------------------------------------------------------------------------|--|
| Task                                                   | SMIT Fast Path                                                                                                    | Command or File                                                                                                    |  |
| Backing up the <b>rootvg</b> volume<br>group           | <ol> <li>Log in as root.</li> <li>Mount file systems for backup.<sup>1</sup><br/>smit mountfs</li> <li>Unmount any local directories<br/>that are mounted over another</li> </ol>                                                                                                    | <ol> <li>Log in as root.</li> <li>Mount file systems for backup.<sup>1</sup><br/>See mount command.</li> <li>Unmount any local directories that are<br/>mounted over another local directory.</li> </ol>                                                                               |  |
|                                                        | <ul> <li>local directory.<br/>smit umountfs</li> <li>4. Make at least 8.8MB of free<br/>disk space available in the<br/>/tmp directory.<sup>2</sup></li> <li>5. Back up.<br/>smit mksysb</li> <li>6. Write-protect the backup<br/>media.</li> <li>7. Record any backed-up root<br/>and user passwords</li> </ul> | <ol> <li>See umount command.</li> <li>Make at least 8.8MB of free disk space<br/>available in the /tmp directory.<sup>2</sup></li> <li>Back up.<br/>See mksysb command.</li> <li>Write-protect the backup media.</li> <li>Record any backed-up root and user<br/>passwords.</li> </ol> |  |
| Verify a Backup Tape <sup>3</sup>                      | smit Ismksysb                                                                                                    |                                                                                                    |  |
| Backing up a user-defined volume<br>group <sup>4</sup> | smit savevg                                                                                                    | <ol> <li>Modify the file system size before<br/>backing up, if necessary.<sup>5</sup><br/>mkvgdata VGName<br/>then edit<br/>/tmp/vgdata/VGName/VGName.data</li> <li>Save the volume group.<br/>See the savevg command.</li> </ol>                                                      |  |

#### Notes:

- 1. The **mksysb** command does not back up file systems mounted across an NFS network.
- The mksysb command requires this working space for the duration of the backup. Use the df command, which reports in units of 512-byte blocks, to determine the free space in the /tmp directory. Use the chfs command to change the size of the file system, if necessary.
- 3. This procedure lists the contents of a **mksysb** backup tape. The contents list verifies most of the information on the tape but does not verify that the tape can be booted for installations. The only way to verify that the boot image on a **mksysb** tape functions correctly is by booting from the tape.
- 4. If you want to exclude files in a user-defined volume group from the backup image, create a file named /etc/exclude.volume\_group\_name, where volume\_group\_name is the name of the volume group that you want to back up. Then edit /etc/exclude.volume\_group\_name and enter the patterns of file names that you do not want included in your backup image. The patterns in this file are input to the pattern matching conventions of the grep command to determine which files are excluded from the backup.
- 5. If you choose to modify the *VGName.data* file to alter the size of a file system, you must not specify the **-i** flag or the **-m** flag with the **savevg** command, because the *VGName.data* file is overwritten.

For more information about installing (or *restoring*) a backup image, see "Installing BOS from a System Backup" in the *AIX 5L Version 5.1 Installation Guide*.

### **Implementing Scheduled Backups**

This procedure describes how to develop and use a script to perform a weekly full backup and daily incremental backups of user files. The script included in this procedure is intended only as a model and needs to be carefully tailored to the needs of the specific site.

## **Prerequisites**

- The amount of data scheduled for backup cannot exceed one tape when using this script.
- · Make sure the tape is loaded in the backup device before the cron command runs the script.
- Make sure the device is connected and available, especially when using scripts that run at night. Use the **Isdev -C I pg** command to check availability.
- · Make sure the backup device has been cleaned recently to prevent errors.
- If you are backing up file systems that might be in use, unmount them first to prevent file system corruption.
- Check the file system before making the backup. Use the procedure "Verifying File Systems" on page 64 or run the **fsck** command.

# Back Up File Systems Using the cron Command

This procedure describes how to write a **crontab** script that you can pass to the **cron** command for execution. The script backs up two user file systems, **/home/plan** and **/home/run**, on Monday through Saturday nights. Both file systems are backed up on one tape, and each morning a new tape is inserted for the next night. The Monday night backups are full archives (level 0). The backups on Tuesday through Saturday are incremental backups.

 The first step in making the crontab script is to issue the crontab-e command. This opens an empty file where you can make the entries that are submitted to the cron script for execution each night (the default editor is vi). Type:

crontab -e

2. The following example shows the six crontab fields. Field 1 is for the minute, field 2 is for the hour on a 24-hour clock, field 3 is for the day of the month, and field 4 is for the month of the year. Fields 3 and 4 contain an \* (asterisk) to show that the script runs every month on the day specified in the day/wk field. Field 5 is for the day of the week, and field 6 is for the shell command being run.

min hr day/mo mo/yr day/wk shell command

0 2 \* \* 1 backup -0 -uf /dev/rmt0.1 /home/plan

The command line shown assumes that personnel at the site are available to respond to prompts when appropriate. The -0 (zero) flag for the backup command stands for level zero, or full backup. The -u flag updates the backup record in the **/etc/dumpdates** file and the f flag specifies the device name, a raw magnetic tape device 0.1 as in the example above. See rmt Special File in the *AIX 5L Version 5.1 Files Reference* for information on the meaning of extension .1 and other extensions (1-7).

3. Type a line similar to that in step 2 for each file system backed up on a specific day. The following example shows a full script that performs six days of backups on two file systems:

```
0 2 * * 1 backup -0 -uf/dev/rmt0.1 /home/plan
0 3 * * 1 backup -0 -uf/dev/rmt0.1 /home/run
0 2 * * 2 backup -1 -uf/dev/rmt0.1 /home/plan
0 3 * * 2 backup -1 -uf/dev/rmt0.1 /home/run
0 2 * * 3 backup -2 -uf/dev/rmt0.1 /home/plan
0 3 * * 3 backup -2 -uf/dev/rmt0.1 /home/run
0 2 * * 4 backup -3 -uf/dev/rmt0.1 /home/run
0 3 * * 5 backup -4 -uf/dev/rmt0.1 /home/run
0 3 * * 5 backup -4 -uf/dev/rmt0.1 /home/run
0 2 * * 6 backup -5 -uf/dev/rmt0.1 /home/run
```

4. Save the file you created and exit the editor. The operating system passes the **crontab** file to the **cron** script.

### **Restoring from Backup Image Individual User Files**

If you need to restore a backup image destroyed by accident, your most difficult problem is determining which of the backup tapes contains this file. The **restore -T** command can be used to list the contents of an archive. It is a good idea to restore the file in the **/tmp** directory so that you do not accidentally overwrite the user's other files.

If the backup strategy included incremental backups, then it is helpful to find out from the user when the file was most recently modified. This helps to determine which incremental backup contains the file. If this information cannot be obtained or is found to be incorrect, then start searching the incremental backups in reverse order (7, 6, 5, ...). For incremental file system backups, the **-i** flag (interactive mode) of the **restore** command is very useful in both locating and restoring the lost file. (Interactive mode is also useful for restoring an individual user's account from a backup of the **/home** file system.)

The procedures in the following table describe how to implement a level 0 (full) restoration of a directory or file system.

# **Prerequisites**

Make sure the device is connected and available. To check availability, type:

| isuev -c   py | 1 | sdev | -C | pg |
|---------------|---|------|----|----|
|---------------|---|------|----|----|

| Restoring from Backup Image Tasks |                  |                                                                                                    |
|-----------------------------------|------------------|----------------------------------------------------------------------------------------------------|
| Task                              | SMIT Fast Path   | Command or File                                                                                             |
| Restore Individual User Files     | smit restfile    | See restore command.                                                                                        |
| Restoring a User File System      | smit restfilesys | <ol> <li>mkfs /dev/hd1</li> <li>mount /dev/hd1 /filesys</li> <li>cd /filesys</li> <li>restore -r</li> </ol> |
| Restoring a User Volume Group     | smit restvg      | See restvg -q command.                                                                                      |

# **Chapter 9. System Environment**

The system environment is primarily the set of variables that define or control certain aspects of process execution. They are set or reset each time a shell is started. From the system-management point of view, it is important to ensure the user is set up with the correct values at login. Most of these variables are set during system initialization. Their definitions are read from the **/etc/profile** file or set by default.

Topics covered in this chapter are:

- "Changing the System Date and Time"
- · "Correcting an Inaccurate System Clock"
- "Testing the System Battery"
- "Resetting the System Clock" on page 86
- "Changing the Message of the Day" on page 87
- "Enabling Dynamic Processor Deallocation" on page 87

# Changing the System Date and Time

The system date and time is set with the date command.

#### **Prerequisites**

You must have root user authority to change the system date or time.

#### **Procedure**

The **date** command allows the date or time to specified in one of several different formats. One form of the **date** command is:

date mmddHHMM.SSyy

where mm is the month, dd is the day of the month, HH is the hour, MM is the minutes, SS is the seconds, and yy is the last two digits of the year.

#### **Correcting an Inaccurate System Clock**

The system clock records the time of system events, allows you to schedule system events (such as running hardware diagnostics at 3:00 a.m.), and tells when you first created or last saved files. To reset or reactivate an inaccurate clock, see:

- "Testing the System Battery"
- "Resetting the System Clock" on page 86

#### **Testing the System Battery**

If your system is losing track of time, the cause might be a depleted or disconnected battery. To determine the status of your system battery, type the following **diag** command:

diag -B -c

When the Diagnostics main menu appears, select the **Problem Determination** option. If the battery is disconnected or depleted, a problem menu will be displayed with a service request number (SRN). Record the SRN on Item 4 of the Problem Summary Form and report the problem to your hardware service organization.

If your system battery is operational, your system time might have been reset incorrectly because either the **date** or **setclock** command was run incorrectly or unsuccessfully. Refer to "Resetting the System Clock" to correct the problem.

## **Resetting the System Clock**

Use the **date** command to set your system clock. Use the **setclock** command to set the time and date for a host on a network. Reset your system clock by either:

- "Using the date Command"
- "Using the setclock Command" on page 87

### Using the date Command

The **date** command displays or sets the date and time. Enter the following command to determine your system's date and time:

/usr/bin/date

Attention: Do not change the date when the system is running with more than one user.

The following formats can be used when setting the date with the *Date* parameter:

- mmddHHMM[.SSyy] (default)
- yymmddHHMM[.SS]
- ddmmHHMMyy[.SS]

The variables to the Date parameter are defined as follows:

- mm Specifies the month number.
- *dd* Specifies the number of the day in the month.
- *HH* Specifies the hour in the day (using a 24-hour clock).
- *MM* Specifies the minute number.
- *SS* Specifies the number of seconds.
- *yy* Specifies the last two numbers of the year.

Note: If the *yymmdd* format is specified, the value of the *yy* variable must be 88 to 99.

The **date** command writes the current date and time to standard output if called with no flags or with a flag list that begins with a + (plus sign). Otherwise, it sets the current date. Only a root user can change the date and time. The **date** command prints out the usage message on any unrecognized flags or input.

If you follow the **date** command with a + (plus sign) and a field descriptor, you can control the output of the command. You must precede each field descriptor with a % (percent sign). The system replaces the field descriptor with the specified value. Enter a literal % as %% (two percent signs). The **date** command copies any other characters to the output without change. The **date** command always ends the string with a new-line character.

#### Flags

- -n Does not set the time globally on all machines in a local area network that have their clocks synchronized.
- -u Displays or sets the time in Coordinated Universal Time (UTC).

# Using the setclock Command

The **setclock** command sets the time and date for a host on a network. To determine your system's date and time, enter:

/usr/sbin/setclock

The **/usr/sbin/setclock** command gets the time from a network time server, and if run by a user with root user authority, sets the local time and date accordingly.

The **setclock** command takes the first response from the time server, converts the calendar clock reading found there, and shows the local date and time. If the **setclock** command is run by the root user, it calls the standard workstation entry points to set the system date and time.

If no time server responds, or if the network is not operational, the **setclock** command displays a message to that effect and leaves the date and time settings unchanged.

Note: Any host running the inetd daemon can act as a time server.

#### **Parameter**

*TimeServer* The host name or address of a network host that services TIME requests. The **setclock** command sends a public network TIME service request to a time server host. If the *TimeServer* name is omitted, the **setclock** command sends the request to the default time server. The default time server in a DOMAIN environment is specified by the name server. Otherwise, the default time server is specified in the **/etc/hosts** file.

#### Changing the Message of the Day

The message of the day is displayed every time a user logs in to the system. It is a convenient way to communicate information to all users, such as installed software version numbers or current system news. The message of the day is contained in the **/etc/motd** file. To change the message of the day, simply edit that file.

#### **Enabling Dynamic Processor Deallocation**

You can turn the Dynamic Processor Deallocation **on** or **off** and, if the processor deallocation fails when enabled, you can restart it.

You can use SMIT or system commands. To perform these tasks, you must log in as root.

For additional information, see Enabling Dynamic Processor Deallocation in the AIX 5L Version 5.1 System Management Concepts: Operating System and Devices.

#### **SMIT Fastpath Procedure**

- 1. Type smit system at the system prompt, then press Enter.
- 2. In the Systems Environment window, select Change / Show Characteristics of Operating System.
- 3. Use the SMIT dialogs to complete the task.

To obtain additional information for completing the task, you can select the F1 Help key in the SMIT dialogs.

#### **Commands Procedure**

You can use the following commands to work with the Dynamic Processor Deallocation:

- Use the **chdev** command to change the characteristics of the device specified. For information about using this command, see **chdev** in the *AIX 5L Version 5.1 Commands Reference, Volume 1*.
- If the processor deallocation fails for any reason, you can use the **ha\_star** command to restart it after it has been fixed. For information about using this command, see **ha\_star** in the *AIX 5L Version 5.1 Commands Reference, Volume 2.*
- Use the **errpt** command to generate a report of logged errors. For information about using this command, see **errpt** in the *AIX 5L Version 5.1 Commands Reference, Volume 2*.

# **Chapter 10. National Language Support**

Many system variables are used to establish the language environment of the system. These variables and their supporting commands, files, and other tools, are referred to as National Language Support (NLS).

Topics covered in this chapter are:

- "Changing Your Locale"
- "Creating a New Collation Order" on page 90
- "Using the iconv Command" on page 91
- "Using the Message Facility" on page 91
- "Setting National Language Support for Devices" on page 92
- "Changing the Language Environment" on page 93
- "Changing the Default Keyboard Map" on page 94
- "National Language Support Commands and Files" on page 94

### **Changing Your Locale**

# **Changing the NLS Environment**

You can customize your NLS environment. From the Users application of Web-based System Manager or from the Manage Language Environment screen in SMIT, you can:

- · Choose the default language environment.
- · Choose the keyboard map for the next system restart.
- · Manage fonts.
- · Convert the code set of message catalogs.
- · Convert the code set of flat text files.

You can also use the setmaps command to set the code set map of a terminal.

For additional explanation, see National Language Support Overview in the AIX 5L Version 5.1 System Management Concepts: Operating System and Devices.

#### **Changing the Default Language Environment**

To designate the default locale, which is a language-territory-code-set combination, set the **LANG** environment variable (the "**LANG** = name" string in the **/etc/environment** file). The default locale provides formats for default collation, character classification, case conversion, numeric and monetary formatting, date-and-time formatting, and affirmative or negative responses. The default locale includes reference to the code set.

# Changing the NLS Environment with the localedef Command

If a special locale is desired (that is, a locale different from any of those provided), take the following steps with a user ID that allows read or write permissions (for example, root):

 If you are using a locale source file named gwm, copy the provided locale source file that is closest to the desired locale to a file named gwm.src. This name cannot be the same as any previously defined locale. The system-defined locales are listed in Understanding Locale.

cd /usr/lib/nls/loc

cp en\_GB.IS08859-1.src gwm.src

2. Edit the newly created locale source file to change the locale variables to the desired values, by typing:

```
vi gwm.src
change d_fmt "%d%m%y" to d_fmt "%m-%d-%y"
```

3. Compile the locale definition source file, by typing:

localedef -f ISO8859-1 -i gwm.src gwm

4. Set the **LOCPATH** environment variable to the directory containing the new locale file. The default for **LOCPATH** is **/usr/lib/nls/loc**. Type:

LOCPATH=/usr/lib/nls/loc; export LOCPATH

Note: All setuid and setgid programs ignore the LOCPATH environment variable.

 Set the corresponding environment variable or variables, by typing: export LC TIME=gwm

# **Creating a New Collation Order**

# Procedure

1. If you are using a locale source file named **gwm**, copy the provided locale source file that is closest to the desired character collation order to a file named **gwm.src**. This name cannot be the same as any previously defined locale. The system-defined locales are listed in Understanding Locale.

cd /usr/lib/nls/loc

cp en\_GB.IS08859-1.src gwm.src

- 2. Edit the newly created gwm.src file to change the lines that are associated within the LC\_COLLATE category that is associated with the characters you want to change, by typing:

localedef -f ISO08859-1 -i gwm.src gwm

4. Set the **LOCPATH** environment variable to the directory containing the new locale. If the new locale is in **/u/foo**, then type:

LOCPATH=/u/foo:/usr/lib/nls/loc; export LOCPATH

The default for LOCPATH is /usr/lib/nls/loc.

Note: All setuid and setgid programs ignore the LOCPATH environment variable.

5. Change the **LC\_COLLATE** environment variable to the name of the newly defined **gwm** locale binary, by typing:

LC\_COLLATE=gwm; export LC\_COLLATE

Any command now uses the collation order specified in the **gwm** locale. In the example in step 2, the characters a-d are sorted in reverse order by commands such as **Is** and **sort**.

### Using the iconv Command

Any converter installed in the system can be used through the **iconv** command, which uses the **iconv** library. The **iconv** command acts as a filter for converting from one code set to another. For example, the following command filters data from PC Code (IBM-850) to ISO8859-1:

cat File | iconv -f IBM-850 -t IS08859-1 | tftp -p - host /tmp/fo

The **iconv** command converts the encoding of characters read from either standard input or the specified file and then writes the results to standard output.

Also see the following topics in the AIX 5L Version 5.1 System Management Concepts: Operating System and Devices:

- Converters Introduction
- Understanding iconv Libraries

### Using the Message Facility

To facilitate translation of messages into various languages and to make them available to a program based on a user's locale, it is necessary to keep messages separate from the program and provide them in the form of message catalogs that a program can access at run time. To aid in this task, the Message Facility provides commands and subroutines. Message source files containing application messages are created by the programmer and converted to message catalogs. These catalogs are used by the application to retrieve and display messages, as needed. Message source files can be translated into other languages and converted to message catalogs without changing and recompiling a program.

The Message Facility includes the following two commands for displaying messages with a shell script or from the command line:

dspcatDisplays all or part of a message catalogdspmsgDisplays a selected message from a message catalog

These commands use the **NLSPATH** environment variable to locate the specified message catalog. The **NLSPATH** environment variable lists the directories containing message catalogs. These directories are searched in the order in which they are listed. For example:

NLSPATH=/usr/lib/nls/msg/%L/%N:/usr/lib/nls/msg/prime/%N

The %L and %N special variables are defined as follows:

- %L Specifies the locale-specific directory containing message catalogs. The value of the LC\_MESSAGES category or the LANG environment variable is used for the directory name. The LANG, LC\_ALL, or LC\_MESSAGES environment variable can be set by the user to the locale for message catalogs.
- **%N** Specifies the name of the catalog to be opened.

If the **dspcat** command cannot find the message, the default message is displayed. You must enclose the default message in single-quotation marks if the default message contains %*n*\$ format strings. If the **dspcat** command cannot find the message and you do not specify a default message, a system-generated error message is displayed.

The following example uses the **dspcat** command to display all messages in the existing msgerrs.cat message catalog:

/usr/lib/nls/msg/\$LANG/msgerrs.cat:
dspcat msgerrs.cat

The following output is displayed:

1:1 Cannot open message catalog %s
Maximum number of catalogs already open
1:2 File %s not executable
2:1 Message %d, Set %d not found

By displaying the contents of the message catalog in this manner, you can find the message ID numbers assigned to the msgerrs message source file by the **mkcatdefs** command to replace the symbolic identifiers. Symbolic identifiers are not readily usable as references for the **dspmsg** command, but using the **dspcat** command as shown can give you the necessary ID numbers.

The following is a simple shell script called **runtest** that shows how to use the **dspmsg** command:

```
if [ - x ./test ]
    ./test;
else
    dspmsg msgerrs.cat -s 1 2 '%s NOT EXECUTABLE \n' "test";
    exit;
```

**Note:** If you do not use a full path name, as in the preceding examples, be careful to set the **NLSPATH** environment variable so that the **dspcat** command searches the correct directory for the catalog. The **LC\_MESSAGES** category or the value of the **LANG** environment variable also affects the directory search path.

# **Setting National Language Support for Devices**

National Language Support (NLS) uses the locale setting to define its environment. The locale setting is dependent on the user's requirements for data processing and language that determines input and output device requirements. The system administrator is responsible for configuring devices that are in agreement with user locales.

- "Terminals (tty Devices)"
- "Printers"
- "Low-Function Terminals" on page 93

# **Terminals (tty Devices)**

Use the **setmaps** command to set the terminal and code-set map for a given tty or pty. The **setmaps** file format defines the text of the code-set map file and the terminal map file.

The text of a code set map file is a description of the code set, including the type (single byte or multibyte), the memory and screen widths (for multibyte code sets), and the optional converter modules to push on the stream. The code set map file is located in the **/usr/lib/nls/csmap** directory and has the same name as the code set.

The terminal-map-file rules associate a pattern string with a replacement string. The operating system uses an input map file to map input from the keyboard to an application and uses an output map file to map output from an application to the display.

# **Printers**

Virtual printers inherit the default code set of incoming jobs from the **LANG** entry in the **/etc/environment** file. A printer subsystem can support several virtual printers. If more than one virtual printer is supported, each can have a different code set. Three suggested printer subsystem scenarios are:

• The first scenario involves several queues, several virtual printers, and one physical printer. Each virtual printer has its own code set. The print commands specify which queue to use. The queue in turn specifies the virtual printer with the appropriate code set. In this scenario, the user needs to know which queue is attached to which virtual printer and the code set that is associated with each.

- The second scenario is similar to the first, but each virtual printer is attached to a different printer.
- The third scenario involves using the **qprt** print command to specify the code set. In this option, there are several queues available and one virtual printer. The virtual printer uses the inherited default code set.

Use the **qprt** command with the **-P-x** flags to specify the queue and code set. If the **-P** flag is not specified, the default queue is used. If the **-x** flag is not used, the default code set for the virtual printer is used.

#### **Low-Function Terminals**

#### Key Maps

Low-function terminals (LFTs) support single-byte code-set languages using key maps. An LFT key map translates a key stroke into a character string in the code set. A list of all available key maps is in the **/usr/lib/nls/loc** directory. LFT does not support languages that require multibyte code sets.

The default LFT keyboard setting and associated font setting are based on the language selected during installation. The possible default code sets are:

- ISO8859-1
- ISO8859-2
- ISO8859-5
- ISO8859-6
- ISO8859-7
- ISO8859-8
- ISO8859-9

There are several ways to change the default settings:

- To change the default font for next reboot, use the **chfont** command with the **-n** flag.
- To change the default keyboard for next reboot, use the **chkbd** command with the **-n** flag.

The **Isfont** and **Iskbd** commands list all the fonts and keyboard maps that are currently available to the LFT.

#### Fonts

The LFT font libraries for all the supported code sets are in the /usr/lpp/fonts directory.

#### **Changing the Language Environment**

A number of system operations are affected by the language environment. Some of these operations include collation, time of day and date representation, numeric representation, monetary representation, and message translation. The language environment is determined by the value of the **LANG** environment variable, and you can change that value with the **chlang** command. The **chlang** command can be run from the command line or from SMIT.

| Changing the Language Environment Task |                |                 |
|----------------------------------------|----------------|-----------------|
| Task                                   | SMIT Fast Path | Command or File |
| Change the Language Environment        | smit chlang    | chlang Language |

# Changing the Default Keyboard Map

NLS also enables you to specify the correct keyboard for the language you want to use. The operating system provides a number of keyboard maps for this purpose. You can change the default keyboard map for LFT terminals using Web-based System Manager (type wsm, then select Devices), the SMIT fast path, **smit chkbd**, or the **chkbd** command. The change does not go into effect until you restart the system.

## National Language Support Commands and Files

National Language Support (NLS) provides several commands and files for system internationalization.

### **Converter Command**

NLS provides a base for internationalization in which data can be changed from one code set to another. The following command can be used for this conversion:

iconv Converts the encoding of characters from one code set encoding scheme to another.

### **Input Method Command**

An Input Method is a set of subroutines that translate key strokes into character strings in the code set specified by a locale. Input Method subroutines include logic for locale-specific input processing and keyboard controls (Ctrl, Alt, Shift, Lock, Alt Graphic). The following command allows for the customizing of input method mapping for the use of input method subroutines:

keycomp Compiles a keyboard mapping file into an input method keymap file.

For more information about these methods, see the Input Method Overview in *AIX 5L Version 5.1 General Programming Concepts: Writing and Debugging Programs*.

#### Locale Commands and Files

NLS provides a database containing locale-specific rules for formatting data and an interface to obtain these rules.

#### **Locale Commands**

The following commands are provided for the creation and display of locale information:

IocaleWrites information about the current locale or all public localesIocaledefConverts locale definition source files and character set description (charmap) source files to<br/>produce a locale database

#### **Locale Source Files**

The following files are provided for the specification of rules for formatting locale-specific data:

- character set description (charmap) Defines character symbols as character encodings.
- locale definition Contains one or more categories that describe a locale. The following categories are supported:

| LC_COLLATE  | Defines character or string collation information.                                  |
|-------------|-------------------------------------------------------------------------------------|
| LC_CTYPE    | Defines character classification, case conversion, and other character attributes.  |
| LC_MESSAGES | Defines the format for affirmative and negative responses.                          |
| LC_MONETARY | Defines rules and symbols for formatting monetary numeric information.              |
| LC_NUMERIC  | Defines a list of rules and symbols for formatting nonmonetary numeric information. |
| LC_TIME     | Defines a list of rules and symbols for formatting time and date information.       |
# **Message Facility Commands**

The Message Facility consists of standard defined (X/Open) subroutines, commands, and value-added extensions to support externalized message catalogs. These catalogs are used by an application to retrieve and display messages, as needed. The following Message Facility commands create message catalogs and display their contents:

dspcatDisplays all or part of a message catalogdspmsgDisplays a selected message from a message cataloggencatCreates and modifies a message catalogmkcatdefsPreprocesses a message source file for input to the gencat commandruncatPipes output from the mkcatdefs command to the gencat command

# **Chapter 11. Process Management**

This chapter describes procedures that you, as the system administrator, can use to manage processes.

See "Chapter 11. Process Management" in the *AIX 5L Version 5.1 System Management Concepts: Operating System and Devices* and see also *AIX 5L Version 5.1 System User's Guide: Operating System and Devices* for basic information on managing your own processes; for example, restarting or stopping a process that you started or scheduling a process for a later time. The *AIX 5L Version 5.1 System User's Guide: Operating System and Devices* also defines terms that describe processes, such as daemons and zombies.

#### **Process Monitoring**

The **ps** command is the primary tool for observing the processes in the system. Most of the flags of the **ps** command fall into one of two categories:

- · Flags that specify which types of processes to include in the output
- Flags that specify which attributes of those processes are to be displayed

The most widely useful variants of **ps** for system-management purposes are:

ps -efLists all nonkernel processes, with the userid, process ID, recent CPU usage, total CPU<br/>usage, and the command that started the process (including its parameters).ps -fu UserIDLists all of the processes owned by UserID, with the process ID, recent CPU usage, total<br/>CPU usage, and the command that started the process (including its parameters).

To identify the current heaviest users of CPU time, you could enter: ps -ef | egrep -v "STIME|\$LOGNAME" | sort +3 -r | head -n 15

This lists, in descending order, the 15 most CPU-intensive processes other than those owned by you.

For more specialized uses, the following two tables are intended to simplify the task of choosing **ps** flags by summarizing the effects of the flags.

| Process                                                                             | Proces | s-Speci | fying Fl | ags: |          |    |    |    |          |   |   |   |   |
|-------------------------------------------------------------------------------------|--------|---------|----------|------|----------|----|----|----|----------|---|---|---|---|
| Listed are:                                                                         | -A     | -а      | -d       | -е   | -G<br>-g | -k | -р | -t | -U<br>-u | а | g | t | x |
| All<br>processes                                                                    | Y      | -       | -        | -    | -        | -  | -  | -  | -        | - | Y | - | - |
| Not<br>processes<br>group<br>leaders and<br>not<br>associated<br>with a<br>terminal | -      | Y       | -        | -    | -        | -  | -  | -  | -        | - | - | - | - |
| Not process<br>group<br>leaders                                                     | -      | -       | Y        | -    | -        | -  | -  | -  | -        | - | - | - | - |
| Not kernel processes                                                                | -      | -       | -        | Y    | -        | -  | -  | -  | -        | - | - | - | - |

| Members of<br>specified-<br>process<br>groups     | - | - | - | - | Y | - | - | -                        | - | - | - | -            | - |
|---------------------------------------------------|---|---|---|---|---|---|---|--------------------------|---|---|---|--------------|---|
| Kernel<br>processes                               | - | - | - | - | - | Y | - | -                        | - | - | - | -            | - |
| Those<br>specified in<br>process<br>number list   | - | - | - | - | - | - | Y | -                        | - | - | - | -            | - |
| Those<br>associated<br>with tty(s) in<br>the list | - | - | - | - | - | - | - | Y<br>( <i>n</i><br>ttys) | - | - | - | Y<br>(1 tty) | - |
| Specified<br>user<br>processes                    | - | - | - | - | - | - | - | -                        | Y | - | - | -            | - |
| Processes<br>with<br>terminals                    | - | - | - | - | - | - | - | -                        | - | Y | - | -            | - |
| Not<br>associated<br>with a tty                   | - | - | - | - | - | - | - | -                        | - | - | - | -            | Y |

| Column: | Column-Selec | ting Flag | gs: |          |          |   |   |   |   |   |
|---------|--------------|-----------|-----|----------|----------|---|---|---|---|---|
|         | Default1     | -f        | -1  | -U<br>-u | Default2 | e | I | s | u | v |
| PID     | Y            | Y         | Y   | Υ        | Y        | Y | Υ | Υ | Y | Y |
| ТТҮ     | Y            | Y         | Y   | Y        | Y        | Y | Y | Y | Y | Y |
| ТІМЕ    | Y            | Y         | Y   | Y        | Y        | Y | Y | Y | Y | Y |
| CMD     | Y            | Y         | Y   | Y        | Y        | Y | Y | Υ | Y | Y |
| USER    | -            | Y         | -   | -        | -        | - | - | - | Y | - |
| UID     | -            | -         | Y   | Y        | -        | - | Y | - | - | - |
| PPID    | -            | Y         | Y   | -        | -        | - | Υ | - | - | - |
| C       | -            | Y         | Y   | -        | -        | - | Y | - | - | - |
| STIME   | -            | Y         | -   | -        | -        | - | - | - | Y | - |
| F       | -            | -         | Y   | -        | -        | - | - | - | - | - |
| S/STAT  | -            | -         | Y   | -        | Y        | Y | Y | Υ | Y | Y |
| PIR     | -            | -         | Y   | -        | -        | - | Y | - | - | - |
| NI/NICE | -            | -         | Y   | -        | -        | - | Y | - | - | - |
| ADDR    | -            | -         | Y   | -        | -        | - | Υ | - | - | - |
| SZ/SIZE | -            | -         | Y   | -        | -        | - | Y | - | Y | Y |
| WCHAN   | -            | -         | Y   | -        | -        | - | Υ | - | - | - |
| RSS     | -            | -         | -   | -        | -        | - | Y | - | Y | Y |
| SSIZ    | -            | -         | -   | -        | -        | - | - | Υ | - | - |

| %CPU                                       | - | - | - | - | - | - | - | - | Y | Υ |
|--------------------------------------------|---|---|---|---|---|---|---|---|---|---|
| %MEM                                       | - | - | - | - | - | - | - | - | Y | Y |
| PGIN                                       | - | - | - | - | - | - | - | - | - | Υ |
| LIM                                        | - | - | - | - | - | - | - | - | - | Y |
| TSIZ                                       | - | - | - | - | - | - | - | - | - | Υ |
| TRS                                        | - | - | - | - | - | - | - | - | - | Υ |
| <i>Environment</i> (following the command) | - | - | - | - | - | Y | - | - | - | - |

If **ps** is given with no flags or with a process-specifying flag that begins with a minus sign, the columns displayed are those shown for Default1. If the command is given with a process-specifying flag that does not begin with minus, Default2 columns are displayed. The **-u** or **-U** flag is both a process-specifying and column-selecting flag.

The following are brief descriptions of the contents of the columns:

| PID         | Process ID                                                                                                    |
|-------------|----------------------------------------------------------------------------------------------------|
| TTY         | Terminal or pseudo-terminal associated with the process                                                                                    |
| TIME        | Cumulative CPU time consumed, in minutes and seconds                                                                                       |
| CMD         | Command the process is running                                                                                                    |
| USER        | Login name of the user to whom the process belongs                                                                                         |
| UID         | Numeric user ID of the user to whom the process belongs                                                                                    |
| PPID        | ID of the parent process of this process                                                                                                   |
| С           | Recently used CPU time                                                                                                    |
| STIME       | Time the process started, if less than 24 hours. Otherwise the date the process is started                                                 |
| F           | Eight-character hexadecimal value describing the flags associated with the process (see the detailed description of the <b>ps</b> command) |
| S/STAT      | Status of the process (see the detailed description of the <b>ps</b> command)                                                              |
| PRI         | Current priority value of the process                                                                                                    |
| NI/NICE     | Nice value for the process                                                                                                    |
| ADDR        | Segment number of the process stack                                                                                                    |
| SZ/SIZE     | Number of working-segment pages that have been touched times 4                                                                             |
| WCHAN       | Event on which the process is waiting                                                                                                    |
| RSS         | Sum of the numbers of working-segment and code-segment pages in memory times 4                                                             |
| SSIZ        | Size of the kernel stack                                                                                                    |
| %CPU        | Percentage of time since the process started that it was using the CPU                                                                     |
| %MEM        | Nominally, the percentage of real memory being used by the process, this measure does not correlate with any other memory statistics       |
| PGIN        | Number of page ins caused by page faults. Since all I/O is classified as page faults, this is basically a measure of I/O volume            |
| LIM         | Always xx                                                                                                    |
| TSIZ        | Size of the text section of the executable file                                                                                            |
| TRS         | Number of code-segment pages times 4                                                                                                    |
| Environment | Value of all the environment variables for the process                                                                                     |
|             |                                                                                                    |

## **Altering Process-Priority**

Basically, if you have identified a process that is using too much CPU time, you can reduce its effective priority by increasing its nice value with the **renice** command. For example: **renice** +5 *ProcID* 

The nice value of the *ProcID*'s would increase process from the normal 20 of a foreground process to 25. You must have root authority to reset the process *ProcID*'s nice value to 20. Type: **renice -5** *ProcID* 

#### **Terminating a Process**

Use the **kill** command to end a process. The **kill** command sends a signal to the designated process. Depending on the type of signal and the nature of the program that is running in the process, the process might end or might keep running. The signals you send are:

- SIGTERM (signal 15) is a request to the program to terminate. If the program has a signal handler for SIGTERM that does not actually terminate the application, this **kill** may have no effect. This is the default signal sent by **kill**.
- SIGKILL (signal 9) is a directive to kill the process immediately. This signal cannot be caught or ignored.

Normally, it is desirable to issue SIGTERM rather than SIGKILL. If the program has a handler for SIGTERM, it can clean up and terminate in an orderly fashion. Type:

kill -term ProcessID

(The **-term** could be omitted.) If the process does not respond to the SIGTERM, type: **kill** *-kill ProcessID* 

## **Binding or Unbinding a Process**

On multiprocessor systems, you can bind a process to a processor or unbind a previously bound process from:

- · Web-based System Manager
- SMIT
- command line

**Note:** While binding a process to a processor might lead to improved performance for the bound process (by decreasing hardware-cache misses), overuse of this facility could cause individual processors to become overloaded while other processors are underused. The resulting bottlenecks could reduce overall throughput and performance. During normal operations, it is better to let the operating system assign processes to processors automatically, distributing system load across all processors. Bind only those processes that you know can benefit from being run on a single processor.

## **Prerequisites**

You must have root user authority to bind or unbind a process you do not own.

| Binding or Unbinding a Process Tasks |                |                  |  |  |  |  |  |  |
|--------------------------------------|----------------|------------------|--|--|--|--|--|--|
| Task                                 | SMIT Fast Path | Command or File  |  |  |  |  |  |  |
| Binding a Process                    | smit bindproc  | bindprocessor -q |  |  |  |  |  |  |
| Unbinding a Process                  | smit ubindproc | bindprocessor -u |  |  |  |  |  |  |

## **Fixing Stalled or Unwanted Processes**

Stalled or unwanted processes can cause problems with your terminal. Some problems produce messages on your screen that give information about possible causes.

To perform the following procedures, you must have either a second terminal, a modem, or a network login. If you do not have any of these, fix the terminal problem by rebooting your machine.

Choose the appropriate procedure for fixing your terminal problem:

- "Free a Terminal Taken Over by Processes"
- "Respond to Screen Messages" on page 102

## Free a Terminal Taken Over by Processes

Identify and stop stalled or unwanted processes by doing the following:

1. Determine the active processes running on the screen by typing the following **ps** command:

ps -ef | pg

The **ps** command shows the process status. The **-e** flag writes information about all processes (except kernel processes), and the **f** flag generates a full listing of processes including what the command name and parameters were when the process was created. The **pg** command limits output to a single page at a time, so information does not quickly scroll off the screen.

Suspicious processes include system or user processes that use up excessive amounts of a system resource such as CPU or disk space. System processes such as **sendmail**, **routed**, and **Ipd** frequently become runaways. Use the **ps -u** command to check CPU usage.

 Determine who is running processes on this machine by using the who command: who

The **who** command displays information about all users currently on this system, such as login name, workstation name, date, and time of login.

3. Determine if you need to stop, suspend, or change the priority of a user process.

**Note:** You must have root authority to stop processes other than your own. If you terminate or change the priority of a user process, contact the process owner and explain what you have done.

• Stop the process using the **kill** command. For example: kill 1883

The **kill** command sends a signal to a running process. To stop a process, specify the process ID (PID), which is 1883 in this example. Use the **ps** command to determine the PID number of commands.

 Suspend the process and run it in the background by using the ampersand (&). For example: /u/bin1/prog1 &

The **&** signals that you want this process to run in the background. In a background process, the shell does not wait for the command to complete before returning the shell prompt. When a process requires more than a few seconds to complete, run the command in background by typing an **&** at the end of the command line. Jobs running in the background appear in the normal **ps** command.

• Change the priority of the processes that have taken over by using the following **renice** command: renice 20 1883

The **renice** command alters the scheduling priority of one or more running processes. The higher the number, the lower the priority with 20 being the lowest priority.

In the previous example, **renice** reschedules process number 1883 to the lowest priority. It will run when there is a small amount of unused processor time available.

# **Respond to Screen Messages**

Respond to and recover from screen messages by doing the following:

- 1. Make sure the **DISPLAY** environment variable is set correctly. Use either of the following methods to check the **DISPLAY** environment:
  - Use the **setsenv** command to display the environment variables.

setsenv

The setsenv command displays the protected state environment when you logged in.

Determine if the **DISPLAY** variable has been set. In the following example, the **DISPLAY** variable does not appear, which indicates that the **DISPLAY** variable is not set to a specific value.

SYSENVIRON: NAME=casey TTY=/dev/pts/5 LOGNAME=casey LOGIN=casey

#### OR

• Change the value of the **DISPLAY** variable. For example, to set it to the machine named bastet and terminal 0, enter:

DISPLAY=bastet:0 export DISPLAY

If not specifically set, the **DISPLAY** environment variable defaults to unix:0 (the console). The value of the variable is in the format *name*:*number* where *name* is the host name of a particular machine, and *number* is the X server number on the named system.

2. Reset the terminal to its defaults using the following stty command:

stty sane

The **stty sane** command restores the "sanity" of the terminal drivers. The command outputs an appropriate terminal resetting code from the **/etc/termcap** file (or **/usr/share/lib/terminfo** if available).

3. If the Return key does not work correctly, reset it by entering:

J stty sane J

The J represents the Ctrl-J key sequence.

# **RT\_MPC and RT\_GRQ**

The use of multiple queues increases the processor affinity of threads, but there is a special situation where you might want to counteract this effect. When there is only one run queue, a thread that has been awakened (the waking thread) by another running thread (the waker thread) would normally be able to use the CPU immediately on which the waker thread was running. With multiple run queues, the waking thread may be on the run queue of another CPU which cannot notice the waking thread until the next scheduling decision. This may result in up to a 10 ms delay.

This is similar to scenarios in earlier releases of this operating system which might have occurred using the bindprocessor option. If all CPUs are constantly busy, and there are a number of interdependent threads waking up, there are two options available.

- The first option, which uses one run queue, is to set the environment variable RT\_GRQ=ON which forces unbound selected threads to be dispatched off the global run queue.
- Alternatively, POWER-based platform users can choose the real time kernel option (type the command bosdebug -R on and then bosboot) and the RT\_MPC=ON environment variable for selected processes.

It is essential to maintain a performance log of your systems to closely monitor the impact of any tuning you attempt. This option is not useful to Itanium-based platforms because the architecture does not perceive the result as a real-time kernel.

# Chapter 12. Workload Manager

Workload Manager (WLM) is designed to give system administrators more control over how the scheduler and the virtual memory manager (VMM) allocate resources to processes. This can be used to prevent different classes of jobs from interfering with each other and to allocate resources based on the requirements of different groups of users.

WLM gives you the ability to create different classes of service for jobs, and specify attributes for those classes. These attributes specify minimum, optimum and maximum amounts of CPU, physical memory, and disk I/O bandwidth to be allocated to a class. The system administrator also defines class assignment rules used by WLM to assign jobs automatically to classes. These rules are based upon attributes of a process, such as the name of the user or group, the pathname of the applications executed, the type of process (that is, 32 bit or 64 bit), and the application tag.

WLM also provides isolation between user communities with very different system behaviors. This can prevent effective starvation of workloads with certain behaviors (for example, interactive or low CPU usage jobs) by workloads with other behaviors (for example, batch or high memory usage jobs).

Also, WLM ties into the accounting subsystem (see Accounting Overview in the *AIX 5L Version 5.1 System Management Concepts: Operating System and Devices*) allowing users to do resource usage accounting per WLM class in addition to the standard accounting per user or group.

## **Starting WLM**

WLM is an optional service and must be started manually or automatically from **/etc/inittab**. The **wlmcntrl** command allows you to start and stop WLM.

All processes existing in the system before WLM is started are classified according to the newly loaded assignment rules, and are monitored by WLM.

## **Monitoring and Regulating Resource Allocation**

WLM monitors and regulates the resource consumption at the class level. This means that WLM deals with the sum of the resources used by every process in the class.

Optionally, WLM can be started in a mode where it classifies new and existing processes and monitors the resource usage of the various classes, without attempting to regulate this usage. This mode is called the **passive** mode. The mode where WLM is fully enabled and does monitoring and regulation of resource utilization is called the **active** mode. The **passive** mode can be used when configuring WLM on a new system to verify the classification and assignment rules, and to establish a base line of resource utilization for the various classes when WLM does **not** regulate the CPU and memory allocation. This should give a basis for system administrators to decide how to apply the resource shares and resource limits (if needed) to favor critical applications and restrict less important work in order to meet their business goals.

In active mode, WLM attempts to keep active classes close to their targets. Since there are few constraints on the values of the various limits (as mentioned in Managing Resources with WLM in *AIX 5L Version 5.1 System Management Concepts: Operating System and Devices*), the sum of any of the limits across all classes could far exceed 100%. In this case, if all of the classes are active, the limit cannot be reached by all classes. WLM regulates the CPU consumption by adjusting the scheduling priorities of the threads in the system according to how the class they belong to is performing, relative to its limits and target. This approach guarantees a CPU consumption averaged on a certain period of time, not the CPU consumption on very short intervals (for example, 10 ms ticks).

For example, if class A is the only one active, with a CPU minimum of 0% and a CPU target of 60 shares, then it gets 100% of the CPU. If class B, with a CPU minimum limit of 0% and a CPU target of 40 shares,

becomes active, then class A's CPU utilization progressively decreases to 60% and class B's CPU utilization increases from 0 to 40%. The system stabilizes at 60% and 40% CPU utilization, respectively, in a matter of seconds.

This example supposes that there is no memory contention between the classes. Under regular working conditions, the limits you set for CPU and memory are interdependent. For example, a class may be unable to reach its target or even its minimum CPU allocation if the maximum limit on its memory usage is too low compared to its working set. Processes in the class wait to begin.

To help refine the class definition and class limits for a given set of applications, WLM provides the wlmstat reporting tool, which shows the amount of resource currently being used by each class. A graphical display tool, *wlmmon*, is also provided for system monitoring.

## **Specifying WLM Properties**

The system administrator can specify the properties for the WLM subsystem by using either the Web-based System Manager graphical user interface, SMIT ASCII-oriented interface, the WLM command line interface, or by creating flat ASCII files. The Web-based System Manager and SMIT interfaces use the WLM commands to record the information in the same flat ASCII files. These files are named as follows:

| classes     | Class definitions              |
|-------------|--------------------------------|
| description | Configuration description text |
| limits      | Class limits                   |
| shares      | Class target shares            |
| rules       | Class assignment rules         |
|             |                                |

These files are called the WLM property files. A set of WLM property files defines a WLM configuration. You can create multiple sets of property files, defining different configurations of workload management. These configurations are located in subdirectories of **/etc/wlm**. The WLM property files describing the superclasses of the *Config* configuration are the file's *classes, description, limits, shares* and *rules* in **/etc/wlm/Config**. Then, the property file's describing the subclasses of the superclass *Super* of this configuration are the file's *classes, limits, shares* and *rules* in directory **/etc/wlm/Config/Super**. Only the root user can star or stop WLM, or switch from one configuration to another.

The command to submit the WLM property files, **wImcntrl**, and the other WLM commands allow users to specify an alternate directory name for the WLM properties files. This allows you to change the WLM properties without altering the default WLM property files.

A symbolic link, **/etc/wlm/current**, points to the directory containing the current configuration files. Update this link with the **wlmcntrl** command when you start WLM with a specified set of configuration files. The sample configuration files shipped with the operating system are in **/etc/wlm/standard**.

# **Defining Classes**

In order to fully define a class, you must give it a name. You can also specify the values of the class attributes for which you want a value different from the system or user defined default. These attributes are the tier number, inheritance, and the name of the user or group of users authorized to manually assign processes to the class. In addition, when defining a superclass you can specify the name of the user or group of users authorized to perform the administration of the subclasses for this superclass. Next, you define the CPU, physical memory, disk I/O shares and resource limits, followed by the class assignment rules for this class. These rules are used by WLM to automatically assign processes to the class at exec time. The system administrator must provide a set of rules used to assign processes to one of the superclass with user defined subclasses, either the system administrator or a superclass administrator authorized by the system administrator must provide rules to assign processes to one of the subclasses of the subclasses of the superclass.

## **Command Line Interfaces**

WLM offers command-line interfaces, which allow system administrators to:

- Create, modify, and delete superclasses and subclasses, using the mkclass, chclass, and rmclass commands. These commands update the file's classes, shares and limits.
- Start, stop, and update WLM, using the wimcntrl command.
- · Check the WLM property files for a given configuration and determine to which class (superclass and subclass) a process with a given set of attributes is assigned using the wimcheck command.
- Monitor the per-class resource utilization using the wImstat (ASCII) command. Most of the performance tools, such as those started by the svmon and topas commands, have extensions to take into account the WLM classes and provide per-class and per-tier statistics using new command-line options.
- Flags in the ps command allow the user to display which class a process and its application tag is in. The **ps** command also allows the user to list all the processes belonging to a given superclass or subclass.
- There is no command line interface to manage the assignment rules. You must use the SMIT or Web-based System Manager administration tools, or a text editor.

#### Getting Started With Workload Manager

This example shows the different steps involved in creating and starting a new WLM configuration. It does not discuss how to determine the values of the shares and limits best suited for your set of business goals. Setting these values is system-, application-, and business-dependent and must be done on a case-by-case basis. WLM Concepts provides tips on how to determine the classification and resource control parameters.

The steps in the following example are completed using the WLM command-line interface. For each step, brief instructions describe how to complete each step using SMIT or the Web-based System Manager.

## Step 1: Create the Configuration

Managing WLM configuration and administering the superclasses requires root authority. The first few steps are completed as root user. For more information on root authority, see WLM Concepts.

The easiest way to create a new configuration is by duplicating an existing configuration and then modifying the properties of the new configuration. WLM provides a sample configuration, called template, that defines the predefined superclasses Default, System, and Shared.

Create a new configuration, new config, by first creating the /etc/wlm/new config directory and then copying the files from the /etc/wim/template directory:

Note: You must be logged in as root user to perform this task.

cd /etc/wlm

cp -pr /etc/wlm/template new config

Verify that the **new config** directory is owned by the root user, has read, write, and execute permission only for owner, and has read and execute permission for group and other. For example:

| ls -l /etc/v<br>total 40 | wlm/new_co | nfig   |     |        |       |             |
|--------------------------|------------|--------|-----|--------|-------|-------------|
| -rw-rr                   | 1 root     | system | 423 | Jun 29 | 14:16 | classes     |
| -rw-rr                   | 1 root     | system | 55  | Jun 29 | 14:16 | description |
| -rw-rr                   | 1 root     | system | 430 | Jun 29 | 14:16 | limits      |
| -rw-rr                   | 1 root     | system | 496 | Jun 29 | 14:16 | rules       |
| -rw-rr                   | 1 root     | system | 404 | Jun 29 | 14:16 | shares      |

lsclass -d new\_config System Default Shared

The newly created configuration has a set of WLM property files describing the predefined superclasses System, Default, and Shared. Use a text editor to modify *description* to reflect the new configuration.

Using SMIT, for instance, to do the same thing, go to the **Workload Manager's** main menu (type **wlm** on the command line or from the SMIT main menu, select **Performance & Resource Scheduling** and then **Workload Management**). Then, select **Work on alternate configurations** and go to **Copy a configuration**. Provide **template** as the name of the configuration to copy and **new\_config** as the name of the new configuration, and press the Enter key.

To continue working on the new configuration, go back to the Configurations menu, and select **Select a configuration**. Enter or select **new\_config** as the configuration name, and press the Enter key. From this point on, the default configuration for your SMIT WLM session is **new\_config** until you select another configuration from the Select a configuration menu, or until you exit SMIT. If you do not select a configuration, you will be working on the current configuration with the directory tree pointed to by **/etc/wlm/current**.

Using Web-based System Manager, you must also select the configuration whenever you work on a configuration other than **current**.

## **Step 2: Create Your Superclasses**

Now create two superclasses with a basic set of attributes and show the delegated administration of subclasses.

For example, as root user, type the following on the command line:

```
mkclass -a inheritance=yes -a tier=1 -c shares=1 -m shares=1 \backslash -d new_config super1
```

This command creates a superclass named **super1** in the configuration **new\_config** in superclass tier 1 with the *inheritance* attribute set to yes. **super1** is assigned one share of CPU and one share of memory. All the other attributes, resource entitlements, and limits are set to their default value. For additional information, see WLM Concepts.

To create another superclass, **super2**, in tier 1 with two shares of CPU and three shares of memory and delegate the administration of its subclasses to the user wlmu0, type the following on the command line:

```
mkclass -a tier=1 -a adminuser=wlmu0 -c shares=2 -m shares=3 \
    -d new_config super2
```

Type the following on the command line to verify the settings:

lsclass -d new\_config

The results should read:

System Default Shared super1 super2 root #

In this example, the two user-defined superclasses are added to three predefined superclasses created in Step 1.

To create the same superclasses in SMIT, select the configuration in Step 1, use the Add a class submenu to create **super1**. This menu allows you to create the superclass and set up the general characteristics of the class (attributes *description, inheritance, tier, authuser/authgroup, adminuser/admingroup,* and *rset*). Then from the Change/Show Characteristics of a class menu, select**resource management** (CPU, memory, and disk I/O) to set up the entitlements listed above.

Repeat these steps for **super2**. Web-based System Manager requires similar steps.

# **Step 3: Create Superclass Assignment Rules**

Now create a set of assignment rules to assign processes to these superclasses.

There is no command-line interface to add, modify, or delete assignment rules. Use SMIT or Web-based System Manager to modify assignment rules. With SMIT with the configuration still active, select **Class assignment rules** -> **List all Rules** to see what is already in the file, then **Create a new Rule** for each rule that you want to create.

After creating the two rules, type the following on the command line to verify the results: cat /etc/wlm/new config/rules

The results should be similar to the following:

| * class | resvd | user      | group | application | type | tag |
|---------|-------|-----------|-------|-------------|------|-----|
| super1  | -     | wlmu[3-6] | -     | -           | -    | -   |
| super2  | -     | wlmu[0-2] | -     | -           | -    | -   |
| System  | -     | root      | -     | -           | -    | -   |
| Default | -     | -         | -     | -           | -    | -   |

The new rules assign all processes with a real user ID of wlmu3, wlmu4, wlmu5, or wlmu6 to **super1**, and the processes with a real user ID of wlmu0, wlmu1, or wlmu2 to **super2**.

WLM matches processes by comparing them to the rules in the order that they appear in the file and then assigns the process to the class corresponding to the first rule that is matched. In the preceding example, a process with a real user ID of wlmu1 will be assigned to **super2**.

When we added our rules, the rules file already contained the assignment rules for the System and Default predefined superclasses.

If the same process used a real user ID of wlmu1, it would be assigned to the Default superclass.

## Step 4: Start Workload Manager

All steps up to this point modified WLM property files. Even if we had been working on the current configuration and if WLM was already started, the new classes would not exist in the WLM kernel data structures and the new rules would not be available to the operating system.

The new configuration or changes to the current configuration are loaded into the WLM kernel data structures when WLM is started or when WLM is updated or refreshed. Then WLM starts classifying processes and managing resources according to the rules and policies defined in the new current configuration.

The **wimcntrl** command does extensive processing on the WLM configuration files before handing the data down to the kernel. The **wimcntrl** command processes the wildcards and pattern-matching characters in the user name, group name, and application file name fields of the rules file. In the case of the rule for **superclass2**, for instance, we specified wimu[0-2]. The **wimcntrl** command would expand the list to wimu0, wimu1, and wimu2, and pass the corresponding UIDs, for instance 221, 222, and 223, to the kernel. This is also true for any specified group names. For application file path names, **wimcntrl** also

handles wildcard expansion to build a list of names. After that, prior to passing the data to the kernel, it would try to access every file and get an identification of each file in a format easier to manage by the kernel.

In the following example, WLM is not running. Start WLM on the new configuration using the **wlmcntrl** command, by typing the following on the command line:

wlmcntrl -d new\_config wlmcntrl -q

The following message appears on the command line:

WLM is running

All existing processes are classified according to the rules defined above. To see how the processes are classified, use the **ps** command as follows:

ps -e -o pid,ppid,user,class,pri,args

The output should be similar to the following:

| PID   | PPID  | USER CLASS     | PRI | COMMAND                                            |
|-------|-------|----------------|-----|----------------------------------------------------|
| 1     | 0     | root System    | 83  | /etc/init                                          |
| 8634  | 9860  | root System    | 83  | /usr/sbin/inetd                                    |
| 8958  | 9860  | root System    | 83  | /usr/sbin/hostmibd                                 |
| 9332  | 1     | root System    | 83  | /usr/sbin/syncd 60                                 |
| 9606  | 1     | root System    | 83  | /usr/lib/errdemon                                  |
| 9860  | 1     | root System    | 83  | /usr/sbin/srcmstr                                  |
| 10180 | 9860  | root System    | 83  | /usr/sbin/portmap                                  |
| 11376 | 9860  | root System    | 83  | /usr/sbin/snmpd                                    |
| 11962 | 9860  | root System    | 83  | /usr/sbin/biod 6                                   |
| 12208 | 9860  | root System    | 83  | /usr/sbin/syslogd                                  |
| 12408 | 9860  | root System    | 83  | <pre>sendmail: rejecting connections on port</pre> |
| 12768 | 1     | wlmu0 super2   | 159 | /tmp/test12                                        |
| 12942 | 9860  | root System    | 83  | /usr/sbin/dpid2                                    |
| 13158 | 1     | root System    | 83  | /usr/ccs/bin/shlap                                 |
| 13432 | 9860  | root System    | 83  | /usr/sbin/rpc.lockd                                |
| 13682 | 9860  | daemon Default | 60  | /usr/sbin/rpc.statd                                |
| 13942 | 1     | root System    | 83  | -ksh                                               |
| 14198 | 1     | root System    | 83  | /usr/sbin/cron                                     |
| 14456 | 1     | root System    | 83  | /usr/sbin/uprintfd                                 |
| 14730 | 9860  | root System    | 83  | /usr/sbin/writesrv                                 |
| 15004 | 9860  | root System    | 83  | /usr/sbin/qdaemon                                  |
| 15224 | 1     | root System    | 83  | /usr/bin/AIXPowerMgtDaemon                         |
| 15742 | 1     | root System    | 83  | /usr/sbin/getty /dev/tty1                          |
| 16256 | 1     | root System    | 83  | /usr/lpp/diagnostics/bin/diagd                     |
| 16788 | 1     | wlmu1 super2   | 159 | /tmp/test14                                        |
| 17062 | 1     | wlmu0 super2   | 159 | /tmp/test2                                         |
| 17802 | 1     | wlmu1 super2   | 159 | /tmp/test15                                        |
| 18318 | 1     | wlmu2 super2   | 159 | /tmp/test19                                        |
| 18834 | 1     | wlmu3 super1   | 235 | /tmp/test9                                         |
| 19350 | 1     | wlmu3 super1   | 235 | /tmp/test0                                         |
| 19866 | 1     | wlmu3 super1   | 235 | /tmp/test1                                         |
| 20382 | 1     | wlmu4 super1   | 235 | /tmp/test11                                        |
| 20898 | 1     | wlmu4 super1   | 235 | /tmp/test4                                         |
| 21414 | 1     | wlmu5 super1   | 235 | /tmp/test7                                         |
| 21930 | 1     | wlmu6 super1   | 235 | /tmp/test7                                         |
| 22446 | 1     | wlmu6 super1   | 235 | /tmp/test17                                        |
| 22962 | 1     | wlmu10 Default | 85  | /tmp/test17                                        |
| 23478 | 1     | wlmu10 Default | 85  | /tmp/test8                                         |
| 23750 | 13942 | root System    | 84  | ps -e -o pid,ppid,user,class,pri,args              |

In the above output, processes are assigned according to the following:

- · Processes with the user ID of root are in the System class
- Processes with the user ID of wlmu0, wlmu1, or wlmu2 are in super2

- · Processes with the user ID of wlmu3, wlmu4, wlmu5, or wlmu6 are in super1
- · Processes with other user IDs (in this example, wlmu10 and daemon) are in the Default class

The **-c** flag for the **ps** command displays all processes for a given class. To list all the processes that belong to the superclass **super1**, type the following on the command line:

ps -l -c super1

The output should look similar to the following:

| ) PI  | D PPID                                                                                                    | C PR                                                                                                    | ΙI                                                                                                    | NI AD                                                                                                    | DDR                                                                                                    | SZ                                                                                                    | WCHAN                                                                                                    | TTY                                                                                                    | TIME                                                                                                    | CMD                                                                                                    |                                                                                                    |
|-------|----------------------------------------------------------------------------------------------------|----------------------------------------------------------------------------------------------------|----------------------------------------------------------------------------------------------------|----------------------------------------------------------------------------------------------------|----------------------------------------------------------------------------------------------------|----------------------------------------------------------------------------------------------------|----------------------------------------------------------------------------------------------------|----------------------------------------------------------------------------------------------------|----------------------------------------------------------------------------------------------------|----------------------------------------------------------------------------------------------------|----------------------------------------------------------------------------------------------------|
| A 224 | 18834                                                                                                    | 1                                                                                                    | 84                                                                                                    | 235                                                                                                    | 20                                                                                                    | 3402ed                                                                                                    | 68                                                                                                    |                                                                                                    | 0                                                                                                    | 7:24                                                                                                    | test9                                                                                                    |
| A 224 | 19350                                                                                                    | 1                                                                                                    | 85                                                                                                    | 235                                                                                                    | 20                                                                                                    | 3c02ef                                                                                                    | 68                                                                                                    |                                                                                                    | 0                                                                                                    | 7:19                                                                                                    | test0                                                                                                    |
| A 224 | 19866                                                                                                    | 1                                                                                                    | 85                                                                                                    | 235                                                                                                    | 20                                                                                                    | 4402f1                                                                                                    | 68                                                                                                    |                                                                                                    | 0                                                                                                    | 7:15                                                                                                    | test1                                                                                                    |
| A 223 | 20382                                                                                                    | 1                                                                                                    | 84                                                                                                    | 235                                                                                                    | 20                                                                                                    | 4c02f3                                                                                                    | 68                                                                                                    |                                                                                                    | 0                                                                                                    | 7:07                                                                                                    | test11                                                                                                    |
| A 223 | 20898                                                                                                    | 1                                                                                                    | 85                                                                                                    | 235                                                                                                    | 20                                                                                                    | 5402f5                                                                                                    | 68                                                                                                    |                                                                                                    | 0                                                                                                    | 6:58                                                                                                    | test4                                                                                                    |
| A 222 | 21414                                                                                                    | 1                                                                                                    | 85                                                                                                    | 235                                                                                                    | 20                                                                                                    | 5c02f7                                                                                                    | 68                                                                                                    |                                                                                                    | 0                                                                                                    | 6:42                                                                                                    | test7                                                                                                    |
| A 221 | 21930                                                                                                    | 1                                                                                                    | 84                                                                                                    | 235                                                                                                    | 20                                                                                                    | 6402f9                                                                                                    | 68                                                                                                    |                                                                                                    | 0                                                                                                    | 6:14                                                                                                    | test7                                                                                                    |
| A 221 | 22446                                                                                                    | 1                                                                                                    | 85                                                                                                    | 235                                                                                                    | 20                                                                                                    | 6c02fb                                                                                                    | 68                                                                                                    |                                                                                                    | 0                                                                                                    | 6:05                                                                                                    | test17                                                                                                    |
|       | <ul> <li>PI</li> <li>A 224</li> <li>A 224</li> <li>A 223</li> <li>A 223</li> <li>A 223</li> <li>A 222</li> <li>A 221</li> <li>A 221</li> </ul> | <ul> <li>PID PPID</li> <li>A 224 18834</li> <li>A 224 19350</li> <li>A 224 19866</li> <li>A 223 20382</li> <li>A 223 20898</li> <li>A 222 21414</li> <li>A 221 21930</li> <li>A 221 22446</li> </ul> | PID         PPID         C         PR           A         224         18834         1           A         224         19350         1           A         224         19866         1           A         224         19866         1           A         223         20382         1           A         223         20898         1           A         222         21414         1           A         221         21930         1           A         221         224466         1 | PID         PPID         C         PRI         I           A         224         18834         1         84           A         224         19350         1         85           A         224         19866         1         85           A         223         20382         1         84           A         223         20898         1         85           A         222         21414         1         85           A         221         21930         1         84 | PID         PPID         C         PRI         NI         AI           A         224         18834         1         84         235           A         224         19350         1         85         235           A         224         19866         1         85         235           A         223         20382         1         84         235           A         223         20898         1         85         235           A         222         21414         1         85         235           A         221         22446         1         85         235 | PID         PPID         C         PRI         NI         ADDR           A         224         18834         1         84         235         20           A         224         19350         1         85         235         20           A         224         19866         1         85         235         20           A         223         20382         1         84         235         20           A         223         20898         1         85         235         20           A         222         21414         1         85         235         20           A         221         21930         1         84         235         20           A         221         22446         1         85         235         20 | PID         PPID         C         PRI         NI         ADDR         SZ           A         224         18834         1         84         235         20         3402ed           A         224         19350         1         85         235         20         3c02ef           A         224         19866         1         85         235         20         4d02f1           A         223         20382         1         84         235         20         4c02f3           A         223         20898         1         85         235         20         4c02f5           A         222         21414         1         85         235         20         5c02f7           A         221         21930         1         84         235         20         6d02f9           A         221         22446         1         85         235         20         6c02fb | PID         PPID         C         PRI         NI         ADDR         SZ         WCHAN           A         224         18834         1         84         235         20         3402ed         68           A         224         19350         1         85         235         20         3c02ef         68           A         224         19866         1         85         235         20         4d02f1         68           A         223         20382         1         84         235         20         4c02f3         68           A         223         20898         1         85         235         20         5402f5         68           A         222         21414         1         85         235         20         5c02f7         68           A         221         21930         1         84         235         20         6c02f9         68           A         221         22446         1         85         235         20         6c02fb         68 | PID         PPID         C         PRI         NI         ADDR         SZ         WCHAN         TTY           A         224         18834         1         84         235         20         3402ed         68           A         224         19350         1         85         235         20         3c02ef         68           A         224         19866         1         85         235         20         4d02f1         68           A         223         20382         1         84         235         20         4c02f3         68           A         223         20898         1         85         235         20         5402f5         68           A         222         21414         1         85         235         20         6c02f7         68           A         221         21930         1         84         235         20         6c02f9         68           A         221         22446         1         85         235         20         6c02fb         68 | PID         PPID         C         PRI         NI         ADDR         SZ         WCHAN         TTY         TIME           A         224         18834         1         84         235         20         3402ed         68         0           A         224         19350         1         85         235         20         3c02ef         68         0           A         224         19866         1         85         235         20         4d02f1         68         0           A         223         20382         1         84         235         20         4c02f3         68         0           A         223         20898         1         85         235         20         5402f5         68         0           A         222         21414         1         85         235         20         5c02f7         68         0           A         221         21930         1         84         235         20         6c02f9         68         0           A         221         22446         1         85         235         20         6c02fb         68         0 | PID         PPID         C         PRI         NI         ADDR         SZ         WCHAN         TTY         TIME         CMD           A         224         18834         1         84         235         20         3402ed         68         0         7:24           A         224         19350         1         85         235         20         3c02ef         68         0         7:19           A         224         19866         1         85         235         20         4d02f1         68         0         7:15           A         223         20382         1         84         235         20         4c02f3         68         0         7:07           A         223         20898         1         85         235         20         5c02f5         68         0         6:58           A         222         21414         1         85         235         20         5c02f7         68         0         6:42           A         221         22446         1         85         235         20         6c02fb         68         0         6:05 |

With WLM running, use the **wImstat** command to list the per-class resource utilization statistics: wlmstat

The output should look similar to the following:

| CLASS        | CPU | MEM | BIO |  |
|--------------|-----|-----|-----|--|
| Unclassified | 0   | 0   | 0   |  |
| Unmanaged    | 0   | 0   | 0   |  |
| Default      | 8   | 0   | 0   |  |
| Shared       | 0   | 0   | 0   |  |
| System       | 0   | 0   | 0   |  |
| super1       | 33  | 0   | 0   |  |
| super2       | 21  | 0   | 0   |  |

The programs *testXX* are CPU loops, so memory and disk I/O have no output.

#### Step 5: Create and Manage Subclasses

Up to this point, all steps were done as root user. Only root can create a new configuration, create and manage superclasses, start and stop WLM, switch between active and passive mode, and change the current configuration.

When creating a superclass for a given configuration, the system administrator working as root user can delegate the authority to create and manage subclasses to a user or group and refresh the WLM kernel data pertaining to the subclasses managed.

For superclass **super2**, this authority has been delegated to user wlmu0 (attribute *adminuser* of the superclass **super1** of the configuration **new\_config**).

Log in as wlmu0 and type the following on the command line:

mkclass -a tier=0 -a authuser=wlmu2 -c shares=10 -d new\_config -S super2 sub1

This command creates a subclass of superclass **super2** named sub1, in subclass tier 0, with ten shares of CPU and gives user wlmu2 the authority to manually assign processes to **super2.sub1**.

**Note: super2.sub1** is the fully qualified name of the subclass and uniquely identifies the subclass for a given configuration. Subclasses in different superclasses can have the same short name.

To create the subclass **super2.sub1** in tier 3, with 20 shares of CPU, type the following on the command line:

mkclass -a tier=3 -c shares=20 -d new\_config -S super2 sub2

For superclasses, all the attributes, resource entitlements, and limits not explicitly specified are assigned the system default value.

The major differences between superclasses and subclasses are in the scope of the resource entitlements and limits:

- At the superclass level, the system administrator distributes a portion of the total system resources to each superclass.
- At the subclass level, the "superclass administrator" (the system administrator or someone with delegated authority) redistributes among the subclasses whatever resources have been allocated to the superclass between the subclasses.

To verify what has been defined up to this point, type the following on the command line:

lsclass -d new\_config -r

The output should look similar to the following:

System Default Shared super1 super2.Default super2.Shared super2.sub1 super2.sub2 wlmu0 \$

Use the -r flag of the Isclass command to list both superclasses and subclasses.

To create subclasses using SMIT, first set the focus on the superclass with which you want to work. To do this, select the Work on alternate configurations/Select a configuration menu. Select **new\_config** -> **Work on a set of Subclasses**, then select the superclass **super2**. At any point during your SMIT session, you can verify which configuration or superclass you are working with by selecting the **Show current focus** menu. Web-based System Manager has similar options and requirements.

After you select the desired configuration and superclass, create the subclasses using the same Add a class and Change/Show Characteristics of a class menus used for superclasses.

**Note:** The WLM configuration **new\_config** is the active configuration pointed to by **/etc/wlm/current**, so you do not need to select **new\_config** in SMIT (or Web-based System Manager). It is, however, good practice to always select the configuration you wish to work with whenever you have several WLM configurations in **/etc/wlm**. If the system administrator or a **cron**-initiated script switches the WLM configuration in the middle of your SMIT or Web-based System Manager session, you might end up with part of your changes in one configuration and the rest in another configuration.

As with the superclasses, for processes to be assigned to one of the new subclasses, a set of assignment rules must be provided.

## Step 6: Create Subclass Assignment Rules

Use either SMIT or the Web-based System Manager to create subclass assignment rules. First, set the appropriate focus by selecting **new\_config** and **super2**. The assignment rules for subclasses use the same process attributes and have the same format. Here are the rules we have entered:

```
cat /etc/wlm/new_config/super2/rules
* class resvd user group application type tag
sub1 - wlmu1
sub2 - wlmu2
```

The automatic assignment works by comparing a process attribute against the values in the superclass assignment rules file for the active (current) configuration to determine in which superclass the process will be assigned. Then, if there are subclasses, the process attributes are compared against the values in the subclasses rules file to determine the subclass.

For a subclass rule to be effective, it must be compatible with its superclass's rules. For example, in our case, according to the superclass rules, a process is assigned to **super2** if its real UID is wlmu0, wlmu1, or wlmu2.

If we had decided that a process of this superclass would be assigned to a given subclass when its real UID is wlmu5, no process assigned to **super2** would satisfy this condition. This subclass would therefore remain empty.

Now that the subclass definitions and the corresponding assignment rules are created, you can activate the new subclasses. Recall that the changes take place only in the configuration files. The new classes do not become active until the changes are communicated to the kernel.

To view the WLM statistics at this point, type the following on the command line: wlmstat

Notice in the following example output that the subclasses are not yet displayed.

| CLASS        | CPU | MEM | BIO |
|--------------|-----|-----|-----|
| Unclassified | 0   | 0   | 0   |
| Unmanaged    | 0   | 0   | 0   |
| Default      | 8   | 0   | 0   |
| Shared       | 0   | 0   | 0   |
| System       | 0   | 0   | 0   |
| super1       | 33  | 0   | 0   |
| super2       | 21  | 0   | 0   |

## Step 7: Update WLM

The **wimcntrl** command passes the class definitions to the kernel. With WLM already active, you can update the WLM kernel data structures using the **-u** flag. In addition, as a superclass administrator, you can only update the data corresponding to the subclasses of this superclass. Because you are not logged in as root user, the **wimcntrl** command does not start or stop WLM, or load a new configuration, so a superclass administrator cannot affect other superclasses.

To update the superclass, type the following on the command line:

wlmcntrl -u -S super2

To view the updated WLM kernel data structures with the new subclasses, type the following on the command line:

wlmstat -a

The output should be similar to the following:

| CLASS          | CPU | MEM | BIO |  |
|----------------|-----|-----|-----|--|
| Unclassified   | 0   | 0   | 0   |  |
| Unmanaged      | 0   | 0   | 0   |  |
| Default        | 8   | 0   | 0   |  |
| Shared         | 0   | 0   | 0   |  |
| System         | 0   | 0   | 0   |  |
| super1         | 33  | 0   | 0   |  |
| super2         | 19  | 0   | 0   |  |
| super2.Default | 12  | 0   | 0   |  |
| super2.Shared  | 0   | 0   | 0   |  |
| super2.sub1    | 5   | 0   | 0   |  |
| super2.sub2    | 2   | 0   | 0   |  |

Using the **-a** flag displays the subclass resource usage as a percentage of the total system resources. In this case, the combined processes in **super2** consume 19% of the CPU time and these 19% are decomposed in 12% in the Default subclass, 5% in sub1, and 2% in sub2. Without the **-a** flag, the percentage shown for the subclasses is a percentage of the resource consumed by the superclass. To view the resource consumed as a percentage of superclass, type wlmstat on the command line and press the Enter key. The result should look similar to the following:

| CLASS          | CPU | MEM | BIO |
|----------------|-----|-----|-----|
| Unclassified   | 0   | 0   | 0   |
| Unmanaged      | 0   | 0   | 0   |
| Default        | 8   | 0   | 0   |
| Shared         | 0   | 0   | 0   |
| System         | 0   | 0   | 0   |
| super1         | 33  | 0   | 0   |
| super2         | 19  | 0   | 0   |
| super2.Default | 63  | 0   | 0   |
| super2.Shared  | 0   | 0   | 0   |
| super2.sub1    | 26  | 0   | 0   |
| super2.sub2    | 11  | 0   | 0   |

This output shows that Default subclass accounts for 63% of the CPU consumed by the superclass, sub1 for 26%, and sub2 for 11%. Recall that the shares and limits for a subclass are relative to the superclass entitlements and not to the total amount of the resource available on the system.

To view the **ps** output now that the subclasses are active, type the following on the command line:

ps -e -o pid,ppid,user,class,pri,args | grep super2

The output should be similar to the following:

| 12768 | 1     | wlmu0 | <pre>super2.Default</pre> | 170 | /tmp/test12                           |
|-------|-------|-------|---------------------------|-----|---------------------------------------|
| 16788 | 1     | wlmu1 | super2.sub1               | 159 | /tmp/test14                           |
| 17062 | 1     | wlmu0 | <pre>super2.Default</pre> | 170 | /tmp/test2                            |
| 17802 | 1     | wlmu1 | super2.sub1               | 159 | /tmp/test15                           |
| 18318 | 1     | wlmu2 | super2.sub2               | 207 | /tmp/test19                           |
| 23782 | 13942 | wlmu0 | <pre>super2.Default</pre> | 168 | -ksh                                  |
| 24032 | 23782 | wlmu0 | <pre>super2.Default</pre> | 168 | grep super2                           |
| 25040 | 23782 | wlmu0 | <pre>super2.Default</pre> | 169 | ps -e -o pid,ppid,user,class,pri,args |

Examine the WLM property files that we have just created in the /etc/wlm/new\_config directory:

| -rw-rr     | 1 | root  | svstem | 112 | .lul | 2  | 17.56 | classes        |
|------------|---|-------|--------|-----|------|----|-------|----------------|
| -1 - 1 1   | Ŧ | 1000  | System | 112 | oui  | 2  | 17.50 | 0103363        |
| -rw-rr     | 1 | root  | system | 55  | Jun  | 29 | 14:16 | description    |
| -rw-rr     | 1 | root  | system | 31  | Jun  | 29 | 16:35 | limits         |
| -rw-rr     | 1 | root  | system | 544 | Jun  | 29 | 14:27 | rules          |
| -rw-rr     | 1 | root  | system | 78  | Jun  | 29 | 16:35 | shares         |
| drwxr-xr-x | 2 | wlmu0 | system | 512 | Jun  | 29 | 15:20 | super2         |
| -rw-rr     | 1 | wlmu0 | staff  | 72  | Jun  | 29 | 14:57 | super2/rules   |
| -rw-rr     | 1 | wlmu0 | staff  | 0   | Jun  | 29 | 14:55 | super2/limits  |
| -rw-rr     | 1 | wlmu0 | staff  | 40  | Jun  | 29 | 14:55 | super2/shares  |
| -rw-rr     | 1 | wlmu0 | staff  | 98  | Jun  | 29 | 14:55 | super2/classes |

Directly under **/etc/wlm/new\_config**, the WLM property files for the superclasses have write permission only for root user. Under **/etc/wlm/new\_config/super2**, the WLM property files for the subclasses of the superclass **super2** have write permission for wlmu0. This is expected because wlmu0 was designated as superclass administrator for **super2**. The owner and permissions would be the same if root user had created the subclasses. If the system administrator had designated a group as superclass administrator using the class attribute *admingroup*, then the group ID for the files would be set accordingly and the files would have write permission for the group. This can become complex when the system administrator changes a superclass administrator (by changing *adminuser*, for instance), but the **chclass** command changes the file ownership and permission automatically.

After you have created your first test configuration, you can experiment with the passive and active modes of WLM, change shares, and set limits. Examine how the system reacts using the**wImstat** command and experiment with other features of WLM, such as the manual assignment of processes.

SMIT, Web-based System Manager, and the command line interfaces all perform the steps necessary to manage WLM configurations. Functions of WLM that are not supported by all three interfaces include:

- The **cron** facility and the WLM command-line interfaces enable the system administrator to activate different WLM configurations depending on the time of day or day of the week. There is no SMIT or Web-based System Manager support for this functionality.
- SMIT and Web-based System Manager both offer menus to create and name resource sets for use with WLM to restrict some classes to a subset of the system resources or a subset of the processors available on the system. System administrators must use either SMIT or Web-based System Manager to define resource sets. The corresponding menus in SMIT and WLM are part of the Performance & Resource Scheduling menu. This submenu is called **Resource Set Management** (see "Resource Sets Management").
- Setting specific default values for the attributes in the stanza files **classes**, **shares**, and **limits** is not supported by SMIT, Web-based System Manager, or the command line interfaces. Administrators must use a text editor to manually modify the stanza files.

## **Resource Sets Management**

WLM uses the concept of resource sets (or *rsets*) to restrict the processes in a given class to a subset of the system's physical resources. In WLM, the physical resources managed are the memory and the processors. A valid resource set is composed of memory and at least one processor.

Using SMIT or Web-based System Manager, a system administrator can define and name resource sets containing a subset of the resources available on the system. Then, using the WLM administration interfaces, root user or a designated superclass administrator can use the name of the resource set as the **rset** attribute of a WLM class. From then on, every process assigned to this WLM class is dispatched only on one of the processors in the resource set, effectively separating workloads for the CPU resource.

All of the current systems have only one memory domain shared by all the resource sets, so this method does not physically separate workloads in memory.

## **Rset Registry**

The **rset** registry services enable system administrators to define and name resource sets so that they can then be used by other users or applications. To alleviate the risks of name collisions, the registry supports a two-level naming scheme. The name of a resource set is in the form *name\_spaceIrset\_name*. Both the *namespace* and *rset\_name* can each be 255 characters in length, are case-sensitive, and may contain only uppercase and lowercase letters, numbers, underscores, and periods (.). The *namespace* of **sys** is reserved by the operating system and used for **rset** definitions that represent the resources of the system.

The **rset** definition names are unique within the registry name space. Adding a new **rset** definition to the registry using the same name as an existing **rset** definition causes the existing definition to be replaced with the new definition, given the proper permission and privilege. Only root can create, modify, and delete resource sets and update the in-core **rset** data base, using SMIT or Web-based System Manager.

Each **rset** definition has an owner (user ID), group (group ID), and access permissions associated with it. These are specified at the time the **rset** definition is created and exist for the purpose of access control. As is the case for files, separate access permissions exist for the owner, group and others that define whether read and/or write permission has been granted. Read permission allows an **rset** definition to be retrieved while write permission allows an rset definition to be modified or removed.

System Administrator defined **rset** definitions are kept in the **/etc/rsets** stanza file. The format of this file is not described, and users must manipulate **rsets** through the SMIT or Web-based System Manager

interfaces to prevent future potential compatibility problems if the file format is modified. As is the case for WLM class definitions, the **rset** definitions must be loaded into kernel data structures before they can be used by WLM.

Rather than giving an extensive definition of resource sets and how to create them from basic building blocks called *system RADs* (Resource Access Domains), the following example details what is in a resource set and how to create new one.

## Creating a Resource Set

The following example is on a 24-way system. The system administrator wants to create a resource set containing processors 0 to 5, and use it in WLM configuration to restrict all processes of a superclass to these six processors. This example uses SMIT, but the same steps can be done with Web-based System Manager.

The first step is to create and name the resource set. The system administration gets to the Resource Set Management menu either from the initial menu by selecting **Performance & Resource Scheduling** and then **Resource Set Management** or by using the fast path smit rset.

The **Manage Resource Set Database** option is used to create, modify, or delete **rset**. Before selecting **Manage Resource Set Database**, select **List All System RADs** to see what building blocks are available from which to create the resource sets:

| CON | MAND STATUS          |           |          |         |       |          |               |
|-----|----------------------|-----------|----------|---------|-------|----------|---------------|
| Con | nmand: OK            | stdout    | yes      | :       | stder | r: no    |               |
| Bet | fore command complet | tion, add | litional | instruc | tions | may appe | ear below.    |
| Т   | Name                 | Owner     | Group    | Mode    | CPU   | Memory   | Resources     |
| r   | sys/sys0             | root      | system   | r       | 24    | 98298    | sys/sys0      |
| r   | sys/node.00000       | root      | system   | r       | 24    | 98298    | sys/sys0      |
| r   | sys/mem.00000        | root      | system   | r       | 0     | 98298    | sys/mem.00000 |
| r   | sys/cpu.00023        | root      | system   | r       | 1     | 0        | sys/cpu.00023 |
| r   | sys/cpu.00022        | root      | system   | r       | 1     | 0        | sys/cpu.00022 |
| r   | sys/cpu.00021        | root      | system   | r       | 1     | 0        | sys/cpu.00021 |
| r   | sys/cpu.00020        | root      | system   | r       | 1     | 0        | sys/cpu.00020 |
| r   | sys/cpu.00019        | root      | system   | r       | 1     | 0        | sys/cpu.00019 |
| r   | sys/cpu.00018        | root      | system   | r       | 1     | 0        | sys/cpu.00018 |
| r   | sys/cpu.00017        | root      | system   | r       | 1     | 0        | sys/cpu.00017 |
| r   | sys/cpu.00016        | root      | system   | r       | 1     | 0        | sys/cpu.00016 |
| r   | sys/cpu.00015        | root      | system   | r       | 1     | 0        | sys/cpu.00015 |
| r   | sys/cpu.00014        | root      | system   | r       | 1     | 0        | sys/cpu.00014 |
| r   | sys/cpu.00013        | root      | system   | r       | 1     | 0        | sys/cpu.00013 |
| r   | sys/cpu.00012        | root      | system   | r       | 1     | 0        | sys/cpu.00012 |
| r   | sys/cpu.00011        | root      | system   | r       | 1     | 0        | sys/cpu.00011 |
| r   | sys/cpu.00010        | root      | system   | r       | 1     | 0        | sys/cpu.00010 |
| r   | sys/cpu.00009        | root      | system   | r       | 1     | 0        | sys/cpu.00009 |
| r   | sys/cpu.00008        | root      | system   | r       | 1     | 0        | sys/cpu.00008 |
| r   | sys/cpu.00007        | root      | system   | r       | 1     | 0        | sys/cpu.00007 |
| r   | sys/cpu.00006        | root      | system   | r       | 1     | 0        | sys/cpu.00006 |
| r   | sys/cpu.00005        | root      | system   | r       | 1     | 0        | sys/cpu.00005 |
| r   | sys/cpu.00004        | root      | system   | r       | 1     | 0        | sys/cpu.00004 |
| r   | sys/cpu.00003        | root      | system   | r       | 1     | 0        | sys/cpu.00003 |
| r   | sys/cpu.00002        | root      | system   | r       | 1     | 0        | sys/cpu.00002 |
| r   | sys/cpu.00001        | root      | system   | r       | 1     | 0        | sys/cpu.00001 |
| r   | sys/cpu.00000        | root      | system   | r       | 1     | 0        | sys/cpu.00000 |

As mentioned earlier, **sys/sys0** represents the whole system (in this case, a 24-way SMP with 96GB of memory). This set is what processes in those WLM classes that do not specify a **rset** attribute potentially have access to. Later, we will select the memory and some of the CPUs when creating our resource set.

Select Manage Resource Set Database, then select Add a Resource Set to the Database. From the resulting screen, enter or select the Name Space and Resource Set Name and then select the other

attributes of the resource sets. In our case, we are creating a new namespace and resource set, so we enter the character strings for the **Name Space** and **Resource Set Name** fields.

Fill in the other fields by selecting from lists. For the **Resources** field, select from a list of the System RADs. In this case, select the lines corresponding to the memory and CPUs 0 to 5 (sys/cpu.00000 to sys.cpu.00005). Remember that only processor sets are supported. Press Enter after the selections to create a new rset named **admin/proc0\_5**.

At this point, a new **rset** is created in **/etc/rsets**. To use the new **rset**, add it into the kernel data structures by selecting **Reload Resource Set Database**. This menu gives you the option to reload the data base now, at next boot or both. The first time you create a new resource set, select both so that your administrator-defined resource sets are loaded after each reboot and can be used by WLM. After that, you would probably select now.

Now that we have our new resource set, we will use it in WLM using the **new\_config** defined in the previous article.

We want to go back to the definition of the superclass super1 and set up the **rset** attribute to use the new **rset**. Using SMIT, go to the **Workload Manager's** main menu (fast path **smit wlm**), then to **Work on alternate configurations** and on to **Select a configuration** and select **new\_config**. We then go back to the main menu and from there to **Change / Show Characteristics of a class** and on to **General characteristics of a class**. Enter or select **super1** as the class name and press Enter to display the class attributes.

Scroll to the **rset** field, press F4 to get the list of available **rsets**, and select the newly created **admin/proc0\_5**. After you have selected the new **rset** and committed the modification, the **classes** file on disk is changed.

After starting (or updating if it was already running) WLM with the new class definition as explained in the previous article, the following is a quick test to show the effect of the resource set on **super1**:

- We start 90 CPU loops (program executing an infinite loop) in class super1.
- · We get a wimstat output similar to the following:

| CLASS          | CPU | MEM | BIO |
|----------------|-----|-----|-----|
| Unclassified   | 0   | 0   | 0   |
| Unmanaged      | 0   | 0   | 0   |
| Default        | 8   | 0   | 0   |
| Shared         | 0   | 0   | 0   |
| System         | 0   | 0   | 0   |
| super1         | 25  | 0   | 0   |
| super2         | 0   | 0   | 0   |
| super2.Default | 0   | 0   | 0   |
| super2.Shared  | 0   | 0   | 0   |
| super2.sub1    | 0   | 0   | 0   |
| super2.sub2    | 0   | 0   | 0   |
| root #         |     |     |     |

This output shows that the 90 CPU bound processes, which otherwise unconstrained would take up 100% of the CPU (almost four times over if it were possible), use just 25% because they are limited to run on CPUs 0 to 5.

 Use the SMIT rset menus to verify what resource set a process (identified by its PID) has access to. In our case, find one of our loop processes. For example:

| UID   | PID   | PPID | С  | STIME    | TTY | TIME ( | CMD  |
|-------|-------|------|----|----------|-----|--------|------|
| wlmu3 | 11234 | 1    | 95 | 15:11:45 | 0   | 3:28 1 | loop |
| •••   | •••   | ••   | •  | • • •    |     |        |      |

Go to the **Show a Process Partition** entry of the **rset** SMIT menu. Enter the PID of the process we are interested in (or select it from the list of processes displayed with F4 key) and press Enter. For example:

COMMAND STATUS Command: OK stdout: yes stderr: no Before command completion, additional instructions may appear below. CPU Memory Resources 6 98298 sys/mem.00000 sys/cpu.00005 sys/cpu.00004 sys/cpu.00003 sys/cpu.00002 sys/cpu.00001 sys/cpu.00000

Selecting a process from a class without a specified **rset** attribute (here the **init** process) shows the following default resource set:

CPU Memory Resources 24 98298 sys/sys0

Using **rsets** is an effective way to isolate workloads from one another as far as the CPU is concerned. By separating two different workloads into two classes and giving each class a different subset of the CPUs, you can make sure that the two workloads will never compete for CPU with one another. Of course, they still compete for physical memory and I/Os.

# **Chapter 13. System Resource Controller and Subsystems**

This chapter contains procedures for starting and stopping, tracing, and obtaining status of the System Resource Controller (SRC) subsystems.

Topics covered this chapter are:

- "Starting the System Resource Controller"
- "Starting or Stopping a Subsystem, Subsystem Group, or Subserver" on page 120
- "Displaying the Status of a Subsystem or Subsystems" on page 120
- "Refreshing a Subsystem or Subsystem Group" on page 121
- "Turning On or Off Subsystem, Subsystem Group, or Subserver Tracing" on page 121

## Starting the System Resource Controller

The System Resource Controller (SRC) is started during system initialization with a record for the **/usr/sbin/srcmstr** daemon in the **/etc/inittab** file. The default **/etc/inittab** file already contains such a record, so this procedure might be unnecessary. You can also start the SRC from the command line, a profile, or a shell script, but there are several reasons for starting it during initialization:

- Starting the SRC from the /etc/inittab file allows the init command to restart the SRC if it stops for any reason.
- The SRC is designed to simplify and reduce the amount of operator intervention required to control
  subsystems. Starting the SRC from any source other than the */etc/inittab* file is counterproductive to
  that goal.
- The default /etc/inittab file contains a record for starting the print scheduling subsystem (qdaemon) with the startsrc command. Typical installations have other subsystems started with startsrc commands in the /etc/inittab file as well. Because the srcmstr command requires the SRC be running, removing the srcmstr daemon from the /etc/inittab file causes these startsrc commands to fail.

See the srcmstr command for the configuration requirements to support remote SRC requests.

#### **Prerequisites**

- · Reading and writing the /etc/inittab file requires root user authority.
- The mkitab command requires root user authority.
- The srcmstr daemon record must exist in the /etc/inittab file.

#### Procedure

Note: This procedure is necessary only if the **/etc/inittab** file does not already contain a record for the **srcmstr** daemon.

 Make a record for the srcmstr daemon in the /etc/inittab file using the mkitab command. For example, to make a record identical to the one that appears in the default /etc/inittab file, type: mkitab -i fbcheck srcmstr:2:respawn:/usr/sbin/srcmstr

The -i fbcheck flag ensures that the record is inserted before all subsystems records.

2. Tell the init command to reprocess the /etc/inittab file by typing:

telinit q

When **init** revisits the **/etc/inittab** file, it processes the newly entered record for the **srcmstr** daemon and starts the SRC.

## Starting or Stopping a Subsystem, Subsystem Group, or Subserver

Use the **startsrc** command to start a System Resource Controller (SRC) resource such as a subsystem, a group of subsystems, or a subserver. The **startsrc** command can be used:

- · From the /etc/inittab file so the resource is started during system initialization
- From the command line
- With SMIT.

When you start a subsystem group, all of its subsystems are also started. When you start a subsystem, all of its subservers are also started. When you start a subserver, its parent subsystem is also started if it is not already running.

Use the **stopsrc** command to stop an SRC resource such as a subsystem, a group of subsystems, or a subserver. When you stop a subsystem, all its subservers are also stopped. However, when you stop a subserver, the state of its parent subsystem is not changed.

Both the **startsrc** and **stopsrc** commands contain flags that allow requests to be made on local or remote hosts. See the **srcmstr** command for the configuration requirements to support remote SRC requests.

## **Prerequisites**

- To start or stop an SRC resource, the SRC must be running. The SRC is normally started during system initialization. The default /etc/inittab file, which determines what processes are started during initialization, contains a record for the srcmstr daemon (the SRC). To see if the SRC is running, type ps -A and look for a process named srcmstr.
- The user or process starting an SRC resource must have root user authority. The process that initializes the system (**init** command) has root user authority.
- The user or process stopping an SRC resource must have root user authority.

| Starting/Stopping a Subsystem Tasks |                |                                                                                |
|-------------------------------------|----------------|--------------------------------------------------------------------------------|
| Task                                | SMIT Fast Path | Command or File                                                                |
| Start a Subsystem                   | smit startssys | <b>/bin/startsrc -s</b> <i>SubsystemName</i><br>OR<br>edit <b>/etc/inittab</b> |
| Stop a Subsystem                    | smit stopssys  | /bin/stopsrc -s SubsystemName                                                  |

#### Displaying the Status of a Subsystem or Subsystems

Use the **Issrc** command to display the status of a System Resource Controller (SRC) resource such as a subsystem, a group of subsystems, or a subserver.

All subsystems can return a short status report that includes which group the subsystem belongs to, whether the subsystem is active, and what its process ID (PID) is. If a subsystem does not use the signals communication method, it can be programmed to return a long status report containing additional status information.

The **Issrc** command provides flags and parameters for specifying the subsystem by name or PID, for listing all subsystems, for requesting a short or long status report, and for requesting the status of SRC resources either locally or on remote hosts.

See the srcmstr command for the configuration requirements to support remote SRC requests.

| Displaying the Status of Subsystems Tasks                 |                |                                     |  |  |  |  |
|-----------------------------------------------------------|----------------|-------------------------------------|--|--|--|--|
| Task                                                      | SMIT Fast Path | Command or File                     |  |  |  |  |
| Display the status of a subsystem (long format)           | smit qssys     | <b>Issrc -I -s</b><br>SubsystemName |  |  |  |  |
| Display the status of all subsystems                      | smit Isssys    | Issrc -a                            |  |  |  |  |
| Display the status of all subsystems on a particular host |                | Issrc -hHostName -a                 |  |  |  |  |

## **Refreshing a Subsystem or Subsystem Group**

Use the **refresh** command to tell a System Resource Controller (SRC) resource such as a subsystem or a group of subsystems to refresh itself.

The **refresh** command provides flags and parameters for specifying the subsystem by name or PID. You can also use it to request a subsystem or group of subsystems be refreshed, either locally or on remote hosts. See the **srcmstr** command for the configuration requirements to support remote SRC requests.

#### **Prerequisites**

- The SRC must be running. See "Starting the System Resource Controller" on page 119 for details.
- The resource you want to refresh must not use the signals communications method.
- · The resource you want to refresh must be programmed to respond to the refresh request.

| Refreshing a Subsystem or Subsystem Group |                |                      |  |  |
|-------------------------------------------|----------------|----------------------|--|--|
| Task                                      | SMIT Fast Path | Command or File      |  |  |
| Refresh a Subsystem                       | smit refresh   | refresh -s Subsystem |  |  |

## Turning On or Off Subsystem, Subsystem Group, or Subserver Tracing

Use the **traceson** command to turn on tracing of a System Resource Controller (SRC) resource such as a subsystem, a group of subsystems, or a subserver.

Use the **tracesoff** command to turn off tracing of a System Resource Controller (SRC) resource such as a subsystem, a group of subsystems, or a subserver.

The **traceson** and **traceoff** commands can be used to remotely turn on or turn off tracing on a specific host. See the **srcmstr** command for the configuration requirements for supporting remote SRC requests.

## Prerequisites

- To turn the tracing of an SRC resource either on or off, the SRC must be running. See "Starting the System Resource Controller" on page 119 for details.
- The resource you want to trace must not use the signals communications method.
- The resource you want to trace must be programmed to respond to the trace request.

| Turning On/Off Subsystem, Subsystem Group, or Subserver Tasks |                  |                       |  |
|---------------------------------------------------------------|------------------|-----------------------|--|
| Task                                                          | SMIT Fast Path   | Command or File       |  |
| Turn on Subsystem Tracing (short format)                      | smit tracessyson | traceson -s Subsystem |  |

| Turning On/Off Subsystem, Subsystem Group, or Subserver Tasks |                   |                          |  |
|---------------------------------------------------------------|-------------------|--------------------------|--|
| Turn on Subsystem Tracing (long format)                       | smit tracessyson  | traceson -I -s Subsystem |  |
| Turn off Subsystem Tracing                                    | smit tracessysoff | tracesoff -s Subsystem   |  |

# **Chapter 14. System Accounting**

The system accounting utility allows you to collect and report on individual and group use of various system resources.

Topics covered in this chapter are:

- "Setting Up an Accounting System"
- "Generating System Accounting Reports" on page 125
- "Generating Reports on System Activity" on page 126
- "Summarizing Accounting Records" on page 127
- "Starting the runacct Command" on page 127
- · "Restarting the runacct Command" on page 128
- "Showing System Activity" on page 128
- · "Showing System Activity While Running a Command" on page 129
- "Showing Process Time" on page 129
- "Showing CPU Usage" on page 130
- "Showing Connect Time Usage" on page 131
- "Showing Disk Space Utilization" on page 131
- "Showing Printer Usage" on page 132
- "Fixing tacct Errors" on page 132
- "Fixing wtmp Errors" on page 133
- "Fixing General Accounting Problems" on page 133
- "Displaying Locking Activity" on page 138

#### Setting Up an Accounting System

#### **Prerequisites**

You must have root authority to complete this procedure.

#### Procedure

The following is an overview of the steps you must take to set up an accounting system. Refer to the commands and files noted in these steps for more specific information.

 Use the nulladm command to ensure that each file has the correct access permission: read (r) and write (w) permission for the file owner and group and read (r) permission for others by typing: /usr/sbin/acct/nulladm wtmp pacct

This provides access to the pacct and wtmp files.

 Update the /etc/acct/holidays file to include the hours you designate as prime time and to reflect your holiday schedule for the year.

**Note:** Comment lines can appear anywhere in the file as long as the first character in the line is an asterisk (\*).

- a. To define prime time, fill in the fields on the first data line (the first line that is not a comment), using a 24-hour clock. This line consists of three 4-digit fields, in the following order:
  - · Current year
  - Beginning of prime time (hhmm)
  - End of prime time (hhmm)

Leading blanks are ignored. You can enter midnight as either 0000 or 2400.

For example, to specify the year 2000, with prime time beginning at 8:00 a.m. and ending at 5:00 p.m., enter:

2000 0800 1700

- b. To define the company holidays for the year on the next data line. Each line contains four fields, in the following order:
  - · Day of the year
  - Month
  - · Day of the month
  - · Description of holiday

The day-of-the-year field contains the number of the day on which the holiday falls and must be a number from 1 through 365 (366 on leap year). For example, February 1st is day 32. The other three fields are for information only and are treated as comments.

A two-line example follows:

1 Jan 1 New Year's Day 332 Nov 28 Thanksgiving Day

3. Turn on process accounting by adding the following line to the **/etc/rc** file or by deleting the comment symbol (#) in front of the line if it exists:

/usr/bin/su - adm -c /usr/sbin/acct/startup

The **startup** procedure records the time that accounting was turned on and cleans up the previous day's accounting files.

4. Identify each file system you want included in disk accounting by adding the following line to the stanza for the file system in the **/etc/filesystems** file:

account = true

5. Specify the data file to use for printer data by adding the following line to the queue stanza in the /etc/qconfig file:

acctfile = /var/adm/qacct

 As the adm user, create a /var/adm/acct/nite, a /var/adm/acct/fiscal, a and /var/adm/acct/sum directory to collect daily and fiscal period records:

```
su - adm
cd /var/adm/acct
mkdir nite fiscal sum
exit
```

7. Set daily accounting procedures to run automatically by editing the **/var/spool/cron/crontabs/root** file to include the **dodisk**, **ckpacct**, and **runacct** commands. For example:

```
0 2 * * 4 /usr/sbin/acct/dodisk
5 * * * * /usr/sbin/acct/ckpacct
0 4 * * 1-6 /usr/sbin/acct/runacct
2>/var/adm/acct/nite/accterr
```

The first line starts disk accounting at 2:00 a.m. (0 2) each Thursday (4). The second line starts a check of the integrity of the active data files at 5 minutes past each hour (5 \*) every day (\*). The third line runs most accounting procedures and processes active data files at 4:00 a.m. (0 4) every Monday through Saturday (1-6). If these times do not fit the hours your system operates, adjust your entries.

Note: You must have root user authority to edit the /var/spool/cron/crontabs/root file.

8. Set the monthly accounting summary to run automatically by including the **monacct** command in the /var/spool/cron/crontabs/root file. For example, type:

```
15 5 1 * * /usr/sbin/acct/monacct
```

Be sure to schedule this procedure early enough to finish the report. This example starts the procedure at 5:15 a.m. on the first day of each month.

9. To submit the edited **cron** file, type: crontab /var/spool/cron/crontabs/root

## **Generating System Accounting Reports**

Once accounting has been configured on the system, daily and monthly reports are generated. The **runacct** command produces the daily reports and the **monact** command produces the monthly reports.

# **Daily Accounting Reports**

To generate a daily report, use the **runacct** command. This command summarizes data into an ASCII file named **/var/adm/acct/sum/rprtMMDD**. **MMDD** specifies the month and day the report is run. The report covers the following:

- Daily Report
- · Daily Usage Report
- · Daily Command Summary
- · Monthly Total Command Summary
- Last Login

#### **Daily Report**

The first line of the Daily Report begins with the start and finish times for the data collected in the report, a list of system-level events including any existing shutdowns, reboots, and run-level changes. The total duration is also listed indicating the total number of minutes included within the accounting period (usually 1440 minutes, if the report is run every 24 hours). The report contains the following information:

| LINE    | Console, tty, or pty In use                                          |
|---------|----------------------------------------------------------------------|
| MINUTES | Total number of minutes the line was in use                          |
| PERCENT | Percentage of time in the accounting period that the line was in use |
| # SESS  | Number of new login sessions started                                 |
| # ON    | Same as # SESS                                                       |
| # OFF   | Number of logouts plus interrupts made on the line                   |

#### **Daily Usage Report**

The Daily Usage Report is a summarized report of system usage per user ID during the accounting period. Some fields are divided into prime and non-prime time, as defined by the accounting administrator in the **/usr/lib/acct/holidays** directory. The report contains the following information:

| UID                    | User ID                                                                                                    |  |
|------------------------|----------------------------------------------------------------------------------------------------|--|
| LOGIN NAME             | User name                                                                                                    |  |
| CPU (PRIME/NPRIME)     | Total CPU time for all of the user's processes in minutes                                                              |  |
| KCORE (PRIME/NPRIME)   | Total memory used by running processes, in kilobyte-minutes                                                            |  |
| CONNECT (PRIME/NPRIME) | Total connect time (how long the user was logged in) in minutes                                                        |  |
| DISK BLOCKS            | Average total amount of disk space used by the user on all filesystems for                                             |  |
|                        | which accounting is enabled                                                                                            |  |
| FEES                   | Total fees entered with chargefee command                                                                              |  |
| # OF PROCS             | Total number of processes belonging to this user                                                                       |  |
| # OF SESS              | Number of distinct login sessions for this user                                                                        |  |
| # DISK SAMPLES         | Number of times disk samples were run during the accounting period. If no DISK BLOCKS are owned the value will be zero |  |

#### **Daily Command Summary**

The Daily Command Summary report shows each command executed during the accounting period, with one line per each unique command name. The table is sorted by TOTAL KCOREMIN (described below), with the first line including the total information for all commands. The data listed for each command is cumulative for all executions of the command during the accounting period. The columns in this table include the following information:

| COMMAND NAME   | Command that was executed                                                               |
|----------------|-----------------------------------------------------------------------------------------|
| NUMBER CMDS    | Number of times the command executed                                                    |
| TOTAL KCOREMIN | Total memory used by running the command, in kilobyte-minutes                           |
| TOTAL CPU-MIN  | Total CPU time used by the command in minutes                                           |
| TOTAL REAL-MIN | Total real time elapsed for the command in minutes                                      |
| MEAN SIZE-K    | Mean size of memory used by the command per CPU minute                                  |
| MEAN CPU-MIN   | Mean numbr of CPU minutes per execution of the command                                  |
| HOG FACTOR     | Measurement of how much the command hogs the CPU while it is active. It is the ratio of |
|                | TOTAL CPU-MIN over TOTAL REAL-MIN                                                       |
| CHARS TRNSFD   | Number of characters transferred by the command with system reads and writes            |
| BLOCKS READ    | Number of physical block reads and writes performed by the command                      |

#### **Monthly Total Command Summary**

The Monthly Total Command Summary, created by the **monacct** command, provides information about all commands executed since the previous monthly report. The fields and information mean the same as those in the Daily Command Summary.

#### Last Login

The Last Login report displays two fields for each user ID. The first field is YY-MM-DD and indicates the most recent login for the specified user. The second field is the name of the user account. A date field of 00-00-00 indicates that the user ID has never logged in.

## **Fiscal Accounting Reports**

The Fiscal Accounting Reports generally collected monthly by using the **monacct** command. The report is stored in **/var/adm/acct/fiscal/fiscrptMM** where **MM** is the month that the **monacct** command was executed. This report includes information similar to the daily reports summarized for the entire month.

## **Generating Reports on System Activity**

To generate a report on system activity, use the **prtacct** command. This command reads the information in a total accounting file (**tacct** file format) and produces formatted output. Total accounting files include the daily reports on connect time, process time, disk usage, and printer usage.

## **Prerequisites**

The **prtacct** command requires an input file in the **tacct** file format. This implies that you have an accounting system set up and running or that you have run the accounting system in the past. See "Setting Up an Accounting System" on page 123 for guidelines.

## Procedure

Generate a report on system activity by entering:

prtacct -f Specification -v Heading File

Specification is a comma-separated list of field numbers or ranges used by the **acctmerg** command. The optional -v flag produces verbose output where floating-point numbers are displayed in higher precision

notation. *Heading* is the title you want to appear on the report and is optional. *File* is the full path name of the total accounting file to use for input. You can specify more than one file.

## **Summarizing Accounting Records**

To summarize raw accounting data, use the **sa** command. This command reads the raw accounting data, usually collected in the **/var/adm/pacct** file, and the current usage summary data in the **/var/adm/savacct** file, if summary data exists. It combines this information into a new usage summary report and purges the raw data file to make room for further data collection.

#### **Prerequisites**

The **sa** command requires an input file of raw accounting data such as the **pacct** file (process accounting file). To collect raw accounting data, you must have an accounting system set up and running. See "Setting Up an Accounting System" on page 123 for guidelines

#### Procedure

The purpose of the **sa** command is to summarize process accounting information and to display or store that information. The simplest use of the command displays a list of statistics about every process that has run during the life of the **pacct** file being read. To produce such a list, type: /usr/sbin/sa

To summarize the accounting information and merge it into the summary file, type:

/usr/sbin/sa -s

The **sa** command offers many additional flags that specify how the accounting information is processed and displayed. See the **sa** command description for more information.

## Starting the runacct Command

## Prerequisites

- 1. You must have the accounting system installed.
- 2. You must have root user or adm group authority.

#### Notes:

- If you call the **runacct** command with no parameters, the command assumes that this is the first time that the command has been run today. Therefore, you need to include the *mmdd* parameter when you restart the **runacct** program, so that the month and day are correct. If you do not specify a state, the **runacct** program reads the **/var/adm/acct/nite/statefile** file to determine the entry point for processing. To override the **/var/adm/acct/nite/statefile** file, specify the desired state on the command line.
- 2. When you perform the following task, you might need to use the full path name /usr/sbin/acct/runacct rather than the simple command name, runacct.

## Procedure

To start the **runacct** command, type the following:

```
nohup runacct 2> \
/var/adm/acct/nite/accterr &
```

This entry causes the command to ignore all **INTR** and **QUIT** signals while it performs background processing. It redirects all standard error output to the **/var/adm/acct/nite/accterr** file.

## **Restarting the runacct Command**

#### **Prerequisites**

- 1. You must have the accounting system installed.
- 2. You must have root user or adm group authority.

Note: The most common reason why the runacct command can fail are because:

- The system goes down
- · The /usr file system runs out of space
- The /var/adm/wtmp file has records with inconsistent date stamps.

## Procedure

If the runacct command is unsuccessful, do the following:

- 1. Check the /var/adm/acct/nite/active mmdd file for error messages.
- 2. If both the active file and lock files exist in **acct/nite**, check the **accterr** file, where error messages are redirected when the **cron** daemon calls the **runacct** command.
- 3. Perform any actions needed to eliminate errors.
- 4. Restart the runacct command.
- 5. To restart the runacct command for a specific date, type the following:

```
nohup runacct 0601 2>> \
/var/adm/acct/nite/accterr &
```

This restarts the **runacct** program for June 1 (0601). The **runacct** program reads the **/var/adm/acct/nite/statefile** file to find out with which state to begin. All standard error output is appended to the **/var/adm/acct/nite/accterr** file.

6. To restart the **runacct** program at a specified state, for example, the MERGE state, type the following: nohup runacct 0601 MERGE 2>> \ /var/adm/acct/nite/accterr &

# **Showing System Activity**

You can display formatted information about system activity with the sar command.

#### **Prerequisites**

To display system activity statistics, the sadc command must be running.

**Note:** The typical method of running the **sadc** command is to place an entry for the **sa1** command in the root **crontab** file. The **sa1** command is a shell-procedure variant of the **sadc** command designed to work with the **cron** daemon.

## Procedure

To display basic system-activity information, type:

sar 2 6

where the first number is the number of seconds between sampling intervals and the second number is the number of intervals to display. The output of this command looks something like this:

| arthurd  | 23   | 000166023 | 1000 | 95/28/92 |
|----------|------|-----------|------|----------|
| 14:03:40 | %usr | ∽ %sys    | %wio | %idle    |
| 14:03:42 | 4    | l 9       | 0    | 88       |
| 14:03:43 | 1    | 10        | 0    | 89       |

| 14:03:44 | 1 | 11 | 0 | 88 |
|----------|---|----|---|----|
| 14:03:45 | 1 | 11 | 0 | 88 |
| 14:03:46 | 3 | 9  | 0 | 88 |
| 14:03:47 | 2 | 10 | 0 | 88 |
| Average  | 2 | 10 | 0 | 88 |

The **sar** command also offers a number of flags for displaying an extensive array of system statistics. To see all available statistics, use the **-A** flag. For a list of the available statistics and the flags for displaying them, see the **sar** command.

**Note:** To have a daily system activity report written to **/var/adm/sa/sa***/d*, include an entry in the root **crontab** file for the **sa2** command. The **sa2** command is a shell procedure variant for the **sar** command designed to work with the **cron** daemon.

## Showing System Activity While Running a Command

You can use the **time** and **timex** commands to display formatted information about system activity while a particular command is running.

## **Prerequisites**

The **-o** and **-p** flags of the **timex** command require that system accounting be turned on.

## Procedure

• To display the elapsed time, user time, and system execution time for a particular command, type: time *CommandName* 

OR

timex CommandName

• To display the total system activity (all the data items reported by the **sar** command) during the execution of a particular command, type:

timex -s CommandName

The **timex** command has two additional flags. The **-o** flag reports the total number of blocks read or written by the command and all of its children. The **-p** flag lists all of the process accounting records for a command and all of its children.

## **Showing Process Time**

You can display formatted reports about the process time of active processes with the **ps** command or of finished processes with the **acctcom** command.

## **Prerequisites**

The **acctcom** command reads input in the total accounting record form (**acct** file format). This implies that you have process accounting turned on or that you have run process accounting in the past. See "Setting Up an Accounting System" on page 123 for guidelines.

## **Display the Process Time of Active Processes**

The **ps** command offers a number of flags to tailor the information displayed. To produce a full list of all active processes except kernel processes, type:

ps -ef

Another useful variation displays a list of all processes associated with terminals. Type:

ps -al

Both of these usages display a number of columns for each process, including the current CPU time for the process in minutes and seconds.

#### **Display the Process Time of Finished Processes**

The process accounting functions are turned on with the **startup** command, which is typically started at system initialization with a call in the **/etc/rc** file. When the process accounting functions are running, a record is written to **/var/adm/pacct** (a total accounting record file) for every finished process that includes the start and stop time for the process. You can display the process time information from a **pacct** file with the **acctcom** command. This command has a number of flags that allow flexibility in specifying which processes to display.

For example, to see all processes that ran for a minimum number of CPU seconds or longer, use the **-O** flag, type:

acctcom -0 2

This displays records for every process that ran for at least 2 seconds. If you do not specify an input file, the **acctcom** command reads input from the **/var/adm/pacct** directory.

## Showing CPU Usage

You can display formatted reports about the CPU usage by process or by user with a combination of the **acctprc1**, **acctprc2**, and **prtacct** commands.

#### **Prerequisites**

The **acctprc1** command requires input in the total accounting record form (**acct** file format). This implies that you have process accounting turned on or that you have run process accounting in the past. See "Setting Up an Accounting System" on page 123 for guidelines.

## Show CPU Usage for Each Process

To produce a formatted report of CPU usage by process, type: acctprc1 </var/adm/pacct

This information will be useful in some situations, but you might also want to summarize the CPU usage by user. The output from this command is used in the next procedure to produce that summary.

## Show CPU Usage for Each User

 Produce an output file of CPU usage by process by typing: acctprc1 </var/adm/pacct >out.file

The **/var/adm/pacct** file is the default output for process accounting records. You might want to specify an archive **pacct** file instead.

 Produce a binary total accounting record file from the output of the previous step by typing: acctprc2 <out.file >/var/adm/acct/nite/daytacct

**Note:** The **daytacct** file is merged with other total accounting records by the **acctmerg** command to produce the daily summary record, **/var/adm/acct/sum/tacct**.

3. Display a formatted report of CPU usage summarized by user by typing:

prtacct </var/adm/acct/nite/daytacct</pre>
# **Showing Connect Time Usage**

You can display the connect time of all users, of individual users, and by individual login with the **ac** command.

# **Prerequisites**

The **ac** command extracts login information from the **/var/adm/wtmp** file, so this file must exist. If the file has not been created, the following error message is returned:

No /var/adm/wtmp

If the file becomes too full, additional **wtmp** files are created; you can display connect-time information from these files by specifying them with the **-w** flag.

# Procedure

 To display the total connect time for all users, type: /usr/sbin/acct/ac

This command displays a single decimal number that is the sum total connect time, in minutes, for all users who have logged in during the life of the current **wtmp** file.

· To display the total connect time for one or more particular users, type:

/usr/sbin/acct/ac User1 User2 ...

This command displays a single decimal number that is the sum total connect time, in minutes, for the user or users you specified for any logins during the life of the current **wtmp** file.

• To display the connect time by individual user plus the total connect time, type:

/usr/sbin/acct/ac -p User1 User2 ...

This command displays as a decimal number for each user specified equal to the total connect time, in minutes, for that user during the life of the current **wtmp** file. It also displays a decimal number that is the sum total connect time for all the users specified. If no user is specified in the command, the list includes all users who have logged in during the life of the **wtmp** file.

# **Showing Disk Space Utilization**

You can display disk space utilization information with the acctmerg command.

#### **Prerequisites**

To display disk space utilization information, the **acctmerg** command requires input from a **dacct** file (disk accounting). The collection of disk-usage accounting records is performed by the **dodisk** command. Placing an entry for the **dodisk** command in a **crontabs** file is part of the procedure described in "Setting Up an Accounting System" on page 123.

# Procedure

To display disk space utilization information, type: acctmerg -a1 -2,13 -h </var/adm/acct/nite/dacct

This command displays disk accounting records, which include the number of 1 KB blocks utilized by each user.

**Note:** The **acctmerg** command always reads from standard input and can read up to nine additional files. If you are not piping input to the command, you must redirect input from one file; the rest of the files can be specified without redirection.

# **Showing Printer Usage**

You can display printer or plotter usage accounting records with the pac command.

## **Prerequisites**

- To collect printer usage information, you must have an accounting system set up and running. See "Setting Up an Accounting System" on page 123 for guidelines.
- The printer or plotter for which you want accounting records must have an acctfile= clause in the printer stanza of the **/etc/qconfig** file. The file specified in the acctfile= clause must grant read and write permissions to the root user or printq group.
- If the -s flag of the pac command is specified, the command rewrites the summary file name by appending \_sum to the path name specified by the acctfile= clause in the /etc/qconfig file. This file must exist and grant read and write permissions to the root user or printq group.

# Procedure

 To display printer usage information for all users of a particular printer, type: /usr/sbin/pac -PPrinter

If you do not specify a printer, the default printer is named by the **PRINTER** environment variable. If the **PRINTER** variable is not defined, the default is **Ip0**.

 To display printer usage information for particular users of a particular printer, type: /usr/sbin/pac -PPrinter User1 User2 ...

The pac command offers other flags for controlling what information gets displayed.

# **Fixing tacct Errors**

If you are using the accounting system to charge user for system resources, the integrity of the /var/adm/acct/sum/tacct file is quite important. Occasionally, mysterious tacct records appear that contain negative numbers, duplicate user numbers, or a user number of 65,535.

# **Prerequisites**

You must have root user or adm group authority.

# Patch a tacct File

1. Move to the /var/adm/acct/sum directory by typing:

cd /var/adm/acct/sum

2. Use the prtacct command to check the total accounting file, tacctprev, by typing:

prtacct tacctprev

The **prtacct** command formats and displays the **tacctprev** file so that you can check connect time, process time, disk usage, and printer usage.

3. If the **tacctprev** file looks correct, change the latest **tacct** *.mmdd* file from a binary file to an ASCII file. In the following example, the **acctmerg** command converts the **tacct**.*mmdd* file to an ASCII file named tacct.new:

acctmerg -v < tacct.mmdd > tacct.new

**Note:** The **acctmerg** command with the **-a** flag also produces ASCII output. The **-v** flag produces more precise notation for floating-point numbers.

The **acctmerg** command is used to merge the intermediate accounting record reports into a cumulative total report (**tacct**). This cumulative total is the source from which the **monacct** command produces the ASCII monthly summary report. Since the **monacct** command procedure removes all the **tacct**.*mmdd* files, you recreate the **tacct** file by merging these files.

4. Edit the **tacct.new** file to remove the bad records and write duplicate user number records to another file by typing:

acctmerg -i < tacct.new > tacct.mmdd

 Create the tacct file again by typing: acctmerg tacctprev < tacct.mmdd > tacct

# **Fixing wtmp Errors**

The **/var/adm/wtmp**, or "who temp" file, might cause problems in the day-to-day operation of the accounting system. When the date is changed and the system is in multiuser mode, date change records are written to the **/var/adm/wtmp** file. When a date change is encountered, the **wtmpfix** command adjusts the time stamps in the **wtmp** records. Some combinations of date changes and system restarts may slip past the **wtmpfix** command and cause the **acctcon1** command to fail and the **runacct** command to send mail to the **root** and **adm** accounts listing incorrect dates.

# **Prerequisites**

You must have root user or adm group authority.

# Procedure

- Move to the /var/adm/acct/nite directory by typing: cd /var/adm/acct/nite
- Convert the binary wtmp file to an ASCII file that you can edit by typing: fwtmp < wtmp.mmdd > wtmp.new

The fwtmp command converts wtmp from binary to ASCII.

3. Edit the ASCII **wtmp.new** file to delete damaged records or all records from the beginning of the file up to the needed date change by typing:

vi wtmp.new

4. Convert the ASCII wtmp.new file back to binary format by typing:

fwtmp -ic < wtmp.new > wtmp.mmdd

5. If the **wtmp** file is beyond repair, use the **nulladm** command to create an empty **wtmp** file. This prevents any charges in the connect time.

nulladm wtmp

The **nulladm** command creates the file specified with read and write permissions for the file owner and group, and read permissions for other users. It ensures that the file owner and group are **adm**.

# **Fixing General Accounting Problems**

You might encounter several different problems when using the accounting system. You might need to resolve file ownership and permissions problems.

This section describes how to fix general accounting problems:

• "Fixing Incorrect File Permissions" on page 134

- "Fixing Errors"
- "Fixing Errors Encountered When Running the runacct Command" on page 135
- "Updating an Out-of-Date Holidays File" on page 137

### **Prerequisites**

You must have root user or adm group authority.

# **Fixing Incorrect File Permissions**

To use the accounting system, file ownership and permissions must be correct. The **adm** administrative account owns the accounting command and scripts, except for **/var/adm/acct/accton** which is owned by root.

1. To check file permissions using the Is command, type:

```
ls -l /var/adm/acct
-rws--x--- 1 adm adm 14628 Mar 19 08:11 /var/adm/acct/fiscal
-rws--x--- 1 adm adm 14628 Mar 19 08:11 /var/adm/acct/nite
-rws--x--- 1 adm adm 14628 Mar 19 08:11 /var/adm/acct/sum
```

- Adjust file permissions with the chown command, if necessary. The permissions are 755 (all permissions for owner and read and execute permissions for all others). Also, the directory itself should be write-protected from others. For example:
  - a. Move to the /var/adm/acct directory by typing:

cd /var/adm/acct

b. Change the ownership for the **sum**, **nite**, and **fiscal** directories to **adm** group authority by typing: chown adm sum/\* nite/\* fiscal/\*

To prevent tampering by users trying to avoid charges, deny write permission for others on these files. Change the **accton** command group owner to **adm**, and permissions to 710, that is, no permissions for others. Processes owned by **adm** can execute the **accton** command, but ordinary users can not.

 The /var/adm/wtmp file must also be owned by adm. If /var/adm/wtmp is owned by root, you will see the following message during startup:

/var/adm/acct/startup: /var/adm/wtmp: Permission denied

To correct the ownership of **/var/adm/wtmp**, change ownership to the **adm** group by typing the following command:

chown adm /var/adm/wtmp

# **Fixing Errors**

Processing the **/var/adm/wtmp** file night produce some warnings mailed to root. The **wtmp** file contains information collected by **/etc/init** and **/bin/login** and is used by accounting scripts primarily for calculating connect time (the length of time a user is logged in). Unfortunately, date changes confuse the program that processes the **wtmp** file. As a result, the **runacct** command sends mail to root and adm complaining of any errors after a date change since the last time accounting was run.

1. Determine if you received any errors.

The **acctcon1** command outputs error messages that are mailed to adm and root by the **runacct** command. For example, if the **acctcon1** command stumbles after a date change and fails to collect connect times, adm might get mail like the following mail message:

```
Mon Jan 6 11:58:40 CST 1992
acctcon1: bad times: old: Tue Jan 7 00:57:14 1992
new: Mon Jan 6 11:57:59 1992
```

```
acctcon1: bad times: old: Tue Jan 7 00:57:14 1992
new: Mon Jan 6 11:57:59 1992
acctcon1: bad times: old: Tue Jan 7 00:57:14 1992
new: Mon Jan 6 11:57:59 1992
```

 Adjust the wtmp file by typing: /usr/sbin/acct/wtmpfix wtmp

The **wtmpfix** command examines the **wtmp** file for date and time-stamp inconsistencies and corrects problems that could make **acctcon1** fail. However, some date changes slip by **wtmpfix**. See "Fixing wtmp Errors" on page 133.

3. Run accounting right before shutdown or immediately after startup.

Using the **runacct** command at these times minimizes the number of entries with bad times. The **runacct** command continues to send mail to the root and adm accounts, until you edit the **runacct** script, find the WTMPFIX section, and comment out the line where the file log gets mailed to the **root** and **adm** accounts.

#### Fixing Errors Encountered When Running the runacct Command

The **runacct** command processes files that are often very large. The procedure involves several passes through certain files and consumes considerable system resources while it is taking place. That is why the **runacct** command is normally run early in the morning when it can take over the machine and not disturb anyone.

The **runacct** command is a scrip divided into different stages. The stages allow you to restart the command where it stopped, without having to rerun the entire script.

When the **runacct** encounters problems, it sends error messages to different destinations depending on where the error occurred. Usually it sends a date and a message to the console directing you to look in the **active***MMDD* file (such as **active0621** for June 21st) which is in the **/usr/adm/acct/nite** directory. When the **runacct** command aborts, it moves the entire **active** file to **active***MMDD* and appends a message describing the problem.

1. Review the following error message tables for errors you have encountered when running the **runacct** command.

#### Notes:

- 1. The abbreviation *MMDD* stands for the month and day, such as 0102 for January 2. For example, a fatal error during the CONNECT1 process on January 2 creates the file **active0102** containing the error message.
- 2. The abbreviation "SE message" stands for the standard error message such as: \*\*\*\*\*\*\*\* ACCT ERRORS : see active0102 \*\*\*\*\*\*\*\*

| Preliminary State and Error Messages from the runnacct Command |         |        |                                                                                        |                       |  |
|----------------------------------------------------------------|---------|--------|----------------------------------------------------------------------------------------|-----------------------|--|
| State                                                          | Command | Fatal? | Error Message                                                                          | Destinations          |  |
| pre                                                            | runacct | yes    | * 2 CRONS or ACCT<br>PROBLEMS * ERROR:<br>locks found, run<br>aborted                  | console, mail, active |  |
| pre                                                            | runacct | yes    | runacct:<br>Insufficient space<br>in /usr ( <i>nnn</i> blks);<br>Terminating procedure | console, mail, active |  |

| pre | runacct | yes | SE message; ERROR:<br>acctg already run<br>for 'date': check<br>lastdate                 | console, mail,<br>active <i>MMDD</i> |
|-----|---------|-----|------------------------------------------------------------------------------------------|--------------------------------------|
| pre | runacct | no  | * SYSTEM ACCOUNTING<br>STARTED *                                                         | console                              |
| pre | runacct | no  | restarting acctg for<br>'date' at STATE                                                  | console active,<br>console           |
| pre | runacct | no  | restarting acctg for<br>'date' at state<br>(argument \$2)<br>previous state was<br>STATE | active                               |
| pre | runacct | yes | SE message; Error:<br>runacct called with<br>invalid arguments                           | console, mail,<br>active <i>MMDD</i> |

| States and Error Messages from the runacct Command |                   |        |                                                                                        |                                               |  |
|----------------------------------------------------|-------------------|--------|----------------------------------------------------------------------------------------|-----------------------------------------------|--|
| State                                              | Command           | Fatal? | Error Message                                                                          | Destinations                                  |  |
| SETUP                                              | runacct           | no     | ls -l fee pacct*<br>/var/adm/wtmp                                                      | active                                        |  |
| SETUP                                              | runacct           | yes    | SE message; ERROR:<br>turnacct switch<br>returned rc=error                             | console, mail,<br>active <i>MMDD</i>          |  |
| SETUP                                              | runacct           | yes    | SE message; ERROR:<br>SpacctMMDD already<br>exists file setups<br>probably already run | active <i>MMDD</i>                            |  |
| SETUP                                              | runacct           | yes    | SE message; ERROR:<br>wtmpMMDD already<br>exists: run setup<br>manually                | console, mail,<br>active <i>MMDD</i>          |  |
| WTMPFIX                                            | wtmpfix           | no     | SE message; ERROR:<br>wtmpfix errors see<br>xtmperrorMMDD                              | active <i>MMDD</i> ,<br>wtmperror <i>MMDD</i> |  |
| WTMPFIX                                            | wtmpfix           | no     | wtmp processing<br>complete                                                            | active                                        |  |
| CONNECT1                                           | acctcon1          | no     | SE message; (errors from acctcon1 log)                                                 | console, mail, active <i>MMDD</i>             |  |
| CONNECT2                                           | acctcon2          | no     | connect acctg<br>complete                                                              | active                                        |  |
| PROCESS                                            | runacct           | no     | WARNING: accounting already run for pacct <i>N</i>                                     | active                                        |  |
| PROCESS                                            | acctprc1 acctprc2 | no     | process acctg<br>complete for<br>SpacctNMMDD                                           | active                                        |  |
| PROCESS                                            | runacct           | no     | all process actg<br>complete for date                                                  | active                                        |  |
| MERGE                                              | acctmerg          | no     | tacct merge to<br>create dayacct<br>complete                                           | active                                        |  |

| FEES            | acctmerg | no  | merged fees OR no<br>fees                           | active                            |
|-----------------|----------|-----|-----------------------------------------------------|-----------------------------------|
| DISK            | acctmerg | no  | merged disk records<br>OR no disk records           | active                            |
| MERGEACCT       | acctmerg | no  | WARNING: recreating sum/tacct                       | active                            |
| MERGEACCT       | acctmerg | no  | updated sum/tacct                                   | active                            |
| CMS             | runacct  | no  | WARNING: recreating sum/cms                         | active                            |
| CMS             | acctcms  | no  | command summaries<br>complete                       | active                            |
| CLEANUP         | runacct  | no  | system accounting completed at 'date'               | active                            |
| CLEANUP         | runacct  | no  | *SYSTEM ACCOUNTING<br>COMPLETED*                    | console                           |
| <wrong></wrong> | runacct  | yes | SE message; ERROR:<br>invalid state, check<br>STATE | console, mail, active <i>MMDD</i> |

**Note:** The label <wrong> in the previous table does not represent a state, but rather a state other than the correct state that was written in the state file **/usr/adm/acct/nite/statefile**.

| Summary of Message Destinations |                                                    |  |  |
|---------------------------------|----------------------------------------------------|--|--|
| Destination                     | Description                                        |  |  |
| console                         | The /dev/console device                            |  |  |
| mail                            | Message mailed to root and adm accounts            |  |  |
| active                          | The /usr/adm/acct/nite/active file                 |  |  |
| activeMMDD                      | The /usr/adm/acct/nite/active/MMDD file            |  |  |
| wtmperrMMDD                     | The /usr/adm/acct/nite/wtmperror/MMDD file         |  |  |
| STATE                           | Current state in /usr/adm/acct/nite/statefile file |  |  |
| fd2log                          | Any other error messages                           |  |  |

# Updating an Out-of-Date Holidays File

The **acctcon1** command (started from the **runacct** command) sends mail to the **root** and **adm** accounts when the **/usr/lib/acct/holidays** file gets out of date. The holidays file is out of date after the last holiday listed has passed or the year has changed.

Update the out-of-date holidays file by editing the **/var/adm/acct/holidays** file to differentiate between prime and nonprime time.

Prime time is assumed to be the period when your system is most active, such as workdays. Saturdays and Sundays are always nonprime times for the accounting system, as are any holidays that you list.

The holidays file contains three types of entries: comments, the year and prime-time period, and a list of holidays as in the following example:

\* Prime/Non-Prime Time Table for Accounting System \*

- \* Curr Prime Non-Prime
- \* Year Start Start

|   | 1992   | 0830     | 1700                   |
|---|--------|----------|------------------------|
| * |        |          |                        |
| * | Day of | Calendar | Company                |
| * | Year   | Date     | Holiday                |
| * |        |          |                        |
| * | 1      | Jan 1    | New Year's Day         |
| * | 20     | Jan 20   | Martin Luther King Day |
| * | 46     | Feb 15   | President's Day        |
| * | 143    | May 28   | Memorial Day           |
| * | 186    | Jul 3    | 4th of July            |
| * | 248    | Sep 7    | Labor Day              |
| * | 329    | Nov 24   | Thanksgiving           |
| * | 330    | Nov 25   | Friday after           |
| * | 359    | Dec 24   | Christmas Eve          |
| * | 360    | Dec 25   | Christmas Day          |
| * | 361    | Dec 26   | Day after Christmas    |

The first noncomment line must specify the current year (as four digits) and the beginning and end of prime time, also as four digits each. The concept of prime and nonprime time only affects the way that the accounting programs process the accounting records.

If the list of holidays is too long, the **acctcon1** command generates an error, and you will need to shorten your list. You are safe with 20 or fewer holidays. If you want to add more holidays, just edit the holidays file each month.

# **Displaying Locking Activity**

You can display system locking activity with the locktrace command.

## Procedure

Show locking activity by typing: locktrace 2 6

Where the first number specifies the number of seconds between sampling intervals, and the second number is the number of samples to display. If no parameters are given, a single report covering a one second period is displayed. The report output is similar to:

| Subsys | Name            | 0cn | Ref/s | %Ref | %Block | %Sleep |
|--------|-----------------|-----|-------|------|--------|--------|
| PROC   | PROC_LOCK_CLASS | 2   | 1442  | 3.06 | 6.98   | 0.75   |
| PROC   | PROC_INT_CLASS  | 1   | 1408  | 2.98 | 5.86   | 1.77   |
| IOS    | IOS_LOCK_CLASS  | 4   | 679   | 1.44 | 5.19   | 2.29   |

The **locktrace** command can filter its output depending on a number of conditions. This allows you to limit the reports to the most active locks, or to those locks that are causing the most contention. Limiting the number of locks that are analyzed, reduces the system resources required to generate the locking reports.

# **Chapter 15. The Common Desktop Environment**

With the Common Desktop Environment, you can access networked devices and tools without having to be aware of their location. You can exchange data across applications by simply dragging and dropping objects.

System administrators find many tasks that previously required complex command line syntax can now be done more easily and similarly from platform to platform. They can also maximize their investment in existing hardware and software by configuring centrally and distributing applications to users. They can centrally manage the security, availability, and interoperability of applications for the users they support.

**Note:** The Common Desktop Environment (CDE) 1.0. Help volumes, web-based documentation, and hardcopy manuals might refer to the desktop as Common Desktop Environment, the AlXwindows desktop, the Common Desktop Environment, CDE 1.0, or simply, the desktop.

Topics covered in this chapter are:

- "Starting and Stopping the Common Desktop Environment"
- "Modifying Desktop Profiles" on page 140
- "Adding and Removing Displays and Terminals for Common Desktop Environment" on page 140
- "Customizing Display Devices for Common Desktop Environment" on page 142

# Starting and Stopping the Common Desktop Environment

You can set up the system so that Common Desktop Environment comes up automatically when you start the system, or you can start Common Desktop Environment manually. You must log in as root to perform each of these tasks.

- "Enabling and Disabling Desktop Autostart"
- "Starting Common Desktop Environment Manually"
- "Stopping Common Desktop Environment Manually" on page 140

# **Enabling and Disabling Desktop Autostart**

You may find it more convenient to set up your system to start Common Desktop Environment automatically when the system is turned on. You can do this through the Web-based System Manager (type wsm, then select System), through the System Management Interface Tool (SMIT), or from a command line.

# Prerequisite

You must have root user authority to enable or disable desktop auto-start.

| Starting/Stopping the Common Desktop Environment Automatically Tasks |                |                 |  |
|----------------------------------------------------------------------|----------------|-----------------|--|
| Task                                                                 | SMIT Fast Path | Command or File |  |
| Enabling the Desktop Auto-Start <sup>1</sup>                         | smit dtconfig  | dtconfig -e     |  |
| Disabling the Desktop Auto-Start <sup>1</sup>                        | smit dtconfig  | dtconfig -d     |  |

<sup>1</sup>Note: Restart the machine after completing this task.

# Starting Common Desktop Environment Manually

You can start Common Desktop Environment manually.

#### Start the Desktop Login Manager Manually

- 1. Log in to your system as root.
- 2. At the command line, type: /usr/dt/bin/dtlogin -daemon

A **Desktop Login** screen is displayed. When you log in, you will start a desktop session.

# Stopping Common Desktop Environment Manually

You can stop Common Desktop Environment manually.

#### Stop the Login Manager Manually

When you manually stop the login manager, all X-servers and desktop sessions that the login manager started are stopped.

- 1. Open a terminal emulator window and log in as root.
- 2. Obtain the process ID of the Login Manager by typing the following:

cat /var/dt/Xpid

3. Stop the Login Manager by typing:

kill -term process\_id

# **Modifying Desktop Profiles**

When a user logs in to the desktop, the shell environment file (**.profile** or **.login**) is not automatically read. The desktop runs the X-server before the user logs in, so the function provided by the **.profile** file or the **.login** file must be provided by the desktop's login manager.

User-specific environment variables are set in */Home Directory/*.dtprofile. A template for this file is located in */usr/dt/config/sys.dtprofile*. Place variables and shell commands in .dtprofile that apply only to the desktop. Add lines to the end of the .dtprofile to incorporate the shell environment file.

System-wide environment variables can be set in Login Manager configuration files. For details on configuring environment variables, see the *Common Desktop Environment 1.0: Advanced User's and System Administrator's Guide*.

# Adding and Removing Displays and Terminals for Common Desktop Environment

The login manager can be started from a system with a single local bitmap or graphics console. Many other situations are also possible, however (see the following figure). You can start Common Desktop Environment from:

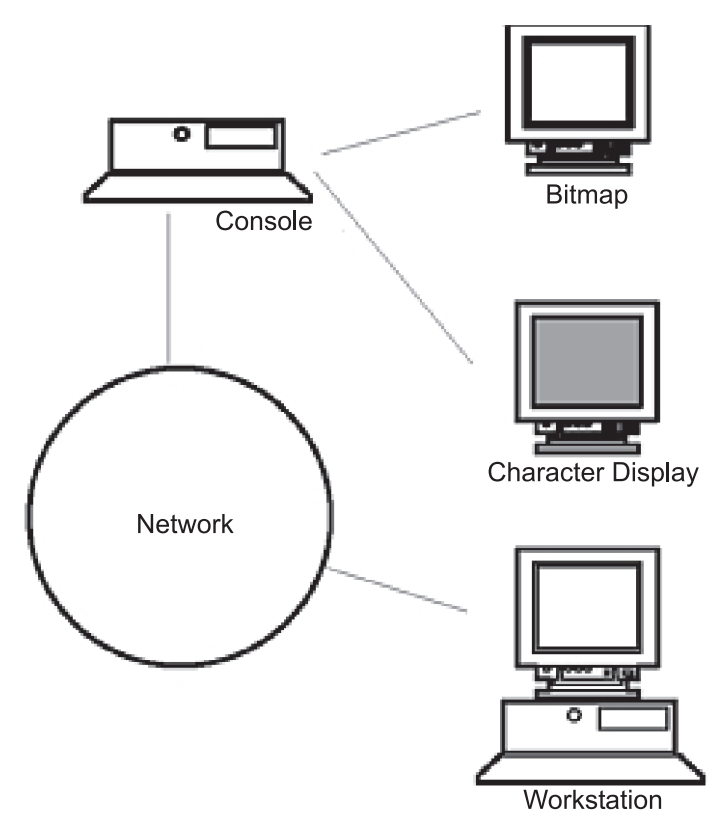

- Local consoles
- Remote consoles
- · Bitmap and character-display
- Xterminal systems running on a host system on the network

An Xterminal system consists of a display device, keyboard, and mouse that runs only the Xserver. Clients, including Common Desktop Environment, are run on one or more host systems on the networks. Output from the clients is directed to the Xterminal display.

The following Login Manager configuration tasks support many possible configurations.

- "Removing a Local Display"
- "Adding an ASCII or Character-Display Terminal" on page 142

# Using a Workstation as an Xterminal

From a command line, type: /usr/bin/X11/X -query hostname

The X server of the workstation acting as an Xterminal must:

- Support XDMCP and the **-query** command-line option.
- Provide xhost permission (in /etc/X\*.hosts) to the terminal host.

# **Removing a Local Display**

To remove a local display, remove its entry in the Xservers file in the /usr/dt/config directory.

# Adding an ASCII or Character-Display Terminal

A character-display console is a configuration in which the console is not a bitmap device.

#### Adding an ASCII or Character-Display Console if No Bitmap Display Is Present

- 1. If the /etc/dt/config/Xservers file does not exist, copy the /usr/dt/config/Xervers file to the /etc/dt/config directory.
- If you have to copy Xservers to/etc/dt/config, you must change the Dtlogin.servers: line in /etc/dt/config/Xconfig to:

Dtlogin\*servers: /etc/dt/config/Xservers

3. Comment out the line in **/etc/dt/config/Xservers** that starts the Xserver. This will disable the Login Option Menu.

# \* Local local@console /path/X :0

4. Reread the Login Manager configuration files.

#### Adding a Character-Display Console if a Bitmap Display Exists

- 1. If the /etc/dt/config/Xservers file does not exist, copy the /usr/dt/config/Xservers file to the /etc/dt/config directory.
- If you have to copy Xservers to /etc/dt/config, you must change the Dtlogin.servers: line in /etc/dt/config/Xconfig to:

Dtlogin\*servers: /etc/dt/config/Xservers

- 3. Edit the line in/etc/dt/config/Xservers that starts the Xserver to read:
  - \* Local local@none /path/X :0
- 4. Reread the Login Manager configuration files.

# **Customizing Display Devices for Common Desktop Environment**

You can configure Common Desktop Environment Login Manager to run on systems with two or more display devices.

When a system includes multiple displays, the following configuration requirements must be met:

- A server must be started on each display.
- · No Windows mode must be configured for each display.

It might be necessary or desirable to use different dtlogin resources for each display.

It may also be necessary or desirable to use different systemwide environment variables for each display device.

# Starting the Server on Each Display Device

- 1. If the /etc/dt/config/Xservers file does not exist, copy the /usr/dt/config/Xservers file to the /etc/dt/config directory.
- If you have to copy Xservers to /etc/dt/config, you must change the Dtlogin.servers: line in /etc/dt/config/Xconfig to:

Dtlogin\*servers: /etc/dt/config/Xservers

3. Edit /etc/dt/config/Xservers to start an X server on each display device.

#### Syntax

The general syntax for starting the server is:

DisplayName DisplayClass DisplayType [ @ite ] Command

Only displays with an associated Internal Terminal Emulator (ITE) can operate in No Windows mode. No Windows mode temporarily disables the desktop for the display and runs a getty process if one is not already started. This allows you to log in and perform tasks not possible under Common Desktop Environment. When you log out, the desktop is restarted for the display device. If a getty is not already running on a display device, Login Manager starts one when No Windows mode is initiated.

#### **Default configuration**

When ite is omitted, display:0 is associated with the ITE (/dev/console).

# Specifying a Different Display as ITE

- On the ITE display, set ITE to the character device.
- On all other displays, set ITE to none.

#### **Examples**

The following entries in the **Xserver** file start a server on three local displays on sysaaa:0. Display :0 will be the console (ITE).

sysaaa:0 Local local /usr/bin/X11/X :0 sysaaa:1 Local local /usr/bin/X11/X :1 sysaaa:2 Local local /usr/bin/X11/X :2

On host sysbbb, the bitmap display :0 is not the ITE; the ITE is associated with device **/dev/ttyi1**. The following entries in the **Xserver** file start servers on the two bitmap displays with No Windows Mode enabled on :1.

```
sysaaa:0 Local local@none /usr/bin/X11/X :0
sysaaa:1 Local local@ttyi1 /usr/bin/X11/X :1
```

# Specifying the Display Name in Xconfig

You cannot use regular hostname:0 syntax for the display name in /etc/opt/dt/Xconfig.

- Use underscore in place of the colon.
- In a fully qualified host name, use underscores in place of the periods.

#### Example

```
Dtlogin.claaa_0.resource: value
Dtlogin.sysaaa_prsm_ld_edu_0.resource: value
```

# Using Different Login Manager Resources for Each Display

- 1. If the /etc/dt/config/Xconfig file does not exist, copy the /usr/dt/config/Xconfig file to the /etc/dt/config directory.
- Use the resources resource in /etc/dt/config/Xconfig to specify a different resource file for each display (this file is the equivalent to /etc/opt/dt/Xresources):

Dtlogin.DisplayName.resources: path/file

- 3. Create each of the resource files specified in the Xconfig file.
- 4. In each file, place the dtlogin resources for that display.

#### Example

The following lines in the **Xconfig** file specify different resource files for three displays:

```
Dtlogin.sysaaa_0.resources: /etc/opt/dt/Xresources0
Dtlogin.sysaaa_1.resources: /etc/opt/dt/Xresources1
Dtlogin.sysaaa_2.resources: /etc/opt/dt/Xresources2
```

# **Running Different Scripts for Each Display**

1. If the /etc/dt/config/Xconfig file does not exist, copy the /usr/dt/config/Xconfig file to the /etc/dt/config directory.

2. Use the startup, reset, and setup resources in **/etc/dt/config/Xconfig** to specify different scripts for each display (these files are run instead of **Xstartup**, **Xreset**, and **Xsetup**. file):

```
Dtlogin*DisplayName*sarttup: /path/file
Dtlogin*DisplayName*startup: /path/file
Dtlogin*DisplayName*startup: /path/file
```

The startup script is run as root after the user has logged in, before the Common Desktop Environment session is started.

The script **/etc/dt/config/Xreset** can be used to reverse the setting made in the **Xstartup** file. The **Xreset** file runs when the user logs out.

#### Example

The following lines in the **Xconfig** file specify different scripts for two displays.

```
Dtlogin.sysaaa_0*startup:/etc/opt/dt/Xstartup0Dtlogin.sysaaa_1*startup:/etc/opt/dt/Xstartup1Dtlogin.sysaaa_0*setup:/etc/opt/dt/Xsetup0Dtlogin.sysaaa_1*setup:/etc/opt/dt/Xsetup1Dtlogin.sysaaa_0*reset:/etc/opt/dt/Xreset0Dtlogin.sysaaa_1*reset:/etc/opt/dt/Xreset1
```

# Setting Different Systemwide Environment Variables for Each Display

- If the /etc/dt/config/Xconfig file does not exist, copy the /usr/dt/config/Xconfig file to the /etc/dt/config directory.
- 2. Set the environment resource in **/etc/dt/config/Xconfig** separately for each display:

 ${\tt Dtlogin*DisplayName*environment: value}$ 

The following points apply to environment variables for each display:

- · Separate variable assignments with a space or tab.
- Do not use the environment resource to set TZ and LANG.
- There is no shell processing within the Xconfig file.

#### Example

The following lines in the **Xconfig** file set variables for two displays.

```
Dtlogin*syshere_0*environment:EDITOR=vi SB_DISPLAY_ADDR=0xB00000
Dtlogin*syshere_1*environment: EDITOR=emacs \
SB_DISPLAY_ADDR=0xB00000
```

# **Chapter 16. Documentation Library Service**

The Documentation Library Service allows you to read, search, and print online HTML documents. It provides a library application that displays in your web browser. Within the library application, you can click on links to open documents for reading. You can also type words into the search form in the library application. The library service searches for the words and presents a search results page that contains links that lead to the documents that contain the target words. Starting with AIX 5.1 you can also download printable versions of books by using the "Print Tool" button in the Documentation Library Service GUI.

To launch the library application, type the **docsearch** command or select the CDE help icon, click on the **Front Panel Help** icon, then click on the **Documentation Library** icon.

The documentation search service allows you to access only the documents on your documentation server that are registered with the library and that have been indexed. You cannot read or search the internet or all the documents on your computer. Indexing creates a specially compressed copy of a document or collection of documents. It is this index that is searched rather than the original documents. This technique provides significant performance benefits. When a phrase you are searching for is found in the index, the documentation search service presents a results page that contains links to select and open the document that contains the search phrase.

You can register HTML documents of your own company into the library so that all users can access and search the documents using the library application. Before your documents can be searched, you must create indexes of the documents. For more information on adding your own documents to the library, see "Documents and Indexes" on page 153.

With the exception of the library search engine, the library's components are installed with the base operating system. To use the library service, it must be configured. You can configure a computer to be a documentation server and install documents on that computer; or you can configure a computer to be a client that gets all of its documents from a documentation server. If the computer is to be a documentation server, the search engine and documentation must also be manually installed.

The library service must be fully configured because it is the library service for the operating system manuals and the Web-based System Manager documentation. Even if you do not need the operating system manuals, you should still configure the documentation library service because it is expected that other applications may use it as the library function for their own online documentation. For instructions on how to install and configure the documentation library service, see Installing and Configuring the Documentation Library Service and Online Documentation in *AIX Version 4.3 Installation Guide*.

The rest of this chapter contains information on changing the configuration of the library service after installation, adding or removing your own documents from the library, and problem determination.

# Changing the Configuration of the Documentation Library Service

This section provides information about changing the configuration of the Documentation Library Service after it has been initially installed and configured. For instructions on how to set up the library service for the first time on a computer, see Installing the Online Documentation in *AIX Version 4.3 Installation Guide*.

The following topics are covered in this section:

- "Viewing the Current Configuration" on page 146
- "Changing the Default Remote Documentation Library Service of a Client Computer" on page 146
- "Selecting the Documentation Search Server for a Single User" on page 147
- "Converting a Client System to a Documentation Server System" on page 148
- "Disabling or Uninstalling the Documentation Library Service" on page 148

- "Converting a Standalone Documentation Server into a Public Documentation Remote Server" on page 149
- "Changing the Default Browser" on page 150
- "Changing the Web Server Software on A Documentation Server" on page 150
- "Changing the Documentation Language" on page 151

# Viewing the Current Configuration

This process shows the default system documentation server settings. If users have specified different settings in the **.profile** file in their home directories, they are not affected by the default settings.

You can view the configuration of the documentation library service by using either of the system management tools (Web-based System Manager or SMIT).

#### Using Web-based System Manager

- 1. Change to the root user.
- 2. At the command line, type: wsm, then double-click on System Environment.
- 3. In the System Environments window, double-click on Settings.
- 4. When the contents are displayed, double-click on the **Default Browser** icon. This shows the current command that is used to launch the default browser that displays the library application.

Double-click on the **Documentation Server** icon to view the current settings for the documentation server for this computer.

#### **Using SMIT**

- 1. Change to the root user.
- 2. At the command line, type: smit web\_configure
- 3. From the Web Configuration menu, select **Show Documentation and Search Server** to display the current configuration information.

#### Changing the Default Remote Documentation Library Service of a Client Computer

This configuration process changes the default system documentation server. If users have specified a different server in their own **.profile** file in their home directories, they will not be affected by the default settings.

You can view the configuration of the documentation library service by using either of the system management tools (Web-based System Manager or SMIT).

#### Using Web-based System Manager

- 1. Change to the root user.
- 2. At the command line, type: wsm, then double-click on System Environment.
  - This opens the System Environments container.
- 3. In the System Environments window, double-click on the **Settings** icon to open it, then double-click on **Documentation Server**.
- 4. Click on the **Remote server host name** radio button, then type the name of the documentation server computer in the field to the right. This is the server computer that contains the documents that you want this client computer to be able to access and search.
- 5. In the **Server port** field, type the port number the web server software is using. The most commonly used port is 80. An exception is the Lite NetQuestion web server, which **must** use port 49213. Your client computer will now be reconfigured to use the new server.

#### Using SMIT

- 1. Change to the root user.
- 2. On a command line, type: smit web\_configure

- 3. From the web configuration screen, select **Change Documentation and Search Server**. From the List menu, select **Remote computer**.
- 4. In **NAME of remote documentation server**, type the name or IP address of the new server and the appropriate port number. The reconfiguration is complete when the output window shows the message Documentation server configuration completed.

#### Selecting the Documentation Search Server for a Single User

All users on a computer do not have to use the same documentation server. The system administrator sets the default server for users, but users can choose to use a different server. There are two ways users can specify the documentation server they want to use:

- "Changing the Personal Default Documentation Server"
- "Manually Going to a Documentation Server"

#### Changing the Personal Default Documentation Server

A user's default documentation server is the documentation server that is used when he or she starts the Documentation Library Service. System administrators set up a default server for all users logged into a system. A user who does not want to use the default documentation server can specify a different personal default documentation server.

To specify their own personal default documentation server, users can do the following:

1. Insert the following two lines in the **.profile** file in their home directory:

export DOCUMENT\_SERVER\_MACHINE\_NAME=servername
export DOCUMENT SERVER PORT=portnumber

- 2. Replace *servername* with the name of the documentation search server computer they want to use.
- 3. Replace *portnumber* with the number of the port that the web server on the server uses. In most cases this will be 80. An exception is the Lite NetQuestion web server, which **must** use port 49213.
- 4. Log out, then log back in to activate the changes.

Once these two lines are placed in the **.profile** file in their home directory, changes that the system administrator makes to the system-wide default settings do not affect these users. If these users want to resume using the system-wide default server, they can remove the two lines inserted in step 1 from their profile, log out, then log back in.

#### Manually Going to a Documentation Server

When users do not want to change their default documentation server but want to use the documents on another documentation server, they can type the following into the URL location field of his browser: http://server\_name[:port\_number]/cgi-bin/ds\_form

This opens into their browser the library application from the document server with the server\_name given in the URL. The *port\_number* only needs to be entered if the port is different from 80. (80 is the standard port number for most webservers; an exception is the Lite NetQuestion web server which uses port 49213).

In the following example, if a user wants to search the documents on a document server named hinson, and the web server on hinson uses the standard port 80, the user can enter the following URL: http://hinson/cgi-bin/ds form

A library application would open in the user's browser to display the documents registered on the server hinson. Once the library application from a document server is displayed in the user's browser, the user can create a bookmark that goes back to the server. The system administrator of a web server can also create a web page that contains links to all the different documentation servers in an organization.

#### Converting a Client System to a Documentation Server System

In this case, you have a client computer that is using a remote documentation server to access documents. You want to convert this client computer to be a documentation server so that the documents stored on this computer can be read and searched by the users on this computer or by remote users.

See the Installing and Configuring the Documentation Library Service and Installing Documentation in *AIX Version 4.3 Installation Guide* for instructions for installing and configuring a documentation service. Choose the procedures that configure a system as a documentation server.

#### **Disabling or Uninstalling the Documentation Library Service**

Use one of the following procedures:

- "Temporarily Disabling a Server"
- "Permanently Uninstalling a Server" on page 149

#### **Temporarily Disabling a Server**

There are several different techniques:

 On the documentation server, turn off the web server software or turn off the web server access permissions for all or some users.

If you are using the Lite NetQuestion web server software, it is automatically restarted each time you reboot the computer. To turn off the Lite NetQuestion web server until the next reboot, kill the **httpdlite** process. To prevent the web server software from being automatically restarted each time the computer reboots, edit the **/etc/inittab** file and remove or comment out the following line:

httpdlite:2:once:/usr/IMNSearch/httpdlite -r \
/etc/IMNSearch/httpdlite/httpdlite.conf >/dev/console 2>&1

To restore automatic startup of the lite server, reinsert or uncomment the same line in /etc/inittab.

To manually start the Lite NetQuestion server, type the following command (there is a single space before and after the **-r** flag):

/usr/IMNSearch/httpdlite/httpdlite -r /etc/IMNSearch/httpdlite/httpdlite.conf

- To disable the library service but leave the web server functioning, go to the CGI directory of the web server. Find the file names ds\_form, ds\_rslt, and ds\_print. Turn off these files' execution permissions. This turns off access to all the documentation library service functions. An error message is displayed whenever users try to access the library service on this documentation server.
- To disable the searching of a specific index without removing the documents or index from the documentation sever, unregister the index.

**Note:** To re-register the index, you must record the index registry information before you remove it.

To delete an index:

- 1. Login as the root user or library administrator.
- 2. Type the following command at a command line: /usr/IMNSearch/bin/itedomap -p /var/docsearch/indexes -1 -x index name

where *index\_name* is replaced with the name of the index.

- 3. Write the index name, document path, and title.
- 4. Type the following command to delete the index: /usr/IMNSearch/bin/itedomap -p /var/docsearch/indexes -d -x index\_name

If you ever want to re-register this same index, you must complete the following steps:

- 1. Login as the root user or library administrator.
- 2. Type the following command at a command line:

/usr/IMNSearch/bin/itedomap -p /var/docsearch/indexes -c -x index\_name -sp \
document path -ti "title"

where you insert the index name, document path, and title values you recorded previously.

#### **Permanently Uninstalling a Server**

If you are sure you want to permanently remove the documentation library service functions, do the following:

**Note:** In each of the following steps make sure you uninstall using SMIT instead of deleting software. Deleting does not correctly clean up the system.

- 1. Uninstall the documentation library service package (*bos.docsearch*). If you want this computer to be a client of another search server, leave the Docsearch Client software installed and just uninstall the Docsearch Server component.
- Uninstall the documentation service search engine (IMNSearch package). Uninstall both IMNSearch.bld (NetQuestion Index Buildtime), and IMNSearch.rte (NetQuestion Search Runtime).
- 3. Uninstall the web server software if it is not being used for some other purpose.

**Note:** If you are using the Lite NetQuestion web server software, you can remove it by uninstalling the fileset **IMNSearch.rte.httpdlite** (NetQuestion Local HTTP Daemon).

4. Uninstall the documentation and indexes.

**Note:** The operating system documents can be read directly from the documentation CDs by opening the readme file in the top directory of the CDs. However, the search functions will not work.

5. Unregister any indexes that were not automatically unregistered during the uninstall process. This will included any indexes that you manually registered.

To unregister an index:

- 1. Login as the root user or a search administrator.
- 2. At the command line, type the following:

rm -r /usr/docsearch/indexes/index name

where *index name* is the name of the index you want to remove.

All of the documentation server functions should now be disabled. If the users of this computer were using this computer as their documentation server, start SMIT and change the name of the default documentation server to another computer. See "Changing the Default Remote Documentation Library Service of a Client Computer" on page 146.

# Converting a Standalone Documentation Server into a Public Documentation Remote Server

The difference between a stand alone documentation server and a public remote server is that the remote server allows people on other machines to access and search the documents stored on the remote server. After a standalone server is connected to a network, modify the web server software's security configuration controls to allow users on other computers to access the documents on this computer. Consult the web server documentation for instructions on how to alter these access permissions.

**Note:** If you are using the Lite NetQuestion web server software for your standalone documentation server, you must replace the lite server with a more full-functioned web server software package that can serve remote users. The lite web server can only serve local users. After you install the new server you must reconfigure the documentation service to use the new server. For more instructions on reconfiguration, see "Changing the Web Server Software on A Documentation Server" on page 150.

#### Changing the Default Browser

This procedure changes the default browser that is used by applications that use the **defaultbrowser** command to open a browser window. The default browser is the browser that is launched when users use the **docsearch** command or the Documentation Library icon on the Help subpanel in the CDE desktop. You can change the default browser by using either of the system management tools, Web-based System Manager (see "Using Web-based System Manager") or SMIT (see "Using SMIT").

#### Using Web-based System Manager

- 1. Change to the root user on the client computer.
- 2. On a command line, type: wsm, then double-click on System Environment.
  - to open the System Environments container.
- 3. In the System Environments window, double-click on the Settings icon to open it.
- 4. In Settings, double-click on the Default Browser icon.
- 5. In the Browser command field, type the command that launches the browser that you want to be the default browser for all users on this computer. Include any flags that are required when a URL is included in the command. For example, if you type wonderbrowser -u http://www.ibm.com at a command line to open your wonderbrowser with the www.ibm.com page open inside, type wonderbrowser -u in this field. Many browsers (for example, Netscape) do not require a flag.
- 6. Click **OK**. You can now close Web-based System Manager. The browser change will take effect the next time users log back into the computer.

#### **Using SMIT**

- 1. Change to root user.
- 2. On a command line, type:
  - smit web\_configure
- 3. From the Web Configuration screen, select **Change/Show Default Browser**. On the next screen, type in the field the command that launches your new web browser. Include any flags that are required when a URL is included in the command. For example, if you type:

wonderbrowser -u http://www.ibm.com

to open your wonderbrowser with the www.ibm.com page open inside, you would type wonderbrowser -u in the field. Many browsers (for example, Netscape) do not require a flag. The browser change will take effect the next time users log back into the computer.

#### Changing the Web Server Software on A Documentation Server

Use the following procedure if you have already configured a documentation server and you now want to change the web server software that it is using.

- 1. Uninstall the current web server.
- 2. Install the new web server. For instructions see Install the Web Server Software in the *AIX Version 4.3 Installation Guide.*
- 3. Configure and start your new web server software. Consult the documentation that came with your web server software and configure and start your web server software. Write down the full pathnames of the web server directories where the server starts looking for HTML documents and CGI programs. If you are going to use the Lite NetQuestion web server or the IBM HTTP Webserver, and you installed them in their default location, you can skip this step. Also, some web servers might not automatically create these directories. If not, you must create them before you continue.

If your computer is going to serve documents to remote users, you must also configure your web server software to allow access from the users and remote computers that are using this computer as their documentation search server.

**Note:** If you are using the Lite NetQuestion web server software you do not need to do this step because the lite server can only be used for standalone documents services. It does not support access by remote users.

 Reconfigure the documentation library service to use the new web server by using either of the system management tools, Web-based System Manager (see "Using Web-based System Manager") or SMIT (see "Using SMIT").

#### **Using Web-based System Manager**

- 1. Change to the root user.
- 2. On the command line, type: wsm, then double-click on System Environments.
- 3. In the System Environments window, double-click on the Settings icon to open it.
- 4. Next, double-click on the **Documentation Server** icon. In this dialog, the **This computer server** radio button is already selected.
- 5. To the right of the heading **Location of documents and CGI programs**, select your new web server software. If the name of your webserver software is not listed, select **Other**.

**Note:** If your web server software is listed by name, but you installed it in a non-default location on your system, or if you set up the web servers to use non-standard locations for their cgi-bin or HTML directories, you must select **Other**.

- 6. If you selected **Other**, type in the full pathname of the CGI and Documents directories. If you selected one of the default web server packages, skip to the next step.
- 7. In the **Server port** field, type the port number the web server software is using. The standard default port is 80. An exception is the Lite NetQuestion server, which must use port 49213.
- 8. Click **OK**. The documentation service on this computer is now reconfigured to use the new webserver software. Any users who were logged in when configuration was completed must log out, and then log back in to reactivate the library service.

#### **Using SMIT**

- 1. Change to the root user.
- 2. On the command line, type:

smit web\_configure

- 3. From the Web Configuration screen, select Change Documentation and Search Server.
- 4. In the Documentation and Search Server dialog, select **local this computer** for server location. From the Web Server Software screen, select **List**, then choose the web server software you are using.
- 5. Enter the full pathnames of the directories and choose the appropriate port number. The standard default port is 80. An exception is the Lite NetQuestion server, which must use port 49213. SMIT now configures your system. Any users who were logged in when configuration was done must log out, and then log back in to reactivate the library service.

#### Changing the Documentation Language

By default, if a user opens the library using the **docsearch** command, the **Documentation Library** icon in the Common Desktop Environment, or the **Base Library** icon, the library application displays in the same language as the current locale of the user's client computer. However, there may be reasons that users want to see the documentation in a language other than current default locale of the computer. The documentation language can be changed for all users on a computer, or it can be changed for a single user.

#### Notes:

- 1. These techniques do not affect the language that is used if you are opening a document or search form from an HTML link inside a document. These techniques only affect what language is used when you use the desktop icons or the **docsearch** command.
- 2. Before a computer can serve documents in a language, the locale (language environment) for that language and the library service messages for the language must be installed on the

documentation server. For instructions, see Chapter 7. Installing and Configuring Documentation Library Service and Online Documentation in *AIX Version 4.3 Installation Guide*.

#### Changing the Default Documentation Language for All Users

To change the default documentation language for all users on a computer, the system administrator (as **root**) can use the Web-based System Manager (see "Using Web-based System Manager:") or SMIT (see "Using SMIT:").

#### Using Web-based System Manager:

- 1. Change to the root user.
- 2. On the command line, type: wsm, then double-click on System Environment.
- 3. In the System Environments window, double-click on the Settings icon to open it.
- 4. In the next view, double-click on the Documentation Server icon.
- 5. Scroll down until you see the Start Up Web Page language field, then select your new language.
- 6. Click **OK**. The documentation service on this computer is now reconfigured to use the new language default. Any users who were logged in when configuration was done must log out, and then log back in to reactivate the library service with the new default language.

#### **Using SMIT:**

- 1. Change to root user.
- 2. At the command line, type:

smit web\_configure

- 3. From the web configuration screen, select the Change/Show Documentation Language choice.
- 4. In the **Language** dialog, select the new language. The documentation service on the computer is now reconfigured to use the new language default. Any users who were logged in when configuration was done must log out, and then log back in to reactivate the library service with the new default language.

#### To Change Documentation Language for a Single User

A system administrator might assign a single user a documentation language that is different than the default language of the user's computer. This is done by running the following command as **root**: /usr/bin/chdoclang [-u UID]username] *locale* 

where *locale* is replaced by the locale that will be the new language and *username* is replaced with the user's username. Locale names can be found in the Language Support Table.

Running the command as described adds the following line to the user's **\$HOME/.profile** file: export DOC LANG=<locale>

where *locale* is the locale that will be the new default documentation viewing and searching language.

For example, to change the documentation language of user **fred** to be Spanish (es\_ES), type the following command:

/usr/bin/chdoclang -u fred es\_ES

**Note:** If the D0C\_LANG environment variable is defined in a user's **.profile**, it takes precedence over any global D0C\_LANG setting in the **/etc/environment** file on the user's computer. Also, for the Common Desktop Environment (CDE), you must uncomment the DTSOURCEPROFILE=true line in the **\$HOME/.dtprofile** file, which causes the **\$HOME/.profile** file to be read during CDE login. The change to a user's documentation language takes effect the next time the user logs out and then logs back in.

#### To Remove a Documentation Language Setting

If the documentation language has been set, you can delete the setting. To delete the global system default documentation language setting, run the following command as **root**:

/usr/bin/chdoclang -d

To delete a single user's language setting, run the following command:

/usr/bin/chdoclang -d [UID|username]

For example, to remove the user **fred**'s personal language setting to use the system default language, run the following command:

/usr/bin/chdoclang -d fred

### **Documents and Indexes**

This section covers system management operations on documents and indexes for the documentation search service:

- "Registering Documents for Online Searching"
- "Deleting or Uninstalling Documents" on page 154
- "Updating Documents" on page 154
- "Moving Documents" on page 154
- "Security" on page 155

# **Registering Documents for Online Searching**

Not all documents on a documentation server can be read and searched within the library service application. Two things must occur before a document can be accessed using the Documentation Library Service:

- 1. The document and its index must be created or installed on the document server.
- 2. The document and its index must be registered with the library service.

You can register documents two ways:

- If an application ships prebuilt indexes for its documents, you can register the indexes automatically when you install them on your system.
- You can manually create indexes for documents that are already on the server and then manually register the indexes.

This section provides an overview of the steps to register a document and create an index of the document. When you are ready to actually do this work, see the chapter on the documentation library service in *AIX 5L Version 5.1 General Programming Concepts: Writing and Debugging Programs* for the detailed instructions on completing these steps.

- 1. Write your document in HTML.
- 2. Create the index of the document.
- 3. If you are an application developer who is creating this index for inclusion in an installp package, see the chapter on the documentation library service in *AIX 5L Version 5.1 General Programming Concepts: Writing and Debugging Programs.* Follow the steps to include the index in your installation package and do automatic registration of your indexes during your package's post-installation process. If you are the system administrator of a documentation server, the next step is to register the new indexes on the server.
- 4. Now register the index. After your indexes are registered, they are displayed for reading and searching in the global Documentation Library Service application that is launched by typing the **docsearch** command or by opening the **Documentation Library Service** icon in the CDE Desktop. You can also create your own custom library application that only shows a subset of all registered documents on a documentation sever. For example, you might want a library application that only shows accounting documents. For instructions, see the chapter on the documentation library service in AIX 5L Version 5.1 General Programming Concepts: Writing and Debugging Programs.

For detailed instructions on creating and registering a document and index, see Creating Indexes of your Documentation in *AIX 5L Version 5.1 General Programming Concepts: Writing and Debugging Programs.* 

# **Deleting or Uninstalling Documents**

If a document and its index were automatically registered when an application was installed on the documentation server, you must use normal software uninstall tools of the operating system to remove the document. If you simply delete a registered document or its index, it will still be registered with the library service. This generates error messages during searches since the search service still tries to search the missing index.

**Note:** If you uninstall a package and it does not correctly remove all of its indexes, use the following procedure to clean up your system.

If you want to delete a document that was manually registered by the system administrator, follow the instructions in Removing Indexes in Your Documentation in *AIX 5L Version 5.1 General Programming Concepts: Writing and Debugging Programs*.

# **Updating Documents**

If the contents of a document change, the index of the document must be updated to reflect the changes to the contents of the document. If you are installing an updated application and it automatically registers its documents, it automatically updates the old indexes with the new ones. If you are updating a document that a user created, you have to manually update the index for the document.

- 1. Unregister and delete the old index. You **cannot** just delete an index. This leaves the search service corrupted. Follow the procedure in Removing Indexes in Your Documentation in *AIX 5L Version 5.1 General Programming Concepts: Writing and Debugging Programs*.
- 2. Rebuild the index. See Building the Index in *AIX 5L Version 5.1 General Programming Concepts: Writing and Debugging Programs* for more information.

# **Moving Documents**

Do not move application documents that were automatically installed with an application. For example, do not move operating system base documentation after it is installed. If you move automatically registered documents, the search service is unable to find the documents and errors occur.

You can move documents that you wrote and manually indexed and registered. However, when you move a document, you must tell the search service how that document path has changed so that the service can find the document.

The first part of a document path is stored in the index registration table, and the last part is stored inside the index for that document. There are two methods for changing a document path depending on which part of the path you are changing.

To determine which method you need to use, as root (or a member of the **imnadm** group:

1. Type:

/usr/IMNSearch/bin/itedomap -p /var/docsearch/indexes -1 -x index name

where *index\_name* is replaced with the name of the index that contains the documents you want to move.

The output of the command looks similar to:

```
Index index_name - index_title,
documents in: path
function completed
```

The *path* in the output shows you the part of your document path that is stored in the registration table. If you are only changing the names of directories that are listed within the *path*, you can use the first move method in the following. Write down the current *index\_name*, *index\_title*, and *path*. Then skip to the next numbered step to change this part of the document path.

However, if you need to change any part of the path that is lower (to the right) of the part of the path shown in the output, you must update the index instead. This is because the lower part of the path is stored inside the index. To update the index, go back to the "Updating Documents" on page 154 section and complete all the instructions in that section. Also, go to that section if you need to make changes in both the upper and lower parts of the document path. In either case, you do not need to do any other steps in this section.

2. To change the upper part of the document path in the index registration table, type the following command:

```
/usr/IMNSearch/bin/itedomap -p /var/docsearch/indexes -u -x index_name -sp \
path -ti "index_title"
```

**Note:** There must be a trailing slash (/) in the *path*.

In the above commands replace the *path* part of the command with the new path where you moved your document. Replace *index\_name* and *index\_title* with the values you wrote down from the output of the command in the first step.

For example, if your documents are in the **acctn3en English** index and the index title is "Accounting Documents", you can move the document tree from the **/doclink/en\_US/engineering** directory into the **/doc\_link/en\_US/accounting** directory by typing the following:

```
/usr/IMNSearch/bin/itedomap -p /var/docsearch/indexes -u -x acctn3en -sp \
/doc_link/en_US/accounting/ -ti "Accounting Documents"
```

**Note:** If you need to, you can change the index title by typing a new title in the previous command. You **cannot** change the *index\_name*.

Changing the document's library service location is now complete. If you have not already done so, you can now move your documents. Next, test your changes by searching for a word that is inside the moved documents. The document's link in the search results page correctly displays the document.

# Security

Follow your normal security procedures for the documents on the documentation server. In addition, a documentation server also has the added security elements of the document indexes and the web server software.

Indexes are treated as files that include a list of all the words in the original documents. If the documents contain confidential information, then the indexes themselves are treated with the same care as the documents.

There are three levels of security you can set up for indexes:

#### No Restrictions

By default, the permissions on the indexes directory are set so that all web server users can both search and read all index files.

#### Search, but not read

All web server users can search inside indexes for key words, but cannot open an index file to directly read its contents. This makes it more difficult for users to obtain confidential data, but a person can sometimes still gain a lot of information just by knowing if certain key words are inside a document. Assuming you store all your indexes in the standard location, you can set this level of security by setting the permissions of the **/usr/docsearch/indexes** directory. It is set to the user:group **imnadm:imnadm** 

with all permissions for others disabled so that only members of the imnadm search administration group can read the index files. To set these permissions type the following two commands:

chown -R imnadm:imnadm /usr/docsearch/indexes

chmod -R o-rwx /usr/docsearch/indexes

**Note:** The user imnadm must always be able to read and execute the directory where you store indexes. This is because the search engine runs as user **imnadm** when it searches inside indexes.

#### · No search, no read

This is done by setting the permissions as in "Search, but not read" to prevent reading of index files. In addition, a user's permission to use the search service web server is disabled (this prevents searches). The user is unable to search indexes because the web server does not let the user open the search form. This security level is set up using the administration functions in your web server software to turn off a user's permission to use the web server. See the documentation that came with your web server to determine how to configure your web server software to prevent access by specific users.

# **Advanced Topics**

# Search Service Administrators Authority

Only root and members of the **imnadm** (IMN administration) user group have the authority to perform administrative tasks for the Documentation Library Service. This includes tasks such as creating document indexes, registering indexes, and unregistering indexes. If you want users to be able to perform these functions, add them to the **imnadm** group using one of the administration tools.

**Note:** If you add users to the **imnadm** group, they are able to read the contents of all indexes on the system. See "Security" on page 155 for more information.

# **Creating Custom Library Applications**

When you open the global library application, all documents that are registered with the global view set are displayed. You might want to create a custom library application that only shows a subset of the documents on a documentation server. For example, you may want to put a "library" or "search" link inside the "Project X Plan" HTML document. When a user clicks on one of these links, a library opens and displays a list of the documents for Project X. You can then read or search these documents.

For instructions on how to create your own custom library applications, see the chapter on the documentation library service in *AIX 5L Version 5.1 General Programming Concepts: Writing and Debugging Programs* for more information.

### **Problem Determination**

This section contains discussions of two different types of problems:

- "Problems That Don't Generate Error Messages" on page 157
- "Error Message Listings" on page 157

**Note:** If you receive an error message when using the documentation search service, and your web browser is using a cache, that error message page is stored in your web browser cache. This means that even if you fix the problem that caused the error, the error message continues to be displayed if you repeat the exact same search that caused the error in the first place. Therefore, it is important that you clear out the contents of the browser cache before you retest the search after you have done a fix. Usually, there is a **clear cache** function in the 0ptions screen of the browser.

# **Problems That Don't Generate Error Messages**

#### • When the search form is displayed it is not in the correct language.

The language of the search form is possibly being set by the document that is opening the search form. For example, if the document was written in Spanish, the author may have specified that when the Search link in the document is clicked, the search service provides the search form in Spanish. Look at the Search link and see if it is specifying a language.

The web server software might not be reading the locale value correctly. Try restarting your web server to see if it picks up the correct locale.

# **Error Message Listings**

#### ds\_form: Error

There was a request to open a viewset named 'XXX'. Either there is no viewset named 'XXX', or there is no configuration file named '/usr/docsearch/views /<locale>/XXX/config' for the viewset. If you want to continue now, you can use the generic search page, which will allow you to search all volumes.

Use generic page

This error occurs when the search form is passed a viewset name and that viewset does not exist or is not readable by the user **imnadm**.

In this message XXX indicates the name of the viewset. If the viewset given in the message does not match the name of the desired viewset, edit the HTML link being used to call the search form and change the viewset given.

#### ds\_form: Error EhwStartSession 70

There was a problem communicating with the search program.

Retry your search. If you repeatedly get this error, contact the system administrator of the search server computer. They may want to try restarting the search program.

This error occurs if the search engine is not running.

To start the search engine, you must be root or a member of the group **imnadm**. To start the search engine type:

itess -start search

#### ds\_form: Error

The search page is not available in the requested language 'xx\_XX'.

This error occurs if the CGIs are passed a language for which the documentation server does not have the locale installed.

In this message xx\_XX is the language for which there was no locale installed. If it is available, the locale for the language can be installed. Otherwise, specify a language for which there is a locale installed by using the *lang* parameter.

#### • ds\_form: Error EhwSearch 77

An error occurred when attempting to open or read an index file. Contact the system administrator of the search server computer.

This error occurs if the file permissions for an index are incorrectly set on files or directories that are part of that index.

Where *indexname* is the name of an index, the index files, or links to them, can be found in:

/usr/docsearch/indexes/indexname/data
/usr/docsearch/indexes/indexname/work

Make sure all index file permissions adhere to the following rules:

- All index files and directories are readable by the user imnadm.
- The work directory and all files in it are writable by the user imnadm.
- In the data directory the iteadmtb.dat and iteiq.dat files are writable.
- All index files and directories have **imnadm** as owner and group.

#### • ds\_rslt: Error EhwSearch 32

The search program reported an unexpected error condition.

The most likely cause of this error is that the file permissions for one or more indexes are incorrectly set.

Where *indexname* is the name of an index, the index files, or links to them, can be found in:

/usr/docsearch/indexes/indexname/data

/usr/docsearch/indexes/indexname/work

- All index files and directories are readable by the user imnadm.
- The work directory and all files in it are writable by the user imnadm.
- In the data directory the iteadmtb.dat and iteiq.dat files are writable.
- All index files and directories have imnadm as owner and group.

#### ds\_rslt: Error EhwSearch 8

One or more of the indexes for the selected volumes contain errors that make them unsearchable.

Error 76 in index *indexname* 

The requested function is in error.

Contact the system administrator of the search server computer.

This error occurs when one or more of the indexes being searched needs to be reset.

To reset an index you must be root or a member of the group **imnadm**. Reset the index with the **itectrix** command by typing:

/usr/IMNSearch/bin/itectrix -s server -x indexname -reset

#### ds\_rslt: Error EhwSearch 76

The requested function is in error.

Contact the system administrator of the search server computer.

This error occurs when all of the indexes being searched need to be reset.

To reset an index you must be root or a member of the group **imnadm**. Reset the index with the **itectrix** command by typing:

/usr/IMNSearch/bin/itectrix -s server -x indexname -reset

#### Cannot run ds\_form

A web server error message saying it cannot run **ds\_form**. The exact wording of the message varies across different web server software. For example, the message might say something like: ds form is not an executable

Or
Cannot locate ds\_form

The web server software cannot find the search service **ds\_form** CGI program because the server has not been configured correctly. See "Changing the Configuration of the Documentation Library Service" on page 145 to make sure that the Documentation Library Service is installed and configured correctly on the server computer.

# **Chapter 17. Power Management**

Note: The information in this section is specific to POWER-based.

Power Management is a technique that enables hardware and software to minimize system power consumption. It is especially important for products that operate with batteries and desktop products.

See Power Management Limitation Warnings in the *AIX 5L Version 5.1 System User's Guide: Operating System and Devices*, which contains important information for all Power Management users.

# **Prerequisites**

You must have root user authority to perform most Power Management tasks.

## Procedures

You can use the following tools to perform the Power Management tasks in the following table:

- the System Management Interface Tool (SMIT)
- commands
- the Power Management application

| Power Management Tasks                |                             |                      |                          |
|---------------------------------------|-----------------------------|----------------------|--------------------------|
| Task                                  | SMIT Fast Path              | Command or File      | PM Application           |
| Enable Events                         | smit pmEnable               | pmctrl -e -a enable  | /usr/lpp/x11/bin/xpowerm |
| Disable Events                        | smit pmEnable               | pmctrl -e -a full_on | /usr/lpp/x11/bin/xpowerm |
| Configure Power<br>Management         | smit pmConfigConfigure      | mkdev -l pmc0        |                          |
| Unconfigure Power<br>Management       | smit<br>pmConfigUnconfigure | rmdev -l pmc0        |                          |
| Start System State<br>Transition      | smit pmState                | pmctrl -e -a suspend | /usr/lpp/x11/bin/xpowerm |
| Change/Show Parameters                | smit pmData                 | pmctrl               | /usr/lpp/x11/bin/xpowerm |
| Change Timer Setting                  | smit pmTimer                | pmctrl               | /usr/lpp/x11/bin/xpowerm |
| Change Display Power<br>Management    | smit pmDisplaySelect        | pmctrl               | /usr/lpp/x11/bin/xpowerm |
| Change Idle Time for Each Device      | pmDevice                    | pmctrl               | /usr/lpp/x11/bin/xpowerm |
| Show Battery Information              | smit pmBatteryInfo          | battery              | /usr/lpp/x11/bin/xpowerm |
| Discharge Power<br>Management Battery | smit pmBatteryDischarge     | battery -d           | /usr/lpp/x11/bin/xpowerm |

# **Chapter 18. Devices**

Devices include hardware components such as, printers, drives, adapters, buses, and enclosures, as well as pseudo-devices, such as the error special file and null special file. This section provides procedures for the following tasks:

- "Preparing to Install a Device"
- "Installing a SCSI Device" on page 164
- "Installing an IDE Device" on page 170
- "Configuring a Read/Write Optical Drive" on page 174
- "Managing Hot Plug Connectors" on page 174
- "Working with Device Problems" on page 183

See "Chapter 18. Devices" in the AIX 5L Version 5.1 System Management Concepts: Operating System and Devices for an overview and additional device information.

# Preparing to Install a Device

Installing devices on your system consists of identifying where the device is to be attached, connecting the device physically, and configuring the device with Web-based System Manager, the Configuration Manager, or SMIT.

Devices fall into two categories: SCSI and non-SCSI devices. The installation procedures have basic similarities, but the SCSI device installation requires additional steps for identifying the location code and SCSI address of the device. See "Installing a SCSI Device" on page 164 for more information about installing SCSI devices.

# Procedure

This section documents installation tasks that are common to all devices. Because of the wide variety of devices that you can install on your system, only a general procedure is provided. See the installation instructions shipped with the specific device.

**Note:** The following procedure requires a shutdown of your system to install the device. Not all device installations require a shutdown of your system. Refer to the documentation shipped with the specific device.

- 1. Stop all applications running on the system unit and shut down the system unit using the **shutdown** command.
- 2. Turn off the system unit and all attached devices.
- 3. Unplug the system unit and all attached devices.
- 4. Connect the new device to the system using the procedure described in the setup and operator guide for the device.
- 5. Plug in the system unit and all attached devices.
- 6. Turn on all the attached devices leaving the system unit turned off.
- 7. Turn on the system unit when all the devices complete power-on self-tests (POST).

The Configuration Manager automatically scans the attached devices and configures any new devices it detects. The new devices are configured with default attributes and recorded in the customized configuration database placing the device in **Available** state.

You can manually configure a device using Web-based System Manager (wsm, then select Devices), or the SMIT fast path, **smit dev**, if you need to customize the device attributes or if the device is one that the Configuration Manager cannot configure automatically (see the device documentation that shipped with the device for specific configuration requirements).

# Installing a SCSI Device

This section outlines the procedure used to install a SCSI device on your system. The procedure has been divided into several tasks that must be performed in order.

# **Prerequisites**

- There must be at least one unused SCSI address on a SCSI controller on the system.
- If you are updating the product topology diskettes, you need the Product Topology System diskette which is kept with important records for the system, and the Product Topology Update diskette which is shipped with the device.
- You must have access to the operator guide for your system unit.
- Verify that the interface of the device is compatible with the interface of the SCSI controllers on the system unit. SCSI controllers with single-ended interfaces (identified as type 4-X in the *About Your Machine* document shipped with your system unit) only supports devices intended to connect to single-ended interfaces, not devices intended to connect to differential interfaces.

The following list shows the SCSI I/O controller types:

TYPE # INTERFACE TYPE

| 4-1 | Single-ended, | Narrow       |
|-----|---------------|--------------|
| 4-2 | Differential, | Narrow, Fast |
| 4-4 | Single-ended, | Narrow, Fast |
| 4-6 | Differential, | Wide, Fast   |
| 4-7 | Single-ended, | Wide, Fast   |
| 4-C | Differential, | Wide, Fast   |

With appropriate cabling, you can attach:

- Narrow devices to narrow or wide adapters
- Wide devices to narrow or wide adapters
- Slow devices to slow or fast adapters
- Fast devices to slow or fast adapters

You cannot attach:

- Differential devices to single-ended adapters
- Single-ended devices to differential adapters

# Task 1 - Determine the Number and Location of the SCSI Controllers

Determine how many SCSI controllers are attached to your system unit and where the SCSI controllers are located. A SCSI controller might be in an adapter slot or built into the system planar. If your system has a SCSI-2 Fast/Wide Adapter/A or a SCSI-2 Differential Fast/Wide Adapter/A, remember that it has two SCSI controllers (SCSI buses). Thus, two SCSI controllers might be found in an adapter slot or built into the system planar.

You can obtain this information three different ways:

- Inspecting your system unit. This method can be used anytime.
- Using a software configuration command. This method is available only when the operating system has been installed on the system unit.

• Using the *About Your Machine* document shipped with your system unit. This method is valid only for initial setup and installation of a new system unit.

#### **Inspecting the System Unit**

Look for SCSI I/O controllers in the adapter slots in the back of the system unit. The adapter slots are marked with numbers one, two, and so on. Single-ended SCSI I/O controllers in adapter slots are labeled 4-X. SCSI I/O controllers are typically located in adapter slot one for desktop models or in adapter slot eight for floor models.

If you find the letters SCSI molded into the back of the system unit next to a cable connector, the system unit has a SCSI I/O controller built into the system planar. The connector labeled SCSI is the location to connect the built-in SCSI controller.

#### Using a Software Configuration Command

This method applies to a system that already has the operating system installed.

To list the SCSI I/O controllers on the system, type the following commands:

lscfg -l scsi\* lscfg -l vscsi\*

Examine the list of SCSI controllers that are displayed. The following sample display from the **lscfg** -**l scsi**\* command shows three SCSI I/O controllers. Controller scsi0 is located in adapter slot one. The adapter slot number is the fourth digit in the location value. Controller scsi1 is located in adapter slot two. Controller scsi2, with location value 00-00-0S, is built into the system planar and does not have a slot number.

| DEVICE             | LOCATION                                           | DESCRIPTION                                                                                                    |
|--------------------|----------------------------------------------------|----------------------------------------------------------------------------------------------------|
| scsi0              | 00-01                                              | SCSI I/O Controller                                                                                            |
| scsi1              | 00-02                                              | SCSI I/O Controller                                                                                            |
| scsi2              | 00-00-05                                           | SCSI I/O Controller                                                                                            |
| 4th<br>the<br>slot | <br>digit is A lo<br>adapter means<br>number plana | cation code of the format 00-00-XX<br>the controller is contained on the<br>r and does not have a slot number. |

The following is a sample display from the **lscfg -l vscsi**\* command. A SCSI-2 Fast/Wide Adapter/A or a SCSI-2 Differential Fast/Wide Adapter/A adapter is located in adapter slot 3, and the listing shows the two buses on this adapter— one internal and one external. The vscsi0 device is connected to the internal bus. This is indicated by the 0 in the sixth digit of the location code. The vscsi1 device is connected to the external bus, which is denoted by the 1 in the sixth digit.

| DEVICE           | LOCATION                              | DESCRIPTION                                                                                                    |
|------------------|---------------------------------------|----------------------------------------------------------------------------------------------------|
| vscsi0<br>vscsi1 | 00-03-00<br>00-03-01<br>              | SCSI I/O Controller Protocol Device<br>SCSI I/O Controller Protocol Device                                                  |
|                  | A '1' i<br>is con<br>bus; a<br>is con | n the 6th digit means the device<br>nected to the fast/wide external<br>'O' means the device<br>nected to the internal bus. |

#### **Initial Setup**

Use the *About Your Machine* document to determine the SCSI I/O controllers on the system if the device is being installed during initial setup.

**Note:** Incorrect results are produced if controllers have been added after the system was shipped from the factory.

1. Determine the SCSI I/O controllers installed in adapter slots by scanning the listings from the *About Your Machine* document. The following is a sample entry for a SCSI I/O controller located in an adapter slot:

| Slot | Adapters                                | Туре | P/N     |
|------|-----------------------------------------|------|---------|
| 1    | SCSI I/O Controller                     | 4-1  | 31G9729 |
| 2    | SCSI-2 Differential Fast/Wide Adapter/A | 4-6  | 71G2594 |
| 3    | SCSI-2 Fast/Wide Adapter/A              | 4-7  | 71G2589 |

- 2. Determine whether the system unit has a SCSI controller built into the planar board. A built-in SCSI I/O controller is standard on some system units. Your system unit has a built-in SCSI controller if there is a connector labeled SCSI on the back of the system unit or the *About Your Machine* document shows an internal media SCSI device with a blank slot number. The following is a sample entry from an *About Your Machine* document that shows an internal 400 MB SCSI disk driver:
  - BAY INTERNAL MEDIA DEVICES ADDRESS SLOT P/N
    - -400 MB SCSI Disk Drive SCSI\_ID=0 73F8955

# Task 2 - Select a SCSI Controller and a SCSI Address on the Controller

After identifying the SCSI controllers attached to the system unit, select the SCSI I/O controller you want to connect the device to. This SCSI I/O controller should have at least one SCSI address that is not already assigned to another device.

Determine what SCSI addresses are not already assigned to another device by viewing information about the devices already connected to the SCSI controllers.

You can use two methods to select a SCSI I/O controller and a SCSI address on the controller that is not already assigned to another device:

- Using a software configuration command if the operating system is already installed on the system unit.
- Using the About Your Machine document for initial setup and installation of a new system unit.

#### Using a Software Configuration Command

This method applies to a system that already has the operating system installed.

- 1. Type the following command to list all the currently defined SCSI devices:
  - lsdev -C -s scsi -H

ctatus

namo

2. Examine the list of devices already assigned to SCSI addresses on the SCSI controllers. Each row in this display shows the logical name, status, location, and description of a SCSI device. The location for each device begins with the location of the controller that the device is connected. The seventh digit of each location field is the SCSI ID or SCSI address for the device. In the following sample, the SCSI I/O controller with address 00-01, has three devices with SCSI addresses 0, 1, and 2 attached. The SCSI I/O controller with location 00-02 has one device, with SCSI address 2 attached. The SCSI I/O controller with location 00-00, that is built into the system planar, has one device with SCSI address 1 attached.

| name status      | TOCALION     | description           |
|------------------|--------------|-----------------------|
| hdisk0 Available | 00-01-00-0,0 | 320MB SCSI Disk Drive |
| hdisk1 Available | 00-01-00-1,0 | 320MB SCSI Disk Drive |
| rmt0 Available   | 00-01-00-2,0 | 2.3GB 8mm Tape Drive  |
| cdo Defined      | 00-02-00-2,0 | CD ROM Drive          |
| rmt1 Available   | 00-00-05-1,0 | 2.3GB 8mm Tape Drive  |

location

SCSI address (7th digit)

doscription

3. Typically, SCSI I/O controllers support up to seven devices, with SCSI addresses 0 through 6. If the SCSI I/O controller supports wide SCSI, it supports up to 15 devices per SCSI bus, with addresses ranging from 0 through 15, excluding 7. Combine this and the information displayed by the previous command to create a list of unassigned SCSI addresses on each controller. The following is one possible way of writing this list with the sample information.
| Position of SCSI controller                                  | Unassigned SCSI addresses                            |
|--------------------------------------------------------------|------------------------------------------------------|
| Adapter slot 1<br>Adapter slot 2<br>Built into system planar | 3, 4, 5, 6<br>0, 1, 3, 4, 5, 6<br>0, 2, 3, 4, 5, 6   |
| Adapter slot 3 (external)                                    | 0, 1, 2, 3, 4, 5, 6,<br>8, 9, 10, 11, 12, 13, 14, 15 |
| Adapter slot 3 (internal)                                    | 0, 1, 2, 3, 4, 5, 6,<br>8, 9, 10, 11, 12, 13, 14, 15 |

**Note:** 7 is the default SCSI ID value for SCSI adapters. The default SCSI ID can be changed for most of the supported SCSI I/O controllers.

4. Select an unassigned SCSI address on one of the controllers, and record the SCSI address and the controller position for later use.

#### **Initial Setup**

Use the *About Your Machine* document to determine the devices assigned to the SCSI I/O controllers on the system if the device is being installed during initial setup.

**Note:** Incorrect results are produced if controllers have been added after the system was shipped from the factory.

 Determine the SCSI devices assigned to SCSI addresses on the SCSI controllers by examining "Internal Media Devices." The following is a sample listing from the *About Your Machine* document where the built-in SCSI I/O controller has one device attached and the SCSI I/O controller in adapter slot 1 has two devices attached:

BAY INTERNAL MEDIA DEVICES ADDRESS SLOT P/N -400 MB SCSI Disk Drive SCSI\_ID=0 73F8955 C -320 MB SCSI Disk Drive SCSI\_ID=0 AS 1 93X2355 D -320 MB SCSI Disk Drive SCSI\_ID=1 AS 1 93x2355

2. Create a list of unassigned SCSI addresses on each controller. The following is one possible way of writing this list with the sample *About Your Machine* document:

Position of SCSI controllerUnassigned SCSI addressesBuilt into system planar1, 2, 3, 4, 5, 6Adapter slot 12, 3, 4, 5, 6

3. Select an unassigned SCSI address on one of the controllers and record the SCSI address and the controller position for later use.

### Task 3 - Setting Up the Hardware

#### Prerequisites

- Do not begin this task until you have selected and recorded the:
  - Position of the SCSI I/O controller where the device will be connected (either built-in or identified by an adapter slot number).
  - SCSI address for the device.
- Determine the physical position on the system unit to connect the selected SCSI controller. For example, locate adapter slot 1 on your system unit and the position of the built-in SCSI adapter. Refer to the operator guide for help.

#### Procedure

- Shut down the system unit using the **shutdown** command after stopping all applications that are currently running. To stop the system immediately without notifying other users, type: shutdown -F
- 2. Wait for the message Halt Completed or a similar message to appear.
- 3. Turn off the system unit and all attached devices.

- 4. Unplug the system unit and all attached devices.
- 5. Make the physical connections following the procedure described in the setup and operator guide.

Note: Do not power on the system unit; proceed to the next task.

### Task 4 - Add the Device to the Customized Configuration Database

This task makes the device known to the system. During system unit startup, the operating system reads the current configuration and detects new devices. A record of each new device is added to the customized configuration database and each device is given default attributes.

If the device is being installed on a new system unit, the operating system must be installed. Instructions for installing the operating system are included in the installation guide for the operating system.

Follow this procedure to add a device to the customized configuration database:

- 1. Plug in the system unit and all attached devices.
- 2. Turn on all the devices, but leave the system unit turned off.
- 3. Turn on the system unit when all the attached devices have completed power-on self-tests (POSTs).

**Note:** The startup process automatically detects and records the device in the customized configuration database.

4. Confirm that the device was added to the customized configuration database using Web-based System Manager (type wsm, then select Devices), or the SMIT fast path, **smit Isdtmscsi**. A list of all defined devices is displayed. Look at the location field for the SCSI adapter and SCSI address values of the device you just installed.

## Task 5 - Verify the System (Optional)

This task is not required for installing a device, but it is recommended.

For additional information about this task, review "Using the System Verification Procedure" in the operator guide for the system unit.

#### Prerequisite

- 1. Shut down the system unit by stopping all application programs running on the system unit. Enter the shutdown -F command and wait for the Halt Completed message.
- 2. Turn off the system unit.

#### Procedure

- 1. Set the key mode switch to the Service position.
- 2. Turn on the system unit.
- 3. Press Enter when DIAGNOSTICS OPERATING INSTRUCTIONS is displayed.
- 4. Select DIAGNOSTIC ROUTINES and press Enter.
- 5. Select System Verification and press Enter.
- 6. Select the resource corresponding to the device being installed and press Enter.
- 7. Follow the instructions for the diagnostic routine for your particular device.
- 8. Wait for the test to end. A successful test ends with the TESTING COMPLETE menu and a message stating that No trouble was found. An unsuccessful test ends with a message stating that A PROBLEM WAS DETECTED and includes a service request number (SRN). If the test failed, record the SRN and report the problem to your service representative.
- 9. Press Enter.
- 10. Press F3 several times until you return to the DIAGNOSTIC OPERATING INSTRUCTIONS.

- 11. Skip to Task 6, item 3 if you are updating the topology diskettes. Otherwise, continue with this procedure.
- 12. Press F3 to shut down the system unit.
- 13. Set the key mode switch to the Normal position, and press the Reset button when you are ready to resume normal operations.

## Task 6 - Update the Product Topology Diskettes (Optional)

Product topology diskettes keep an electronic record of what is attached to your system. This task is performed during the initial installation of any device that has a Product Topology Update diskette.

For additional information about updating product topology diskettes, review the information on using the diagnostics and service aids in the operator guide.

#### **Prerequisites**

- 1. Obtain the Product Topology System diskette that is shipped with the system unit and the Product Topology Update diskette that is shipped with the new device.
- 2. Shut down the system unit by stopping all application programs running on the system by typing the shutdown -F and waiting for a Halt Completed message.
- 3. Turn off the system unit.

#### Procedure

- 1. For Microchannel systems, set the key mode switch to the Service position.
- 2. Turn on the system unit.
- 3. Press Enter when the DIAGNOSTICS OPERATING INSTRUCTIONS menu is displayed.
- 4. Select Service Aid and press Enter.
- 5. Select Product Topology and press Enter.
- 6. Select Device Installation, ECs and MESs and press Enter.
- 7. Follow the instructions on your display.
- 8. When the question Do you have any update diskettes that have not been loaded? displays, answer Yes, and insert the Product Topology Update diskette.
- 9. Follow the instructions on your display.
- 10. If the EC AND MES UPDATES menu (screen 802311) is displayed and asks for data you do not have, use the listed function key to commit.
- 11. Follow the instructions for your display.
- 12. When the PRODUCT TOPOLOGY SERVICE AID menu (screen number 802110) is displayed, press F3 several times until you return to the DIAGNOSTIC OPERATING INSTRUCTIONS menu.
- 13. Press F3 once more from the DIAGNOSTIC OPERATING INSTRUCTIONS menu to shut down the system unit.
- 14. Remove the diskette.
- 15. Set the key mode switch to the Normal position, and press the Reset button when you are ready to resume normal operations.
- 16. Return the Product Topology System diskette to its normal storage location.
- 17. Return the Product Topology Update diskette.
  - a. For customers within the United States of America, place the Product Topology Update diskette into the self-addressed prepaid mailer provided and mail it.
  - b. For customers outside the United States of America, place the Product Topology Update diskette into the self-addressed prepaid mailer provided and return it to your service representative. *Do not mail it.*

# Task 7 - Customize the Attributes for the Device (Optional)

Default attributes are assigned to a supported device when it is added to the customized configuration database. These attributes are appropriate for typical use of the device. Change the device attributes when the device you are installing is not supported or when you need to customize part of the device operation. For example, you might need to change your tape drive to write tapes in a lower-density format.

To customize the attributes for a device, use Web-based System Manager (type wsm, then select Devices), or the SMIT fast path, **smit dev**.

### **Installing an IDE Device**

This section outlines the procedure used to install an IDE device on your system. The procedure has been divided into several tasks that must be performed in order.

### **Prerequisites**

- You must have access to the operator's guide for your system unit and the installation guide for the device to be installed. The documentation must identify how to set the IDE device jumper to configure the device to either the master or slave setting.
- There must be at least one unused IDE device ID on an IDE adapter on the system.
- If you are updating the product topology diskettes, you need the Product Topology System diskette which is kept with important records for the system, and the Product Topology Update diskette which is shipped with the device.
- Verify that the interface of the device is compatible with the interface of the IDE controllers on the system unit.
- There are two classifications for IDE devices, ATA and ATAPI. ATA are disk devices and ATAPI are CD-ROM or tape devices. Up to two devices are allowed to be connected to each IDE controller, one master and one slave. Typically an IDE adapter has two controllers, which allows up to four IDE devices to be attached.

With appropriate cabling, you can attach any of the following device combinations to a single controller:

- 1 ATA device as master
- 1 ATAPI device as master
- 2 ATA devices as master and slave
- 1 ATA device as master and 1 ATAPI device as slave
- 2 ATAPI devices as master and slave

You cannot attach the following:

- 1 ATA device as slave only
- 1 ATAPI device as slave only
- 1 ATAPI device as master and 1 ATA device as slave

### Task 1 - Determine the Number and Location of the IDE Controllers

Determine how many IDE controllers are attached to your system unit and where the IDE controllers are located. An IDE adapter may be in an adapter slot or built into the system planar. Remember that IDE adapters have two IDE controllers (IDE buses). Thus, two IDE controllers are found in an adapter slot or built into the system planar.

You can obtain this information two different ways:

• Using a software configuration command. This method is available only when the operating system has been installed on the system unit.

• Using the *About Your Machine* document shipped with your system unit. This method is valid only for initial setup and installation of a new system unit.

#### Using a Software Configuration Command

This method applies to a system that already has the operating system installed.

To list the IDE I/O controllers on the system, type the following commands:

lscfg -l ide\*

Examine the list of IDE controllers that are displayed. The following sample display from the **lscfg -l ide** command shows two IDE I/O controllers. Controller ide0 and ide1 are located on the system planar. The planar indicator is the second digit in the location value with a value of 1.

```
DEVICE LOCATION DESCRIPTION

ide0 01-00-00 ATA/IDE Controller Device

ide1 01-00-01 ATA/IDE Controller Device

2nd digit is 6th digit indicates the controller number.

the adapter

slot number
```

#### **Initial Setup**

Use the *About Your Machine* document to determine the IDE I/O controllers on the system if the device is being installed during initial setup.

**Note:** Incorrect results are produced if controllers have been added after the system was shipped from the factory.

Determine whether the system unit has an IDE controller built into the planar board. A built-in IDE I/O controller is standard on some system units. Your system unit has a built-in IDE controller if *About Your Machine* document shows an internal media IDE device with a blank slot number.

### Task 2 - Select an IDE Controller and an IDE Address on the Controller

After identifying the IDE controllers attached to the system unit, select the IDE I/O controller to which you want to connect a device. This IDE I/O controller must have at least one IDE setting that is not already assigned to another device.

Determine whether IDE device setting must be jumpered as master or slave. If no device is currently attached to the controller, the IDE device jumper must be set to master (some devices require no device ID setting in this situation). If an IDE device is already attached, the type of device must be determined. Disks are ATA devices. CD-ROM and tape are ATAPI devices. If ATA and ATAPI devices are both attached to the same IDE controller, the ATA device must be set to master ID and the ATAPI device must be set to slave ID.

Determine what IDE devices are attached to a controller by viewing information about the devices already connected to the IDE controllers.

You can use two methods to select an IDE I/O controller and an IDE address on the controller that is not already assigned to another device:

- Using a software configuration command if the operating system is already installed on the system unit.
- Using the About Your Machine document for initial setup and installation of a new system unit.

#### Using a Software Configuration Command

This method applies to a system that already has the operating system installed.

1. Type the following command to list all the currently defined IDE devices:

lsdev -C -s ide -H

 Examine the list of devices already assigned to each IDE controller. Each row in this display shows the logical name, status, location, and description of an IDE device. The location for each device begins with the location of the controller that the device is connected. In the sample below, the IDE I/O controller with address 01-00-00 has two IDE devices attached. The IDE I/O controller with location 01-00-01 has one IDE device attached.

| name   | status    | location    | description              |
|--------|-----------|-------------|--------------------------|
| hdisk0 | Available | 01-00-00-00 | 720 MB IDE Disk Drive    |
| hdisk1 | Available | 01-00-00-01 | 540 MB IDE Disk Drive    |
| cd0    | Available | 01-00-01-00 | IDE CD-ROM Drive         |
|        |           |             |                          |
|        |           | IDE contro  | ller address (6th digit) |

- 3. Select a controller that does not have two IDE devices already connected.
- 4. If one device is already attached to the controller, determine the type of the device. Also determine the type of device to be installed. Disk devices are classified as ATA devices. CD-ROM and tape devices are classified as ATAPI devices.
- 5. Determine the IDE jumper setting for the new device depending upon the combination of devices to be connected to the IDE controller. If the new device is the only device connected to the controller, the device jumper setting must be set to the master position (some devices require no setting in this case). If both devices are the same type, the new device jumper setting can be set to the slave position. If there is a mix of devices (ATA and ATAPI), the ATA device jumper must be set to the master position and the ATAPI device jumper must be set to the slave position. If there is a mix of device jumper must be set to the slave position. If there is an ATA device (disk), the device jumper for the currently existing ATAPI device must be changed to the slave position and the new ATA device jumper must be set to master. If there is a mix of devices and the new device is an ATAPI device is an ATAPI device (CD-ROM or tape), the device jumper for the new ATAPI device must be set to slave and if the ATA device does not currently have a jumper setting, it must be set to master.

#### **Initial Setup**

Use the *About Your Machine* document to determine the devices assigned to the IDE I/O controllers on the system if the device is being installed during initial setup.

**Note:** Incorrect results are produced if controllers have been added after the system was shipped from the factory.

- 1. To determine the IDE devices assigned to addresses on the IDE controllers, see "Internal Media Devices" in *About Your Machine*.
- 2. Select a controller that does not have two IDE devices already connected.
- 3. If one device is already attached to the controller, determine the type of the device. Also determine the type of device to be installed. Disk devices are classified as ATA devices. CD-ROM and tape devices are classified as ATAPI devices.
- 4. Determine the IDE jumper setting for the new device depending upon the combination of devices to be connected to the IDE controller. If the new device will be the only device connected to the controller, the device jumper setting must be set to the master position (some devices require no setting in this case). If both devices are the same type, the new device jumper setting can be set to the slave position. If there is a mix of devices (ATA and ATAPI), the ATA device jumper must be set to the master position and the ATAPI device jumper must be set to the slave position and the ATAPI device (disk), the device jumper for the currently existing ATAPI device must be changed to the slave position and the new ATA device (CD-ROM or tape), the device jumper for the new ATAPI device must be set to slave and if the ATA device does not currently have a jumper setting, it must be set to master.

# Task 3 - Setting Up the Hardware

### Prerequisites

- Do not begin this task until you have selected and recorded the following:
  - Position of the IDE I/O controller where the device will be connected (either built-in or identified by an adapter slot number).
  - IDE address for the device.
- Determine the physical position on the system unit to connect the selected IDE controller. For example, locate the position of the built-in IDE controller. Refer to the operator's guide for help.

#### Procedure

- 1. Shut down the system unit using the **shutdown** command after stopping all applications that are currently running. Type shutdown -F to stop the system immediately without notifying other users.
- 2. Wait for the message Halt Completed or a similar message to be displayed.
- 3. Turn off the system unit and all attached devices.
- 4. Unplug the system unit and all attached devices.
- 5. Make the physical connections following the procedure described in the setup and operator guide.

Note: Do not power on the system unit; proceed to the next task.

## Task 4 - Add the Device to the Customized Configuration Database

This task makes the device known to the system. During system unit startup, the operating system reads the current configuration and detects new devices. A record of each new device is added to the customized configuration database and are given default attributes.

If the device is being installed on a new system unit, the operating system must be installed. Instructions for installing the operating system are included in the installation guide for the operating system.

Follow this procedure to add a device to the customized configuration database:

- 1. Plug in the system unit and all attached devices.
- 2. Turn on all the devices, but leave the system unit turned off.
- 3. Turn on the system unit when all the attached devices have completed power-on self-tests (POSTs).

**Note:** The startup process automatically detects and records the device in the customized configuration database.

4. Confirm that the device was added to the customized configuration database using the Web-based System Manager (type wsm), or the SMIT fast path, smit Isdidea. A list of all defined devices is displayed. Look at the location field for the IDE adapter and IDE address values of the device you just installed.

## Task 5 - Customize the Attributes for the Device (Optional)

Default attributes are assigned to a supported device when it is added to the customized configuration database. These attributes are appropriate for typical use of the device. Change the device attributes when the device you are installing is not supported or when you need to customize some part of the device's operation. For example, you might need to change your tape drive to write tapes in a lower-density format.

To customize the attributes for a device use the SMIT fast path, **smit dev**.

## **Configuring a Read/Write Optical Drive**

There are two methods for configuring a read/write optical drive.

### Prerequisite

The read/write optical drive must be connected to the system and powered on.

#### Method 1

Method one is the faster of the two methods. It only configures the read/write optical drive specified. To use this method, you must provide the following information:

| Subclass        | Defines how the drive is attached.                         |
|-----------------|------------------------------------------------------------|
| Туре            | Specifies the type of read/write optical drive.            |
| Parent Name     | Specifies the system attachment the drive is connected to. |
| Where Connected | Specifies the logical address of the drive.                |

Enter the following command to configure the read/write optical drive: mkdev -c rwoptical -s Subclass -t Type -p ParentName -w WhereConnected

The following is an example of a read/write optical drive that has a SCSI ID of 6, a logical unit number of zero, and is connected to the third (scsi3) SCSI bus:

mkdev -c rwoptical -s scsi -t osomd -p scsi3 -w 6,0 -a pv=yes

#### Method 2

Method two uses the Configuration Manager, searching the current configuration, detecting any new devices, and automatically configuring the devices. This method is used when little information is known about the read/write optical drive.

1. Use the configuration manager to configure all newly detected devices on the system (including the read/write optical drive) by typing:

cfgmgr

2. Type the following command to list the names, location codes, and types of all currently configured read/write optical drives:

lsdev -C -c rwoptical

3. Determine the name of the newly configured read/write optical drive using the location code that matches the location of the drive being added.

### **Managing Hot Plug Connectors**

This section includes the following procedures for managing hot plug connectors and slots and for preparing PCI hot plug adapters to be added, removed, or replaced:

- "Displaying PCI Hot-Plug Slot Information" on page 175
- "Unconfiguring Communications Adapters" on page 175
- "Unconfiguring Storage Adapters" on page 180
- "Unconfiguring Async Adapters" on page 181
- "Removing or Replacing a PCI Hot Plug Adapter" on page 182
- "Adding a PCI Hot Plug Adapter" on page 182

For additional information about hot plug management, see PCI Hot Plug Management in the AIX 5L Version 5.1 System Management Concepts: Operating System and Devices.

## **Displaying PCI Hot-Plug Slot Information**

Before you add, remove, or replace a hot-plug adapter, you can display the following information about the PCI hot-plug slots in a machine:

- A list of all the PCI hot-plug slots in the machine
- Whether a slot is available or empty
- · Slots that are currently in use
- The characteristics of a specific slot such as slot name, description, connector type, and the attached device name

You can complete these tasks with Web-based System Manager. You can also use SMIT or system commands. To perform these tasks, you must log in as root user.

For additional information, see PCI Hot-Plug Management in the AIX 5L Version 5.1 System Management Concepts: Operating System and Devices.

### **SMIT Fastpath Procedure**

- 1. Type smit devdrpci at the system prompt, then press Enter.
- 2. Use the SMIT dialogs to complete the task.

To obtain additional information for completing the task, you can select the F1 Help key in the SMIT dialogs.

### **Commands Procedure**

You can use the following commands to display information about hot-plug slots and connected devices:

- The **Isslot** command displays a list of all the PCI hot-plug slots and their characteristics. For information about using this command, see Isslot in the *AIX 5L Version 5.1 Commands Reference, Volume 3*.
- The **Isdev** command displays the current state of all the devices installed in your system. For information about using this command, see Isdev in the *AIX 5L Version 5.1 Commands Reference, Volume 3.*

### **Unconfiguring Communications Adapters**

Before you can remove or replace a hot-plug adapter, you must unconfigure that adapter. This section provides the following procedures for unconfiguring communications adapters:

- "Unconfiguring Ethernet, Token-ring, FDDI, and ATM Adapters" on page 176
- "Unconfiguring WAN Adapters" on page 177
- "Unconfiguring Other Adapters" on page 177

Unconfiguring a communications adapter involves the following tasks:

- · Closing all applications that are using the adapter you are removing or replacing
- Ensuring that all devices connected to the adapter are identified and stopped
- · Listing all slots that are currently in use or a slot that is occupied by a specific adapter
- Identifying the adapter's slot location
- · Displaying and removing interface information from the network interface list
- · Making the adapter unavailable

To perform these tasks, you must log in as root.

For additional information about unconfiguring communications adapters, see PCI Hot-Plug Management in the AIX 5L Version 5.1 System Management Concepts: Operating System and Devices.

## Unconfiguring Ethernet, Token-ring, FDDI, and ATM Adapters

To unconfigure an Ethernet, Token-ring, FDDI, or ATM Adapter:

- 1. Type lsslot -c pci to list all the hot-plug slots in the system unit and display their characteristics.
- 2. Type the appropriate SMIT command, shown in the following examples, to list installed adapters and show the current state (see "Chapter 18. Devices" on page 163) of all the devices in the system unit:

| smit lsdenet | To list Ethernet adapters   |
|--------------|-----------------------------|
| smit lsdtok  | To list token-ring adapters |
| smit ls_atm  | To list ATM adapters        |

The following naming convention is used for the different type of adapters:

| Name        | Adapter Type       |
|-------------|--------------------|
| atm0, atm1, | ATM adapter        |
| ent0, ent1, | Ethernet adapter   |
| tok0, tok1, | Token Ring adapter |

- 3. Close all applications that are using the adapter you are unconfiguring.
- 4. Type netstat -i to display a list of all configured interfaces and determine whether your adapter is configured for TCP/IP. Output similar to the following displays:

| Name | Mtu   | Network  | Address         | Ipkts | Ierrs | Opkts | 0errs | Coll |
|------|-------|----------|-----------------|-------|-------|-------|-------|------|
| 100  | 16896 | link#1   |                 | 076   | 0     | 118   | 0     | 0    |
| 100  | 16896 | 127      | 127.0.0.1       | 076   | 0     | 118   | 0     | 0    |
| 100  | 16896 | ::1      |                 | 076   | 0     | 118   | 0     | 0    |
| tr0  | 1492  | link#2   | 8.0.5a.b8.b.ec  | 151   | 0     | 405   | 11    | 0    |
| tr0  | 1492  | 19.13.97 | 19.13.97.106    | 151   | 0     | 405   | 11    | 0    |
| at0  | 9180  | link#3   | 0.4.ac.ad.e0.ad | 0     | 0     | 0     | 0     | 0    |
| at0  | 9180  | 6.6.6    | 6.6.6.5         | 0     | 0     | 0     | 0     | 0    |
| en0  | 1500  | link#5   | 0.11.0.66.11.1  | 212   | 0     | 1     | 0     | 0    |
| en0  | 1500  | 8.8.8    | 8.8.8.106       | 212   | 0     | 1     | 0     | 0    |

Token-ring adapters can have only one interface. Ethernet adapters can have two interfaces. ATM adapters can have multiple interfaces. For additional information, see Unconfiguring Communications Adapters in the *AIX 5L Version 5.1 System Management Concepts: Operating System and Devices*.

5. Type the appropriate ifconfig command, shown in the following examples, to remove the interface from the network interface list.

| ifconfig <i>enθ</i> detach<br>ifconfig <i>etθ</i> detach | To remove the standard Ethernet interface<br>To remove the IEEE 802.3 Ethernet interface |
|----------------------------------------------------------|------------------------------------------------------------------------------------------|
| ifconfig <i>trθ</i> detach                               | To remove a token-ring interface                                                         |
| ifconfig <i>at0</i> detach                               | To remove an ATM interface                                                               |

For an explanation of the association between these adapters and their interfaces, see Unconfiguring Communications adapters in the *AIX 5L Version 5.1 System Management Concepts: Operating System and Devices*.

6. Type the appropriate rmdev command, shown in the following examples, to unconfigure the adapter and *keep* its device definition in the Customized Devices Object Class:

| rmdev -1 ent0        | To unconfigure an Ethernet adapter  |
|----------------------|-------------------------------------|
| rmdev -1 <i>tok1</i> | To unconfigure a token-ring adapter |
| rmdev -1 <i>atm1</i> | To unconfigure an ATM adapter       |

**Note:** To unconfigure the adapter and *remove* the device definition in the Customized Devices object class, you can use the rmdev command with the **-d** flag. *Do not* use the **-d** flag with the **rmdev** command for a hot-plug operation unless your intent is to remove the adapter and not replace it.

### **Unconfiguring WAN Adapters**

To unconfigure a WAN Adapter:

- 1. Type lsslot -c pci to list all the hot-plug slots in the system unit and display their characteristics.
- 2. Type the appropriate SMIT command, shown in the following examples, to list installed adapters and show the current state of all the devices in the system unit:

| smit 331121b9_1s            | To list 2-Port Multiprotocol WAN adapters |
|-----------------------------|-------------------------------------------|
| <pre>smit riciophx_ls</pre> | To list ARTIC WAN adapters                |

The following naming convention is used for the different type of adapters:

| Name   | Adapter Type                 |
|--------|------------------------------|
| dpmpa  | 2-Port Multiprotocol Adapter |
| riciop | ARTIC960 Adapter             |

- 3. Type lsdev -C -c port to list X.25 ports on your host. A message similar to the following displays: sx25a0 Available 00-05-01-00 X.25 Port x25s0 Available 00-05-01-00-00 V.3 X.25 Emulator
- 4. Close all applications that are using the adapter you are unconfiguring.
- 5. Remove an X.25 driver and port, following the steps in Configuration Commands in *AIXLink/X.25 1.1 for AIX: Guide and Reference.*
- 6. Use the commands in the following table to unconfigure and remove the device drivers and emulator ports for these adapters:

| 2-Port Multiprotocol adapter |                                        |
|------------------------------|----------------------------------------|
| smit rmhdlcdpmpdd            | To unconfigure the device              |
| smit rmsdlcscied             | To unconfigure the SDLC COMIO emulator |

For additional information, see 2-Port Multiprotocol Adapter HDLC Network Device Driver Overview in the AIX 5L Version 5.1 System Management Guide: Communications and Networks.

| ARTIC960Hx PCI adapter |                                        |
|------------------------|----------------------------------------|
| smit rmtsdd            | To unconfigure the device driver       |
| smit rmtsdports        | To remove an MPQP COMIO emulation port |

For additional information, see ARTIC960HX PCI Adapter Overview in the AIX 5L Version 5.1 System Management Guide: Communications and Networks.

### **Unconfiguring Other Adapters**

This section includes procedures for unconfiguring adapters that require special handling.

#### IBM 4-Port 10/100 Base-TX Ethernet PCI Adapters

The 4-Port 10/100 Base-TX Ethernet PCI adapter has four ethernet ports and each port must be unconfigured before you can remove the adapter.

1. Type lsslot -c pci to list all the hot-plug slots in the system unit and display their characteristics.

2. Type smit 1sdenet to list all the devices in the PCI subclass. A message similiar to the following displays:

ent1 Available 1N-00 IBM 4-Port 10/100 Base-TX Ethernet PCI Adapter (23100020) (Port 1) ent2 Available 1N-08 IBM 4-Port 10/100 Base-TX Ethernet PCI Adapter (23100020) (Port 2) ent3 Available 1N-10 IBM 4-Port 10/100 Base-TX Ethernet PCI Adapter (23100020) (Port 3) ent4 Available 1N-18 IBM 4-Port 10/100 Base-TX Ethernet PCI Adapter (23100020) (Port 4)

- 3. Close all applications that are using the adapter you are unconfiguring.
- 4. Type netstat -i to display a list of all configured interfaces and determine whether your adapter is configured for TCP/IP. Output similar to the following displays:

| Name | Mtu   | Network  | Address         | Ipkts | Ierrs | Opkts | 0errs | Coll |
|------|-------|----------|-----------------|-------|-------|-------|-------|------|
| 100  | 16896 | link#1   |                 | 076   | 0     | 118   | 0     | 0    |
| 100  | 16896 | 127      | 127.0.0.1       | 076   | 0     | 118   | 0     | 0    |
| 100  | 16896 | ::1      |                 | 076   | 0     | 118   | 0     | 0    |
| tr0  | 1492  | link#2   | 8.0.5a.b8.b.ec  | 151   | 0     | 405   | 11    | 0    |
| tr0  | 1492  | 19.13.97 | 19.13.97.106    | 151   | 0     | 405   | 11    | Θ    |
| at0  | 9180  | link#3   | 0.4.ac.ad.e0.ac | I 0   | 0     | 0     | 0     | Θ    |
| at0  | 9180  | 6.6.6    | 6.6.6.5         | 0     | 0     | 0     | 0     | 0    |
| en0  | 1500  | link#5   | 0.11.0.66.11.1  | 212   | 0     | 1     | 0     | Θ    |
| en0  | 1500  | 8.8.8    | 8.8.8.106       | 212   | 0     | 1     | 0     | 0    |

Ethernet adapters can have two interfaces, for example, **et0** and **en0**. For additional information, see Unconfiguring Communications Adapters in the *AIX 5L Version 5.1 System Management Concepts: Operating System and Devices*.

- 5. Use the ifconfig command to remove each interface from the network interface list. For example, type iconfig en0 detach to remove the standard Ethernet interface, and type iconfig et0 to remove the IEEE 802.3 interface. For an explanation of the association between these adapters and their interfaces, see Unconfiguring Communications Adapters in the AIX 5L Version 5.1 System Management Concepts: Operating System and Devices.
- 6. Use the rmdev command to unconfigure the adapter amd retain its device definition in the Customized Devices Object Class. For example, rmdev -1 ent0.

**Note:** To unconfigure the adapter and *remove* the device definition in the Customized Devices object class, you can use the rmdev command with the **-d** flag. *Do not* use the **-d** flag with the **rmdev** command for a hot-plug operation unless your intent is to remove the adapter and not replace it.

#### **ATM Adapters**

Classic IP and LAN emulation protocols can run over ATM adapters. LAN emulation protocol enables the implementation of emulated LANs over an ATM network. Emulated LANs can be Ethernet/IEEE 802.3, Token-ring/IEEE 802.5, and MPOA (MultiProtocol Over ATM). You must unconfigure each LAN-emulated device before you can remove the adapter.

For instructions for removing a classical interface, see "Unconfiguring Ethernet, Token-ring, FDDI, and ATM Adapters" on page 176. To remove a LAN interface, do the following:

- 1. Type lsslot -c pci to list all the hot-plug slots in the system unit and display their characteristics.
- 2. Type smit ls\_atm to list all the ATM adapters. A message similiar to the following displays:

atmO Available 04-04 IBM PCI 155 Mbps ATM Adapter (14107c00) atm1 Available 04-06 IBM PCI 155 Mbps ATM Adapter (14104e00)

 Type smit listall\_atmle to list all the LAN-emulated clients on the adapters. A message similiar to the following displays:

ent1 Available ATM LAN Emulation Client (Ethernet) ent2 Available ATM LAN Emulation Client (Ethernet) ent3 Available ATM LAN Emulation Client (Ethernet) tok1 Available ATM LAN Emulation Client (Token Ring) tok2 Available ATM LAN Emulation Client (Token Ring) All ATM adapters can have multiple emulated clients running on them.

4. Type smit listall\_mpoa to list all the LAN-emulated clients on the adapters. A message similar to the following displays:

mpc0 Available ATM LAN Emulation MPOA Client

*atm0* and *atm1* are the physical ATM adapters. *mpc0* is an MPOA-emulated client. *ent1*, *ent2*, *ent3*, *tok1*, and *tok2* are LAN-emulated clients.

5. Type entstat to determine on which adapter the client is running. A message similiar to the following displays:

```
ETHERNET STATISTICS (ent1) :
Device Type: ATM LAN EmulationATM Hardware Address: 00:04:ac:ad:e0:ad
.
.
.
ATM LAN Emulation Specific Statistics:
------
Emulated LAN Name: ETHelan3
Local ATM Device Name: atm0
Local LAN MAC Address:
.
```

- 6. Close all applications that are using the adapter you are unconfiguring.
- 7. Use the rmdev -I device command to unconfigure the interfaces in the following order:
  - Emulated interface = en1, et1, en2, et2, tr1, tr2 ...
  - Emulated interface = ent1, ent2, tok1, tok2 ...
  - Multiprotocol Over ATM (MPOA) = mpc0
  - ATM adapter = atm0

### **Resolving Adapter-Removal Problems**

If the following type of message displays when the **rmdev** command is to unconfigure an adapter, this indicates that the device is open, possibly because applications are still trying to access the adapter you are trying to remove or replace.

To resolve the problem, you must identify any applications that are still using the adapter and close them. These applications can include the following:

- TCP/IP
- SNA
- OSI
- IPX/SPX
- Novell NetWare
- Streams
- The generic data link control (GDLC)
  - IEEE Ethernet DLC
  - Token-ring DLC
  - FDDI DLC

## Systems Network Architecture (SNA) Applications

Some SNA applications that may be using your adapter include:

- DB2
- TXSeries (CICS & Encina)
- DirectTalk
- MQSeries
- HCON
- ADSM

### **Streams Applications**

Some of the streams-based applications that may be using your adapter include:

- IPX/SPX
- Novell NetWare V4 and Novell NetWare Services 4.1
- Connections and NetBios for this operating system

## **Applications Running on WAN Adapters**

Applications that may be using your WAN adapter include:

- SDLC
- Bisync
- X.25
- ISDN
- QLLC for X.25

## **TCP/IP Applications**

All TCP/IP applications using the interface layer can be detached with the ifconfig command. This causes the applications using TCP/IP to time out and warn users that the interface is down. After you add or replace the adapter and run the **ifconfig** command to attach the interface, the applications resume.

# **Unconfiguring Storage Adapters**

This section provides steps for unconfiguring SCSI, SSA, and Fibre Channel storage adapters.

Before you can remove or replace a storage adapter, you must unconfigure that adapter. Unconfiguring a storage adapter involves the following tasks:

- · Closing all applications that are using the adapter you are removing, replacing, or moving
- · Unmounting file systems
- · Ensuring that all devices connected to the adapter are identified and stopped
- · Listing all slots that are currently in use or a slot that is occupied by a specific adapter
- · Identifying the adapter's slot location
- · Making parent and child devices unavailable
- · Making the adapter unavailable

To perform these tasks, you must log in as root user.

For additional information, see PCI Hot Plug Management in the AIX 5L Version 5.1 System Management Concepts: Operating System and Devices.

## **Unconfiguring SCSI, SSA, and Fibre Channel Adapters**

Storage adapters are generally parent devices to media devices, such as disk or tape drives. Removing the parent requires that all attached child devices either be removed or placed in the define state.

To unconfigure SCSI, SSA, and Fibre Channel Adapters:

- 1. Close all applications that are using the adapter you are unconfiguring.
- 2. Type lsslot-c pci to list all the hot plug slots in the system unit and display their characteristics.
- 3. Type 1sdev -C to list the current state of all the devices in the system unit.
- 4. Type umount to unmount previously mounted file systems, directories, or files using this adapter. For additional information, see "Mounting or Unmounting a File System" on page 65 in the *AIX 5L Version 5.1 System Management Guide: Operating System and Devices.*
- 5. Type rmdev -1 adapter -R to make the adapter unavailable.

Attention: Do *not* use the -d flag with the **rmdev** command for hot plug operations because this will cause your configuration to be removed.

### **Unconfiguring Async Adapters**

This section provides steps for unconfiguring async adapters.

Before you can remove or replace an async adapter, you must unconfigure that adapter. Unconfiguring an async adapter involves the following tasks:

- Closing all applications that are using the adapter you are removing, replacing, or moving
- · Ensuring that all devices connected to the adapter are identified and stopped
- · Listing all slots that are currently in use or a slot that is occupied by a specific adapter
- · Identifying the adapter's slot location
- Making parent and child devices unavailable
- · Making the adapter unavailable

To perform these tasks, you must log in as root user.

For additional information, see PCI Hot Plug Management in the AIX 5L Version 5.1 System Management Concepts: Operating System and Devices.

### **Unconfiguring Async Adapters**

Before you can replace or remove an async adapter, you must unconfigure the adapter and all the devices controlled by that adapter. To unconfigure the devices, you must terminate all the processes using those devices. Use the following steps:

- 1. Close all applications that are using the adapter you are unconfiguring.
- 2. Type lsslot-c pci to list all the hot plug slots in the system unit and display their characteristics.
- 3. Type 1sdev -C -c tty to list all available tty devices and the current state of all the devices in the system unit. For additional information, see Removing a TTY in the *AIX 5L Version 5.1 Asynchronous Communications Guide*.
- 4. Type 1sdev -C -c printer to list all printer and plotter devices connected to the adapter. For additional information, see Printers, Print Jobs, and Queues for System Administrators in the *AIX 5L Version 5.1 Guide to Printers and Printing*.
- 5. Use the rmdev command to make the adapter unavailable.

**Attention:** Do *not* use the -d flag with the **rmdev** command for hot plug operations because this will cause your configuration to be removed.

### **Removing or Replacing a PCI Hot Plug Adapter**

This section provides procedures for removing a PCI hot plug adapter. You can complete these tasks with Web-based System Manager. You can also use SMIT or system commands. To perform these tasks, you must log in as root user.

You can remove or replace a PCI hot plug adapter from the system unit without shutting down the operating system or turning off the system power. Removing an adapter makes the resources provided by that adapter unavailable to the operating system and applications.

Replacing an adapter with another adapter of the same type retains the replaced adapter's configuration information and compares the information to the card that replaces it. The existing device driver of the replaced adapter must be able to support the replacement adapter.

For additional information, see PCI Hot Plug Management in the AIX 5L Version 5.1 System Management Concepts: Operating System and Devices.

### **Prerequisites**

Before you can remove an adapter, you must unconfigure it. See Unconfiguring Communications Adapters, Unconfiguring Storage Adapters, or Unconfiguring Async Adapters for instructions for unconfiguring adapters.

### **SMIT Fastpath Procedure**

- 1. Type smit devdrpci at the system prompt, then press Enter.
- 2. Use the SMIT dialogs to complete the task.

To obtain additional information for completing the task, you can select the F1 Help key in the SMIT dialogs.

### **Commands Procedure**

You can use the following commands to display information about hot plug slots and connected devices and to remove a PCI hot plug adapter:

- The **Isslot** command displays a list of all the PCI hot plug slots and their characteristics. For information about using this command, see Isslot in the *AIX 5L Version 5.1 Commands Reference, Volume 3*.
- The **Isdev** command displays the current state of all the devices installed in your system. For information about using this command, see Isdev in the *AIX 5L Version 5.1 Commands Reference, Volume 3.*
- The **drslot** command prepares a hot plug slot for removal of a hot plug adapter. For information about using this command, see drslot in the *AIX 5L Version 5.1 Commands Reference, Volume 2*.

For information about the physical handling of a PCI hot plug adapter, refer to your system unit documentation.

## Adding a PCI Hot Plug Adapter

This section provides procedures for adding a new PCI hot plug adapter.

**Attention:** Before you attempt to add PCI hot plug adapters, refer to the *PCI Adapter Placement Reference*, shipped with system units that support hot plug, to determine whether your adapter can be hot plugged. Refer to your system unit documentation for instructions for installing or removing adapters.

You can add a PCI hot plug adapter into an available slot in the system unit and make new resources available to the operating system and applications without having to reboot the operating system. The adapter can be another adapter type that is currently installed or it can be a different adapter type.

Adding a new PCI hot plug adapter involves the following tasks:

- · Finding and identifying an available slot in the machine
- · Preparing the slot for configuring the adapter
- · Installing the device driver, if necessary
- · Configuring the new adapter

You can complete these tasks with Web-based System Manager. You can also use SMIT or system commands. To perform these tasks, you must log in as root user.

For additional information, see PCI Hot Plug Management in the AIX 5L Version 5.1 System Management Concepts: Operating System and Devices.

**Note:** When you add a hot plug adapter to the system, that adapter and its child devices might not be available for specification as a boot device using the **bootlist** command. You might be required to reboot your system to make all potential boot devices known to the operating system.

### **SMIT Fastpath Procedure**

- 1. Type smit devdrpci at the system prompt, then press Enter.
- 2. Use the SMIT dialogs to complete the task.

To obtain additional information for completing the task, you can select the F1 Help key in the SMIT dialogs.

### **Commands Procedure**

You can use the following commands to display information about PCI hot plug slots and connected devices and to add a PCI hot plug adapter:

- The **Isslot** command displays a list of all the hot plug slots and their characteristics. For information about using this command, see Isslot in the *AIX 5L Version 5.1 Commands Reference, Volume 3*.
- The **Isdev** command displays the current state of all the devices installed in your system. For information about using this command, see Isdev in the *AIX 5L Version 5.1 Commands Reference, Volume 3.*
- The **drslot** command prepares a hot plug slot for adding or removing a hot plug adapter. For information about using this command, see drslot in the *AIX 5L Version 5.1 Commands Reference, Volume 2.*

For information about installing or removing adapters, refer to your system unit documentation.

### Working with Device Problems

Use the following procedures to determine the cause problems with devices on your operating system:

- 1. "Check the Device Software"
- 2. "Check the Device Hardware" on page 185

### **Check the Device Software**

Correct a device software problem by:

"Checking the Error Log" on page 184

- "Listing All Devices"
- · "Checking the State of a Device"
- "Checking the Attributes of a Device"
- "Changing the Attributes of a Device"
- "Using a Device with Another Application" on page 185
- "Defining a New Device" on page 185

#### Checking the Error Log

Check the error log to see whether any errors are recorded for either the device, its adapter, or the application using the device. Go to Error Logging Facility for information about performing this check. Return to this step after completing the procedures.

Did you correct the problem with the device?

If you were not able to correct the correct the problem using the previous method, go to the next step, "Listing All Devices".

#### **Listing All Devices**

Use the **Isdev -C** command to list all defined or available devices. This command shows the characteristics of all the devices in your system.

If the device is in the list of devices, go to the next step, "Checking the State of a Device".

If the device is not in the list of devices, go to "Defining a New Device" on page 185.

### Checking the State of a Device

Find the device in the list generated from the **Isdev -C** command. Check whether the device is in the Available state.

If the device is in the Available state, go to the next step, "Checking the Attributes of a Device".

If the device is not in the Available state, go to "Defining a New Device" on page 185.

#### Checking the Attributes of a Device

Use the Isattr -E -I DeviceName command to list the attributes of your device.

The **lsattr** command shows attribute characteristics and possible values of attributes for devices in the system. Refer to the documentation for the specific device for the correct settings.

If the device attributes are set correctly, go to "Using a Device with Another Application" on page 185.

If the device attributes are not set correctly, go to the next step, "Changing the Attributes of a Device".

#### Changing the Attributes of a Device

Use the **chdev -I** *Name -a Attribute=Value* command to change device attributes. Before you run this command, refer to *AIX 5L Version 5.1 Commands Reference*.

The chdev command changes the characteristics of the device you specify with the -I Name flag.

If changing the attributes did not correct the problem with the device, go to the next step, "Using a Device with Another Application" on page 185.

#### Using a Device with Another Application

Try using the device with another application. If the device works correctly with another application, there might be a problem with the first application.

If the device worked correctly with another application, you might have a problem with the first application. Report the problem to your software service representative.

If the device did not work correctly with another application, go to the next step, "Defining a New Device".

#### **Defining a New Device**

**Note:** You must either have root user authority or be a member of the security group to use the **mkdev** command.

Use the **mkdev** command to add a device to the system.

The **mkdev** command can either define and make available a new device or make available a device that is already defined. You can uniquely identify the predefined device by using any combination of the **-c**, **-s**, and **-t** flags. Before you run this command, refer to the *AIX 5L Version 5.1 Commands Reference*.

If defining the device did not correct the problem, You can either stop and report the problem to your service representative or use a diagnostics program to test your device.

### **Check the Device Hardware**

Correct a device hardware problem by using the following procedures:

- "Checking the Device Connections"
- "Checking the Ready State of a Device"
- "Running Diagnostics on a Device" on page 186

#### **Checking the Device Connections**

Follow these steps to check your device connections:

- 1. Check that power is available at the electrical outlet.
- 2. Check that the device power cable is correctly attached to the device and to the electrical outlet.
- 3. Check that the device signal cable is attached correctly to the device and to the correct connection on the system unit.
- 4. For SCSI devices, check that the SCSI terminator is correctly attached and the SCSI address setting is correct.
- 5. For communications devices, check that the device is correctly attached to the communications line.
- 6. Check that the device is turned on.

Refer to the documentation for the specific device for cabling and configuring procedures and for further troubleshooting information.

If your check of the device connections have not corrected the problem. Go to the next step, "Checking the Ready State of a Device"

#### Checking the Ready State of a Device

To determine whether the device is in a ready state, do the following:

- 1. Check that the device's Ready indicator is on.
- 2. Check that removable media, such as tape, diskette, and optical devices, are inserted correctly.

- 3. Check the ribbon, the paper supply, and the toner supply for printers and plotters.
- 4. Check that the write medium is write-enabled if you are trying to write to the device.

Did your checks correct the problem with the device?

If your check of the device's ready state did not correct the problem, go to the next step, "Running Diagnostics on a Device"

#### **Running Diagnostics on a Device**

You might have a defective device. Run your hardware diagnostics.

If running hardware diagnostics fails to find a problem with your device, go to "Check the Device Software" on page 183 If your device passes the diagnostic tests, you might have a problem with the way your device works with your system software. If it is possible that the preceding problem exists, report the problem to your software service organization.

# Chapter 19. Tape Drives

This chapter covers system management functions related to tape drives. Many of these functions change or get information from the device configuration database that contains information about the devices on your system. The device configuration database consists of the predefined configuration database that contains information about all possible types of devices supported on the system, and the customized configuration database that contains information about the devices currently on the system. For the operating system to make use of a tape drive, or any other device, the device must be defined in the customized configuration database and must have a device type defined in the predefined configuration database.

| Tape Drive Tasks                             |                 |                                                                                                    |
|----------------------------------------------|-----------------|----------------------------------------------------------------------------------------------------|
| Task                                         | SMIT Fast Path  | Command or File                                                                                                    |
| List All Defined Tape Drives                 | smit Isdtpe     | Isdev -C -c tape -H                                                                                                    |
| List All Supported Tape Drives               | smit Isstpe     | Isdev -P -c tape -F "type subclass description" -H                                                                              |
| Add New Tape Drives Automatically            | smit cfgmgr     | cfgmgr                                                                                                    |
| Add a User-Specified Tape Drive              | smit addtpe     | mkdev -c tape -t '8mm' -s 'scsi' -p<br>'scsi0' -w '4,0' -a extfm=yes                                                            |
| Show Characteristics of a Tape Drive         | smit chgtpe     | Isdev -C -I rmt0<br>Isattr -D -I rmt0 <sup>*</sup>                                                                              |
| Change Attributes of a Tape Drive            | smit chgtpe     | chdev -l rmt0 -a block_size='512' -a<br>mode=no                                                                                 |
| Remove a Tape Drive                          | smit rmvtpe     | rmdev -l 'rmt0' <sup>*</sup>                                                                                                    |
| Generate an Error Report for a Tape<br>Drive | smit errpt      | See Error Logging Tasks in <i>Messages Guide and Reference</i> .                                                                |
| Trace a Tape Drive                           | smit trace_link | See Starting the Trace Facility in in<br>AIX 5L Version 5.1 General<br>Programming Concepts: Writing and<br>Debugging Programs. |

Basic tasks for Tape Drives are shown in the following table:

#### Note:

Where rmt0 is the logical name of a tape drive.

### **Tape Drive Attributes**

The following describes tape drive attributes you can adjust to meet the needs of your system. The attributes can be displayed or changed using the Web-based System Manager Devices application, SMIT, or commands (in particular, the **Isattr** and the **chdev** commands).

Each type of tape drive only uses a subset of all the attributes.

### **General Information about Each Attribute**

#### **Block Size**

The block size attribute indicates the block size to use when reading or writing the tape. Data is written to tape in blocks of data, with inter-record gaps between blocks. Larger records are useful when writing to

unformatted tape, because the number of inter-record gaps is reduced across the tape, allowing more data to be written. A value of **0** indicates variable length blocks. The allowable values and default values vary depending on the tape drive.

#### **Device Buffers**

Setting the Device Buffers attribute (the **mode** attribute for the **chdev** command) to the Yes value indicates an application is notified of write completion after the data has been transferred to the data buffer of the tape drive, but not necessarily after the data is actually written to the tape. If you specify the No value, an application is notified of write completion only after the data is actually written to the tape. Streaming mode cannot be maintained for reading or writing if this attribute is set to the No value. The default value is Yes.

With the No value, the tape drive is slower but has more complete data in the event of a power outage or system failure and allows better handling of end-of-media conditions.

#### **Extended File Marks**

Setting the Extended File Marks attribute (the **extfm** attribute for the **chdev** command) to the No value writes a regular file mark to tape whenever a file mark is written. Setting this attribute to the Yes value writes an extended file mark. For tape drives, this attribute can be set on. The default value is No. For example, extended filemarks on 8 mm tape drives use 2.2 MB of tape and can take up to 8.5 seconds to write. Regular file marks use 184 K and take approximately 1.5 seconds to write.

When you use an 8 mm tape in append mode, use extended file marks for better positioning after reverse operations at file marks. This reduces errors.

#### Retension

Setting the Retension attribute (the **ret** attribute for the **chdev** command) to Yes instructs the tape drive to retension a tape automatically whenever a tape is inserted or the drive is reset. *Retensioning* a tape means to wind to the end of the tape and then rewind to the beginning of the tape to even the tension throughout the tape. Retensioning the tape can reduce errors, but this action can take several minutes. If you specify the No value, the tape drive does not automatically retension the tape. The default value is Yes.

#### Density Setting #1 and Density Setting #2

Density Setting #1 (the **density\_set\_1** attribute for the **chdev** command) sets the density value that the tape drive writes when using special files /dev/rmt\*, /dev/rmt\*.1, /dev/rmt\*.2, and /dev/rmt\*.3. Density Setting #2 (for the **density\_set\_2** attribute of the **chdev** command) sets the density value that the tape drive writes when using special files /dev/rmt\*.4, /dev/rmt\*.5, /dev/rmt\*.6, and /dev/rmt\*.7. See "Special Files for Tape Drives" on page 197 for more information.

The density settings are represented as decimal numbers in the range 0 to 255. A zero (0) setting selects the default density for the tape drive, which is usually the drive's high density setting. Specific permitted values and their meanings vary with different types of tape drives. These attributes do not affect the ability of the tape drive to read tapes written in all densities supported by the tape drive. It is customary to set Density Setting #1 to the highest density possible on the tape drive and Density Setting #2 to the second highest density possible on the tape drive.

#### **Reserve Support**

For tape drives that use the Reserve attribute (the **res\_support** attribute for the **chdev** command), specifying the Yes value causes the tape drive to be reserved on the SCSI bus while it is open. If more than one SCSI adapter shares the tape device, this ensures access by a single adapter while the device is open. Some SCSI tape drives do not support the reserve or release commands. Some SCSI tape drives have a predefined value for this attribute so that the reserve and release commands are always supported.

#### Variable Length Block Size

The Variable Length Block Size attribute (the **var\_block\_size** attribute for the **chdev** command) specifies the block size required by the tape drive when writing variable length records. Some SCSI tape drives require that a nonzero block size be specified in their Mode Select data even when writing variable length

records. The Block Size attribute is set to 0 to indicate variable length records. Refer to the specific tape drive SCSI specification to determine whether this is required.

#### **Data Compression**

Setting the Data Compression attribute (the **compress** attribute for the **chdev** command) to Yes causes the tape drive to be in compress mode, if the drive is capable of compressing data. If so, then the drive writes data to the tape in compressed format so that more data fits on a single tape. Setting this attribute to No forces the tape drive to write in native mode (noncompressed). Read operations are not affected by the setting of this attribute. The default setting is Yes.

#### Autoloader

Setting the Autoloader attribute (the **autoload** attribute for the **chdev** command) to Yes causes Autoloader to be active, if the drive is so equipped. If so, and another tape is available in the loader, any read or write operation that advances the tape to the end is automatically continued on the next tape. Tape drive commands that are restricted to a single tape cartridge are unaffected. The default setting is Yes.

#### **Retry Delay**

The Retry Delay attribute sets the number of seconds that the system waits after a command has failed before reissuing the command. The system may reissue a failed command up to four times. This attribute applies only to type ost tape drives. The default setting is 45.

#### **Read/Write Timeout**

The Read/Write Timeout or Maximum Delay for a READ/WRITE attribute sets the maximum number of seconds that the system allows for a read or write command to complete. This attribute applies only to type ost tape drives. The default setting is 144.

#### **Return Error on Tape Change**

The Return Error on Tape Change or Reset attribute, when set, causes an error to be returned on open when the tape drive has been reset or the tape has been changed. A previous operation to the tape drive must have taken place that left the tape positioned beyond beginning of tape upon closing. The error returned is a -1 and **errno** global value is set to **EIO**. After being presented to the application, the error condition is cleared. Also, reconfiguring the tape drive itself clears the error condition.

### Attributes for 2.0 GB 4 mm Tape Drives (Type 4mm2gb)

#### **Block Size**

The default value is 1024.

#### **Device Buffers**

The general information for this attribute applies to this tape drive type.

#### **Attributes with Fixed Values**

If a tape drive is configured as a 2.0 GB 4 mm tape drive, the Retension, Reserve Support, Variable Length Block Size, Density Setting #1, and Density Setting #2 attributes have predefined values that cannot be changed. The density settings are predefined because the tape drive always writes in 2.0 GB mode.

### Attributes for 4.0 GB 4 mm Tape Drives (Type 4mm4gb)

#### **Block Size**

The default value is 1024.

#### **Device Buffers**

The general information for this attribute applies to this tape drive type.

#### Density Setting #1 and Density Setting #2

The user cannot change the density setting of this drive; the device reconfigures itself automatically depending on the Digital Data Storage (DDS) media type installed, as follows:

| Media Type | Device Configuration                               |
|------------|----------------------------------------------------|
| DDS        | Read-only.                                         |
| DDS IIII   | Read/write in 2.0 GB mode only.                    |
| DDS2       | Read in either density; write in 4.0 GB mode only. |
| non-DDS    | Not supported; cartridge will eject.               |

#### **Data Compression**

The general information for this attribute applies to this tape drive type.

#### **Attributes with Fixed Values**

If a tape drive is configured as a 4.0 GB 4 mm tape drive, the Retension, Reserve Support, Variable Length Block Size, Density Setting #1, and Density Setting #2 attributes have predefined values that cannot be changed.

### Attributes for 2.3 GB 8 mm Tape Drives (Type 8mm)

#### **Block Size**

The default value is 1024. A smaller value reduces the amount of data stored on a tape.

#### **Device Buffers**

The general information for this attribute applies to this tape drive type.

#### **Extended File Marks**

The general information for this attribute applies to this tape drive type.

#### **Attributes with Fixed Values**

If a tape drive is configured as a 2.3 GB 8 mm tape drive, the Retension, Reserve Support, Variable Length Block Size, Data Compression, Density Setting #1, and Density Setting #2 attributes have predefined values which cannot be changed. The density settings are predefined because the tape drive always writes in 2.3 GB mode.

### Attributes for 5.0 GB 8 mm Tape Drives (Type 8mm5gb)

#### **Block Size**

The default value is 1024. If a tape is being written in 2.3 GB mode, a smaller value reduces the amount of data stored on a tape.

#### **Device Buffers**

The general information for this attribute applies to this tape drive type.

#### **Extended File Marks**

The general information for this attribute applies to this tape drive type.

#### Density Setting #1 and Density Setting #2

The following settings apply:

| Setting | Meaning                         |
|---------|---------------------------------|
| 140     | 5 GB mode (compression capable) |
| 21      | 5 GB mode noncompressed tape    |
| 20      | 2.3 GB mode                     |
| 0       | Default (5.0 GB mode)           |
|         |                                 |

The default values are 140 for Density Setting #1, and 20 for Density Setting #2. A value of 21 for Density Setting #1 or #2 permits the user to read or write a noncompressed tape in 5 GB mode.

#### **Data Compression**

The general information for this attribute applies to this tape drive type.

#### **Attributes with Fixed Values**

If a tape drive is configured as a 5.0 GB 8 mm tape drive, the Retension, Reserve Support, and Variable Length Block Size attributes have predefined values which cannot be changed.

### Attributes for 20000 MB 8mm Tape Drives (Self-Configuring)

#### **Block Size**

The default value is 1024.

#### **Device Buffers**

The general information for this attribute applies to this tape drive type.

#### **Extended File Marks**

The general information for this attribute applies to this tape drive type.

#### Density Setting #1 and Density Setting #2

The drive can read and write data cartridges in 20.0 GB format. During a Read command, the drive automatically determines which format is written on tape. During a Write, the Density Setting determines which data format is written to tape.

The following settings apply:

| Setting | Meaning                          |
|---------|----------------------------------|
| 39      | 20 GB mode (compression capable) |
| 0       | Default (20.0 GB mode)           |

The default value is 39 for Density Setting #1 and Density Setting #2.

#### **Data Compression**

The general information for this attribute applies to this tape drive type.

#### **Attributes with Fixed Values**

If a tape drive is configured as a 20.0 GB 8 mm tape drive, the Retension, Reserve Support, and Variable Length Block Size attributes have predefined values which cannot be changed.

### Attributes for 35 GB Tape Drives (Type 35gb)

#### **Block Size**

The IBM 7205 Model 311 throughput is sensitive to blocksize. The minimum recommended blocksize for this drive is 32 K Bytes. Any block size less than 32 K Bytes restricts the data rate (backup and restore time). The following table lists recommended block sizes by command:

| Command Supported | Default Block Size (Bytes) | RECOMMENDATION                                                                                                   |
|-------------------|----------------------------|----------------------------------------------------------------------------------------------------|
| BACKUP            | 32 K or 51.2 K (default)   | Uses either 32 K or 51.2 K depending<br>on if "Backup" is by name or not. No<br>change is required.              |
| TAR               | 10 K                       | There is an error in the manual that states a 512 K byte block size. Set the Blocking Parameter to <i>-N64</i> . |
| MKSYSB            | See BACKUP                 | MKSYSB uses the BACKUP<br>Command. No change is required.                                                        |
| DD                | n/a                        | Set the Blocking Parameter to <i>bs=32K</i> .                                                                    |
| CPIO              | n/a                        | Set the Blocking Parameter to -C64.                                                                              |

**Note:** Be aware of the capacity and throughput when you select a blocksize. Small blocksizes have a significant impact on performance and a minimal impact on capacity. The capacities of the 2.6 GB format (density) and 6.0 GB format (density) are significantly impacted when you use smaller than the recommended blocksizes. As an example: using a blocksize of 1024 bytes to backup 32 GB of data takes approximately 22 hours. Backing up the same 32 GB of data using a blocksize of 32 K Bytes takes approximately 2 hours.

#### **Device Buffers**

The general information for this attribute applies to this tape drive type.

#### **Extended File Marks**

The general information for this attribute applies to this tape drive type.

#### Density Setting #1 and Density Setting #2

The following chart shows the Supported Data Cartridge type and Density Settings (in decimal and hex) for the IBM 7205-311 Tape Drive. When you perform a Restore (Read) Operation, the tape drive automatically sets the density to match the written density. When you perform a Backup Operation (Write), you must set the Density Setting to match the Data Cartridge that you are using.

| Supported Data<br>Cartridges | Native<br>Capacity | Compressed Data<br>Capacity | Web-based System Manager or<br>SMIT Density Setting | HEX Density<br>Setting |
|------------------------------|--------------------|-----------------------------|-----------------------------------------------------|------------------------|
| DLTtape III                  | 2.6 GB             | 2.6 GB (No<br>Compression)  | 23                                                  | 17h                    |
|                              | 6.0 GB             | 6.0 GB (No<br>Compression)  | 24                                                  | 18h                    |
|                              | 10.0 GB            | 20.0 GB (Default for drive) | 25                                                  | 19h                    |
| DLTtapeIIIxt                 | 15.0 GB            | 30.6 GB (Default for drive) | 25                                                  | 19h                    |
| DLTtapeIV                    | 20.0 GB            | 40.0 GB                     | 26                                                  | 1Ah                    |
|                              | 35.0 GB            | 70.0 GB (Default for drive) | 27                                                  | 1Bh                    |

**Note:** If you request an unsupported Native Capacity for the Data Cartridge, the drive defaults to the highest supported capacity for the Data Cartridge that is loaded into the drive.

#### **Data Compression**

The actual compression depends on the type of data being that is being written (see previous table). A Compression Ratio of 2:1 is assumed for this Compressed Data Capacity.

#### **Attributes with Fixed Values**

The general information for this attribute applies to this tape drive type.

### Attributes for 150 MB 1/4-Inch Tape Drives (Type 150mb)

#### **Block Size**

The default block size is 512. The only other valid block size is 0 for variable length blocks.

#### **Device Buffers**

The general information for this attribute applies to this tape drive type.

#### **Extended File Marks**

Writing to a 1/4-inch tape can only occur at the beginning of tape (BOT) or after blank tape is detected. If data exists on the tape, you cannot overwrite the data except at BOT. If you wish to add data to a tape that has been written and then rewound, you must space forward until the next file mark is detected, which causes the system to return an error. Only then can you start writing again.

#### Retension

The general information for this attribute applies to this tape drive type.

#### Density Setting #1 and Density Setting #2

The following settings apply:

| Setting | Meaning                                                                        |
|---------|--------------------------------------------------------------------------------|
| 16      | QIC-150                                                                        |
| 15      | QIC-120                                                                        |
| 0       | Default (QIC-150), or whatever was the last density setting by a using system. |

The default values are 16 for Density Setting #1, and 15 for Density Setting #2.

#### **Attributes with Fixed Values**

If a tape drive is configured as a 150 MB 1/4-inch tape drive, the Extended File Marks, Reserve Support, Variable Length Block Size, and Data Compression attributes have predefined values which cannot be changed.

### Attributes for 525 MB 1/4-Inch Tape Drives (Type 525mb)

#### **Block Size**

The default block size is 512. The other valid block sizes are 0 for variable length blocks, and 1024.

#### **Device Buffers**

The general information for this attribute applies to this tape drive type.

#### **Extended File Marks**

Writing to a 1/4-inch tape can only occur at the beginning of tape (BOT) or after blank tape is detected. If data exists on the tape, you cannot overwrite the data except at BOT. If you want to add data to a tape that has been written and then rewound, you must space forward until the next file mark is detected, which causes the system to return an error. Only then can you start writing again.

#### Retension

The general information for this attribute applies to this tape drive type.

#### Density Setting #1 and Density Setting #2

The following settings apply:

| Setting | Meaning                                                                        |
|---------|--------------------------------------------------------------------------------|
| 17      | QIC-525*                                                                       |
| 16      | QIC-150                                                                        |
| 15      | QIC-120                                                                        |
| 0       | Default (QIC-525), or whatever was the last density setting by a using system. |

\* QIC-525 is the only mode that supports the 1024 block size.

The default values are 17 for Density Setting #1, and 16 for Density Setting #2.

#### **Attributes with Fixed Values**

If a tape drive is configured as a 525 MB 1/4-inch tape drive, the Extended File Marks, Reserve Support, Variable Length Block Size, and Data Compression attributes have predefined values which cannot be changed.

## Attributes for 1200 MB 1/4-Inch Tape Drives (Type 1200mb-c)

#### **Block Size**

The default block size is 512. The other valid block sizes are 0 for variable length blocks, and 1024.

#### **Device Buffers**

The general information for this attribute applies to this tape drive type.

#### **Extended File Marks**

Writing to a 1/4-inch tape can only occur at the beginning of tape (BOT) or after blank tape is detected. If data exists on the tape, you cannot overwrite the data except at BOT. If you wish to add data to a tape that has been written and then rewound, you must space forward until the next file mark is detected, which causes the system to return an error. Only then can you start writing again.

#### Retension

The general information for this attribute applies to this tape drive type.

#### Density Setting #1 and Density Setting #2

The following settings apply:

| Setting | Meaning                                                                         |
|---------|---------------------------------------------------------------------------------|
| 21      | QIC-1000*                                                                       |
| 17      | QIC-525*                                                                        |
| 16      | QIC-150                                                                         |
| 15      | QIC-120                                                                         |
| 0       | Default (QIC-1000), or whatever was the last density setting by a using system. |

\* QIC-525 and QIC-1000 are the only modes that support the 1024 block size.

The default values are 21 for Density Setting #1, and 17 for Density Setting #2.

#### **Attributes with Fixed Values**

If a tape drive is configured as a 1200 MB 1/4-inch tape drive, the Extended File Marks, Reserve Support, Variable Length Block Size, and Data Compression attributes have predefined values which cannot be changed.

### Attributes for 12000 MB 4 mm Tape Drives (Self-Configuring)

#### **Block Size**

The IBM 12000 MB 4 mm Tape Drive's throughput is sensitive to blocksize. The minimum recommended blocksize for this drive is 32 K Bytes. Any block size less than 32 K Bytes restricts the data rate (backup/restore time). The following table lists recommended block sizes by command:

| Default Block Size (Bytes) | RECOMMENDATION                                                                             |
|----------------------------|--------------------------------------------------------------------------------------------|
| 32 K or 51.2 K (default)   | Will use either 32 K or 51.2 K                                                             |
|                            | depending on if "Backup" is by name                                                        |
|                            | or not. No change is required.                                                             |
| 10 K                       | There is an error in the manual that                                                       |
|                            | states a 512 K byte block size. Set                                                        |
|                            | the Blocking Parameter to -N64.                                                            |
| See BACKUP                 | MKSYSB uses the BACKUP                                                                     |
|                            | Command. No change is required.                                                            |
| n/a                        | Set the Blocking Parameter to                                                              |
|                            | bs=32K.                                                                                    |
| n/a                        | Set the Blocking Parameter to -C64.                                                        |
| n/a<br>n/a                 | Set the Blocking Parameter to <b>bs=32K</b> .<br>Set the Blocking Parameter to <b>-C64</b> |
|                            | Default Block Size (Bytes)<br>32 K or 51.2 K (default)<br>10 K<br>See BACKUP<br>n/a<br>n/a |

**Note:** You should be aware of the capacity and throughput when you select a blocksize. Small blocksizes have a significant impact on performance and a minimal impact on capacity.

#### **Device Buffers**

The general information for this attribute applies to this tape drive type.

#### **Extended File Marks**

The general information for this attribute applies to this tape drive type.

#### Density Setting #1 and Density Setting #2

The following chart shows the Supported Data Cartridge type and Density Settings (in decimal and hex) for the IBM 12000 MB 4 mm Tape Drive. When you perform a Restore (Read) Operation, the tape drive automatically sets the density to match the written density. When you perform a Backup Operation (Write), you must set the Density Setting to match the Data Cartridge you are using.

| Supported Data<br>Cartridges | Native Capacity | Compressed Data<br>Capacity | Web-based System<br>Manager or SMIT<br>Density Setting | HEX Density Setting |
|------------------------------|-----------------|-----------------------------|--------------------------------------------------------|---------------------|
| DDS III                      | 2.0 GB          | 4.0 GB                      | 19                                                     | 13h                 |
| DDS2                         | 4.0 GB          | 8.0 GB                      | 36                                                     | 24h                 |
| DDS3                         | 12.0 GB         | 24.0 GB                     | 37                                                     | 25h                 |

**Note:** If you request an unsupported Native Capacity for the Data Cartridge, the drive defaults to the highest supported capacity for the Data Cartridge that is loaded into the drive.

#### **Data Compression**

The actual compression depends on the type of data being that is being written (see the previous table). A Compression Ratio of 2:1 is assumed for this Compressed Data Capacity.

#### **Attributes with Fixed Values**

The general information for this attribute applies to this tape drive type.

### Attributes for 13000 MB 1/4-Inch Tape Drives (Self-Configuring)

#### **Block Size**

The default block size is 512. The other valid block sizes are 0 for variable length blocks, and 1024.

#### **Device Buffers**

The general information for this attribute applies to this tape drive type.

#### **Extended File Marks**

Writing to a 1/4-inch tape can only occur at the beginning of tape (BOT) or after blank tape is detected. If data exists on the tape, you cannot overwrite the data except at BOT. If you wish to add data to a tape that has been written and then rewound, you must space forward until the next file mark is detected, which causes the system to return an error. Only then can you start writing again.

#### Retension

The general information for this attribute applies to this tape drive type.

#### Density Setting #1 and Density Setting #2

The following settings apply:

| Setting | Meaning      |
|---------|--------------|
| 33      | QIC-5010-DC* |
| 34      | QIC-2GB*     |
| 21      | QIC-1000*    |
| 17      | QIC-525*     |
| 16      | QIC-150      |

| Setting | Meaning                |  |
|---------|------------------------|--|
| 15      | QIC-120                |  |
| 0       | Default (QIC-5010-DC)* |  |

\* QIC-525, QIC-1000, QIC-5010-DC, and QIC-2GB are the only modes that support the 1024 block size.

The default values are 33 for Density Setting #1, and 34 for Density Setting #2.

#### **Attributes with Fixed Values**

If a tape drive is configured as a 13000 MB 1/4-inch tape drive, the Extended File Marks, Reserve Support, and Variable Length Block Size attributes have predefined values which cannot be changed.

### Attributes for 1/2-Inch 9-Track Tape Drives (Type 9trk)

#### **Block Size**

The default block size is 1024.

#### **Device Buffers**

The general information for this attribute applies to this tape drive type.

#### Density Setting #1 and Density Setting #2

The following settings apply:

| Setting | Meaning                                       |
|---------|-----------------------------------------------|
| 3       | 6250 bits per inch (bpi)                      |
| 2       | 1600 bpi                                      |
| 0       | Whichever writing density was used previously |

The default values are 3 for Density Setting #1, and 2 for Density Setting #2.

#### **Attributes with Fixed Values**

If a tape drive is configured as a 1/2-inch 9-track tape drive, the Extended File Marks, Retension, Reserve Support, Variable Length Block Size, and Data Compression attributes have predefined values which cannot be changed.

### Attributes for 3490e 1/2-Inch Cartridge (Type 3490e)

#### **Block Size**

The default block size is 1024. This drive features a high data transfer rate, and block size can be critical to efficient operation. Larger block sizes can greatly improve operational speeds, and in general, the largest possible block size should be used.

**Note:** Increasing the block value can cause incompatibilities with other programs on your system. If this occurs, you receive the following error message while running those programs:

A system call received a parameter that is not valid.

#### **Device Buffers**

The general information for this attribute applies to this tape drive type.

#### Compression

The general information for this attribute applies to this tape drive type.

#### **Autoloader**

This drive features a tape sequencer, an autoloader that sequentially loads and ejects a series of tape cartridges from the cartridge loader. For this function to operate correctly, the front panel switch must be in the AUTO position and the Autoloader attribute must be set to Yes.

# Attributes for Other SCSI Tapes (Type ost)

#### **Block Size**

The system default is 512, but this should be adjusted to the default block size for your tape drive. Typical values are 512 and 1024. 8 mm and 4 mm tape drives usually use 1024 and waste space on the tape if the block size attribute is left at 51. 0 indicates variable block size on some drives.

#### **Device Buffers**

The general information for this attribute applies to this tape drive type.

#### **Extended File Marks**

The general information for this attribute applies to this tape drive type.

#### Density Setting #1 and Density Setting #2

The default value is 0 for both of these settings. Other values and their meanings vary for different tape drives.

#### **Reserve Support**

The default value is No. This may be set to Yes, if the drive supports reserve/release commands. If you are unsure, No is a safer value.

#### Variable Length Block Size

0 is the default value. Nonzero values are used primarily on quarter inch cartridge (QIC) drives. Refer to the SCSI specification for the particular tape drive for advice.

#### **Retry Delay**

This attribute applies exclusively to type ost tape drives

#### **Read/Write Timeout**

This attribute applies exclusively to type ost tape drives

#### **Attributes with Fixed Values**

If a tape drive is configured as an Other SCSI tape drive, the Extended File Marks, Retension, and Data Compression attributes have predefined values which cannot be changed.

### **Special Files for Tape Drives**

Writing to and reading from files on tapes is done by using **rmt** special files. There are several special files associated with each tape drive known to the operating system. These special files are **/dev/rmt\***, **/dev/rmt\*.1**, **/dev/rmt\*.2**, ... **/dev/rmt\*.7**. The **rmt\*** is the logical name of a tape drive, such as **rmt0**, **rmt1**, and so on.

By selecting one of the special files associated with a tape drive, you make choices about how the I/O operations related to the tape drive will be performed.

| Density         | You can select whether to write with the tape drive Density Setting #1 or with the tape drive Density Setting #2. The values for these density settings are part of the attributes of the tape drive. Because it is customary to set Density Setting #1 to the highest possible density for the tape drive and Density Setting #2 to the next highest possible density for the tape drive, special files that use Density Setting #1 are sometimes referred to as high density and special files that use Density Setting #2 sometimes are referred to as low density, but this view is not always correct. When reading from a tape, the density setting is ignored. |
|-----------------|----------------------------------------------------------------------------------------------------|
| Rewind-on-Close | You can select whether the tape is rewound when the special file referring to the tape drive is closed. If rewind-on-close is selected, the tape is positioned at the beginning of the tape when the file is closed.                                                                                                    |

#### Retension-on-Open

You can select whether the tape is retensioned when the file is opened. Retensioning means winding to the end of the tape and then rewinding to the beginning of the tape to reduce errors. If retension-on-open is selected, the tape is positioned at the beginning of the tape as part of the open process.

| Special File | Rewind on Close | Retension on Open | Density Setting |
|--------------|-----------------|-------------------|-----------------|
| /dev/rmt*    | Yes             | No                | #1              |
| /dev/rmt*.1  | No              | No                | #1              |
| /dev/rmt*.2  | Yes             | Yes               | #1              |
| /dev/rmt*.3  | No              | Yes               | #1              |
| /dev/rmt*.4  | Yes             | No                | #2              |
| /dev/rmt*.5  | No              | No                | #2              |
| /dev/rmt*.6  | Yes             | Yes               | #2              |
| /dev/rmt*.7  | No              | Yes               | #2              |

The following table shows the names of the **rmt** special files and their characteristics.

Suppose you want to write three files on the tape in tape drive **rmt2**. The first file is to be at the beginning of the tape, the second file after the first file, and the third file after the second file. Further, suppose you want Density Setting #1 for the tape drive. The following list of special files, in the order given, could be used for writing the tape.

# **Appendix.** Notices

This information was developed for products and services offered in the U.S.A.

IBM may not offer the products, services, or features discussed in this document in other countries. Consult your local IBM representative for information on the products and services currently available in your area. Any reference to an IBM product, program, or service is not intended to state or imply that only that IBM product, program, or service may be used. Any functionally equivalent product, program, or service that does not infringe any IBM intellectual property right may be used instead. However, it is the user's responsibility to evaluate and verify the operation of any non-IBM product, program, or service. IBM may have patents or pending patent applications covering subject matter described in this document. The furnishing of this document does not give you any license to these patents. You can send license inquiries, in writing, to: IBM Director of Licensing

IBM Corporation North Castle Drive Armonk, NY 10504-1785 U.S.A.

For license inquiries regarding double-byte (DBCS) information, contact the IBM Intellectual Property Department in your country or send inquiries, in writing, to: IBM World Trade Asia Corporation Licensing 2-31 Roppongi 3-chome, Minato-ku Tokyo 106, Japan

The following paragraph does not apply to the United Kingdom or any other country where such provisions are inconsistent with local law: INTERNATIONAL BUSINESS MACHINES CORPORATION PROVIDES THIS PUBLICATION "AS IS" WITHOUT WARRANTY OF ANY KIND, EITHER EXPRESS OR IMPLIED, INCLUDING, BUT NOT LIMITED TO, THE IMPLIED WARRANTIES OF NON-INFRINGEMENT, MERCHANTABILITY OR FITNESS FOR A PARTICULAR PURPOSE. Some states do not allow disclaimer of express or implied warranties in certain transactions, therefore, this statement may not apply to you. This information could include technical inaccuracies or typographical errors. Changes are periodically made to the information herein; these changes will be incorporated in new editions of the publication. IBM may make improvements and/or changes in the product(s) and/or the program(s) described in this publication at any time without notice.

IBM may use or distribute any of the information you supply in any way it believes appropriate without incurring any obligation to you.

Licensees of this program who wish to have information about it for the purpose of enabling: (i) the exchange of information between independently created programs and other programs (including this one) and (ii) the mutual use of the information which has been exchanged, should contact: IBM Corporation Dept. LRAS/Bldg. 003 11400 Burnet Road Austin, TX 78758-3498 U.S.A. Such information may be available, subject to appropriate terms and conditions, including in some cases,

payment of a fee. The licensed program described in this document and all licensed material available for it are provided by IBM under terms of the IBM Customer Agreement, IBM International Program License Agreement or any equivalent agreement between us.

Information concerning non-IBM products was obtained from the suppliers of those products, their published announcements or other publicly available sources. IBM has not tested those products and

cannot confirm the accuracy of performance, compatibility or any other claims related to non-IBM products. Questions on the capabilities of non-IBM products should be addressed to the suppliers of those products.

This information contains examples of data and reports used in daily business operations. To illustrate them as completely as possible, the examples include the names of individuals, companies, brands, and products. All of these names are fictitious and any similarity to the names and addresses used by an actual business enterprise is entirely coincidental.

# Index

# **Special Characters**

/etc/inittab file changing 6

# A

access control overview 21 accessing a system that will not boot 3 accounting system connect-time data displaying 131 CPU usage displaying 130 disk-usage data displaying 131 failure recovering from 128 holidays file updating 137 printer-usage data displaying 132 problems fixing bad times 134 fixing incorrect file permissions 134 fixing out-of-date holidays file 137 fixing runacct errors 135 process data displaying process time 129 reports 125 daily 125 fiscal 126 monthly 126 runacct command restarting 128 starting 127 setting up 123 summarizing records 127 system activity data displaying 128 displaying while running a command 129 reporting 126 tacct errors fixing 132 wtmp errors fixing 133 administrative roles 31, 32 backup 31, 32 maintaining 31 overview 31 passwords 31 shutdown 31 AIXwindows Desktop adding displays and terminals ASCII terminal 142 character-display terminal 142 customizing display devices 142

AlXwindows Desktop *(continued)* modiying profiles 140 removing local display 141 starting desktop autostart 139 manually 139 stopping manually 139 auditing setting up 22 authentication setting up 27

## В

backup 80 authorization 32 compressing files 79 implementing with scripts 82 performing regularly scheduled 82 procedure for user file systems 79 procedure for user files 79 restoring files 83 role 31, 32 user-defined volume group 80 binding a process to a processor 100 boot image creating 4 booting crashed system 2 diagnosing problems 3 from hard disk for maintenance 2 rebooting a running system 1 uninstalled system 1

# С

cables checking connections 185 CD-ROM file systems 66 chdev command 184 checking file systems for inconsistencies 64 clock resetting 86 clock battery 85 collation order creating a new 90 commands chdev 184 date 86 diag 85 grep 10 kill 10, 101 Isattr 184 lsdev 184 mkdev 185

commands (continued) pg 101 ps 10, 101 renice 101 setclock 87 tn 10 who 101 configuration logical volumes 40 physical volumes, contents of 40 physical volumes, listing 40 volume groups, contents of 40 volume groups, listing 40 CPU usage displaying 130 Ctrl-C sequence 10 Customized Configuration Database 168, 173

## D

data allocation 40 date and time setting 85 date command 86 device configuring a read/write optical drive 174 installation 163 device configuration database synchronizing with Logical Volume Manager 59 devices changing attributes 184 checking attributes 184 checking hardware 185 checking the connections 185 checking the ready state 185 checking the software 183 checking the state of 184 defining new 185 running diagnostics 186 diag command 85 diagnosing boot problems accessing a system that will not boot 3 rebooting a system with planar graphics 3 Direct Access Control 21 disk drives (hard drives) 41 failure of example of recovery from 58 listing file systems 41 powering off 40 powering on 40 recovering from problems 55 removing a disk with data 40 removing a disk without data 40 unconfigure 41 unmounting file systems on a disk 41 disk management removable 59 disk overflows, fixing 68 disk quota system setting up 36 disks (hard drives) 43 configuring 43

Documentation Library Service 145, 153, 156 Advanced Topics Administrators Authority 156 Documents and Indexes Registering 153 Problem Descriptions 156 Dynamic Processor Deallocation 87

# Ε

emergency shutting down in an 8 error logging checking for device errors 184

## F

failed disk drive example of recovery from 58 file system log 50 file systems backing up user file systems 79 backing up with scripts 82 CD-ROM 66 disk overflows 68 displaying information about 63 fixing damaged 70 groups mounting 65 unmounting 65 mounting 65 on read/write optical media 66 recovering from failure of 71 reducing size in root volume group 41 unmounting 65 verifying integrity of 64 files compressing 79 packing 79 restoring 83 fixed-disk drives (hard drives) 68, 72 controller card failure, recovering from 71 creating more space on 72 recovering from failures 71

# G

grep command 10

# Η

hard disk 43 hardware checking for device problems 185 hot plug connectors managing 174 hot removability 59, 60, 61

# 

IDE devices address for a tape drive 171
IDE devices *(continued)* controlls for a tape drive 171 customized attributes 173 installing 170 Customized Configuration Database 173 inactive system checking hardware 8 checking processes 9 restarting the system 11 inittab file 6 srcmstr daemon in 119 inoperable system checking hardware 8 checking processes 9 restarting the system 11

#### J

JFS (journaled file system) on read / write optical media 67 JFS log 50

### K

keyboard map changing default 94 kill command 10, 101

### L

language environment changing 93 LC\_MESSAGES environment variable 91, 92 Library Service 145 locale changing 89 localedef command 89 locks showing lock activity 138 logical-volume control block not protected from raw-logical-volume access 54 Logical Volume Manager (LVM) synchronizing with device configuration database 59 logical volume storage configuring for availability 40 configuring for performance 40, 41 disk overflows 68 displaying configuration information 40 logical volumes adding a file system on new 41 adding to a volume group 39 changing name 51 copying when containing a file system to existing logical volume, larger size 40 to existing logical volume, same size 40 to existing logical volume, smaller size 40 to new logical volume 40 defining a raw logical volume 54 displaying configuration information 40 moving contents to another system 45

logical volumes *(continued)* recovering 55 removing from volume group 52 replacing a disk 45 size checking 40, 41 increasing 40, 41 Isattr command 184 Isdev command 184 Issrc command 184 Issrc command 120 LVCB (logical-volume control block) not protected from raw-logical-volume access 54

#### Μ

message facility commands list of 95 using 91 message of the day changing 87 messages, screen, responding to 102 mgrauditing 22 mgrsecurity 21, 27 mirroring 40 mkdev command 185 monitoring processes 97 motd file 87 multiuser systems changing run levels on 6

# Ν

National Language Support (NLS) changing language environment 93 changing NLS environments 89 with localedef 89 changing the default keyboard map 94 changing your locale 89 collation order creating 90 commands 94 devices 92 files 94 iconv command using 91 message facility commands 95 using 91 NLS 92 NLSPATH environment variable 91, 92

#### 0

operating system loading 11 optical drive configuring 174 optical media using file systems on read/write 66

#### Ρ

paging space activating 75 adding 75 changing characteristics of 75 changing size of 76 making available for use (activating) 75 moving 76 removing 75 passwords authorization to change 31, 32 pg command 101 physical volumes adding to volume group 39 configuring a disk 43 creating from available disk drive 45 displaying configuration information 40 moving contents 45 priority of processes 99 processes binding of to a processor 100 displaying CPU usage 130 displaying process time 129 management of 97 monitoring of 97 priority alteration of 99 termination of 100 Product Topology Update diskette 169 ps command 10, 101

# Q

quorums changing to nonquorum status 49

# R

raw logical volumes defining 54 rebooting a system with planar graphics 3 recovery procedures accessing a system that will not boot 3 rebooting a system with planar graphics 3 recovery procedures for failed disk drive example of 58 refresh command 121 removable disk management of 59 renice command 101 restart the system 11 restore authorization 32 role 31, 32 role 31, 32 backup 32 maintaining 31 manage 31 restore 31 users 31 root user processes capabilities of 22

root volume group (rootvg) reducing size of file systems 41 run level changing 5 displaying history 5 identifying 5 runacct command restarting 128 starting 127

### S

SAK 21 screen messages, responding to 102 SCSI devices address for a tape drive 166 controller for a tape drive 166 installing 164 Customized Configuration Database 168 customizing attributes 170 system verification 168 updating product topology diskettes 169 Search Service 153, 156 Advanced Topics Administrators Authority 156 Documents and Indexes Registering 153 Problem Descriptions 156 secure attention key configuring 21 security maintaining 15 setting up 15 setclock command 87 setgid program use of 21 setuid program use of 21 shutdown authorization 31 emergency 8 to single-user mode 8 without rebooting 7 shutting down the system 7 single-user mode 8 single-user systems changing run levels on 6 software checking for device problems 183 srcmstr command 121 srcmstr daemon 119 startsrc command 120 stopsrc command 120 subserver displaying status 120 starting 120 stopping 120 turning off tracing 121 turning on tracing 121 subsystem displaying status 120

subsystem (continued) refreshing 121 starting 120 stopping 120 turning off tracing 121 turning on tracing 121 subsystem group displaying status 120 refreshing 121 starting 120 stopping 120 turning off tracing 121 turning on tracing 121 system stopping the 7 system accounting connect-time data 131 CPU usage displaying 130 disk-usage data 131 failure recovering from 128 holidays file updating 137 printer-usage data 132 problems fixing bad times 134 fixing incorrect file permissions 134 fixing-out-of-date holidays file 137 fixing runacct errors 135 process data displaying process time 129 reports 125 daily 125 fiscal 126 monthly 126 runnacct command restarting 128 starting 127 setting up 123 summarizing records 127 system activity data 126 system activity data displaying 128 displaying while running a command 129 tacct errors fixing 132 wtmp errors fixing 133 system activity tracking 126 system battery 85 system clock resetting 86 testing the battery 85 system environment date and time 85 Dynamic Processor Deallocation 87 message of the day 87

system failure checking hardware 8 checking processes 9 restarting the system 11 System Resource Controller starting 119 system run level 5 changing 5

### Т

tacct errors fixing 132 tape drives attributes changeable 187, 189, 190, 191, 192, 193, 194, 195, 196, 197 managing 187 special files for 197 TCB 17 tcbck command configuring 19 using 18 terminal, locked up 101 terminal problems stopping stalled processes 101 tracesoff command 121 traceson command 121 Trusted Communication Path use of 20 **Trusted Computing Base** auditing the security state of 17 checking with tcbck command 18 file system checking 18 overview 17 trusted files checking 18 trusted program 19

### U

user 31, 32 adding 31, 32

### V

verifying file systems 64 volume groups 39 activating 39, 41 adding 39 adding logical volumes to 39 adding physical volumes to 39 changing name 39 changing to nonquorum status 49 deactivating 40 displaying configuration information 40 exporting 47 importing 47 moving 47 removing 40 volume groups 39 *(continued)* reorganizing for performance 40 replacing a disk 45

### W

who command 101 write-verify scheduling 40 wtmp errors fixing 133

# Readers' Comments — We'd Like to Hear from You

AIX 5L Version 5.1 System Management Guide: Operating System and Devices

Overall, how satisfied are you with the information in this book?

|                          | Very Satisfied     | Satisfied        | Neutral | Dissatisfied | Very Dissatisfied |
|--------------------------|--------------------|------------------|---------|--------------|-------------------|
| Overall satisfaction     |                    |                  |         |              |                   |
| How satisfied are you th | at the information | in this book is: |         |              |                   |
|                          | Very Satisfied     | Satisfied        | Neutral | Dissatisfied | Very Dissatisfied |
| Accurate                 |                    |                  |         |              |                   |
| Complete                 |                    |                  |         |              |                   |
| Easy to find             |                    |                  |         |              |                   |
| Easy to understand       |                    |                  |         |              |                   |
| Well organized           |                    |                  |         |              |                   |
| Applicable to your tasks |                    |                  |         |              |                   |

Please tell us how we can improve this book:

Thank you for your responses. May we contact you? 
Yes No

When you send comments to IBM, you grant IBM a nonexclusive right to use or distribute your comments in any way it believes appropriate without incurring any obligation to you.

Name

Address

Company or Organization

Phone No.

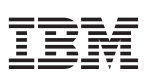

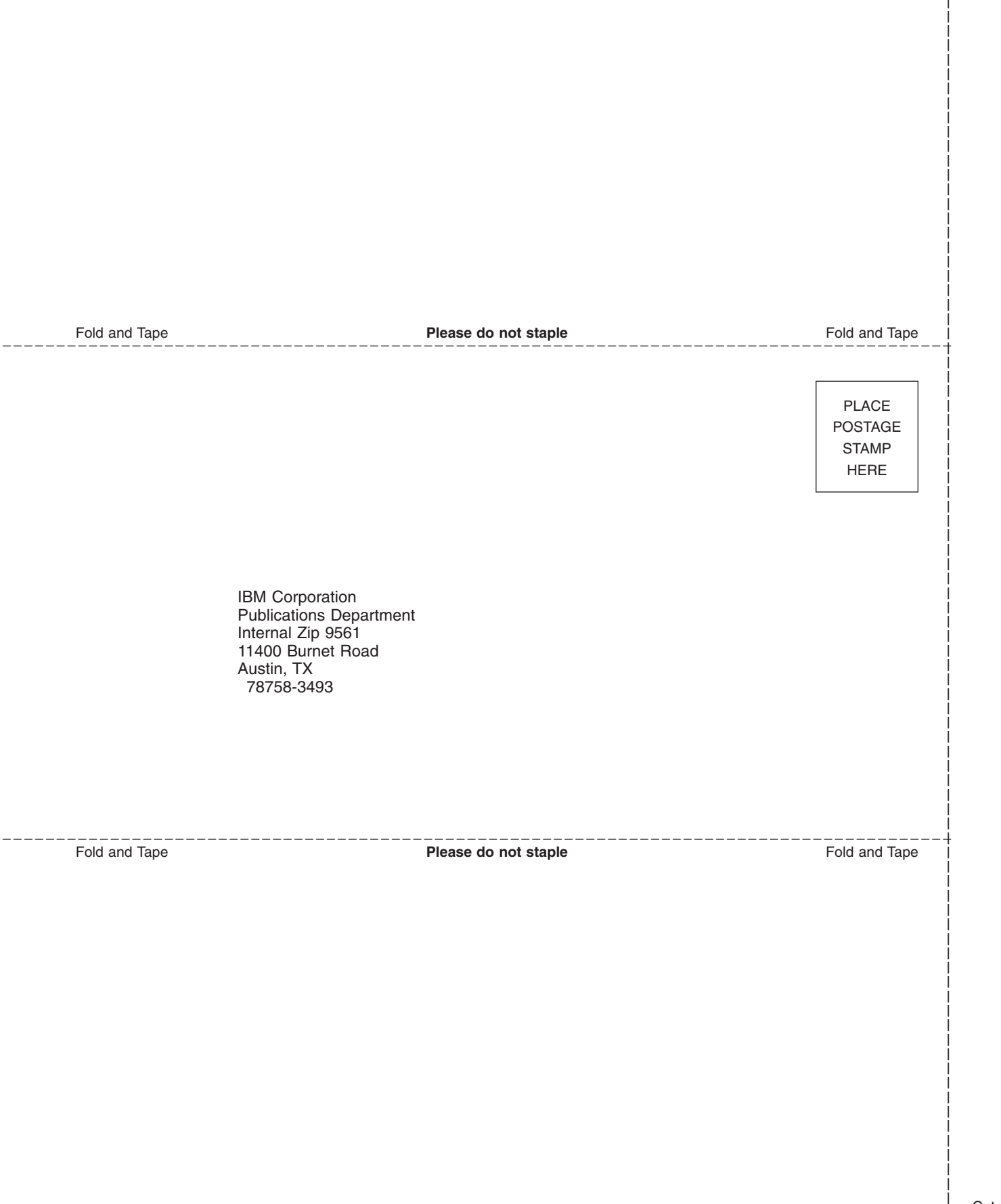

# IBM

Printed in U.S.A